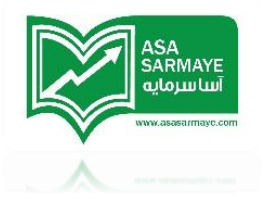

# مزوه کمک آموزشی نرم افزار Advanced Get

مترجمين:

شهاب موسوی

مماهد مشلشى

توضیح: این جزوه صرفا جهت استفاده به عنوان ابزار کمک آموزشی، در کنار دوره یا پکیج آموزش نره افزار Advanced Get مربوط به مجموعه آساسرمایه تهیه و منتشر شده است. ASA SARMAYE الساسرمايي www.assearmaye.com

فصل اول

ابزارهای ترسیمی

**ابزارهای فط** کلید هایی هستند که بطور مناسب با همدیگر گروه بندی شده اند تا دسترسی به ابزارهای ترسیم فط ها،جعبه ها ، مربع ها،متن ها و دیگر ابزارهای متنوع مطالعاتی مورد استفاده روی نمودار به سادگی صورت گیرد.

هنگامی که شما یک نمودار جدید را بارگزاری میکنید،متوجه میشوید که جعبه ابزار فط در قسمت فوقانی نمودار (ممل تنظیم شده بصورت پیش فرض) قرار دارد.شما همچنین میتوانید فطوط مورد نظر فود را با راست کلیک کردن در نمودار و انتفاب ابزار فط (Line Tools) یا با استفاده از منوی ابزار فط بکشید.

| Line        | 25                          |
|-------------|-----------------------------|
| U           | Magnet                      |
| -           | View                        |
|             | Delete (for all symbols)    |
|             | Delete (for current symbol) |
|             | Minimize all Text           |
|             | Restore all Text            |
|             | Line List                   |
| х           | Pointer                     |
| 2           | Segment                     |
| ×           | Ray                         |
| ×           | Extended                    |
| ĩ           | Vertical Line               |
|             | Horizontal Line             |
| ∕           | Trend Lines                 |
|             | Regression Trend Channels   |
| FIB<br>RET  | Fibonacci Retracement       |
| FIB         | Fibonacci Extension         |
| FIB<br>TIME | Fibonacci Time              |
| ଳ           | Fibonacci Cirde             |
| €           | Gann Angles                 |
|             | Gann Box                    |
|             | TJ's Ellipse                |
| się         | Andrew's Pitchfork          |
| PTI         | Profit Taking Index         |
|             | Time and Price Squares      |
| MOB         | Make or Break               |
| Q-          | Text                        |
| €,          | Zoom In                     |
| Q,          | Zoom Out                    |
| ٩           | Eraser                      |
| ₅           | Localize Elliott            |
|             | Remove Localize             |

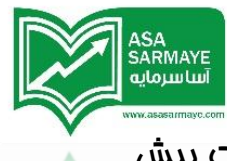

ک ابزار نشانگر معمولی ماوس (Pointer) ابزار نشانگری است که از ابتدا بصورت پیش فرض نشان داده میشود.برای فعال کردن هر ابزار دیگری در جعبه ابزار ترسیمی فقط روی آن کلیک کنید.شما میتوانید با کلیک راست کردن در هر مای نمودار نشانگر ماوس را به مالت پیش فرض برگردانید.

ابزار **فطوط روند** برای کشیدن فط روی نمودار مورد استفاده قرار میگیرد.برای ان*ماه* تنظیمات ابزار فطوط روند نش*ا*نگر ماوس فود را بر روی کلید فط روند قرار داده و سپس راست کلیک کنید.این کار باعث نمایش پنمره تنظیمات فطوط روند میگردد.

| Trend Lines | ×        |
|-------------|----------|
| Style:      | ОК       |
| Color:      | Close    |
| <b>•</b>    | Apply    |
| Width:      | Help     |
| 1           | Remove   |
| Price Ruler | Defaults |

برای کشیدن فط روی یک نمودار،بر روی کلید Trend lines (فطوط روندی) کلیک کنید.وقتی که نشانگر ماوس را در نمودار قرار میدهید متوجه فواهید شد که نشانگر ماوس شبیه به یک مداد میگردد.نشانگر ماوس را به نقطه شروعی که قصد دارید فط روند از آنجا شروع گردد برده و یک کلیک کنید سپس نشانگر ماوس را به نقطه ای که فط روند به پایان میرسد برده و دوباره یک کلیک کنید.این فرایند باعث میگردد که فط روند کشیده شده در نمودار به طور ثابت قرار گیرد.

ا برای پاک کردن فط کشیده شده روی آن فط روند کلیک راست کرده تا پنجره تنظیمات فطوط روند ظاهر گردد و آنگاه کلید Remove را بزنید.همچنین میتوانید از ابزار Eraser(پاک کن) هم استفاده کنید.

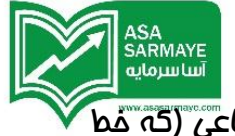

لیست انتفابی Style(نوعی) به شما امکان میدهد که از بین فطوط پاره فطی،شعاعی (که فط از یک طرف تا بینهایت رسم میشود) ،توسعه یافته (که از دو طرف به سمت بینهایت رسم میشود) ،افقی و عمودی و فط پیکان دار یکی را انتفاب کنید و رسم کنید.فطوط Segment فطوطی هستند که نقاط ابتدایی و انتهایی مشفصی دارند..یک فط Ray دارای یک نقطه ابتدایی هست ولی سمت دیگر فط به سمت بینهایت در گذشته یا آینده رسم میشود.فطوط Extended شبیه به فطوط rayهستند ولی نقاط قابل مشاهده ای در ابتدایا انتها ندارند.این فط به سمت بینهایت در گذشته و آینده ترسیم میشود.فطوط Horizontal و Horizontal بصورت

فط Arrow پاره فطی است که دارای پیکان در انتها فود میباشد.همچنین میتوانید به این فطوط از طریق استفاده از کلید های Segment ,Ray,Extended,Vertical یا Horizonal دسترسی داشته باشید.شما میتوانید رنگ و ضفامت فطوط روند را تنظیم کنید.

هنگامی که امکانِ Price Ruler (فط کش قیمت) تیک بفورد،نمودار افتلاف قیمت عمودی در نقاط پایانی را نشان میدهد.اگر شما یک فط را با نقطه شروع قیمتی ۱۰ بکشید و سپس به قیمت بالاتری در یک نقطه پایانی ۱۱ برسد،مقدار نمایش داده شده ۱٫۰۰ فواهد بود.مهم نیست که زاویه فط کشیده شده چه قدر باشد یا چه قدر طول میکشد تا به آفر برسد،مقدار نمایش داده شده فقط افتلاف قیمتی را نشان میدهد.

التا کانالهای روندی، ( کانال رگرسیون) با غطوط روندی که رسم میشوند متفاوت هستند به این دلیل که در این کانالها از قیمتهای واقعی معاملاتی روند استفاده میشود.یک غط رگرسیون ابتدا مماسبه شده و سپس یک کانال بالایی و پایینی رسم میشود که با استفاده از انمراف معیار استاندارد غط رگرسیون یا با استفاده از بالاترین و پایین ترین نقاط در روند مماسبه میشود.شکست کانال روندی رگرسیون معمولا سیگنال ورود یا غروم از بازار است.

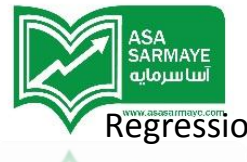

جهت انجام تنظیمات کانالهای روند رگرسیون نشانگر ماوس غود را در روی کلید Regression Trend channels قرار داده و راست کلیک کنید.این کار باعث میشود پنجره تنظیمات کانالهای روند رگرسیون نمایان شود.

کلید On/Off مربوط به Trend Line جهت نمایش فط روند(فط رگرسیون) بکار میرود.الزامی نیست که فط روند برای صمت کانالهای رگرسیونی متما رسم شود.این کلید را می توانید برای نمایش یا عدم نمایش فط روند استفاده کنید.

| Regression Trend Channels                     | ×                  |
|-----------------------------------------------|--------------------|
| Trend Line<br>Source: Color:<br>On H-L Flip V | OK<br>Close        |
| Upper Channel<br>Std. Devs. Color:<br>On 2    | Apply<br>Help      |
| Lower Channel                                 | Line Width         |
| End Bar<br>Color:<br>Off Off Off              | Remove<br>Defaults |

لیست انتفابی Source مربوط به فط روند به شما امازه انتفاب نوع قیمتهای مورد استفاده برای مماسبات فط رگرسیون را میدهد:

Open=فط رگرسیون از قیمت باز شدن شمعها استفاده میکند.

High= غط رگرسیون از بیشترین(عداکثر) قیمت شمعها استفاده میکند.

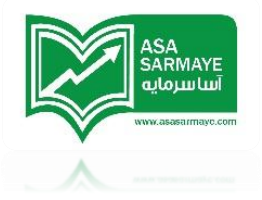

Low= فط رگرسیون از کی ترین قیمت(مداقل قیمت) شمعها استفاده میکند.

Close= فط رگرسیون از قیمت بسته شدن شمعها استفاده میکند.

H+L)/2)=فط رگرسیون از ماصل جمع بیشترین و کمترین مقدار شمع ها و سپس تقسیم بر عدد ۲ بدست می آید.

3/(H+L+C) = غط رگرسیون از ماصل جمع بیشترین و کمترین مقدار و قیمت بسته شدن شمع ها و سپس تقسیم بر عدد ۳ بدست می آید.

4/(H+L+C+O) = فط رگرسیون از ماصل جمع بیشترین و کمترین مقدار و قیمت بسته شدن و باز شدن شمع ها و سپس تقسیم بر عدد ۴ بدست می آید.

H-L Flip =H-L Flip نشان میدهد که کانالهای روند رگرسیون باید در روند صعودی از کمترین قیمت شمعها و در روند نزولی از بیشترین قیمت شمعها مماسبه شود.

کلید Upper channel On/Off نشان دهنده این است که کانال بالا (غط بالا کانال) نشان داده شود یا غیر.برای نمایش کانال بالا یا عدم آن این کلید را روشن و غاموش کنید.

کلید Lower channel On/Off نشان دهنده این است که کانال پایین (فط پایین کانال) نشان داده شود یا فیر.برای نمایش کانال پایین یا عدم آن این کلید را روشن و فاموش کنید.

قسمت .Std.Devs تعیین کننده اینست که انمراف معیار استاندارد فط رگرسیون برای مماسبه کانال پایینی (فط پایین کانال) مورد استفاده قرار بگیرد یا فیر..وقتی که این چِک باکس تیک بفورد فط پایین کانال از انمراف معیار استاندارد فط رگرسیون با مقداری که در معبه ورود اطلاعات که در زیر آن قرار دارد استفاده میکند.اگر این گزینه تیک نفورد فط پایین کانال با استفاده از بیشترین و کم ترین مقدار شمعهای روند که توسط کانال در بر گرفته شده اند مماسبه میشود.

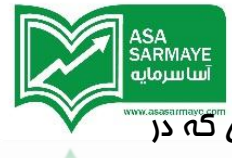

کلید end Bar On/Off برای ترسیم یا عدم ترسیم یک فط (میله) زیر آفرین شمعی که در مماسبه رگرسیون بوده میباشد.این مالت موقعی به کمک شما می آید که شما کانال روند رگرسیون را ذفیره کرده اید و نمیتوانید بفاطر بیاورید که برای مماسبه از کدام شمع استفاده کرده اید.

کلید Pearson's R On/Off جهت نشان دادن یا عدم نشان دادن مقدار Pearson's R در ابتدا کانال روند رگرسیون بکار میرود.

هرچه مقدار عدد پیرسون به عدد یک نزدیک تر باشد،فط رگرسیون مماسبه شده با مقدار واقعی داده های قیمت همگرایی بیشتری دارد و به معنی آن است که فط رگرسیون به طور فیلی فوبی مناسب روند گردیده است.هرچه مقدار عدد پیرسون به صفر نزدیک شود فط رگرسیون همگرایی کمتری با مقدار واقعی داده های موجود دارد و به این معنی است که این فط رگرسیون به طور فوبی متناسب با روند نیست.مقدار درصدی این عدد نیز در قابل استفده میباشد به این نمو که ۹۰ درصد تناسب فیلی فوب با روند و ۶ درصد تناسب فیلی ضعیفی با روند دارد.

برای رسم کانال روند رگرسیون در یک نمودار،ابزار Regression Trend channels را با کلیلک کردن بر روی کلید آن فعال کنید.هنگامی که نشانگر ماوس بر روی نمودار قرار می گیرد متوجه فواهید شد که نشانگر ماوس تبدیل به فطوط روند سه تایی فواهد شد.

نشانگر ماوس را در در نقطه ابتدایی که قصد دارید از آنما فط رگرسیون را رسم کنید قرار داده و یک کلیک کنید مال ماوس فود را روی آفرین شمعی که قصد دارید در مماسبه فط رگرسیون مورد استفاده قرار گیرد قرار داده و مجددا یک کلید کنید این کار باعث اعمال کانال روند رگرسیون به نمودار میگردد.

اگر تمایل داشته باشید تا مقدارانمراف معیار استاندارد، رنگ، آفرین شمع و موارد دیگری را در کانال روند رگرسیون تغییر دهید بر روی کانال روند رگرسیون کلیک راست کنید. این کار باعث

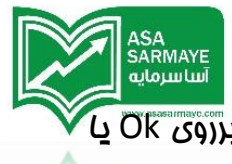

نمایش پنجره تنظیمات کانال روند رگرسیون میگردد.وقتی تغییرات را انجام دادید برروی OK یا Apply کلیک کنید در این هنگام تنظیمات جدید در کانال روند رگرسیون نمایش داده میشوند.

برای مذف کانال روند رگرسیون بر روی کانال مورد نظر کلیک راست کنید تا پنجره تنظیمات کانال روند رگرسیون ظاهر گردد سپس روی ermove کلیک کنید (یا از ابزار پاک کن که در ادامه همین فصل توضیح داده فواهد شد، استفاده کنید)

مورد استفاده قرار میگیرد.

این چِنگال به سه نقطه برای ترسیم نیاز دارد.مومِ ۳ معمولا یا در فط میانی یا روی فطوط موازی بالایی / پایینی به اتمام میرسد.برای پیدا کردن نقاطی که مهت پیش بینی پایان مومِ ۳ مورد لزوم هستند،نشانگر چِنگال را روی ابتدای مومِ ۱ (ممل صفر ۵ مومِ ) قرار داده و کلیک کنید سپس نشانگر ماوس را تا نقطه ای که مومِ یک نامگذاری شده برده و دوباره کلیک کنید سپس نشانگر ماوس را بر روی نقطه ای که مومِ ۲ نامگذاری شده است برده و یک کلیک دیگر کنید. برای انمام تنظیمات چِنگالبر روی کلید Pitchforks کلیک راست کنید.این کار باعث نمایش پنمره تنظیمات میگردد.

| Pitchfork     |               | ×        |
|---------------|---------------|----------|
| Value: Color: | Value: Color: | OK       |
| 0ff 0.25      | 0n 1          | Close    |
| 0.5           | "off 1.382    | Apply    |
| 5ef 0.618     | b# 1.618      | Help     |
|               |               | Remove   |
| 0.75 T        | 0ff 2         |          |
| Median Line   | Width:        |          |
| Modified      | 1             | Defaults |

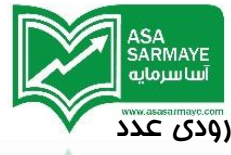

کلید On/Off تعیین میکند هر کدام از فطوط موازی نشان داده شوند یا نه. جعبه ورودی عدد Value جهت ورود مقداردرصد فط میانی که هنگام ترسیم فطوط موازی مربوط به آن است مورد استفاده قرار میگیرد.لطفا توجه داشته باشید که مقدار استاندارد درصد مورد استفاده در چنگال عدد ۱ (۱ = ۱۰۰ درصد فط میانی) برای هر دو فط موازی بالایی و پایینی است.برای فطوط موازی گسترده شده عدد ۲ ( ۲= ۱۰۰ درصد فط میانی) پیشنهاد میگردد.

لیست انتفابی رنگ (Colors) برای تعیین رنگ فطوط موازی مرتبط کشیده شده بکار میرود.لیست انفابی رنگ Median Line Colore برای تعیین رنگ فط میانی رسم شده استفاده میشود و جعبه ورود عدد Width برای تعیین مقدار ضفامت فطوط استفاده شده در چنگال است.

بعضی اوقات موم ۲ با شیب تندی اصلاع میکند،دراین مواقع باید کلید دو وضعیتی Median Line Modified در مالت روشن (فعال) قرار بگیرد.هنگامی که این کلید روشن باشد چنگال بطور فودکار جهت را تنظیم نموده و وضعیت چنگال را با توجه به شیب تند اصلامی موم دو هماهنگ میکند.در مالت عادی بازار این کلید باید فاموش باشد.

برای مذف چنگال بر روی چنگال مورد نظر راست کلیک کرده تا پنمره تنظیمات آن نمایان شود و سپس remove را کلیک کنید.

لله ابزار Fibonacci Retracement (سطوم برگشتی فیبونامِی ) برای اندازه گیری مقدار اصلام بازار نسبت به مرکت کلی (اصلی) آن استفاده قرار می گیرد.این ابزار از نسبتهای ریاضی که در طبیعت وجود دارند استفاده میکند که آنها نیز برگرفته از نظریه توالی فیبونامِی است که توسط لئوناردو فیبونامِی در موالی سال ۱۱۸۰ میلادی معرفی شده است.اصلام های فیبونامِی به شما سطوم مقاومت و ممایت همراه با سطوم هدف قیمتی ارائه میکند.

اين نوع از فيبوناچى معمولا در پايان موج ۲ تا پايان موج ۳ رسم ميشود تا هدف موج ۴ اصلامى مشفص شود.

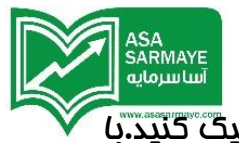

برای انمام تنظیمات فیبونامِی اصلامی بر روی کلید Fibonacci Retracemant کلیک کنید.با

Fibonacci Color: Value: Value: Color: OK 0.25 1.982 l On Off -Close Apply 0.382 Off 1.8 On --Help 0.48 Off 1.918 Off -• Remove Defaults.. On 2.618 0.5 Off -• On 0.618 Off 4.25 -• • 0.75 Off 6.85 Off • • Extend Lines

این کار پنمره تنظیمات این ابزار نمایان میگردد.

كليدهاى On/Off تعيين ميكنند كه آيا سطوع اصلامى متناظر هنگامى كه در مال كشيدن فيبوناچى اصلامى هستيد نشان داده شوند يا فير.معبه ورود عددى Value براى ورود مقدار نسبت فيبوناچى استفاده ميگردد اگر دكمه فيبوناچى متناظر روشن باشد آن سطع اصلامى در فيبوناچى اصلامى ترسيم شده نشان داده ميشود.

ليست انتمابي Color (رنگ) به شما امكان تغيير رنگ هر كداه از نسبتهاي فيبوناچي را ميدهد.

چنانچه گزینه ی Extended lines تیک بفورد فط های مربوط به هر سطع فیبوناچی کشیده شده به سمت بی نهایت ترسیم میشوند.هنگام اضافه شدن شمع های جدید یا هنگامی که نمودار را برای افزایش فضا در سمت راست آن مرکت میدهید،فطوط کشیده شده همچنان به سمت بینهایت باقی میمانند.این اتفاق باعث کمک به شما میگردد تا اثر سطومی که به نمودار اضافه کرده اید مفظ شوند.

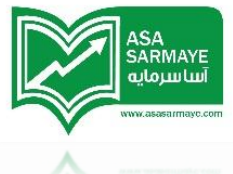

ابزار Fibonacci Extension (فیبوناچی بسط یافته) برای اندازه گیری مقدار رشد بازار نسبت به مرکت کلی آن میباشد.فیبوناچی اکستنشن به شما اهداف قیمتی کلی را ارائه میدهد.

فیبونامِی اکستنشن معمولا برای پیدا کردن سطوع اهداف قیمتی کلی در مومِ ۵ بکار میرود،لذا با کلیک کردن در نقطه آغاز مومِ یک (نقطه صفر) و سپس کلیک بر روی بزرگترین قله مومِ ۳ و کلیک بر روی نقطه پایانی مومِ ۴ این کار انمام میگیرد.

برای پیکر بندی ابزار فیبوناچی اکستنشن بر روی کلید Fibonacci extension کلیک راست کرده تا ینجره تنظیمات آن ظاهر گردد.

| Fibonacci      |           |               | X              |
|----------------|-----------|---------------|----------------|
| Value          | 2: Color: | Value: Color: | ОК             |
| <b>D</b> n 0.3 | B2        | 0ff 1.8       | Apply          |
| 0.4            | в 🔳 💌     | 0ff 1.918     | Help<br>Remove |
| <b>D</b> n 0.5 |           | 0ff 2.618     | Defaults       |
| <b>On</b> 0.6  | 18        | 0ff 4.25      |                |
| 0.7            | 5         | 0ff 6.85      |                |
| Extend Lin     | les       |               |                |

کلیدهای On/Off تعیین میکنند که آیا سطوع متناظر با فیبوناچی اکستنشنی که قصد دارید رسم کنید نشان داده شوند یا غیر. جعبه ورود عددی Value برای ورود مقدار نسبت فیبوناچی

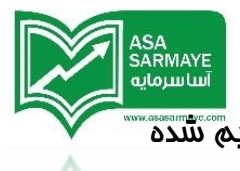

استفاده میگردد. اگر کلید متناظر روشن باشد آن سطع در فیبوناچی اکستنشن ترسیم شده نشان داده میشود.

لیست انتفابی Color (رنگ) به شما امکان تغییر رنگ هر کدام از نسبتهای فیبوناچی را میدهد. چنانچه گزینه Extended lines تیک بفورد فط های مربوط به هر سطع فیبوناچی کشیده شده به سمت بی نهایت ترسیم میشوند.هنگام اضافه شدن شمع های مدید یا هنگامی که نمودار را برای افزایش فضا در سمت راست آن مرکت میدهید،فطوط کشیده شده همچنان به سمت بی نهایت باقی میمانند.این اتفاق باعث کمک به شما میگردد تا اثر سطومی که به نمودار اضافه کرده اید مفظ شوند.

ابزار Fibonacci Circles(فیبوناچی دایره ای) برای اعمال نسبتهای فیبوناچی انمام میشود که بصورت الگو های دایره ای نسبت به نقطه ی مبدای که با توجه به زمان و قیمت بدست آمده میباشند و سطوع مقاومتی و عمایتی را نشان میدهند.

| ١ | Scale |
|---|-------|
|   | Fixed |
|   | 1     |
| l |       |

برای انجام تنظیمات فیبوناچی دایره ای نشانگر ماوس را بر روی دکمه Fibonacci circles قرار داده و کلیک راست کنید با انجام این کار پنجره تنظیمات فیبوناچی دایره ای ظاهر میگردد.چک باکس Fixed Scale و جعبه ورود عددی متناظر برای تعیین این پارامتر بکار برده میشوند که اگر قرار است فیبوناچی دایره ای باید بر اساس مقیاس ثابت باشد با چه مقداری این کار صورت گیرد.

کلیدهای On/Off تعیین میکنند که آیا فیبوناچی های دایره ای متناظر با فیبوناچی اصلی که قصد دارید رسم کنید نشان داده شوند یا فیر. جعبه ورود عددی Value برای ورود مقدار نسبت فیبوناچی استفاده میگردد اگر کلید فیبوناچی متناظر روشن باشد آن سطع اصلامی در فیبوناچی دایره ای ترسیم شده نشان داده میشود.

ليست انتمابي Color(رنگ) به شما امكان تغيير رنگ هر كداه از نسبتهاي فيبوناچي را ميدهد.

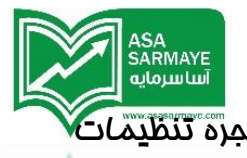

برای مذف فیبوناچی دایره ای بر روی آن فیبوناچی مورد نظر راست کلیک کرده تا پنجر<mark>ه تنظیمات</mark> آن نمایان شود و سپس remove را کلیک کنید.

ابزار Fibonacci time (فیبوناچی زمانی) برای اعمال نسبت های فیبوناچی زمانی که بر مبنای تاثیر نقاط پیوت فعلی (نقاط برگشتی) بر نقاط پیوت آینده میباشد مورد استفاده قرار میگیرد.ابزار فیبوناچی زمانی از یک نقطه پیوت به پیوت دیگر که در یک سمت مرکتی هستند رسم میشود.شما میتوانید یک نقطه برگشت اصلی را برای آغاز یک فیبوناچی زمانی در نظر بگیرید و سپس نقطه برگشت اصلی دیگری را بعنوان نقطه پایانی در نظر بگیرید که هر دو نقطه برگشت در بالاترین مقدار بازار واقع شده باشند.(هر دو نقطه در مایی از بازار وجود داشته باشند که تغیبرات بزرگی در قیمت اتفاق افتاده باشد.

برای پیکر بندی ابزار فیبوناچی زمانی بر روی کلید Fibonacci Time کلیک راست کردہ تا پنجرہ تنظیمات فیبوناچی زمانی ظاہر گردد.

کلیدهای On/Off تعیین میکنند که ایا فیبوناچی های زمانی متناظر با فیبوناچی اصلی که قصد دارید رسم کنید نشان داده شوند یا فیر. جعبه ورود عددی Value برای ورود مقدار نسبت فیبوناچی استفاده میگردد اگر کلید فیبوناچی متناظر روشن باشد آن سطع اصلامی در فیبو ناچی دایره ای ترسیم شده نشان داده میشود.

برای مذف "فیبوناچی ز*ما*نی" بر روی آن فیبوناچی مورد نظر راست کلیک کرده تا پنجره تنظیمات آن نمایان شود و سپس remove را کلیک کنید.

ليست انتمابي Color(رنگ) به شما امكان تغيير رنگ هر كدام از نسبتهاي فيبوناچي را ميدهد.

ابزار Text(متن) برای درج متن در نمودار بکار برده میشود.هنگامی که علامت T بر روی نشانگر ماوس پدیدار شد بر روی جایی که میفواهید متن فود را در آنجا درج کنید کلیک کنید در این مالت پنمره تنظیمات Text (متن) ظاهر میگردد.

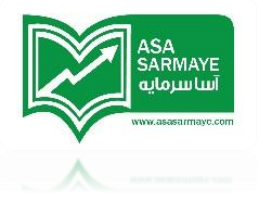

| Font                                                                                                    |                                                                 |                                                       | 2 🔀          |
|----------------------------------------------------------------------------------------------------|-----------------------------------------------------------------|-------------------------------------------------------|--------------|
| Eont:<br>Anal<br>O Arial Black<br>O Arial Narrow<br>T Australian Sunrise<br>T Batik Regular<br>O Blackadder ITC<br>O Book Antiqua | Font style:<br>Bold<br>Regular<br>Italic<br>Bold<br>Bold Italic | Size:<br>10<br>10<br>11<br>12<br>14<br>16<br>18<br>20 | OK<br>Cancel |
| Effects Strikeout Underline Color: Black                                                                                          | Sample<br>AaBbYyZ<br>Soript:<br>Western                         | z                                                     |              |

هنگامی که متن غود را آماده کردید کلید ok را فشار داده تا متن به نشانگر ماوس الصاق شود.متن را به ممل مورد نظر برده و کلیک کنید.تا وقتی که نمودار باز باشد متن نوشته شده نیز در نمودار باقی میماند.اگر نمودار را به عنوان یک صفمه ذفیره نکنید هنگاه بستن نمودار متن نوشته شده نیز یاک میگردد.

برای مذف متن بر روی آن راست کلیک کرده و بعد از نمایش پنجره تنظیمات متن remove را کلیک کنید.

لی ابزار Zoom Out وZoom In برای تمرکز بر ممل مشفصی از نمودار و بزرگنمایی آن مورد استفاده قرار میگیرد.نشانگر Zoom Cl بر روی شروع سطمی که قصد دارید بزرگنمایی کنید بگذارید و کلیک کنید سپس اگر نشانگر ماوس را به سمت بالا و پایین و سمت راست مرکت دهید متوجه فواهید شد که یک پنجره نازکی در نمودار نمایان میشود.این همان منطقه ای است که در آنجا بزرگنمایی قرار است صورت بگیرد.مال مکان نما را به انتها مملی که قصد

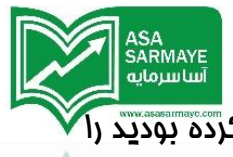

دارید بزرگن*مایی* کنید ببرید و یک کلیک کنید . نمودار مملی را که شما علامتگذاری کرده بودید را نش*ان م*یدهد.

برای لغو بزرگنمایی بر روی کلید Zoom out در نوار ابزار کلیک کنید یا اینکه بر روی نمودار کلیک کرده و سپس بر روی کلید Reset را در نوار منو کلیک کنید.

لجنا ابزار Eraser (پاک کن) برا ی پاک کردن هر نوع آیتم رسم شده ای که توسط ابزار ترسیمی در نمودار رسم شده است استفاده میگردد.برای پاک کردن یک فط، نشانگر ماوس را که به شکل پاک کن در آمده است روی نوک فط مورد نظر برده و کلیک کنید.برای پاک کردن همه فطوط رسم شده در نمودار یا برای پاک کردن گروهی از فطوط بدون اینکه بفواهید هر فط را یکی یکی پاک کنید، نشانگر ماوس را بر روی مایی از نمودار ببرید که فطی در آنما کشیده نشده باشد و سپس کلیک راست کنید بعد نشانگر ماوس را روی Delete برده و از منوی Delete میتوانید انتفاب کنید که تمام فطوط،تمام فیبوناچی های رسم شده،تمام فطوط کشیده شده و تمام متن های وارد شده یاک شوند.

لطفا توجه داشته باشید: هنگامی که آیتمی از نمودار پاک گردد امکان برگرداندن آن آیته وجود ندارد.

ابزار Move (انتقال) برای برش و انتقال هر نوع آیته رسه شده ای که توسط ابزار ترسیمی درنمودار رسه شده است استفاده میشود.برای انتقال یک فط نشانگر ماوس را که به شکل ابزار Move درامده را بر روی نوک فط مورد نظر قرار داده و کلیک چپ کنید،با این کار فط به نشانگر ماوس می چسبد و در هر مای دیگر نمودار با کلیک چپ قرار میگیرد.

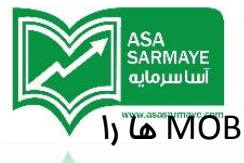

لطفا توجه داشته باشيد: نميتوان كانلهاى روند رگرسيون،فيبوناچى ellipse،PTI يا MOB ها را انتقال داد.

ابزار Copy ، برای کپی کردن یک یا چند فط متعدد در نمودار استفاده میگردد که بفصوص در رسم فطوط موازی یا کانالها استفاده میشود.

برای کپی کردن یک فط نشانگر ماوس را که به شکل ابزار Copy در آمده روی نوک فط (یا فطوط) مورد نظر قرار داده و یک کلیک کنید.فط کپی شده به نشانگرماوس میچسبد و در هر مایی از نمودار با یک کلیک قرار میگیرد.

برای انجام تنظیمات ابزار کپی بر روی کلید Copy راست کلیک کرده تا پنجره تنظیمات ظاهر شود

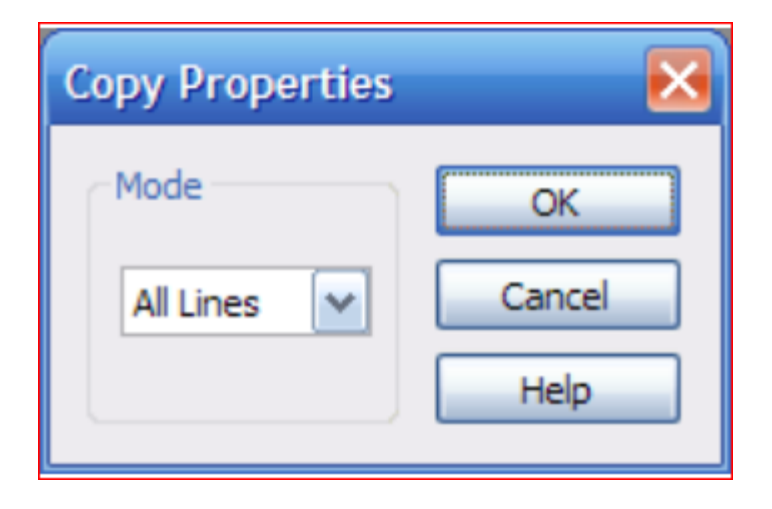

لیست انتفابی Mode به شما امکان میدهد تا یک فط یا تمام فطوط رسم شده در نمودار را انتفاب کنید.

ابزار Magnet (آهنربا) برای کنترل این مورد بکار میرود که چه میزان نیرویی برای کشیده شده شدن نمایشگر ماوس به مداکثر و مداقل مقدار شمع هنگاه ترسیه فط که با استفاده از ابزار ترسیمی در مال رسم است مورد استفاده قرار گیرد.ابزار آهنربا ویژه کسانی است که وقت کافی برای دقت در چسباندن فطوط کشیده شده با مداکثر و مداقل مقادیر شمع ها ندارند.تمربه

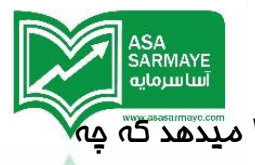

مالات مفتلف مقدار مساسیت (که در عکس زیر امده است) به شما این امکان را میدهد که چه تنظیمی را برای شرایط معمول استفاده کنید.

برای انمام تنظیمات آهنربا روی آن راست کلیک کرده تا پنمره تنظیمات آن نمایان شود.

| ОК     |
|--------|
| Cancel |
| Help   |
|        |

مِعبه ورود عددی Snap length برای تعین تعداد پیکسلهایی که آهنربا در فرایند کشیدن نشانگر ماوس به مقادیر مداکثر(high) و مداقل (low) شمعها در نمودار بکار میبرد استفاده میشود.اگر این عدد را روی یک تنظیم کنید نشانگر ماوس دقیقا در نزدیکترین فاصله (فاصله یک پیکسل) به مداکثر و مداقل شمع ها نزدیک (مِسبیده) فواهد شد و مثلا اگر عدد ۹۲ را انتفاب کنید نشانگر ماوس فقط در نزدیکی های اطراف مداکثر و مداقل شمع قرار فواهد گرفت.

ابزار Gann Angles برای ترسیم زوایای بادبزنی در یک نقطه (معمولا نقطه برگشت اصلی) استفاده میشود که از تکنیکهای معرفی شده توسط آقای گن بهره میبرد.

ابتدا ابزار بادبزن گن را در نمودار قرار دهید سپس مقیاس (درجه بندی) آن را با فشار دادن کلید Optimize بهینه سازی کنید.مال بادبزن گن را با قرار دادن نمایشگر ماوس و دو کلیک چپ در نمودار قرار دهید زوایای نشان داده شده فطوط ممایت و مقاومتی هستند که بازار انها را تست میکند.

برای انمام تنظیمات **بادبزن گن** روی آن راست کلیک کرده تا پنمره تنظیمات آن نمایان شود.

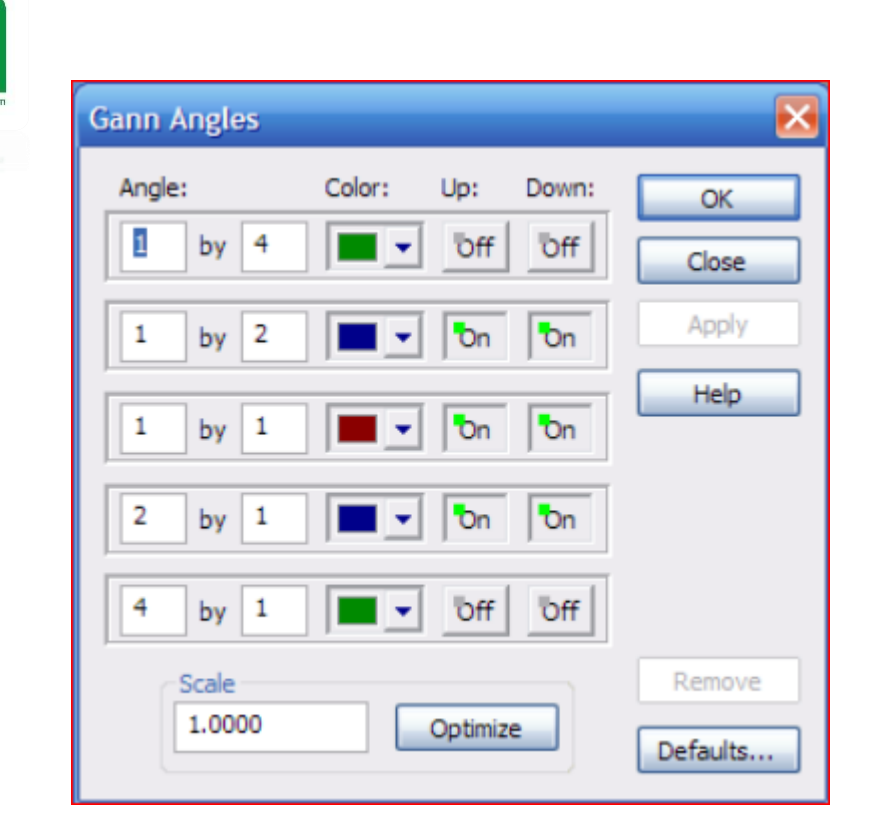

جعبه ورود عددی Angle برای تعیین مقدار ضریب زاویه (شیب) قیمت و زمان بکار میرود. جعبه ورود عددی در سمت چپ تعیین کننده تعداد وامدهای قیمت است که تغییر میکنند و جعبه ورود عددی سمت راست تعداد وامدهای زمان را که تغییر میکنند را مشفص میکند.

ليست انتمابي Color به شما امكان تغيير رنكَ غط ها را ميدهد.

کلیدهای Up On/Off تعیین میکنند که ایا فطوط متناظر در بادبزن گن که از ابتدا شروع میشوند و سپس به طرف بالای بادبزن زیاد میشوند نشان داده شوند یا نه.

کلیدهای Down On/Off تعیین میکنند که ایا غطوط متناظر در بادبزن گن که از ابتدا شروع میشوند و سیس به طرف پایین بادبزن زیاد میشوند نشان داده شوند یا نه.

معبه ورود عددی Scale برای تعیین مقدار وامد قیمتی مورد استفاده در اندازه ضریب زاویه بادبزن (شیب) استفاده میشود.

| Scale  |          |
|--------|----------|
| 1.0000 | Optimize |

کلید Optimize بر ای امتحان کردن مقادیر قیمت در نمودار موجود و پیدا کردن بهترین مقیاس و تنظیم احتمالی بر ای بادبزن گن استفاده میشود.

ASA SARMAYE آسا سرمایه

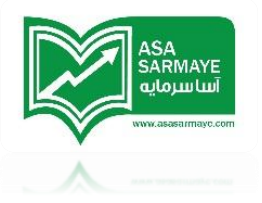

ابتدا بادبزن گن را در نمودار قراردهید سپس کلید Optimize را فشار دهید.بعد از آنکه فرایند بهینه سازی انجام شد باید کلید های Ok یا Apply را فشار دهید تا تغییرات را در نمودار ببینید.بادبزن گن دوباره بر اساس تظیمات بهینه سازی شده کشیده میشود.

برای مذف بادبزن گن روی آن کلیک راست کرده تا پنجره تنظیمات آن ظاهر شود پس از آن کلید Remove را کلیک کنید.

ابزار Gan Box (معبه-مدول گن) برای کشیدن مدول بادبزن گن بر مبنای چرفش گن استفاده میشود.مدول شبیه بادبزن گن است بمز اینکه زوایای دافل مدول گن به صورت مستقیم با هم در مرتبط هستند.این زوایای دافل مدول برای تعیین ممایت ومقاومت استفاده میشوند.

برای انماه تنظیمات **مدول گن** روی آن راست کلیک کرده تا پنمره تنظیمات آن نمایان شود.

| Gann Box                                                                                                    | X                                                                                               |
|----------------------------------------------------------------------------------------------------|-------------------------------------------------------------------------------------------------|
| Colors       Sc         1×4:       ✓         1×2:       ✓         1×1:       ✓         2×1:       ✓         4×1:       ✓ | aling: OK<br>ked Increment:<br>Width: Close<br>Width: Apply<br>Help<br>Color:<br>On<br>Defaults |

لیست انتفابی Colors به شما امکان تغییر رنگ فطوط 1x4,1x2,1x1,2x1 و 4x1 که در ترسیم مدول بکار میروند را میدهد.

لیست اتفابی Scaling به شما این امکان را میدهد که بین جدول گن سافته شده با نرغ افزایشی ثابت و جدول گن فرم آزاد (بدون نرغ ثابت) یکی را انتفاب کنید.از نوع **افزایشی ثابت** 

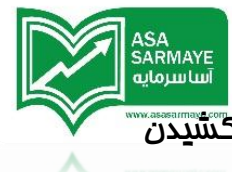

هنگامی که بفواهید از الگوهای ثابت کامپیوتری مماسبه شده در داغل نرم افزار در گشیدن مدول گن بهره ببرید استفاده کنید.(این لیست برای تعیین اندازه و شکل کشیده شدن مدول استفاده میگردد).

از **فرم آزاد** جدول گن هنگامی استفاده میشود که بفواهید جدول گن به هر مقدار افزایش و مقیاس (درجه بندی) که فود تعیین می کنید رسم شود.با انتفاب تنظیم **فرم آزاد** شما فود باید کنترل کاملی بر اندازه جدول داشته باشید.

مِعبه ورود عددی Width برای تعیین ضفامت فطوط مِدول گن استفاده میگردد.وارد کردن عدد یک باعث میگردد ضفامت فطوط فیلی نازک شود و انتفاب عدد ۱۰۰ باعث ضفیم شدن زیاد فطوط گردیده و استفاده از آنها را مشکل میکند.

لیست انتفابی Box Color به شما امکان تغییر رنگ مدول گن کشیده شده دور بادبزن گن را میدهد.

کلید Box On/Off برای نمایش و عدم نمایش فط هایی که مدول گن را درست میکنند بکار میرود.برای نمایش یا عدم نمایش فط های ماشیه ای (بیرونی) مدول گن نشانگر ماوس را روی این کلید قرار داده و کلیک چپ کنید.

برای مذف جدول گن بر روی آن کلیک راست کرده و پس از نمایش پنجره تنظیمات بر روی Remove کلیک کنید.

ابزار Ellipse بنا شده بر مبنای زمان و قیمت میاشد.هر چِند که ابزار Ellipse یک ابزار ترسیمی است ولی با تغییرات بازار به روز رسانی میگردد.این ابزار به یک نقطه شروع و یک نقطه پایان نیاز دارد.با کلیک کردن بر یک پیوت (نقطه شروع) و سپس پیوت دیگر (نقطه پایانی) مشاهده فواهید کرد که بیضی الیپس به پایین (یا بالا) رفته و بازار را ره گیری میکند.هرگاه ره گیری بازار توسط این ابزار به روز نشد (همگام با بازار تغییر نکرد) بازار باید در آن نقطه تغییر مهت دهد.

| Off     Short     3     Close       On     Normal     Apply       On     Normal     Markers       Off     Long     On       On     On       On     On       On     On       On     On       On     On       On     On       On     On       On     On       On     On | Time Frame           | Color   | Line Width |            | OK      |
|----------------------------------------------------------------------------------------------------|----------------------|---------|------------|------------|---------|
| On     Normal     Markers     Shadows     Center Pts     Help       Off     Long     On     Off     Off     Remov       Defaults                                                                                                    | bff Short            | -       | 3          |            | Close   |
| Off     Long     On     Off     Remove       Defaults     Defaults     Defaults     Defaults                                                                                                    | Dn Normal            | Markers | Shadows    | Center Pts | Help    |
| Default                                                                                                    | Off Long             | Dn      | Dn         | "off       | Remov   |
|                                                                                                    |                      |         |            |            | Default |
|                                                                                                    |                      |         |            |            |         |
|                                                                                                    | Alert when Ellipse C | loses   |            |            |         |

لطفا توجه داشته باشید؛دراینجا سه نوع طول متفاوت با توجه به طول روندها وجود دارد. در زیر Time frame یک کلید وجود دارد که به شما امکان کنترل نمایش یا عدم نمایش دوره

ليست انتفابى رنگ به شما امكان تغيير رنگ ماشيه بيضى اليپس را ميدهد.

های کوتاه مدت، عادی (میان مدت) و بلند مدت بیضی الییس را میدهد.

جعبه ورود عددى Line Width امكان تغيير ضمّامت خط ماشيه اى بيضى اليپس را ميدهد.

کلید Markers وقتی که روشن است علامتی را روی نقاط ابتدایی و انتهایی که در ترسیم بیضی الیپس استفاده شده اند را ایماد میکند.

کلید shadows وقتی که روشن است مسیربیضی الیپس اعمال شده را نشان میدهد که ممکن است بازار را ره گیری کرده باشد.

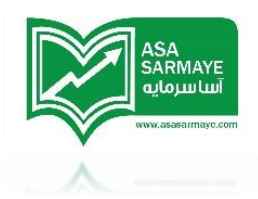

شما میتوانید از یک کد رنگ برای بیضی الیپس های بسته شده استفاده کنید.

هنگامی که کلید Alert When Ellipse close روشن است هنگام بسته شدن بیضی الیپس پیام افطاری صادر میکند.با استفاده از Browse در بین صداهای موجود برای انتفاب یکی از آنها کاوش کنید وبرای اجرای انتفاب فود از Play بهره ببرید.

کلید Center Pts بصورت تلفیقی با Shadows استفاده میگردد.اگر سایه ها نمایش داده نشوند نقطه مرکزی نیز نمایش داده نفواهد شد.اگر سایه نشان داده شود و نقطه مرکزی نیز اعمال شده باشد یک علامتی که قیمت را نشان میدهد در نقطه مرکزی فط بین بیضی الیپس و سایه ایماد میشود.این مقدار نمایش داده شده با آمدن شمعهای مدید تغییر کرده و بیضی الیپس فود را بهینه سازی میکند.

الا ابزار PTI برای رسم دستی PTI (شاغص شناسایی سود) و کانال های موج ۴ در جایی از نمودار که نرم افزار آن را به عنوان موج ۴ شمارش نکرده یا بر روی یک موج ۴ قدیمی که در گذشته اتفاق افتاده مورد استفاده قرار میگیرد.

برای بدسـت آوردن PTI که شبیه به PTIفودکار باشد،نشانگر ماوس را روی مایی که اعتقاد دارید پایان موم دو است گذاشته و کلیک چپ کنید،سپس نشانگرماوس را به مایی از نمودار که فکر میکنید موم سه تمام شده ببرید و کلیک چپ کنید و در پایان نشانگر ماوس را که بصورت ابزار PTI درآمده به مایی که فکرمیکنید موم ۴ تمام شده برده و کلیک چپ کنید تا مقدار PTI و کانالهای موم ۴ روی چارت نشان داده شوند.

لطفا توجه داشته باشید:مقدارPTI بعد از اینکه شمعهای جدید شکل گرفتند بصورت خودکار تغییر نمیکند.در این شرایط باید PTI جدیدی برای موج ۴ بکشید.

برای مذف PTI بر روی آن کلیک راست کرده و از پنجره تنظیمات Remove را انتخاب کنید.

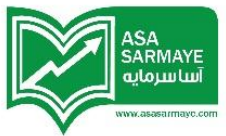

ابزار MOB (توقف یا شکست) یک ابزار عالی برای پیدا دادن سطوع اهداف قیمت در پایان موج ۵ ودر هر الگوی (فتاری دیگری که که از الگوی "مرکت–اصلاع–مرکت" بهره میبرد استفاده میشود.ابزار MOB باید در پیوت سقف (در بازار صعودی) یا در پیوت کف (در بازار نزولی) از الگوی مرکتی که به قیمت های موجود نزدیکترین فاصله را دارد اعمال شود.برای مثال اگر بازار در مال مرکتی که به قیمت های موجود نزدیکترین فاصله را دارد اعمال شود.برای مثال اگر بازار در مال مرکتی که به از الگوی مرکتی که به قیمت های موجود نزدیکترین فاصله را دارد اعمال شود.برای مثال اگر بازار در مال مرکتی که به قیمت های موجود نزدیکترین فاصله را دارد اعمال شود.برای مثال اگر بازار در مال محود در یک پنج موجی صعودی باشد و شما قصد داشته باشید که سطع MOB را برای موج ۵ بدست آورید،نشانگر ماوس را که به صورت ابزار MOB در آمده را بر روی سقف موج سه قرار داده و کلیک چپ کنید.(بشرطی این فرایند درست عمل میکند که موج چهار تمام شده باشد و موج ۵ داده و کلیک چپ کنید.(بشرطی این فرایند درست عمل میکند که موج چهار تمام شده باشد و موج ۵ داده و کلیک موج ۵ داده و کلیک موج ۵ داده و کلیک می موج داده و کلیک در می می موج ۵ داده و کلیک موج ۵ در مال مام موج ۵ در مال مرح موج ۵ داده و کلیک موج ۵ داده و کلیک موج ۵ داده و کلیک موج ۵ داده و کلیک موج ۵ در مال مام در موج ۵ داده و کلیک موج ۵ در مال داده و کلیک موج ۵ در مال سامت باشد.

| Colors     | Zone 1: Zone 2: Marker:  | OK        |
|------------|--------------------------|-----------|
|            |                          | Close     |
| Color Code | when price closes in MOR | Apply     |
| Color Coue | Zone 1: Zone 2:          | Help      |
| Off Co     | lor: 🗾 🔹                 | Remove    |
|            |                          | Defaults. |
| Alert when | price closes in MOB      |           |
| Öff        | Play                     | Browse    |
| _          |                          |           |

بزرگترین قله موم سه سقف الگوی موم های مرکتی (موم های در جهت روند بازار) است.موم ۲ پایه و اساس موجهای اصلامی است.موم ۵ مملی در نمودار است که ابزار MOB در آنجا یک سطع ممایتی رانشان میدهد که در آنجا یا موم ۵ به پایان میرسد یا موم ۵ با شکست سطع مذکور ادامه پیدا کرده و به مرکت فود ادامه میدهد. ابزار MOB ممدود به استفاده درموم های ۳ – ۲ –۵ نیست و در هر الگوی "نزولی–صعودی–نزولی" یا "صعودی–نزولی–صعودی" کاربرد دارد.

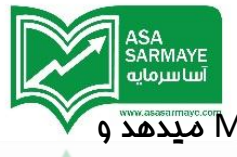

رنگهای متفاوت استفاده شده در این ابزار به شما یک دید بصری از مدود سطع MOB میدهد و اگر در این ابزار علامت نشانگذاری دیدید (که شبیه یک بلوک (مربع–مستطیل) در سمت چپ MOB با رنگی متفاوت است) باید بدانید که این ابزار داده های کافی برای تایید سطع MOB ندارد. اگر این علامت در MOB بوجود آمد بهتر است که MOB کشیده شده پاک گردد و هنگامی که شمع های مدیدی به نمودار اضافه شد دوباره کشیده شود تا این علامت از بین برود. دافل سطع MOB علامت نشانه گذاری زمانی (Time Mark) وجود دارد که زمان مدودی که بازار در آنجا سطع MOB را قطع میکند نشان داده شده است.نشانه گذاری زمانی هم رنگ علامت معمول (علامت توضیع داده شده در پاراگراف قبل) است ولی باید به سادگی تفاوت آنها را از ممل قرارگیری در MOB بفهمید.

برای انماه تنظیمات در این ابزار نشانگر ماوس را روی کلید MOB قرار داده و کلیک راست کنید تا پنمره تنظیمات MOB ظاهر گردد.

لیست انتفابی Color به شما امکان تغیر رنگ زونها (منطقه ها) و علامت نشانگذاری را میدهد.

همچنین میتوانید از **کد رنگی در زمان بسته شدن قیمت در MOB** نیز استفاده کنید.

وقتی که کلید Alert When Price Close in MOB روشن باشد افطاری به شما در مورد بسته شدن بیضی الیپس فواهد داد،Browse را برای مستمو در صداهای مومود مهت انتفاب کلیک کنید و با کلیک بر روی Play آن را امرا کنید.

برای مذف MOB بر روی آن کلیک راست کرده و بعد از نمایان شدن پنجره تنظیمات Remove را کلیک کنید.

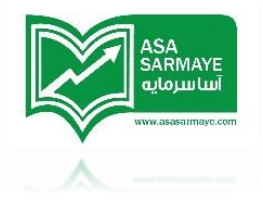

#### فصل ۲

#### تكنيكهاى امواج اليوت

تملیل تکنیکال میتواند به عنوان آزمودن و بررسی مرکات قیمتهای گذشته برای پیش بینی مرکات قیمت در آینده باشد.تملیلگران تکنیکال همچنین بعنوان چارتیست نیز شنافته میشوند که بدلیل مطالعه نمودارها توسط آنها در ارائه تملیلشان است.

ما بمث نموه استفاده از این نرم فزار و مِگونگی کاربرد آن در بکارگیری تکنیکهای امواج الیوت در تملیل تکنیکال را شروع میکنیم.

## رویکرد تمربی در ارتباط با نرم افزار Esignal

امواج الیوت مجموعه ای از روشهای پیچیده است.نزدیک به ۶۰ درصد از این روشها مشفص و برای استفاده آسان هستند.تشفیص۶۹ درصد بقیه مشکل است فصوصا برای تازه کارها. رویکرد تجربی و ممافظه کارانه جهت استفاده در **آن ۶۰ درصد موارد مشفص** می باشد.

بعد از سالها کشمکش در این مورد،من با رویکرد تجربی در فصوص کاربرد اصول امواج الیوت در معامله گری که در ادامه می آید در فدمت شما هسته.

تماه تئوری امواج الیوت را میتوان در دو قسمت دسته بندی کرد:

- ۱) الگوی اصلی {موجی که در جهت اصلی بازار است}
- ۲) الگوی اصلامی {موجی که مخالف جهت اصلی بازار است }

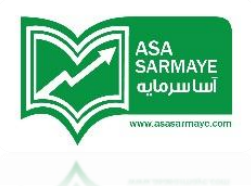

بمث ما در مورد الگوی امواج اصلی و نموه استفاده از اسیلاتور الیوت برای تشفیص این الگوهای امواج اصلی میباشد. بعد از آن بعضی قوانین و دستورالعملهای اصلی را با مثالهای متعدد بمث فواهیه کرد.

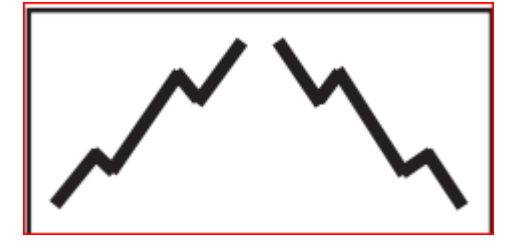

الگوهای {صعودی-نزولی} اصلی

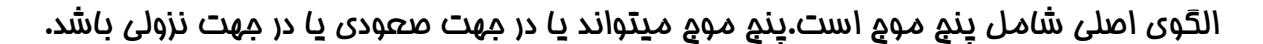

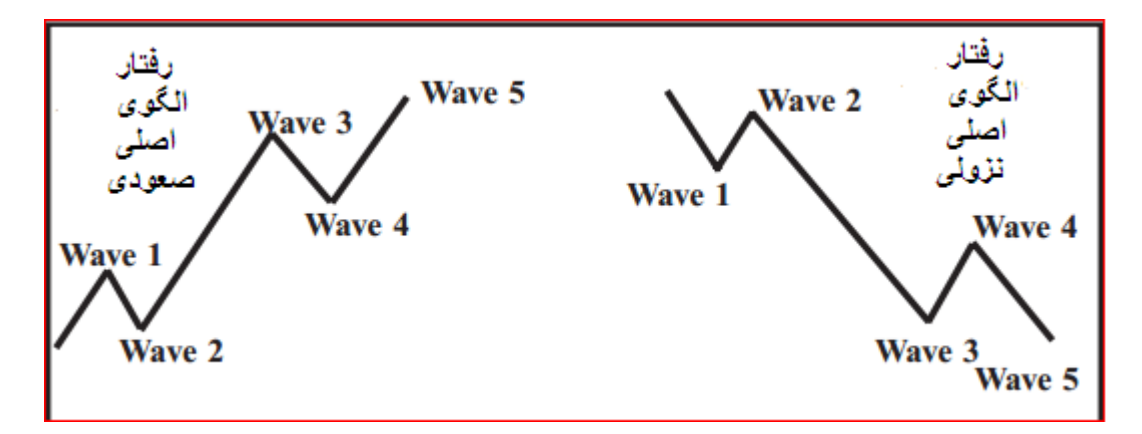

موم اول معمولا دارای مرکت صعودی ضعیف همراه با درصد پایین مشارکت معامله گران است. هنگامی که موم یک پایان میابد، بعضی از آنها در موم ۲ بازار موقعیت فروش میگیرند.ارزان فروشی دارایی ها در موم دو کار بسیار بی رممانه ای است که آنها انمام میدهند. موم دو در پایان نمیتواند دره ی قیمتی مدیدی بسازد و بازارشروع به آغاز روند صعودی دیگری میکند.

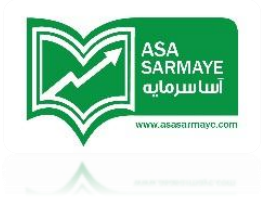

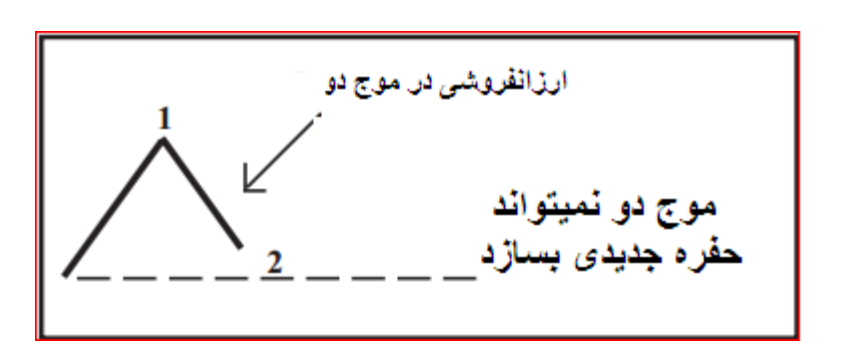

مرامل مقدماتی صعود در موج سه به اَرامی صورت میگیرد تا در نهایت قیمت از سقف مرکت صعودی قبلی (سقف موج یک) بگذرد.دراین هنگاه تعداد زیادی معامله های فروش در بالای سقف موج یک وجود دارد که متوقف (بسته) میشوند.چرا که زیرا تا قبل از اَن تصور بر توقف مرکت صعودی تا سقف موج یک بود.

آن دسته از معامله گرانی که هنوز اعتقاد به آغاز روند صعودی ندارند باز هم در مال فروش هستند.از نظر آنها قیمت نباید به سقف موم یک می رسید.

بنابراین تعداد زیادی از آنها تصمیم به پایان فروش های غود در بالای سقف موم یک میکنند.

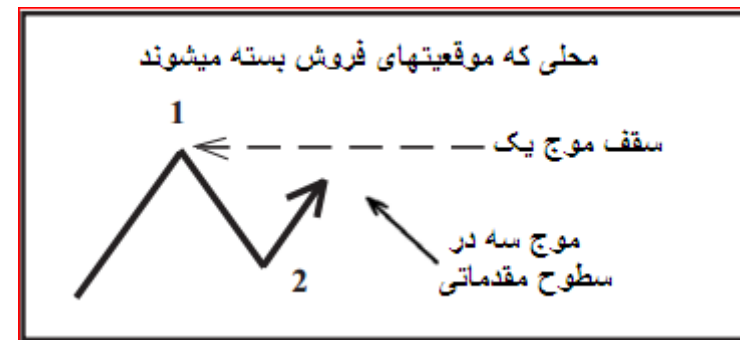

مومِ سه به مرکت صعودی فود ادامه داده و به سقف مومِ۱ می رسد.فیلی زود قیمت از سقف مومِ یک گذشته و به ممدوده ای که معاملات فروش بسته می شوند می رسد.با تومِه به ممِم بالای معاملات بسته شده فاصله های قیمتی بومود می آیند. گپ ها (فاصله های قیمتی) علامت فوبی از اینکه مومِ سه در مال شکل گیری است هستند.بعد از عبور از ممدوده پایان فروش ها، مومِ سه تومِه معامله گران را به فود مِلب میکند.

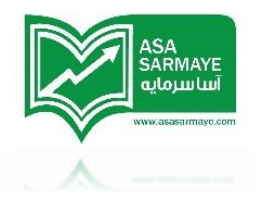

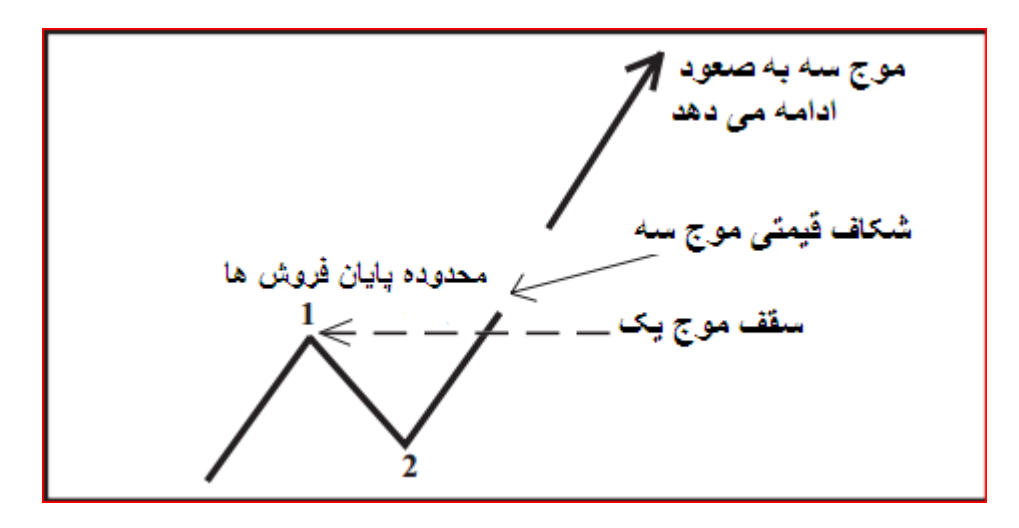

معامله گرانی که از همان ابتدا شروع مومٍ یک اقدام به انجام معامله کرده بودند (اقدام به فرید کرده بودند) مالا بفاطر سودی که کرده اند فوشمالند.آنها متی ممکن است که به مجم معاملات فود باز هم اضافه کنند.

معامله گرانی هم که اقدام به بستن فروش های فود کرده بودند(بعد از اینکه مدتی از این کار که دارایی فود را ارزان فروفته اند غمگین شده بودند) متومه میشوند که بازار به رشد فود ادامه داده و لذا آنها نیز شروع به فرید میکنند و مجموع این تصمیم گیریها باعث میشود که موج سه به صعود فود ادامه دهد.این همان جایی است که اغلب معامله گران اعتقاد دارند که روند صعودی شده است.

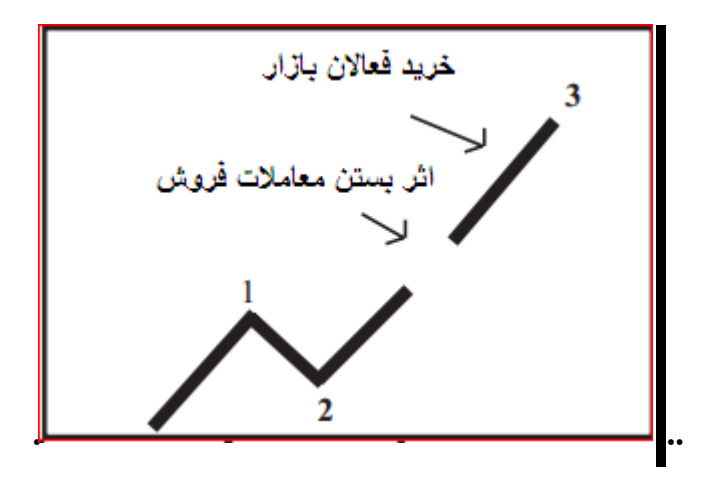

در نهایت وقتی که فرید های افراطی به پایان رسید موج سه از مرکت باز می ایستد.

بطور کلی اغلب معامله گران اعتقاد دارند که روند صعود فود را کرده است و شناسایی سود آنها دراین مرمله شروع میگردد.آن دسته از معامله گرانی که از همان ابتدا شروع روند صعودی فرید

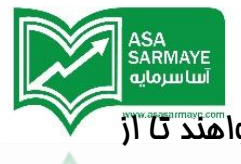

کرده بودند شروع به شناسایی سود میکنند زیرا آنها معامله گری فوبی کرده و میفواهند تا آز سود بدست آمده ممافظت کنند.

این رفتار معامله گران باعث برگشت قیمت میگردد که به آن موم ۴ گویند.بر فلاف موم دو که در آنما فروش نامناسب و نافوشایند بود موم چهار یک روند نزولی بدلیل شناسایی سود میباشد.(در موم دو هنوز سودی نکرده ایم که بفواهیم فروشنده باشیم!)

در مالی که فرایند شناسایی سود در مریان است تعداد زیادی از معامله گران هنوز معتقدند که روند صعودی است.آنها یا فیلی دیر وارد این روند شده اند یا هنوز وارد بازار نشده اند.لذا تصمیم میگیرند که این اصلاع قیمت فرصت عالی برای فرید و ورود به بازار است.

در پایان مومِ ۴ فریدهای بیشتری صورت میگیرد که باعث میشود روند صعودی دیگری شکل بگیرد.

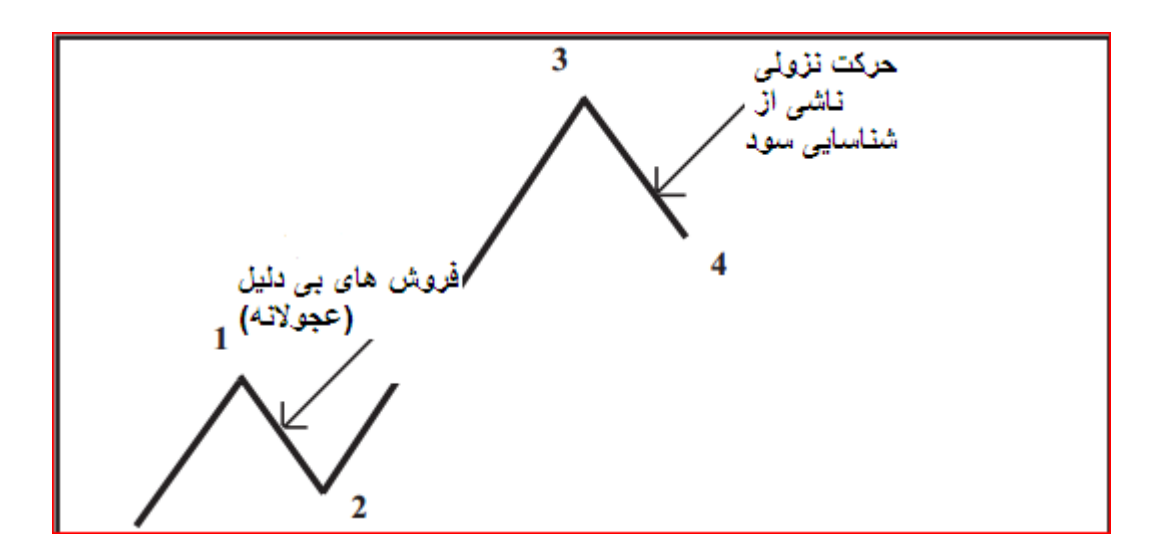

بعد از آن که قیمت قله جدیدی بالای سقف موج سه می سازد.میزان قدرت یا توانایی موج پنج در مقایسه با موج سه فیلی کمتر می گردد.

در پایان هنگامی که آفرین روزنه امید از بین رفت (زمانی که بازار آفرین توان فود را برای ادامه موج پنج بکار برد)، بازار در سافتن قله های مدید ناتوان شده و وارد فاز مدیدی می گردد.

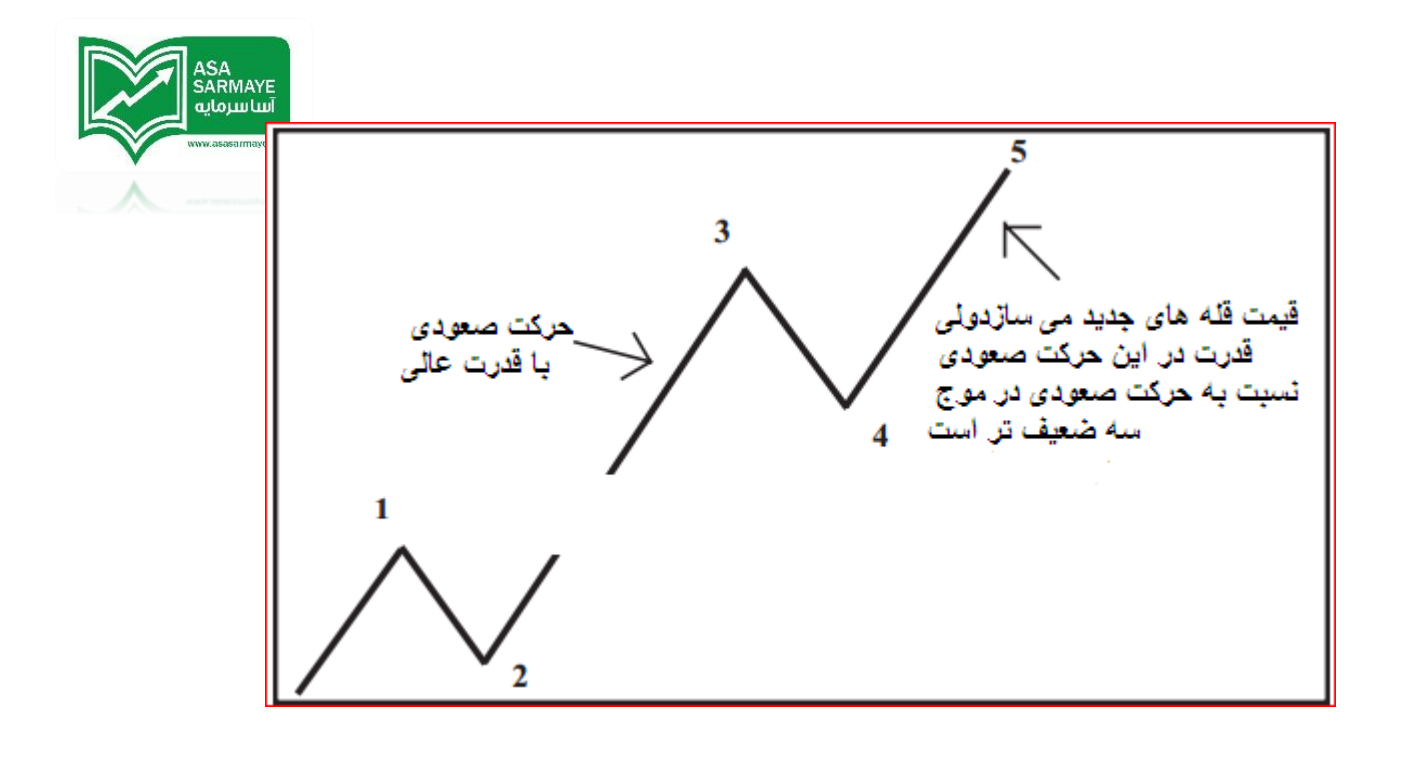

### اندیکاتوری برای شمارش امواج الیوت

مثالی که از الگوی پنچ موجی آوردیم غیلی مشفص و برامتی قابل تشفیص بود.ولی بازار همیشه به این سادگی رفتار نمیکند.دلیل آن این است که تشفیص و تمییز دادن موج های ۵ و ۳ در نمودار تنها با دیدن نمودار قیمت امکان پذیر نیست.نمودار قیمت توانایی نشان دادن قدرت روند موج ها را ندارد.

مال بیایید به این موضوع فکر کنیم:

دو وسیله نقلیه در یک زمان مشابه ولی با سافتار متفاوت در یک شهر قرار دارند.وسیله نقلیه A در طول مسیر با سرعت قانونی مرکت میکند و وسیله نقلیه B با سرعت بالاتر از مد معمول مرکت میکند.در پایان هر دو وسیله نقلیه مقدار زمان مشابهی را برای رسیدن به یک مقصد مشابه که بطور همزمان به آن میرسند مصرف میکنند.

بهرمال هر دو وسیله استراتژی متفاوتی را برای رسیدن به مقصد استفاده میکنند.وسیله A در یک سرعت معمولی مرکت میکند ولی وسیله B با سرعت فیلی زیادی شبیه به قایق های تندرو مرکت میکند.

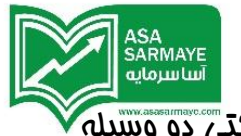

بیننده ای که در یک سر مسیر قرار گرفته باشد نمیتواند تفاوت بین الگوی های مرکتی دو وسیله نقلیه را ببیند.یک بیننده هم که بطور هر از گاهی و اتفاقی هر دو آنها را در مسیر نظاره گر باشد میبیند که هر دو در یک ز*مان* مرکت کرده و در یک زمان هم به مقصد می رسند.واقع*ا چ*را هر دو وسیله نقلیه دقیقا با هم به مقصد میرسند.

دو وسیله نقلیه مذکور مسیرهای متفاوتی را طی میکنند.وسیله A هر چند آهسته تر مرکت میکند ولی در مسیر کوتاه تری قرار دارد.وسیله نقلیه B مانند موشک از جا بلند میشود ولی اگر مسیر طولانی تر باشد سرعت دیگر موضوعیتی ندارد.

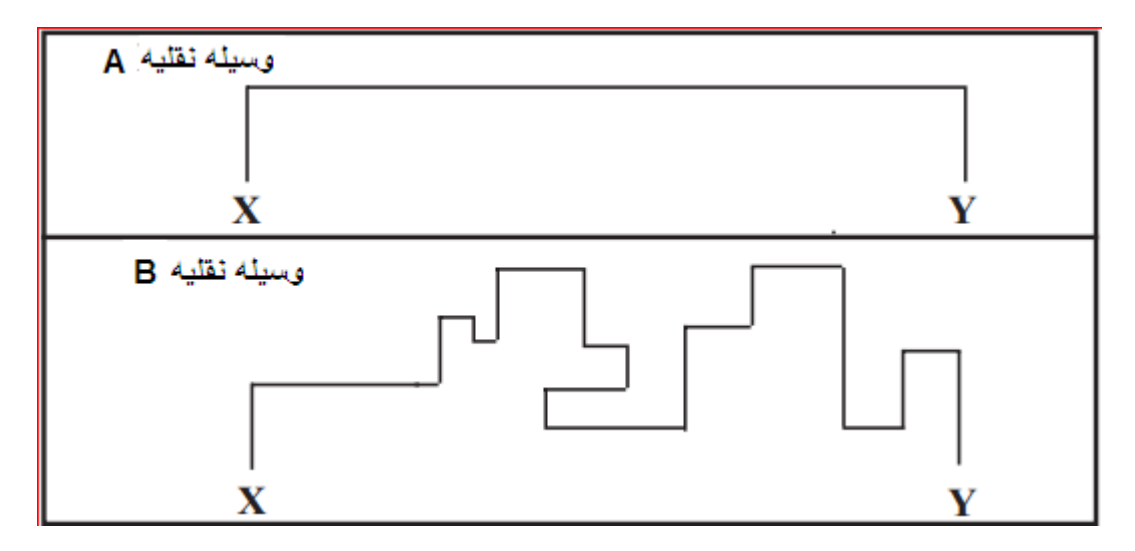

این همان مشکلی است که ما برای تشفیص موم سه و پنم از هم با آن روبه رو هستیم.از آنمایی که موم ۵ قله های مدید میسازد یک معامله گر با نگاه کردن به نمودار قیمت ممکن است نتواند تفاوت بین موم سه و پنم را تشفیص دهد.بهرمال الگوی دافلی موم سه بسیار پرقدرت تر از الگوی دافلی موم ۵ است.پس ما نیازمند نشانگری (اندیکاتوری) هستیم تا تفاوت این دو را به ما نشان دهد.

با توجه به اصول منطق الیوت ما نیازمند اندیکاتوری هستیه که بتواند نرغ تغییرات قیمت را در یک موم نسبت به نرغ تغییرات قیمت در موم دیگر را اندازه گیری کند.اندیکاتورهای استاندارد قادر به آنماه چنین کاری نیستند.آنها بیشتر مواقع قیمت را نسبت به هم مقایسه میکنند و توانایی مقایسه آهنگ تغییرات رفتار قیمتی را ندارند.

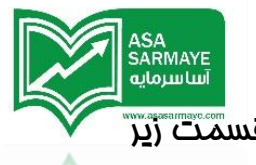

بعد از سالها تمقیق، اسیلاتور الیوت معرفی شد.ایده شکل گیری این اسیلاتور در قسمت زیر توضیع داده میشود.

اسیلاتور الیوت بر مبنای یافتن افتلاف بین دو میانگین متمرک سافته شده است.اگر ما از یک میانگین متمرک کوتاه مدت و یک میانگین متمرک بلند مدت استفاده کنیم،افتلاف بین آن دو نرخ افزایش در قیمت را نشان غواهد داد.

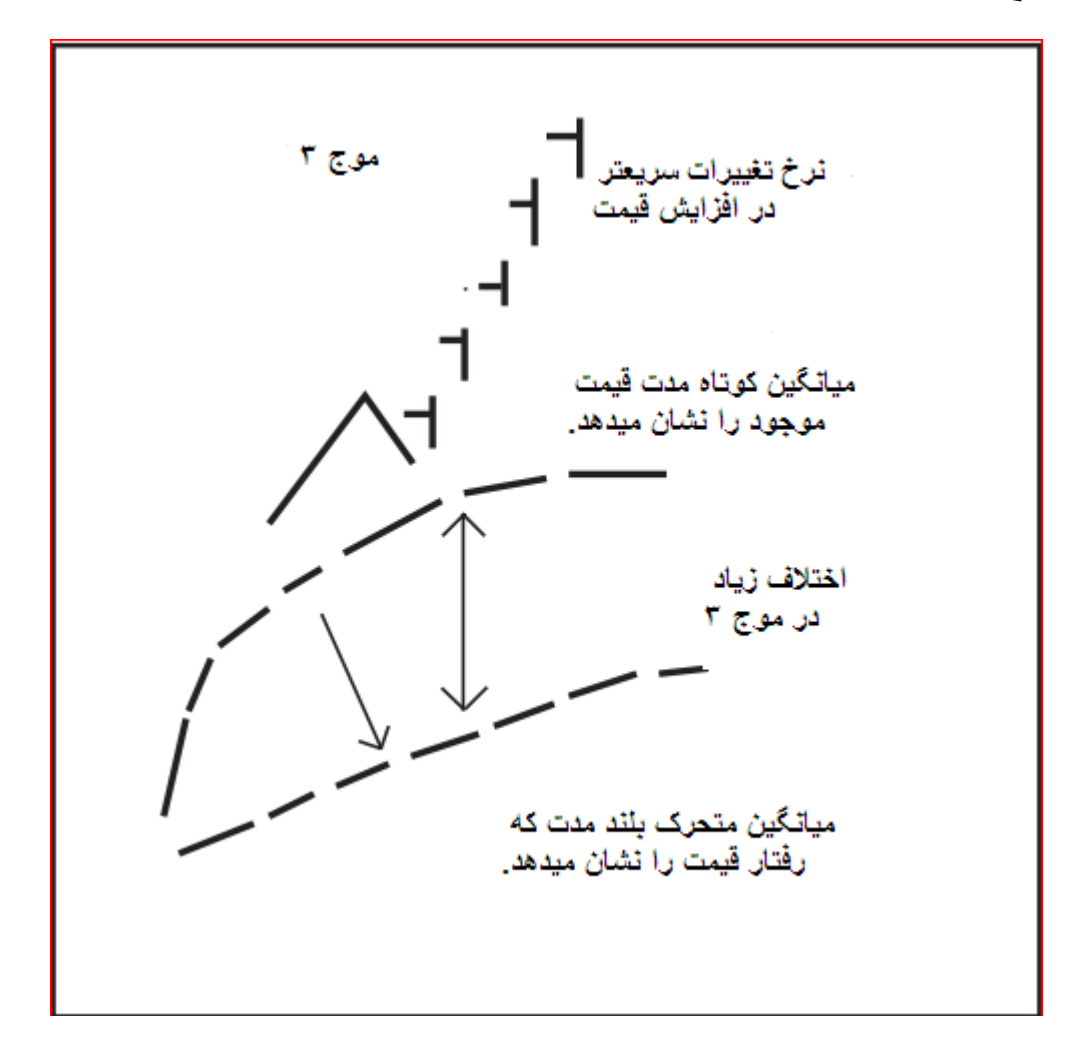

میانگین کوتاه مدت رفتار قیمت موجود بازار و میانگین بلند مدت رفتار کلی قیمت را نشان می دهند.

وقتی که قیمت در مومِ سه دمِار شکاف قیمتی شد،قیمت مومود آن موقع افزایش مِشمگیری پیدا کرد و افتلاف بین میانگین های کوتاه مدت وبلند مدت بسیار مفید می باشد و باعث می گردد که اندازه اندیکاتور بزرگی تولید گردد.

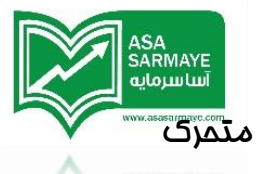

اما در مومٍ ۵ قیمتهای روند رشد ناگهانی ندارند و بنابراین افتلاف بین دو مانگین متمرک مداقل فواهد بود.و باعث میگردد اندازه اندیکاتور کومِک گردد.

از مقایسه این موضوع و موضوع دو وسیله نقلیه میفهمیم که دارای عملکرد مشابهی هستند.

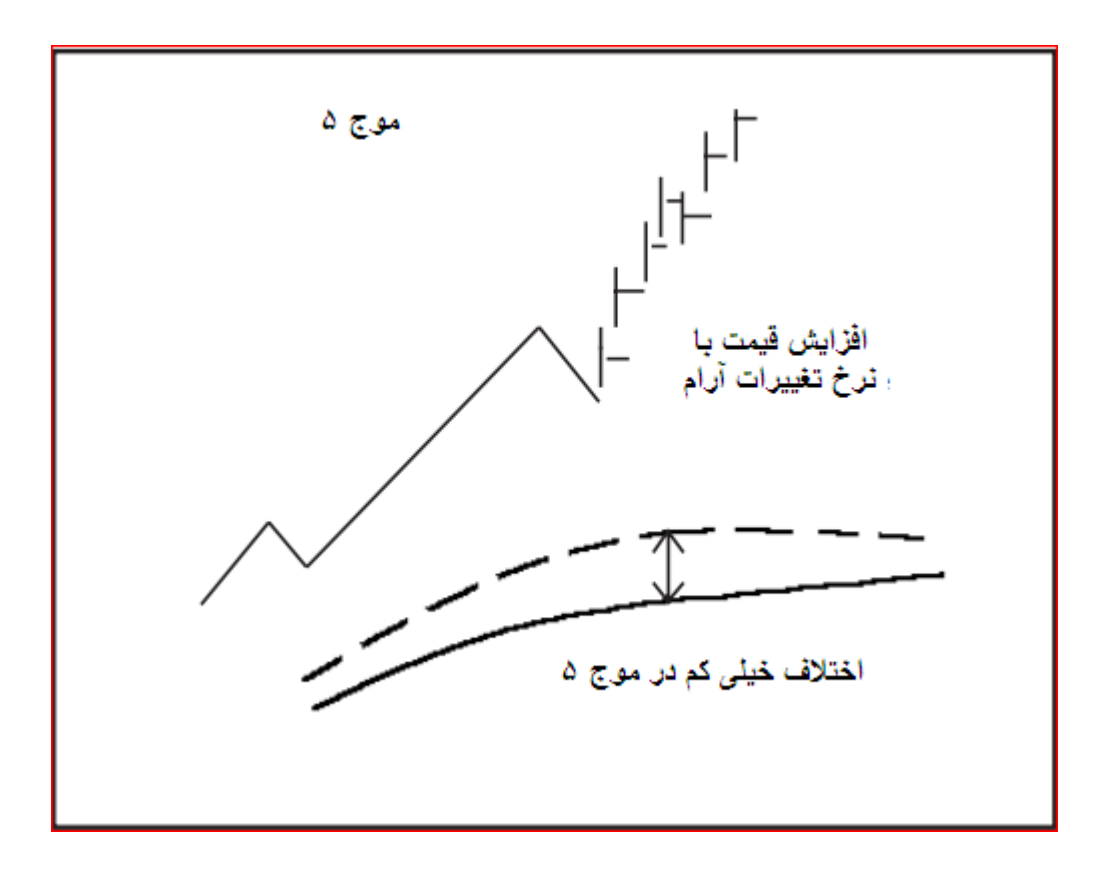

موم سه شبیه وسیله نقلیه B است که دارای مرکتی پرشتاب و با سرعت می باشد.و در مقابل موم ۵ دارای رفتار قیمتی آرام و آهسته ای می باشد.

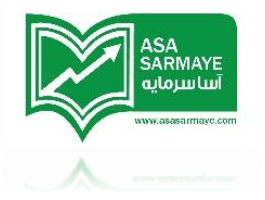

فصل سوم

اسيلاتور اليوت

تفسير قده به قده

زمانی که قیمت در مرکت صعودی فود از بالاترین قله موم یک عبور میکند،اسیلاتور الیوت قله های جدیدی درست میکند.همچنین به شکافهای قیمتی هم باید توجه داشت.این افزایش قیمت که بشکل رالی میباشد موم ۳ نام دارد.

سرانمام فرید در موم سه فروکش پیدا میکند و معامله گران شروع به شناسایی سود فواهند کرد.با این ومود افراد معمولی مشتاقانه منتظر سطع فنثی برای فرید در بازار میمانند.هنگامی که اسیلاتور الیوت به سمت سطع صفر برمیگردد یا کمی از آن عبور میکند(هنگامی که میانگین کوتاه مدت به سمت میانگین بلند مدت بر میگردد یا آن را قطع میکند) بازار وارد سطع فنثی میگردد.

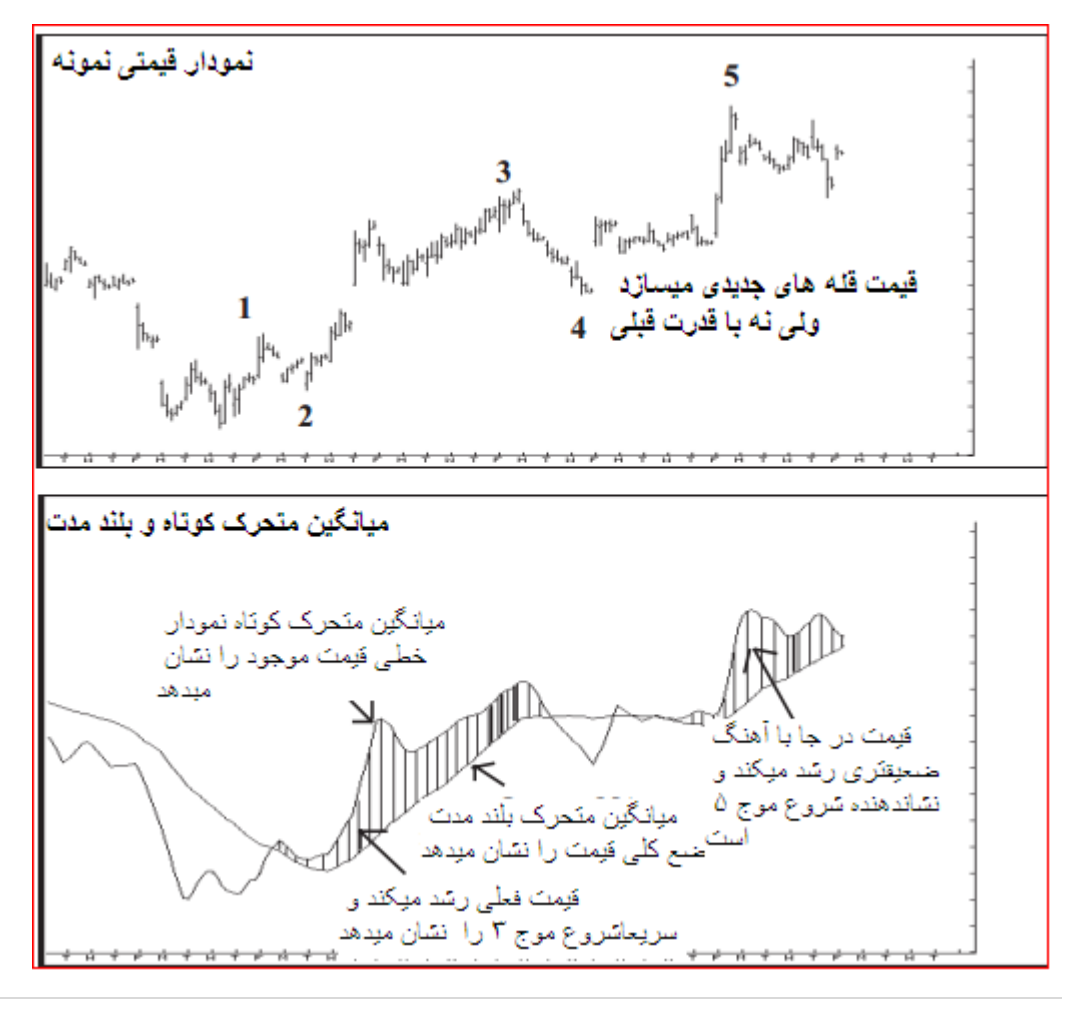

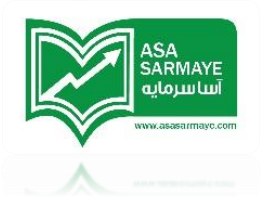

به ممض پایان مومِ ۴ فریدها از سوی معامله گرانی که از رالی مومِ ۳ مِا مانده بودند شروع میگردد و قیمت به سمت قله های مِدیدتر مرکت میکند.با این مال این صعود آهنگ سریع در افزایش قیمت مانند آنمِه در مومِ ۳ داشت را ندارد.این تفاوت در آهنگ تغییر قیمت توسط اسیلاتور شناسایی شده و به رامتی مشفص میگردد.

نتيجه گيری: هميشه اجازه دهيد که اسيلاتور اليوت شمارش امواج اليوت را تاييد کند.

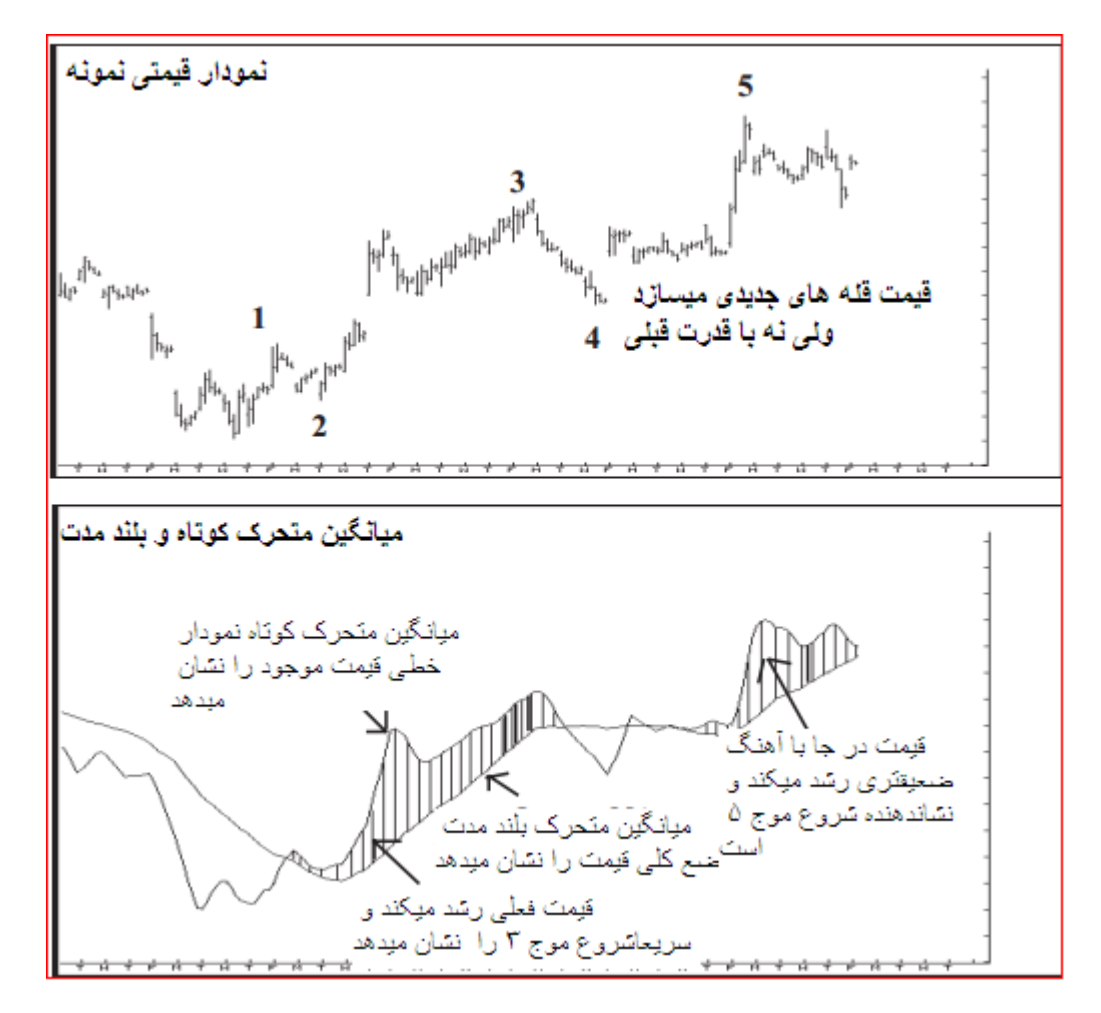

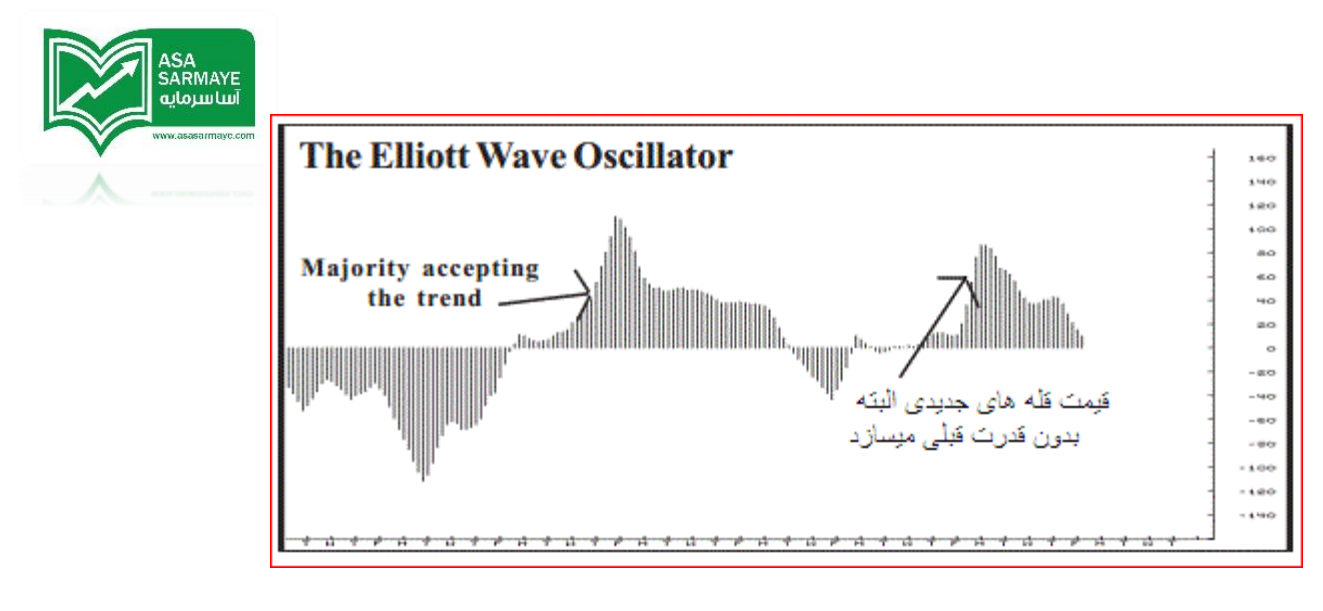

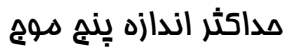

روند صعودی

مشفص کردن مداکثر اندازه ۵ موم (در روند صعودی) توسط اسیلاتور الیوت که از جمله ابزارهای نره افزار است صورت میگیرد.

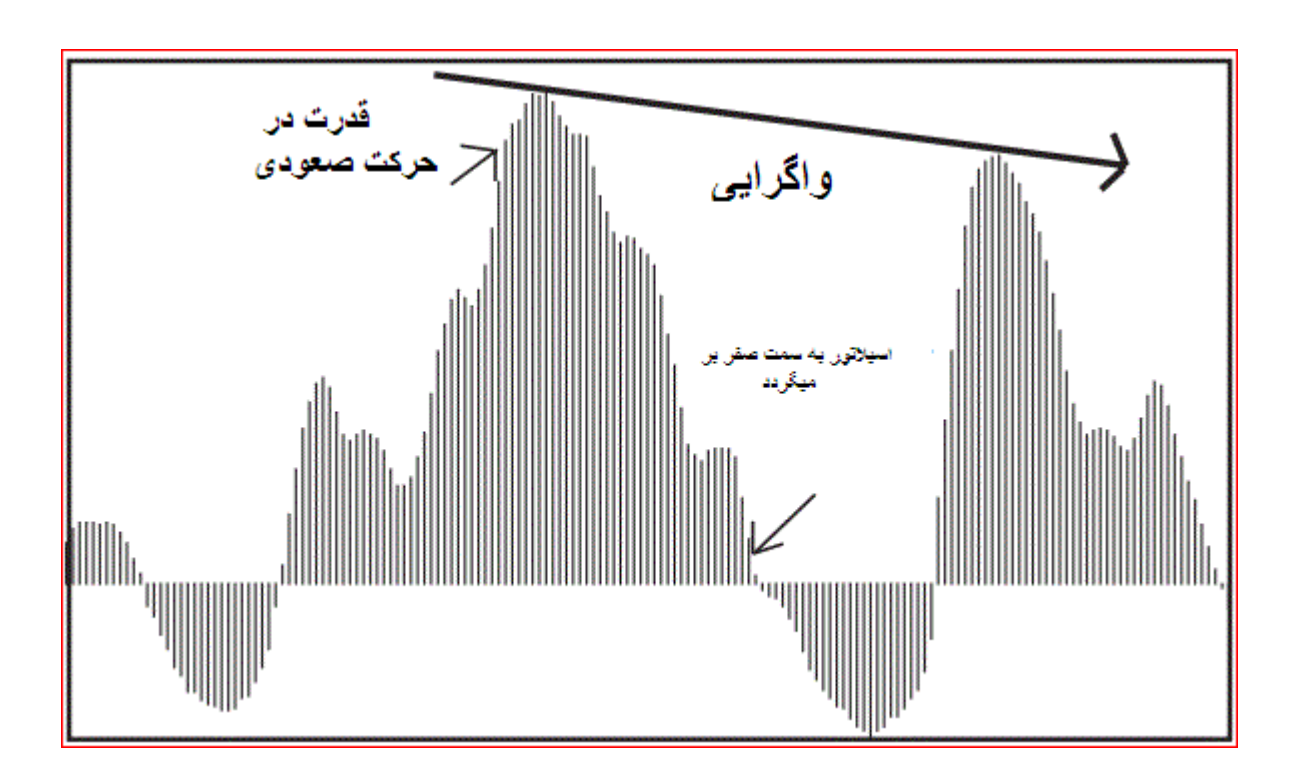
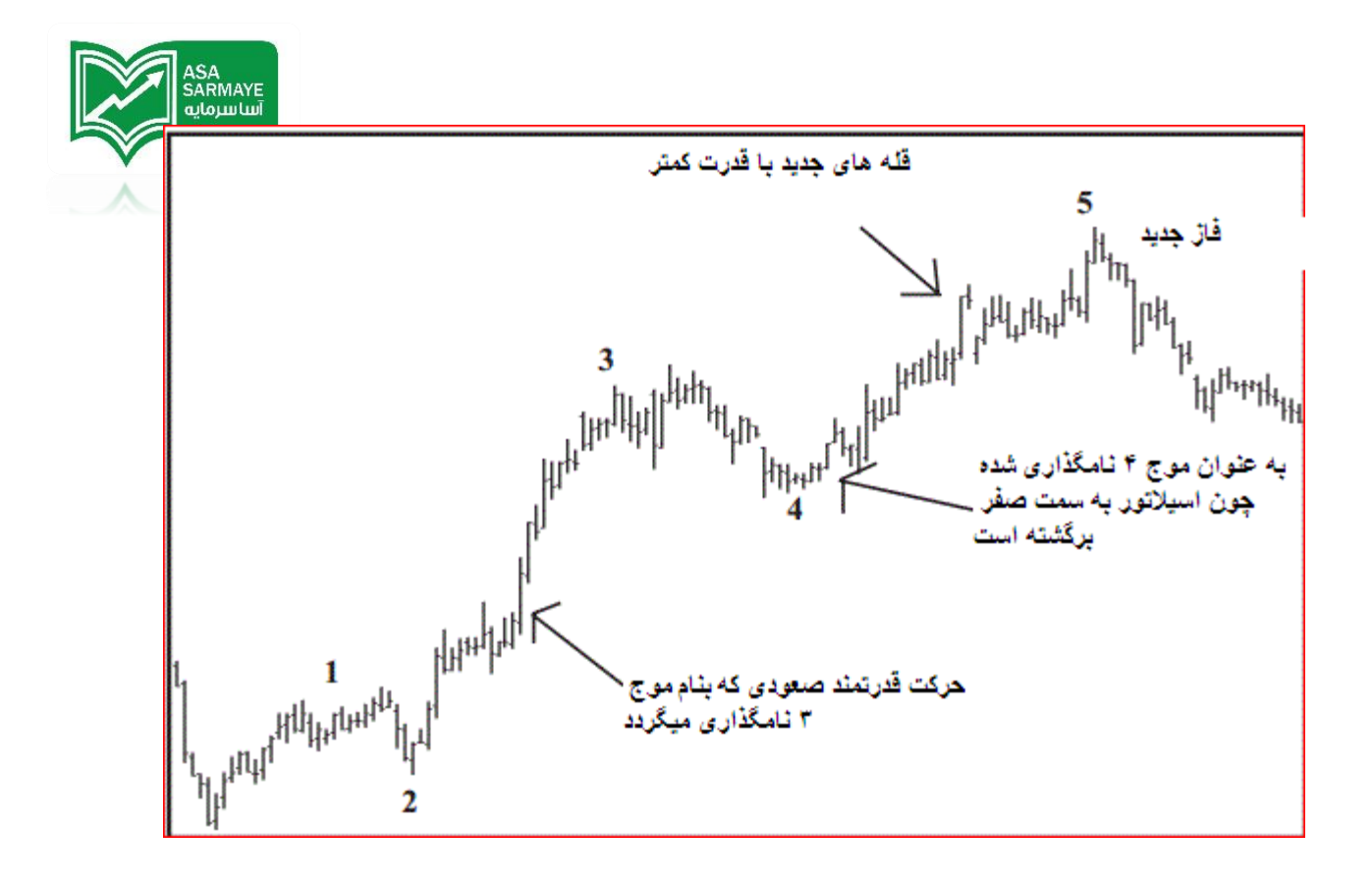

مداکثر اندازه ۵ موج

روند نزولی

مشفص کردن مداکثر اندازه ۵ موم (در روند نزولی) توسط اسیلاتور الیوت که بفشی در داغل نره

افزار است صورت میگیرد.

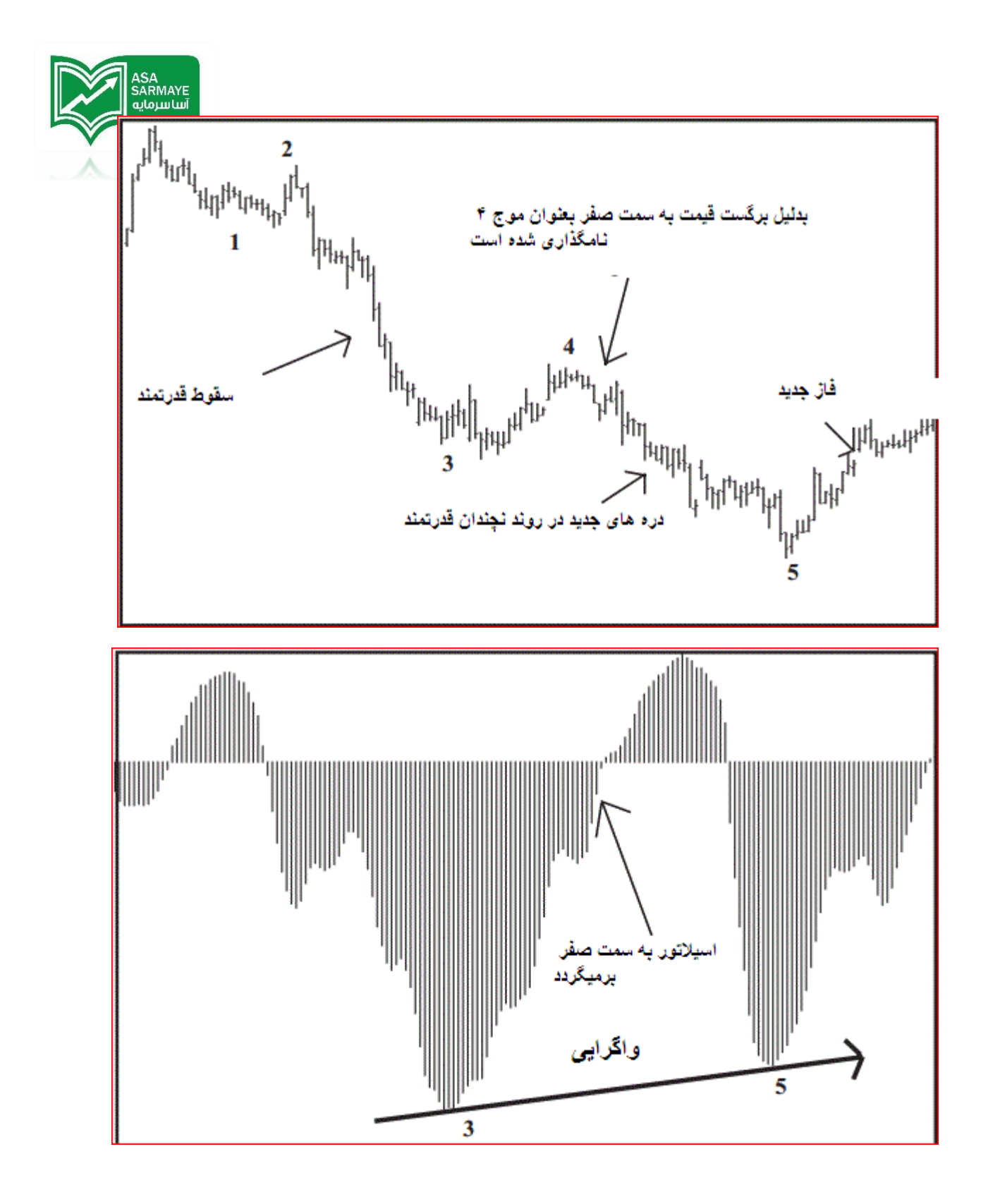

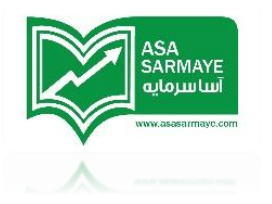

مداقل برگشت مورد نیاز در اسیلاتور:

از لماظ آمارهای گذشته،۹۴ درصد از رشته مومِ های ۹ که با مومِ پنمی که قله یا دره مِدید سافته،به پایان میرسند مداقل در اسیلاتور الیوت به مقدار ۹۰ درصد از بزرگترین قله مومِ ۳ برگشت دارند.

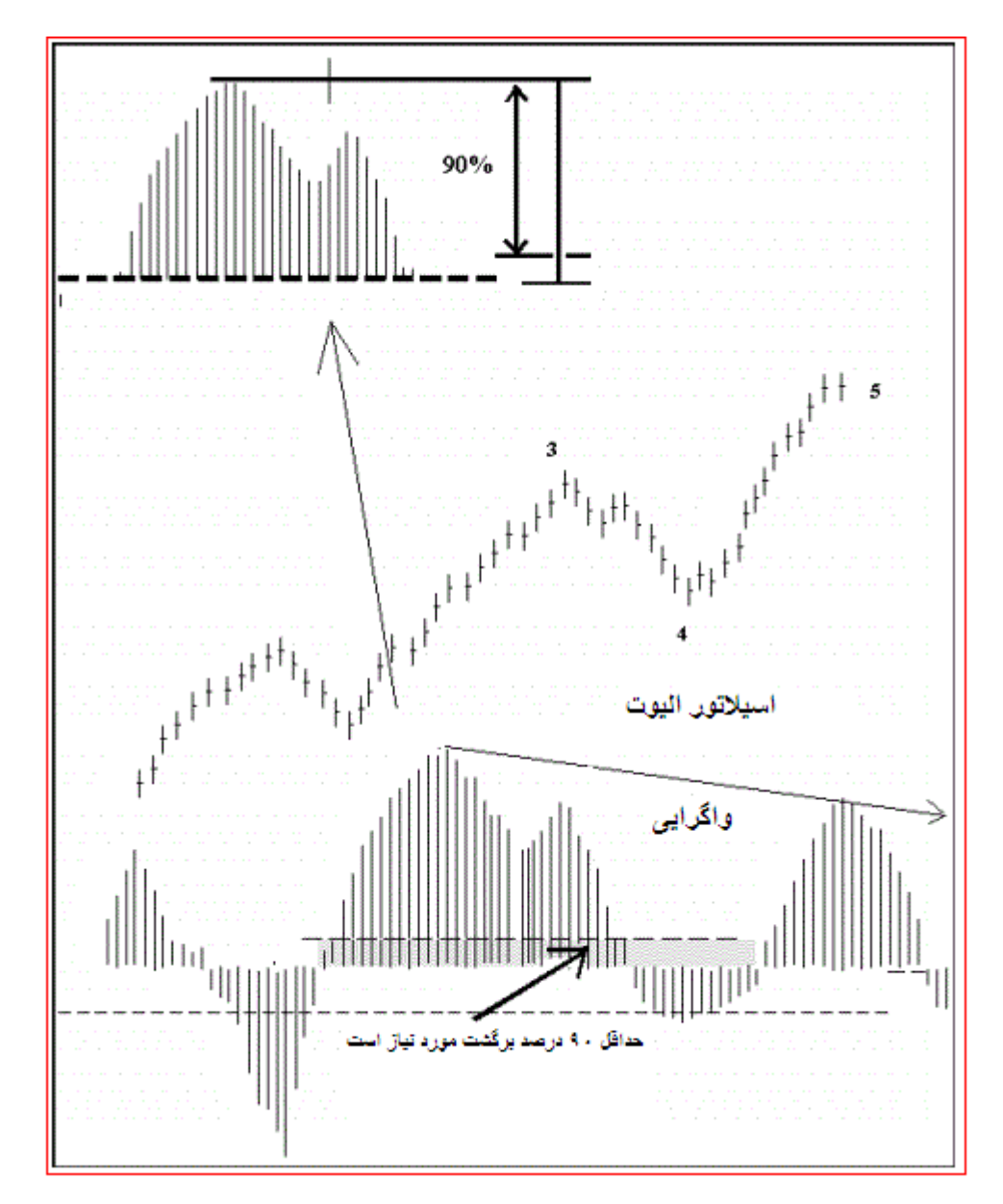

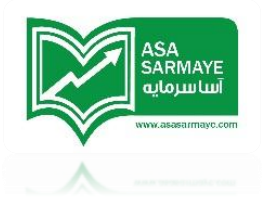

## مداکثر برگشت اسیلاتور

همانطور که برگشت به فط صفر در اسیلاتور (یا مداقل با اندازه ۹۰ درصد اسیلاتور موم ۳ که در صفمه قبل بمث شد) مهم است،عدم برگشت اسیلاتور بیشتر از ۴۰ درصد اسیلاتور موم ۳ در سمت دیگر فط صفر نیز بسیار مهم است.

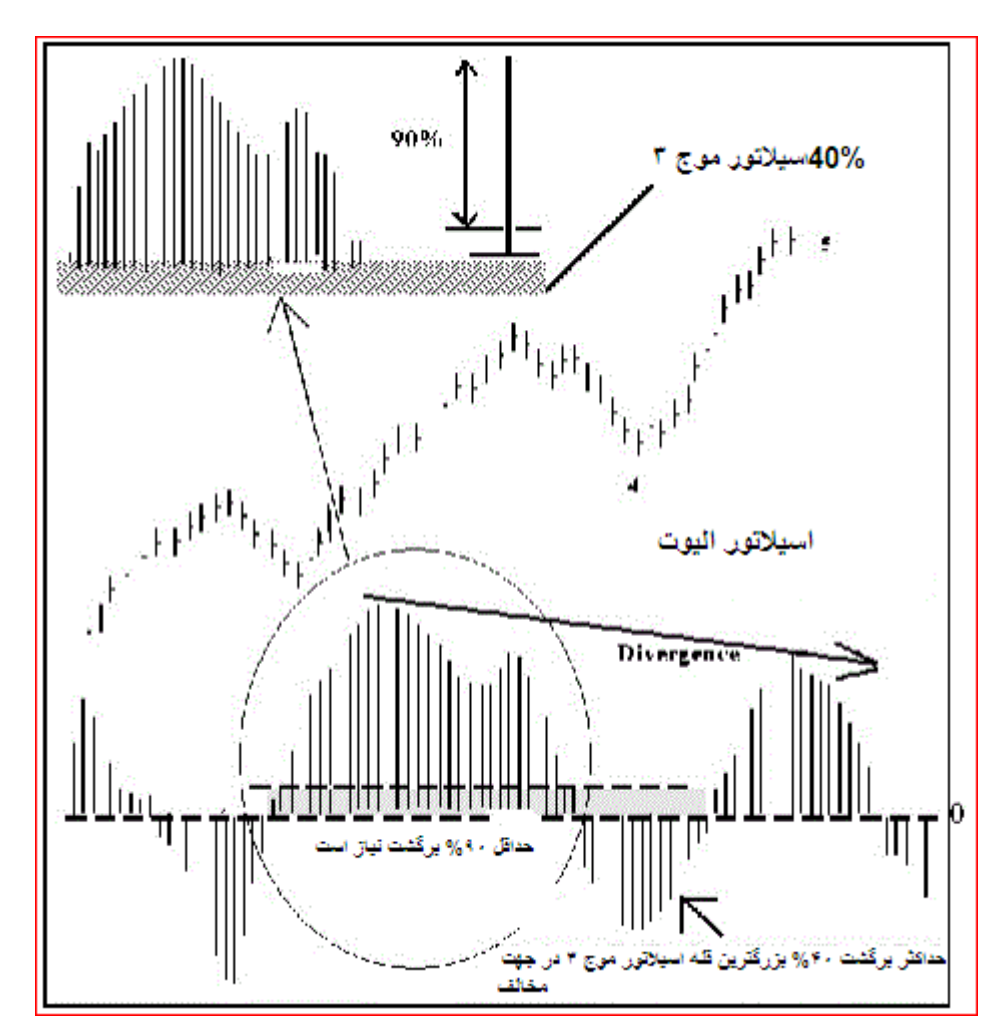

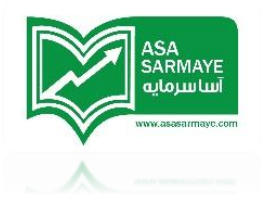

استفاده از اسیلاتور الیوت

موم س

- مرکتهای صعودی که همراه با یک اسیلاتور الیوت قدرتمند شروع به صعود میکنند،مانند
  شکل ۷–۱،در زمره امواج ۳ دسته بندی میشوند.
- هرگاه موج ۳ پایان یابد،بازار بصورت شیب کاهشی که بدلیل شناسایی سود بوجود آمده برمیگردد.در طول کاهش قیمت بدلیل برداشت سود،اسیلاتور الیوت مانند آنچه که در شکل ۷– ۲ نشان داده شده باید به سمت صفر برگردد.

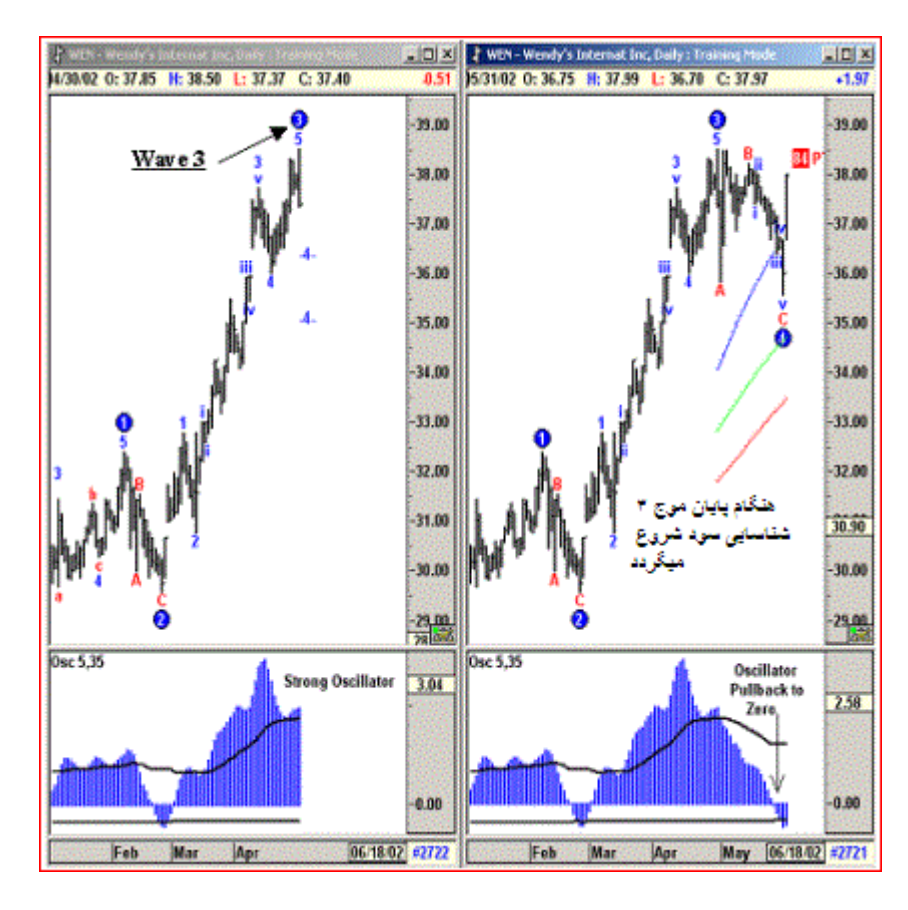

شکل ۷–۲؛برگشت به سمت صفر شکل ۷–۱؛۱سیلاتور الیوت ،موج ۳

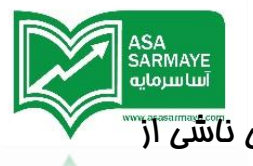

- برگشت اسیلاتور الیوت به سمت صفر سیگنالی مبنی بر اتمام روند کاهشی ناشی از برداشت سود در موم ۴ امتمالی مانند شکل ۷–۳ میباشد.
- فریدهای جدید شروع شده و بازار قله های جدید میسازد که در شکل ۷-۲ نشان داده شده است.

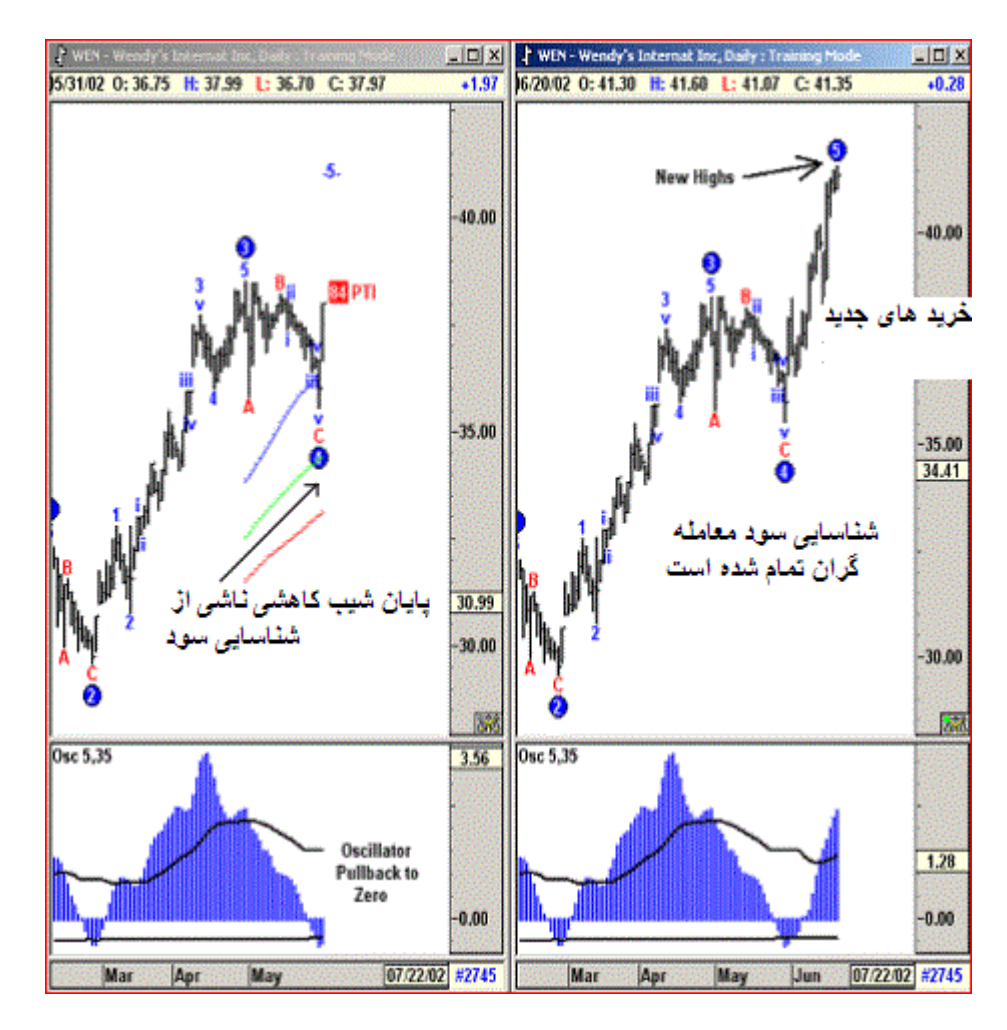

شکل ۷–۲**:**قله های جدید

شکل ۷–۳۱:۳ماه موج ۴ امتمالی

 در شکل ۷–۵ بازار در مال سافت قله جدیدی در قیمت با قدرت کمتر در اسیلاتور الیوت است.این مطلب نشان دهنده اینست که صعود فعلی همان موج ۵ است.

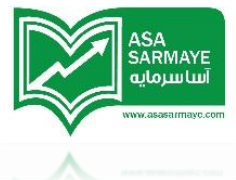

- هنگاه پایان موج ۵ بازار باید تغییر جهت دهد.
- هنگامی که بازار بعد از تکمیل توالی ۵ موم تغییر جهت دهد،موم ۲ قبلی تبدیل به اولین هدف قیمتی میشود.شکل ۷-۶ نشان میدهد که بازار تغیر جهت داده و در مال تست دره موم ۲ مهار قبلی فود در سطح نزدیک به ۵٫۵۰۰ دلار است.

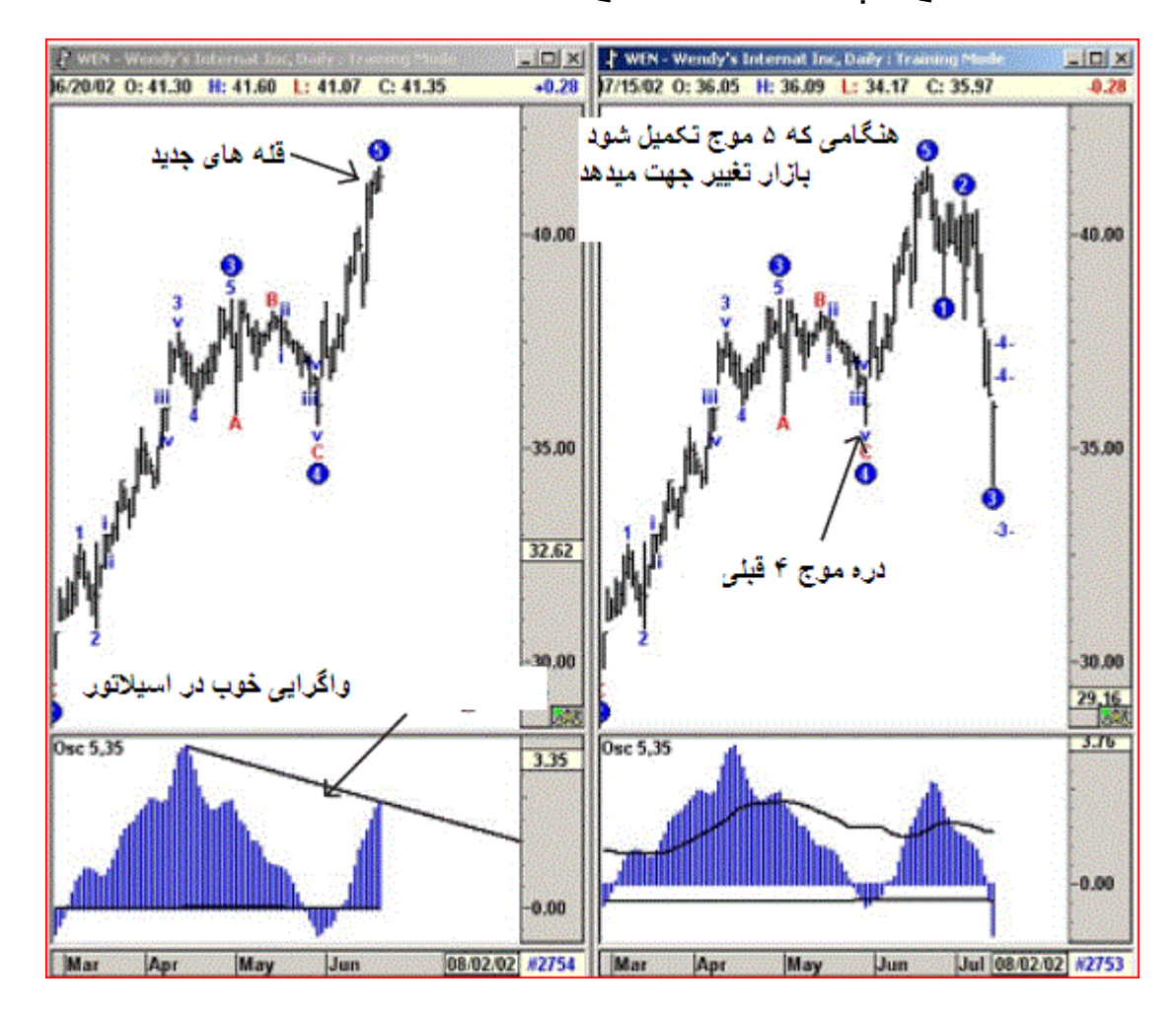

#### باندهای شکست اسیلاتور

یک وظیفه اصلی هنگام استفاده از تملیل مومهای الیوت،مشفص کردن مومهای سه که همراه با یک اسیلاتور قدرتمند باشند است.در گذشته ما این کار را با مقایسه ظاهری اندازه اسیلاتور مومود با اسیلاتور قبل انمام میدادیم. باندهای شکست اسیلاتور یک باند بالا و باند پایین دارد.هر زمان که اسیلاتور موج ۳ را شماره گذاری کرد،لازم است که اسیلاتور به رامتی بالای باند شکست باشد.پیشنهاد ما تنظیم این باند در ۱۰۰٪ میباشد.

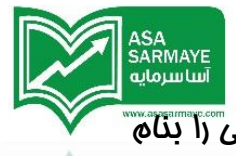

شکل ۷–۷ یک نمودار ۶۰ دقیقه ای از شرکت HP میباشد.در اینما نرم افزار این رالی را بنام موج ۳ نامگذاری کرده است که همراه با یک اسیلاتور قدرتمندی که باند شکست را به سمت بالا شکسته است میباشد.بنابراین این شمارش امواج در این بازار در این زمان قابل استفاده میباشد.

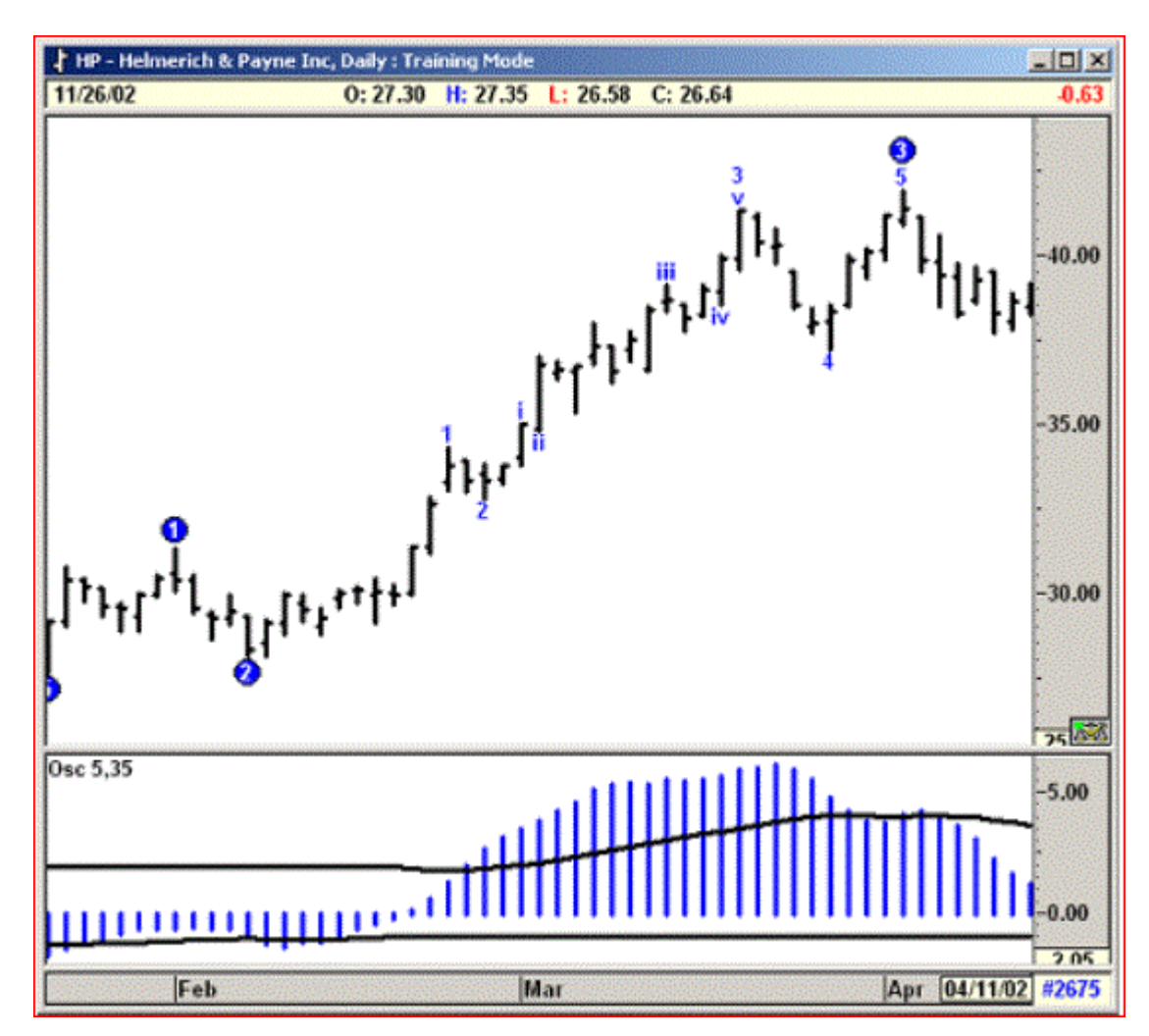

شکل ۷–۷**:**نمودار ۶۰ دقیقه ای شرکت HP

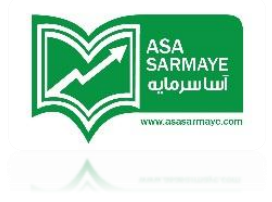

فصل چهاره

## موچ چهار

اضافه کردن PTI (شاغص شناسایی سود) –تئوری مربوطه

در تملیل الیوت هر مرکت صعودی یا نزولی اصلی می تواند به عنوان موج سه دسته بندی گردد.(شکل ۱–۸ را ملامظه فرمایید). هنگامی که موج سه در نمودار مشفص شد تئوری الیوت بدنبال موج چهار اصلامی میگردد که پس از فود یک موج دیگر در جهت روند اصلی دارد.این موج آفر موج ۵ نام دارد.

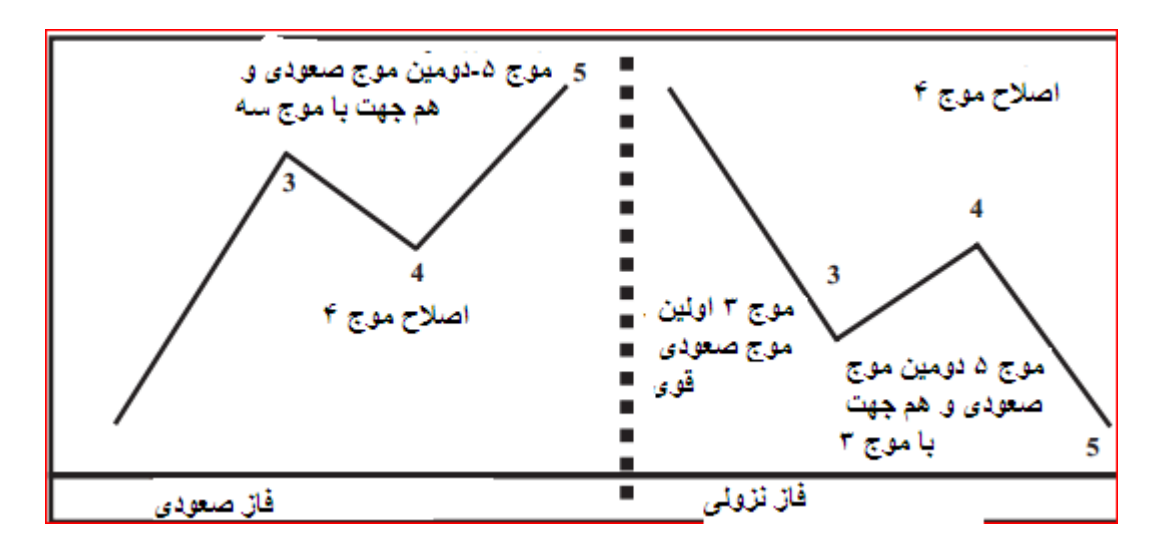

شکل ۱–۸ توالی پنج موجی کامل شدہ

الگوهای نمایش داده در شکل بالا توالی های کامل شده پنج موج هستند که بطور فیلی فوبی پشت سر هم شکل گرفته اند.اما در شرایطی که الگو در مال تکمیل شدن است،معامله گران بر سر دوراهی مهمی در پایان اصلاع موج ۴ قرار میگیرند.این دوراهی بفاطر اینست که در بیشتر مواقع موج صعودی دوم (موج ۵) قادر به تمقق یافتن نیست.

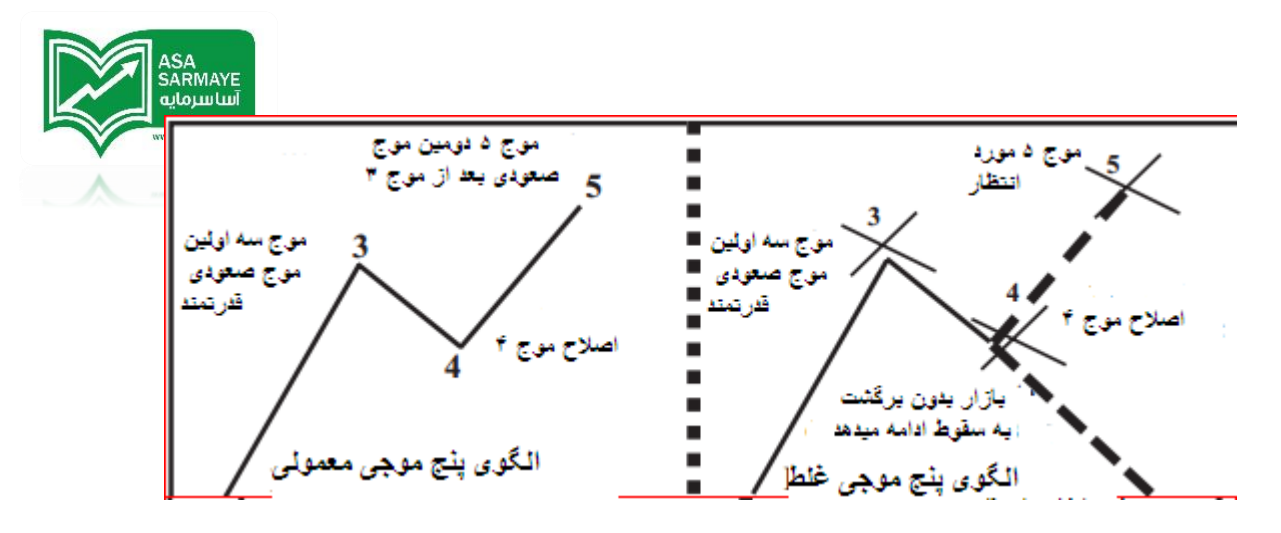

شکل۲–۸۰الگوهای پنج موجی معمولی و غلط

## شاخص شناسا<u>دی</u> سود (PTI)

شافص شناسایی سود (PTI) بر مبنای سالها تمقیق و توسعه طراعی شده است.این شافص منبش بین فریدها و فروش ها در موم سه را با منبش فریدها و فروشها در موم چهار مقایسه میکند.سپس این مقایسه به الگوریتمی که مقدار شافص شناسایی سود را مماسبه میکند داده میشود.

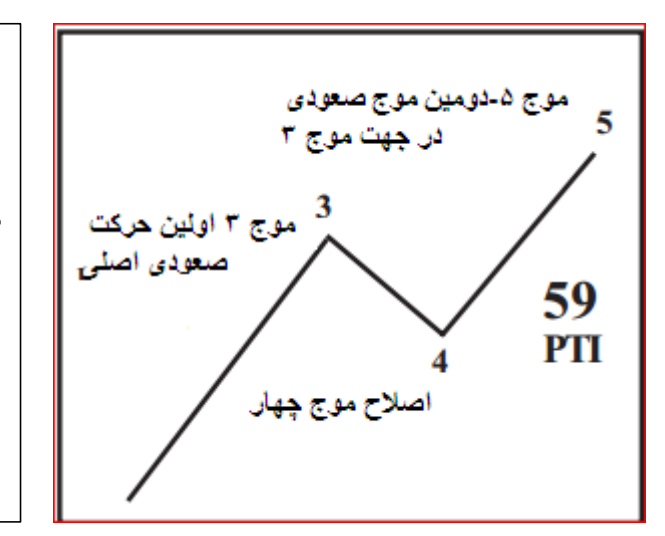

# الگوی پنج موجی معمولی

از لحاظ مقدار اگر شاخص حد سود **بالاتر از** ۳۵ باشد،نشان دهنده اینست که بازار مستعد شروع موج پنج یا فاز صعودی دومی هست.

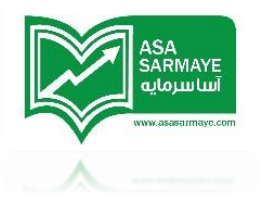

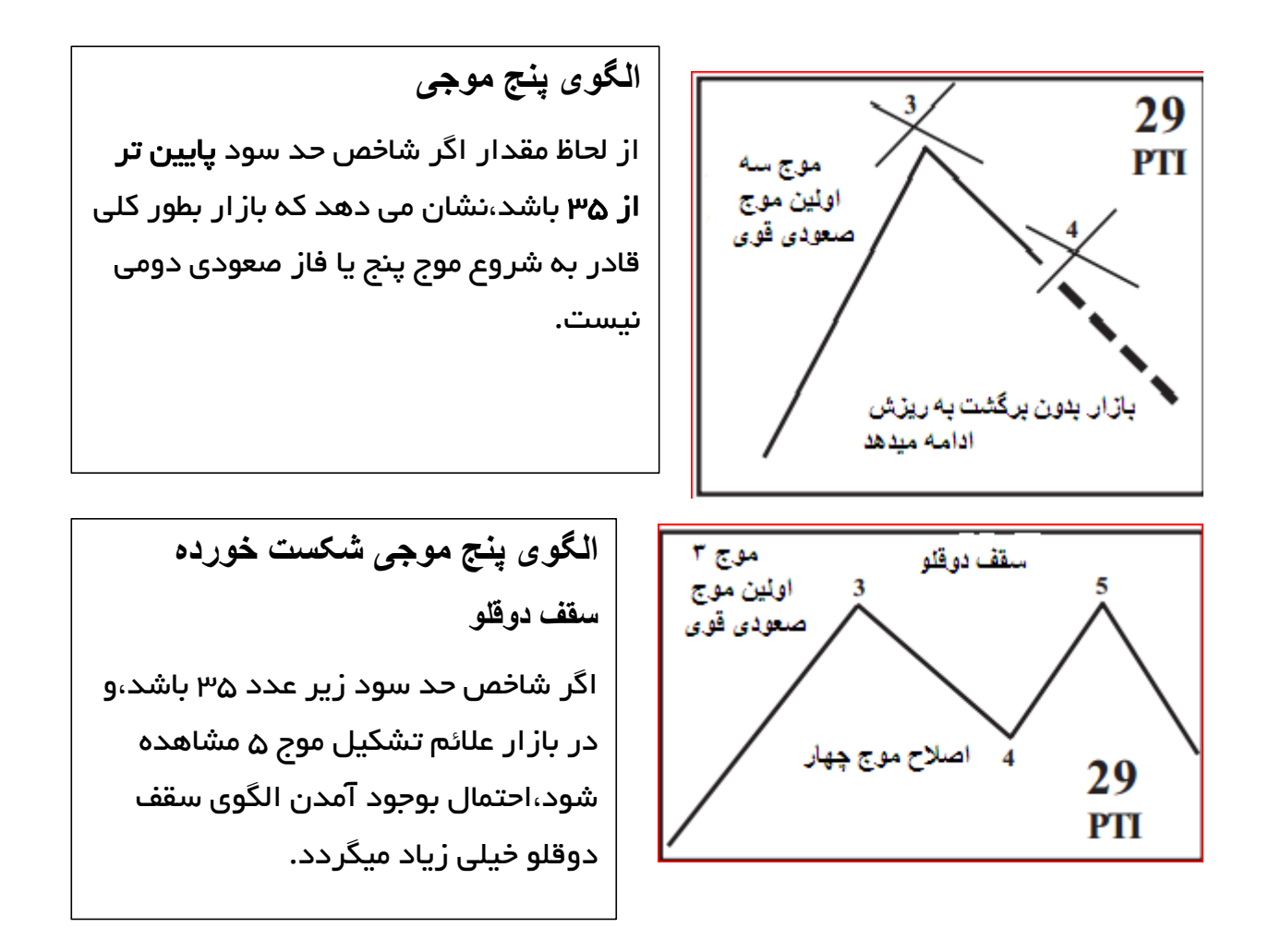

#### اضافه کردن کانالهای زمانی موج چهار

کانالهای مومِ ۲ پژوهش ارزنده دیگری است که در امتداد شافص شناسایی سود (PTI) معرفی و توسعه داده شده است.شافص شناسایی سود به شکل فاص وابسته و مربوط به منبش فرید و فروشها در مرامل مفتلف است.کانالهای مومِ مِهار وابسته و مربوط به زمان هستند. پس از یک مرکت صعودی قوی،فاز اصلامی امازه دارد که بعد از مقدار، زمان مشفصی شروع فاز دوم صعودی (مومِ ۵) را نشان دهد.(شروع مومِ ۵ باید در ممدوده زمان مشفصی که در انتها مومِ اصلامی است اتفاق بیفتد )

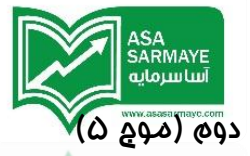

مطالعات آماری نشان میدهد که اگر فاز اصلامی زمان زیادی تلف کند،فاز صعودی دوم (موج ۵ اثر کامل فود را کاهش میدهد.در واقع فاز دوم صعودی یا همان موج ۵ با عملکردی ضعیف تری عمل می کند. کانالهای موج ۴ ، شامل سه فط زمانی–قیمتی هستند.

اگر اصلاع موج ۴ بالای کانالهای موج ۴ متوقف شود،اعتمال بوجود آمدن مرکت صعودی قوی دوم (موج ۵) فیلی بیشتر است.

اگر اصلاع موج ۲ کانالهای موج ۲ را به طرف پایین بشکند امتمال شکل گیری مرکت صعودی قوی دوم (موج ۵) بسیار پایین است.

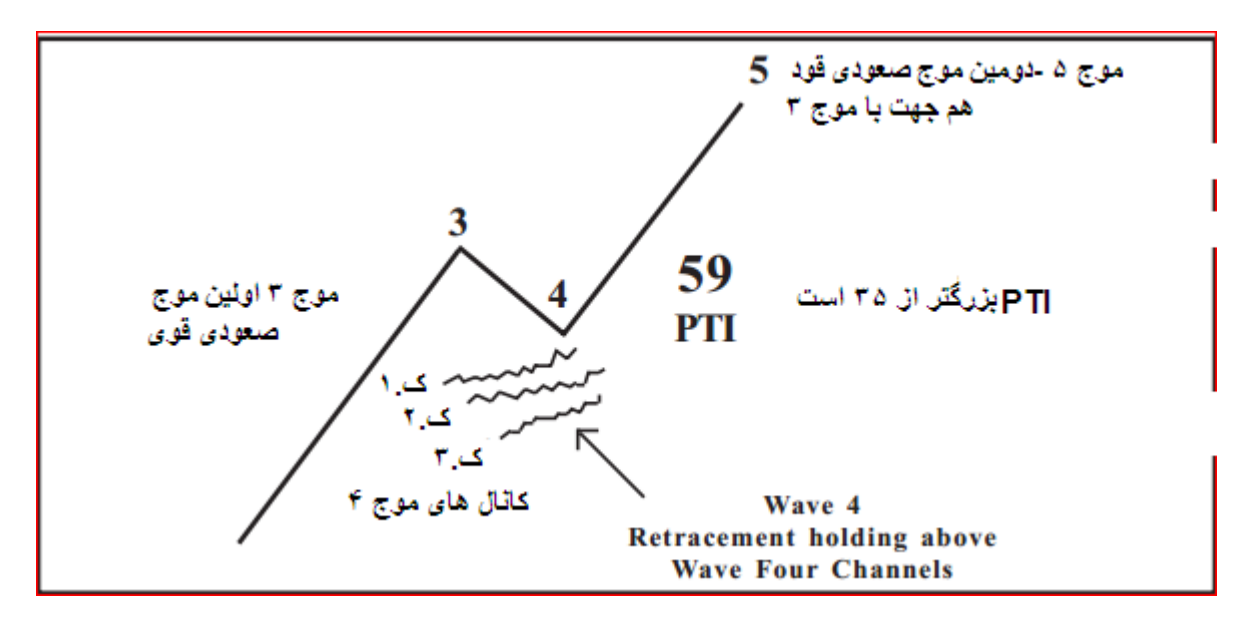

#### مفهوم و نموه کاربرد کانال های موج چهار:

- ۱) اگر اصلاع موج چهار بالای کانال اول متوقف شد( که به رنگ آبی نشان داده می شود)
  ۱۵ امتمال آماری برای شروع موج صعودی ۵ کمی بیشتر از ۸۰٪ است.
- ۹) اگر اصلاع موج چهار بالای کانال دوم متوقف شد( که به رنگ سبز نشان داده می شود) امتمال آماری برای شروع موج صعودی ۵ فقط ۵۰٪ است.
- ۳) کانال سوم(که به رنگ قرمز نشان داده میشود) آفرین ممل مورد قبول می باشد. زیرا هنگامی که این کانال شکسته میشود امتمال تشکیل یک قله جدید در موج ۵ بسیار پایین است.در مواقع فیلی کمی موج ۵ بعد از شکست کانال قرمز ایماد میشود ولی

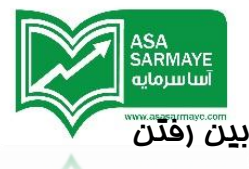

مرکت صعودی دچار فرا یندی بی رمق و کند می گردد که به راستی باعث از بی<mark>ن رفتن</mark> صبرو تممیل هزینه های اضافی میگردد.

- هنگامی که اسیلاتور الیوت به سمت صفر حرکت می کند، مقدار شافص شناسایی سود (PTI) باید بیشتراز ۵۵ باشد. در شکل ۳–۸ مقدار PTI ۶۹ است که نشان دهنده مقدار مناسب شناسایی سود در موم ۴ نزولی است.
- در ادامه قیمت باید بالای کانالهای موج ۲ متوقف شده باشد که نشان دهنده ممدوده زمان مناسب برای پایان موج چهار است.
- دراین نمودار قیمت بالای کانالهای موج ۲ متوقف شده است و همه چیز برای برای فرید مناسب به نظر می رسد.

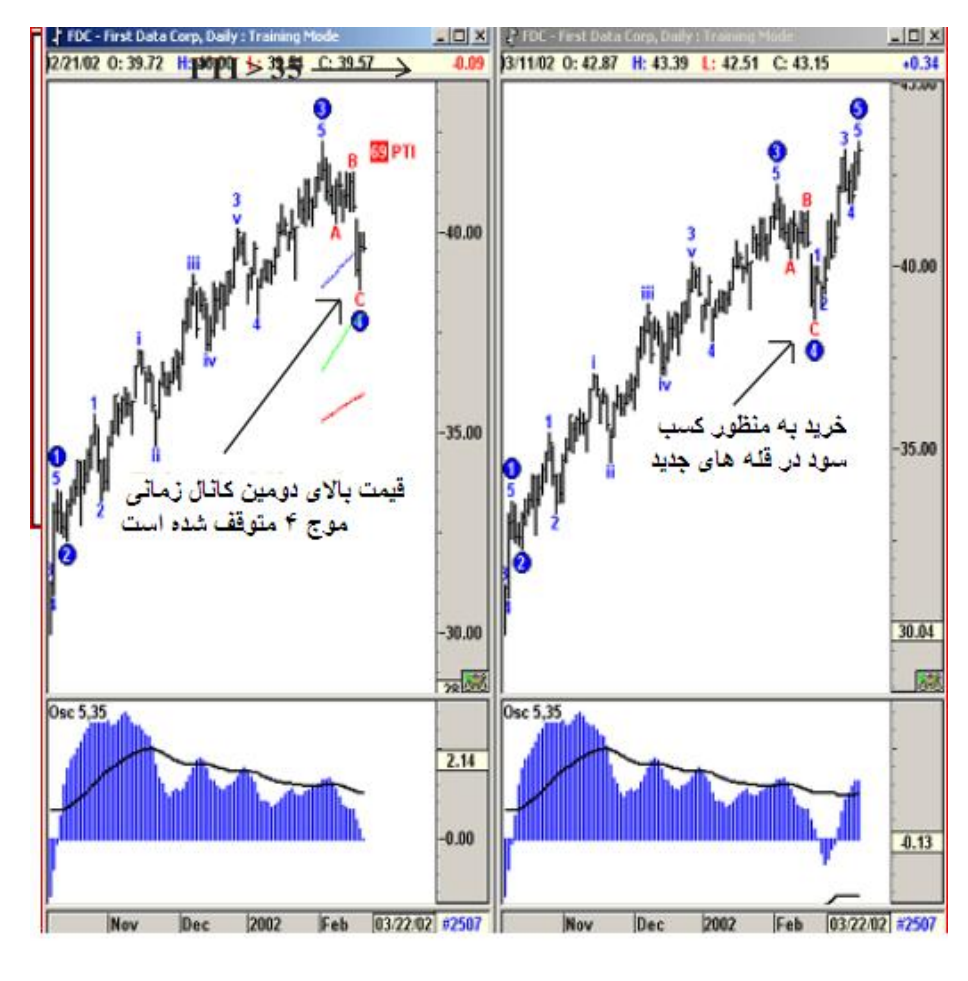

شکل ۴–۸: قله های جدید

شکل ۳–۸**:**شاخص شناسا<u>دی</u> سود و

کانالهای زمانی موج ۴

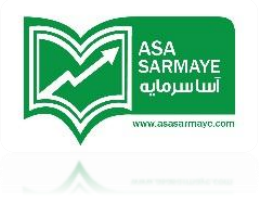

#### کانالهای روند رگرسیون

ما ابزاری بنام کانال های روند رگرسیون را توسعه داده و معرفی کرده ایم.ایده اولیه برای درست کردن این ابزار این بود که بتوان بهترین رگرسیون فطی با تومه به داده های مومود بین دو نقطه را ایماد کرد.انمراف معیار استاندارد داده های فط رگرسیون برای نمایش فطوط بالایی و پایینی کانال مورد استفاده قرار میگیرد.

تا زمانی که روند به مرکت فود ادامه می دهد، بازار در ممدوده کانال داد و ستد می شود. هنگامی که قیمت کانال روندی رگرسیون را بشکند تغییری در روند(جهت) بوجود می آید

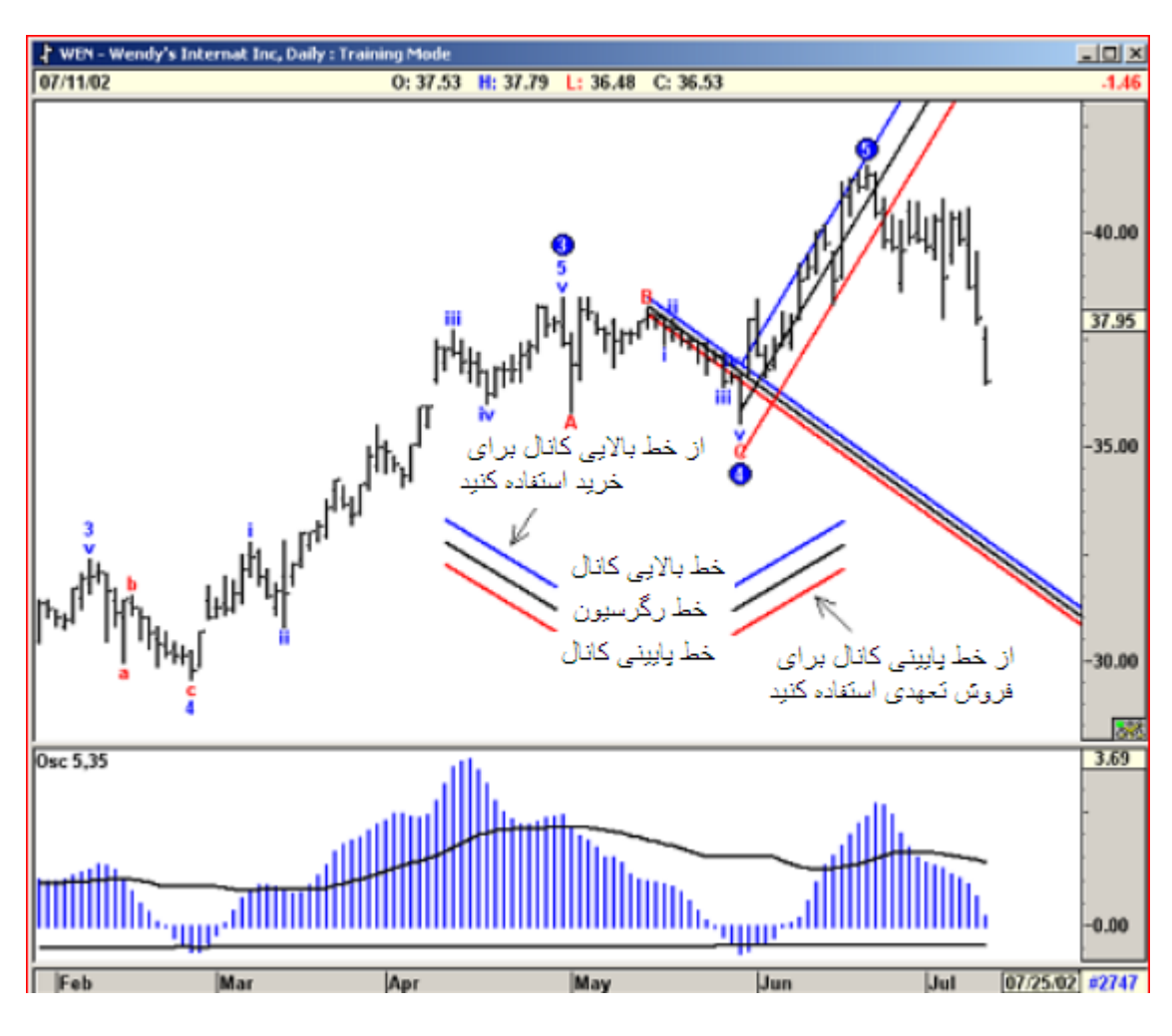

شکل ۵–۸،کانال روند رگرسیون

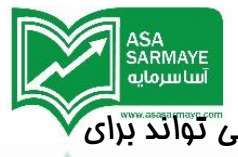

کانال هم در پایان موج ۴ و هم در پایان موج ۵ کانال روند رگرسیون می تواند برای آماده شدن معامله گران جهت ورود در جهت روند مناسب معامله گری مورد استفاده قرار بگیرد.

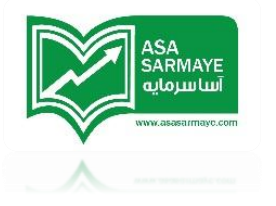

فصل ينمى

امواج اليوت

قوانین و دستورالعمل ها

قانون ١:موج ٣ هيچ وقت کوچکترين موج نيست

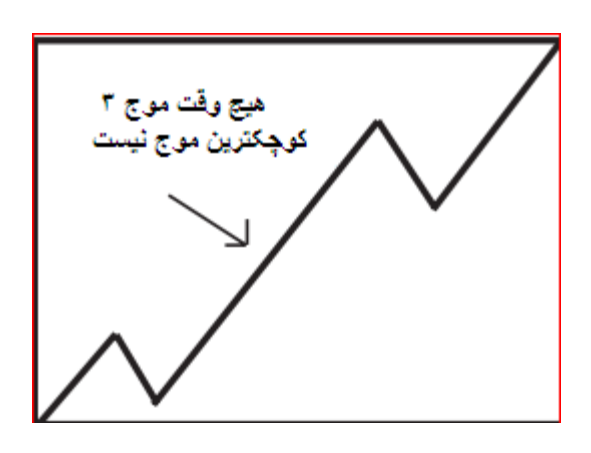

مفهوم این قانون این است که موج سه همیشه حداقل از یکی از دو موج دیگر (موج یک یا دو) بلندتر است معمولا موج سه از هر دو موج مذکور بلندتر است. هیچ وقت انتظار نداشته باشید که موج سه کوتاه میچ وقت انتظار نداشته باشید که موج سه کوتاه تر از هر دو موج دیگر باشد. موج ۳ بعضی مواقع ممکن است با طولی مساوی نسبت به دوموج ۱ یا ۲ پایان یابد اما هرگز کوتاه ترین موج نیست هیچ استثنایی برای این قانون وجود ندارد.

## قانون ۲:موچ چهار هرگز نباید با موچ یک هم پوشانی داشته باشد.

مفهوه این قانون این است که در نمودار،انتهای موج چهار نباید زیر سقف موج ۱ باشد.این قانون نباید در بازارهای پولی نقض شود.

فقط در بازارهای آتی همپوشانی در مدود ۱۰٪تا ۱۵٪ مجاز است.

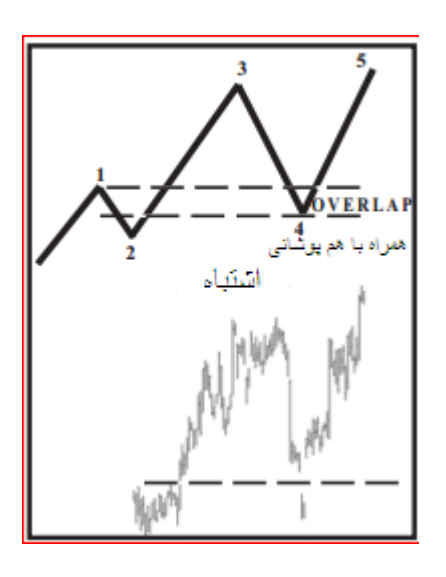

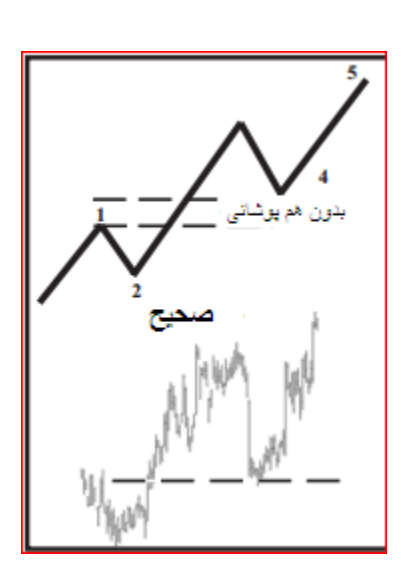

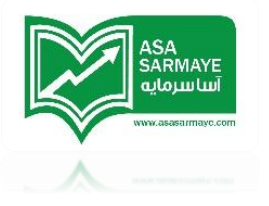

#### اصلاع هاى امواع اليوت

اصلاع ها باعث ایماد شرایط دشواری هستند.بیشتر معامله گرانی که از تئوری الیوت بهره می برند در طول یک الگوی اصلی (پنج موجی اصلی) سود می کنند ولی در طول فاز اصلامی (سه موج اصلامی) سود بدست آمده را از دست می دهند.

یک الگوی اصلی تشکیل شده از ۵ موم است.الگوی اصلامی به استثنا نوع مثلث ش*ام*ل ۳ موم است.یک الگوی اصلی همیشه بعد از فود یک الگوی اصلامی دارد. الگوهای اصلامی به دو دسته تقسیم بندی میشوند:

- ۱) اصلاع ساده
- ۲) اصلاع مرکب

#### اصلاع ساده

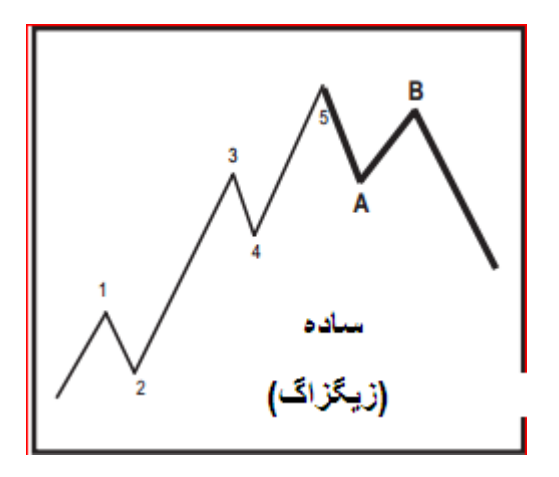

یک اصلاح ساده فقط یک نوع الگو دارد.این الگو اصلاح زیگزاگ نام دارد.یک اصلاح زیگزاگ یک الگوی سه موجی است که موج B نباید بیشتر از ۷۵% موج A را اصلاح کند.موج C می تواند دره های جدیدی زیر محل پایان موج A بسازد.موج A در اصلاح زیگزاگ همیشه یک الگوی پنج موجی دارد.در دو نوع اصلاح های دیگر (مسطح و نامنظم) موج A یک الگوی سه موجی دارد.به این ترتیب اگر بتوانید یک الگوی پنج موجی در موج A از هر نوع اصلاحی شناسایی کنید آنگاه میتوانید انتظار داشته باشید که الگوی اصلاحی به فرم زیگزاگ در بیاید.

نسبت های فیبوناچی در داغل یک اصلاع زیگزاگ

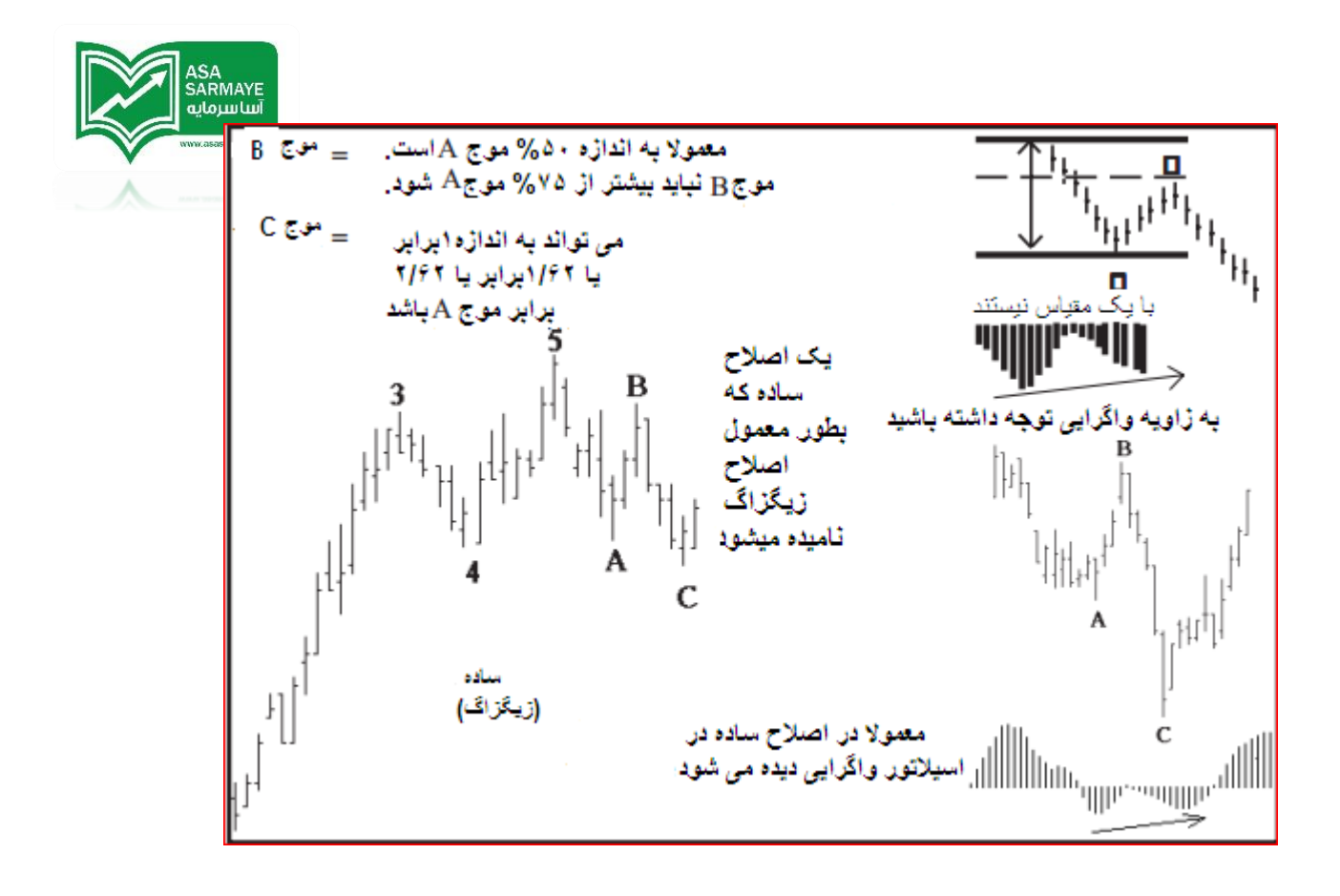

اصلاع های مرکب – مسطع،مثلت و نامنظم

اصلاع مسطع

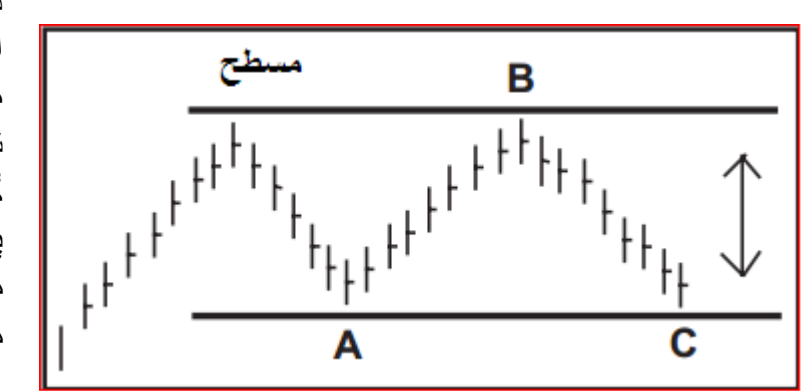

در یک اصلاح مسطح، طول هر یک از امواج مثل هم است.بعد از یک الگوی پنج موجی اصلی بازار با موج A نزولی می شود.وبعد از آن در موج B صعودی می گردد و به اندازه قله قبلی می رسد. در پایان مجددا بازار برای آخرین بار در موج C به اندازه دره قبلی موج A نزولی می شود.

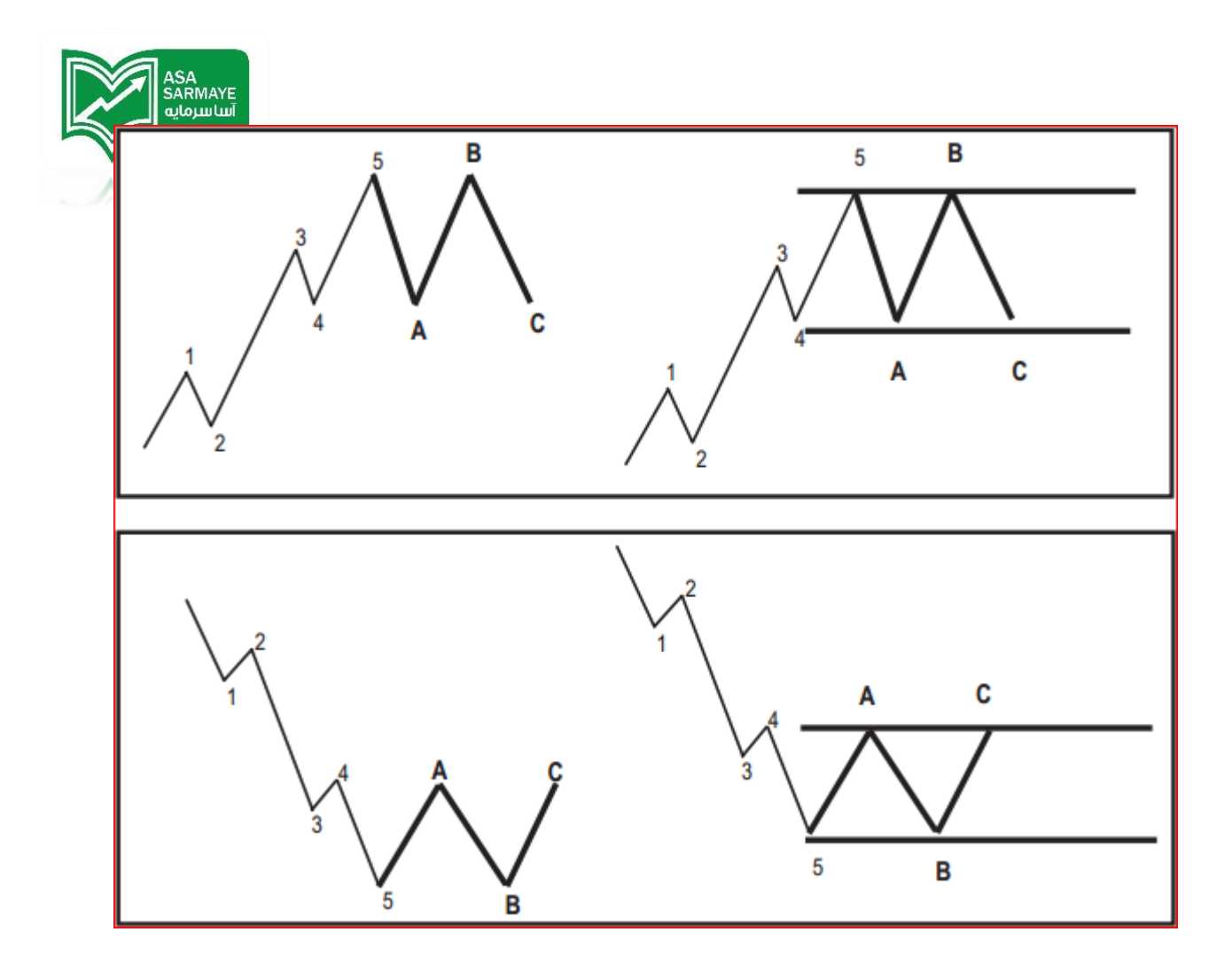

## اصلاع مثلث

علاوه بر الگوهای اصلاع سه مومی،الگوی دیگری ومود دارد که بارها و بارها ظاهر میگردد.این الگو الگوی مثلثی ناه دارد.بمث مثلث امواج الیوت با دیگر بمث های الگوهای مثلث کاملا متفاوت است.مثلث الیوت یک الگوی پنج مومی است که تماه امواج آن هم دیگر را در بر می گیرند.پنج ریز موج الگوی مثلث به ترتیب با نام های A,B,C,D وE نام گذاری شده اند.

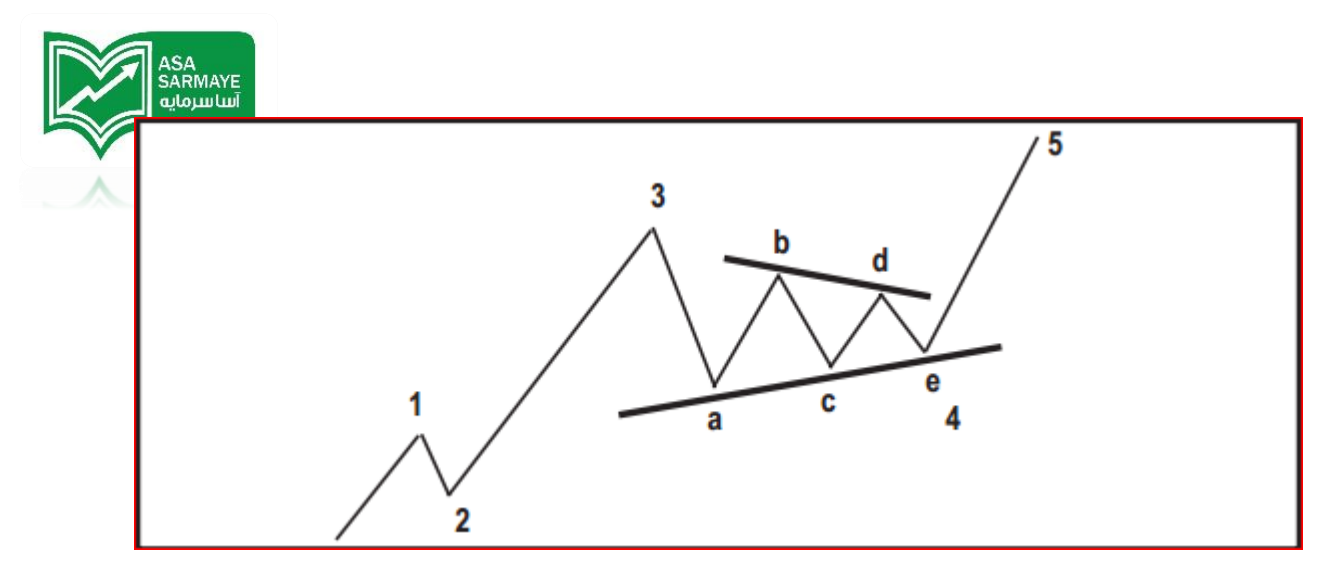

الگوهای مثلث به شکل موجهای چهارم رایج هستند.ممکن است کسی بعضی اوقات الگوی مثلث را به عنوان موج B از یک الگوی اصلامی سه موجی ببیند.الگوهای مثلث فیلی فریبنده و گیج کننده هستند.لذا قبل از اتفاذ تصمیم باید الگوی نمودار را با دقت فراوان مطالعه کرد.قیمت تمایل دارد که از الگوی مثلث با جهش سریعی فارج شود.

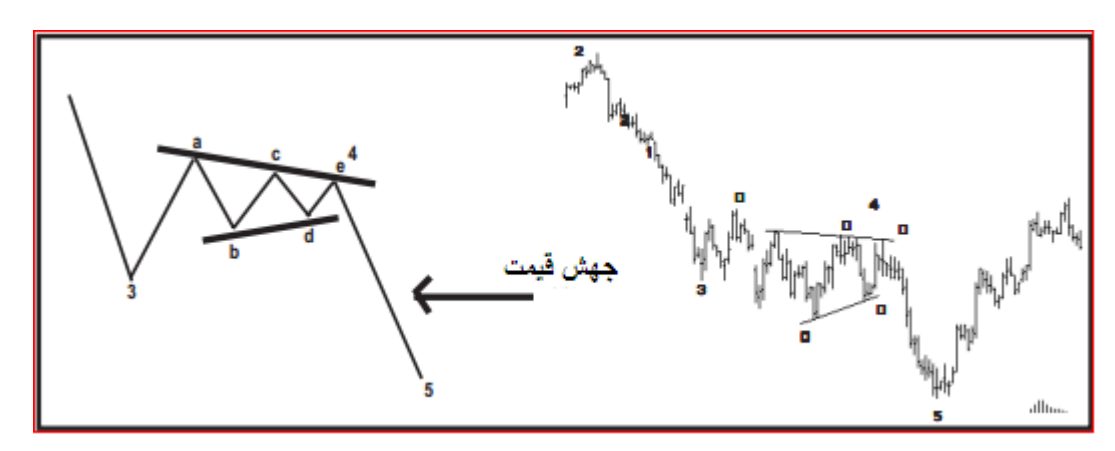

وقتی که الگوی مثلث در موج ۴ پدید آید، بازار به شکل جهشی و هم جهت با موج ۳ از الگوی مثلث فارج می شود.وقتی که الگوی مثلث در موج B پدید آید بازار به شکل جهشی و هم جهت با موج A از الگوی مثلث فارج می شود.

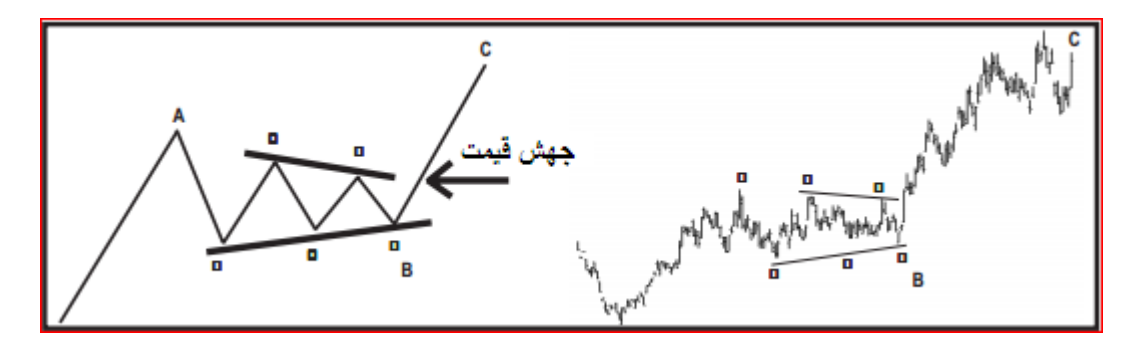

ASA SARMAYE auduju

اصلاع نامنظم

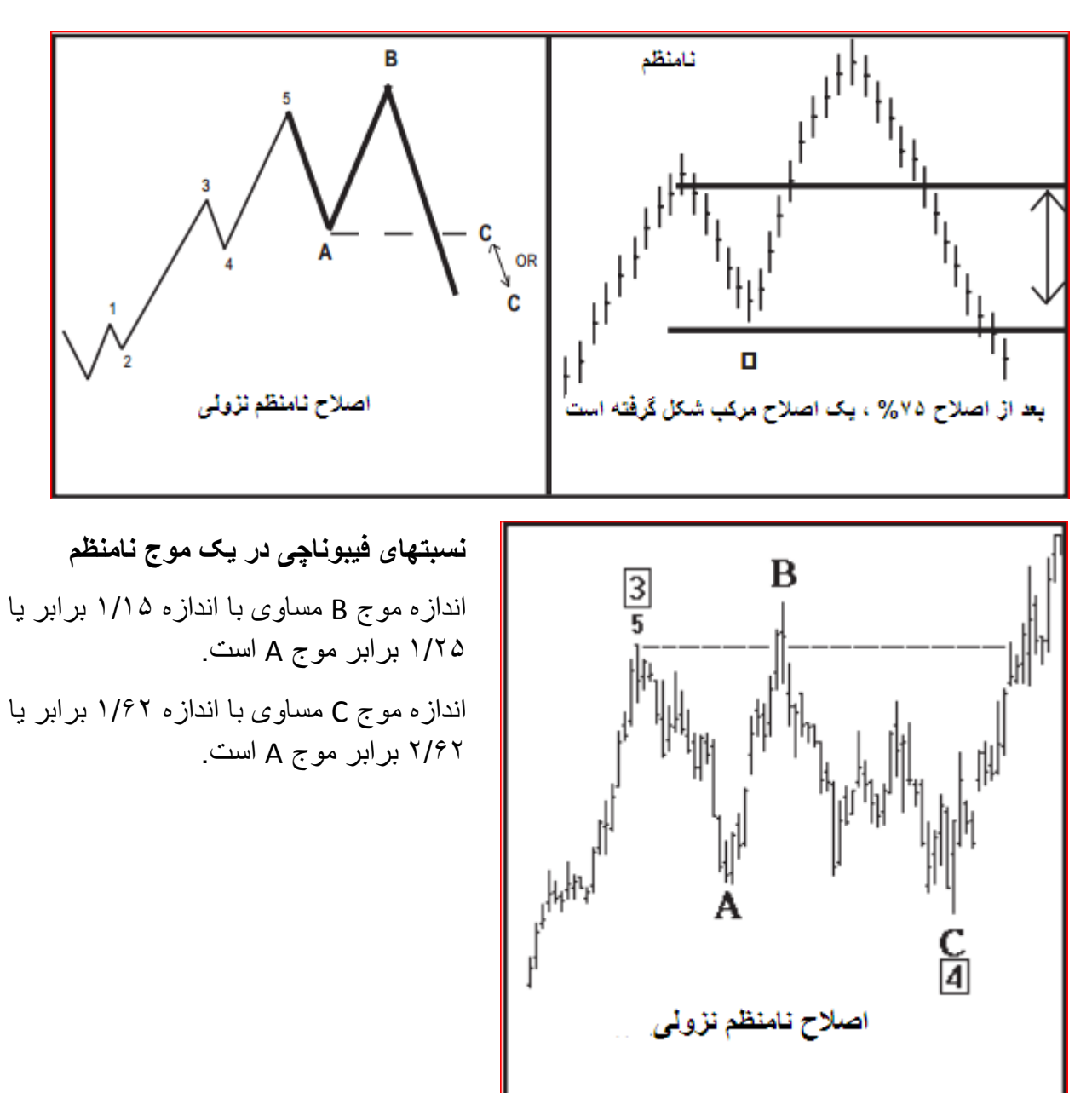

در این نوع از اصلام،موم B قله مدیدی می سازد.موم پایانی که موم C نام دارد ممکن است تا ممدوده شروع موم A نزولی شود.

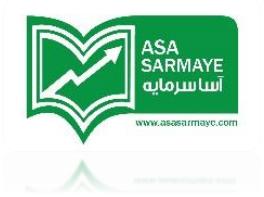

قانون فرعی**:** 

- اگر موج ۲ یک اصلاع سادہ باشد، انتظار داشتہ باشید کہ موج ۲ یک اصلاع مرکب باشد.
- اگر موج ۲ یک اصلاع مرکب باشد، انتظار داشته باشید که موج ۲ یک اصلاع ساده باشد.

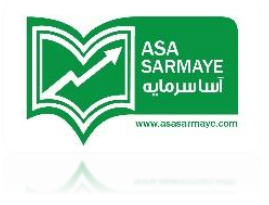

فصل ششم

نسبتها و اندازه های امواج

طول {اندازه} موج ها

طول قیمتی هر موج بوسیله اندازه گیری فاصله عمودی نقطه ابتدایی و انتهایی موج بدست می

آید.طول هر موج برای مماسبه درنقاط یا وامدهای قیمتی کاربرد دارد.

در مثال زیر طول هر یک از امواج بوسیله فلش های مربوطه نشان داده شده است.

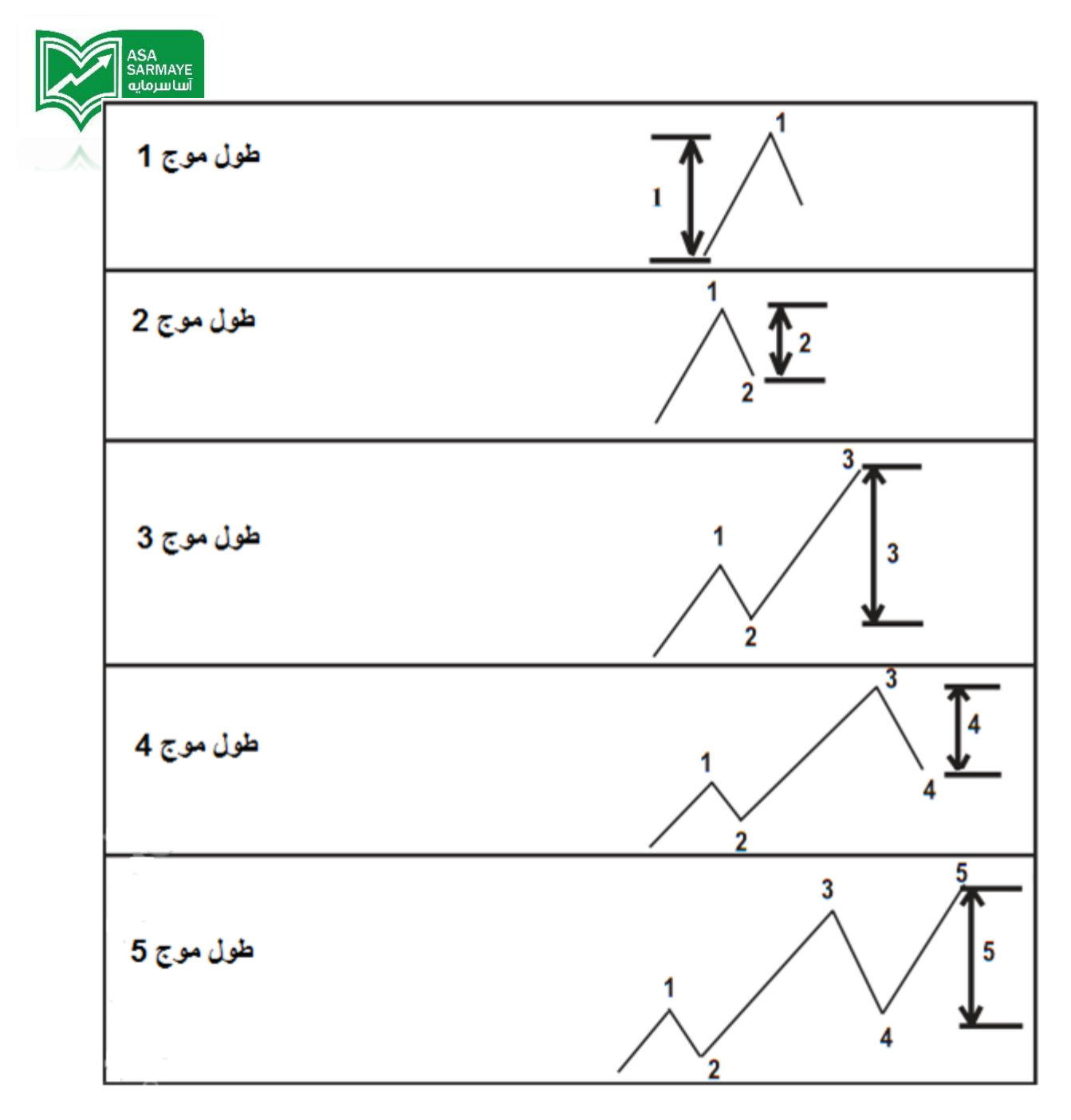

نسبتای فيبوناېی امواج

## توضيماتی در رابطه با نسبت های فيبوناچی

نسبتهای فیبو ناچی نسبتهای ریاضیاتی هستند که از توالی فیبوناچی بدست می آیند.توالی فیبو ناچی توسط لئوناردو فیبوناچی در سال ۱۱۸۰ میلادی معرفی گردید.توالی فیبوناچی کاربرد های فراوانی از جمله در علوم مهندسی،فضاوردی،رفتار بازار سهام و علوم دیگر دارد.این اطلاعات تمام چیزی است که هر شفص مداقل به منظور معامله گری در رابطه با اصل نسبتهای فیبوناچی به آن نیاز دارد .

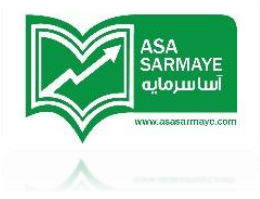

نسبتهای فيبوناچی که بيشترين کاربرد را در بازار سهاه دارند عبارتند از:

۱ – ۱٫۷۱۸ – ۲٫۷۱۷ – ۳٫۹۳ – ۵٫۸۵ (مضربها) {نسبتهای بالای عدد یک}

۹٫۱۰ – ۵۹٫۰ – ۸۳٫۰ – ۵٫۰ – ۵٫۰ – ۲۸۹٫۰ (نسبتها) {نسبتهای زیر عدد یک}

نسبتهای {نسبتهای زیر عدد یک} استفاده شده در این کتابچه راهنما مستقیما از نسبتهای فیبوناچی استاندارد استفراج شده و برای الگوی امواج کوتاه مدت بسیار مفید است.

اولین موم در توالی اموام الیوت موم ۱ نام دارد.اندازه گیری موم ۱ برای پیدا کردن نسبتهای دیگر اموام مورد نیاز می باشد.این نسبتها قانون لازم الامرا نیستند {این طور نیست که طول اموام متما در مد نسبتها تغییر کند} ولی راهنمایی برای مماسبه طول اموام ممتلف هستند.

نسبتهای موج ۲

قانون فيبوناچي در موچ ۲:

موم ۲ همیشه متناسب با موم یک است.

نسبتهای معمول در موج ۲:

موم ۲ برابر با مقدار ۵۰٪ یا ۲۶٪ اندازه موم ۱ می باشد.

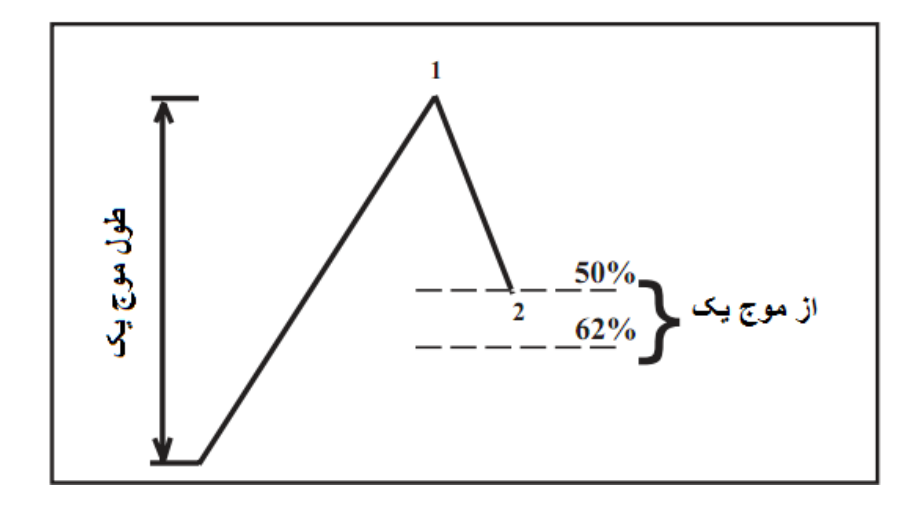

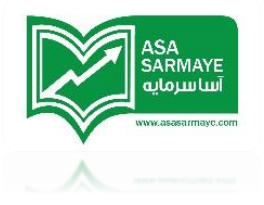

نسبتهای فیبوناچی در موج س

موع ۳ دریکی از مقادیر زیر با موع ۱ متناسب است:

موم ۳ برابر مفدار ۱٬۶۴ یا ۲٬۶۴ و یا ۴٬۴۵ انداره موم ۱ است.

بیشترین ضرایب معمول ۱٫۶۴ و ۲٫۶۴ می باشد اگر موج ۳ یک موج مرکتی {موجی باشد که نسبت به موج های یک و دو رشد غیلی زیادتری کرده باشد} ضرایب ۲٫۶۴ و ۴٫۴۵ بیشتر معمول هستند.

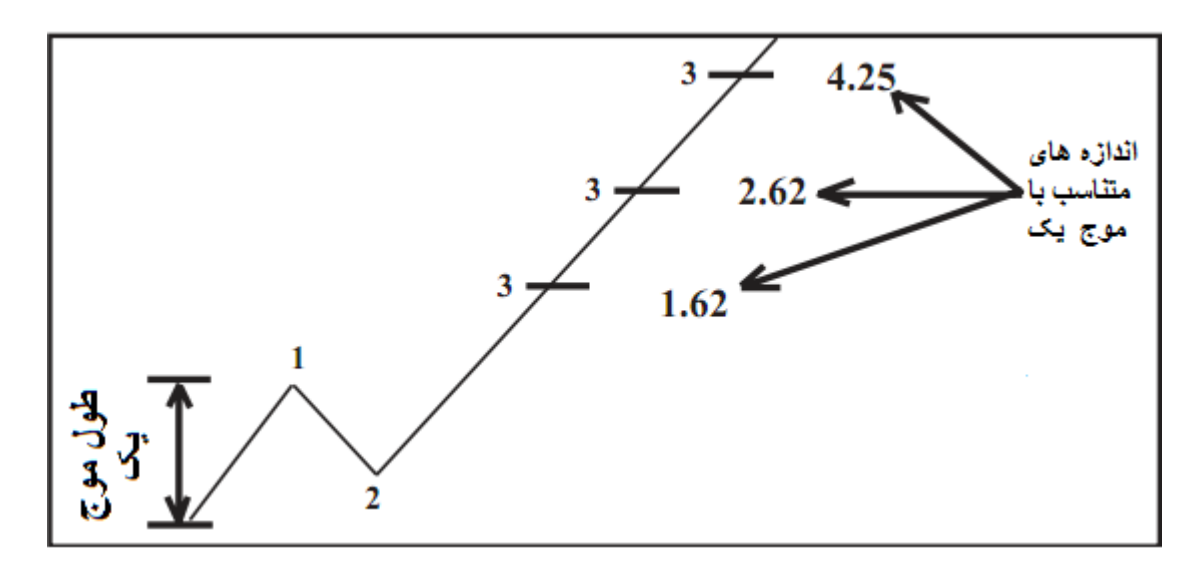

#### نسبتهای فیبوناچی در موج ۴

موم ۲ دریکی از مقادیر زیر با موم ۳ متناسب است:

موج ۲ برابر مفدار ۲۴٪ یا ۸۸٪ و یا ۵۰٪ انداره موج ۳ است.

مقادیر علا و ۸۸ درصد بیشترین نسبتهایی هستند که در مورد موج ۲ وجود دارند.

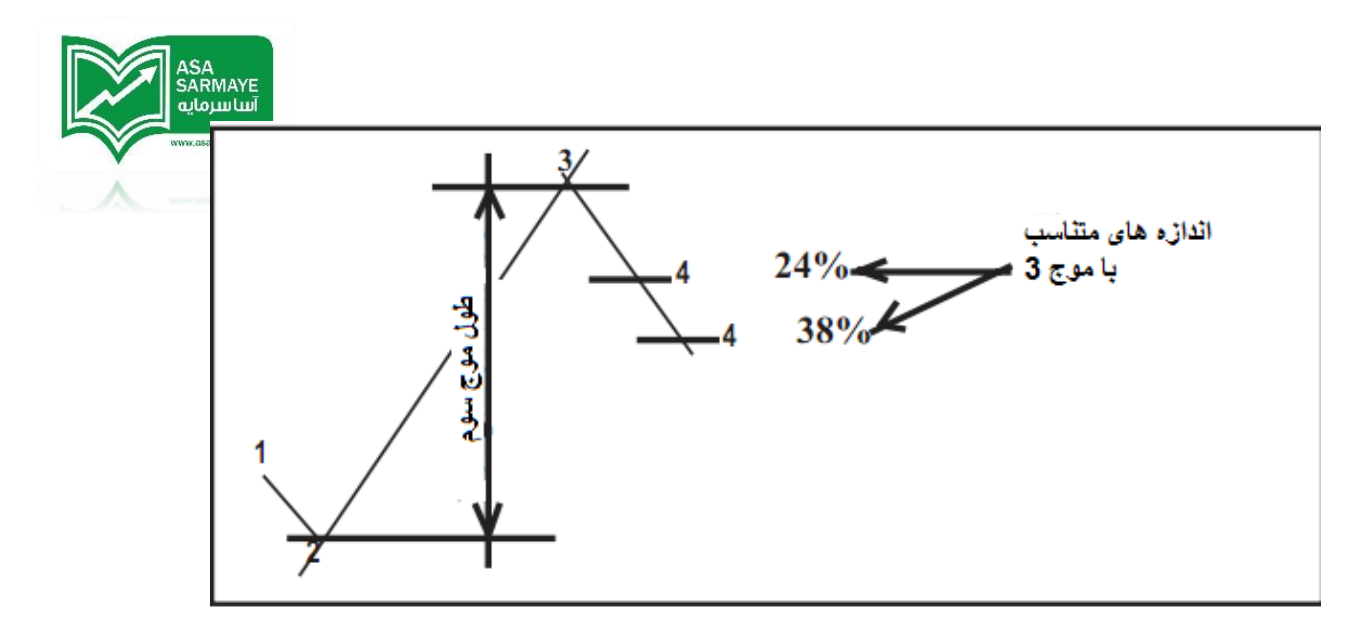

#### نسبتهای فیبوناچی در موج ۵

موم ۵ دو تفاوت تناسبی دارد توضیع آنها در قسمت زیر آورده شده است:

اگر موع ۳ بزرگتر از ۱٫۶۴ یا موع فیلی بزرگی بود آنگاه نسبتهای موع ۵ به قرار زیر است:

موج ۵ برابر با یک یا ۱٫۶۴ یا ۷٫۶۴ برابر اندازه موج یک است.

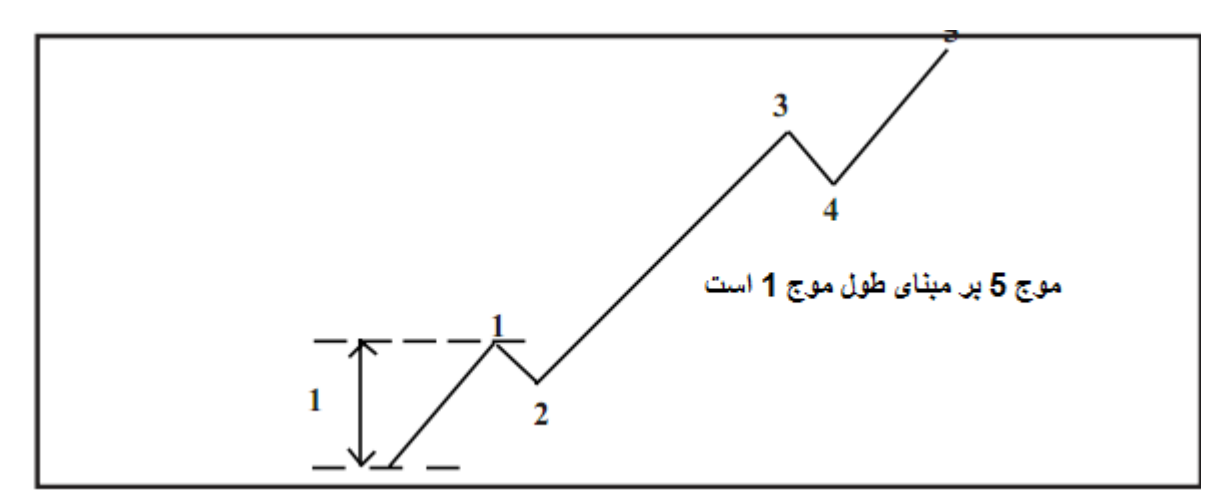

اگر موع ۳ کوچکتر از مقدار ۱٫۶۷ باشد،نسبتهای موع ۵ به قرار زیر است:

وقتی که موم ۳ کمتر از مقدار ۱٬۶۴ باشد،**موم ۵ مرکت و رشد زیادتری از فود به نمایش می گذارد.** 

بر اساس تمقیقات نسبتهای موج ۵ بر مبنای اندازه مدفاصل ابتدای موج ۱تا سقف موج ۳ است.

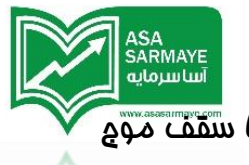

این موج ۵ بزرگ برابر مقدار ۰٫۴۴ یا ۱ یا ۱٫۴۴ برابر انداره مدفاصل ابتدای موج ۱۳ سقف موّج

۳ است.

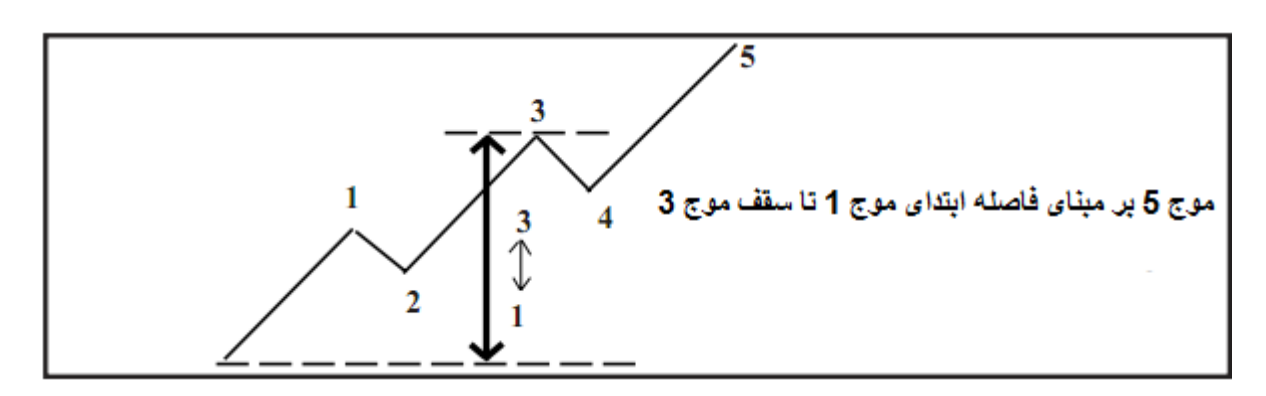

## كانالهاى اليوت براى مشفص كردن سقف موج ۵

هنگامی که موج ۵ شروع می شود،روش کانال الیوت می تواند برای بدست آوردن ممدوده پایانی موج ۵ مورد استفاده قرار بگیرد.هنگامی که موج ۴ کامل می شود یک فط مستقیم بین موج های ۴ و ۴ بکشید.

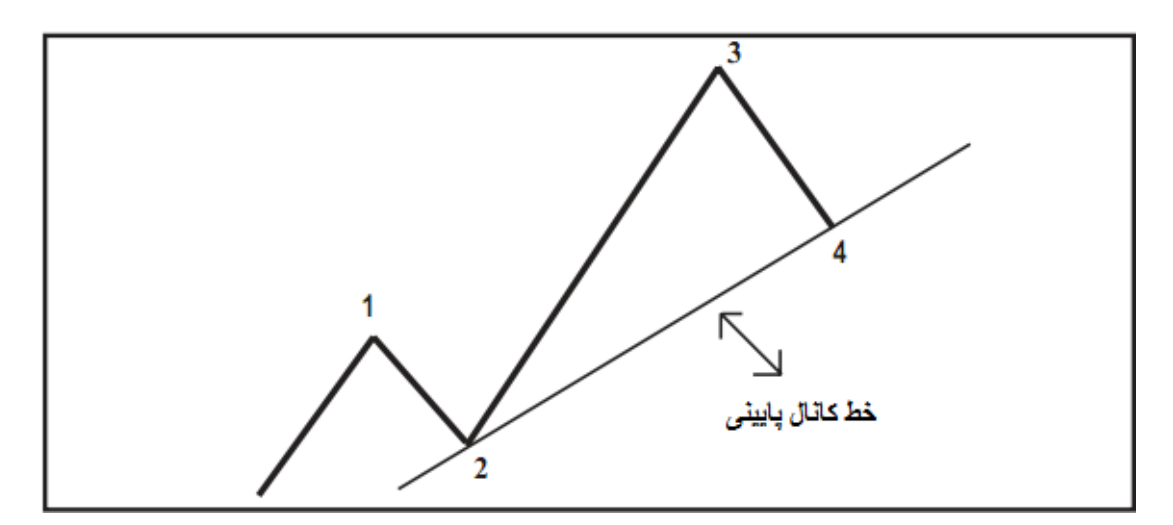

مالا دو غط به موازات فط پایینی کانال رسم کنید که به سقف موجهای ۱ و ۳ وصل باشند.

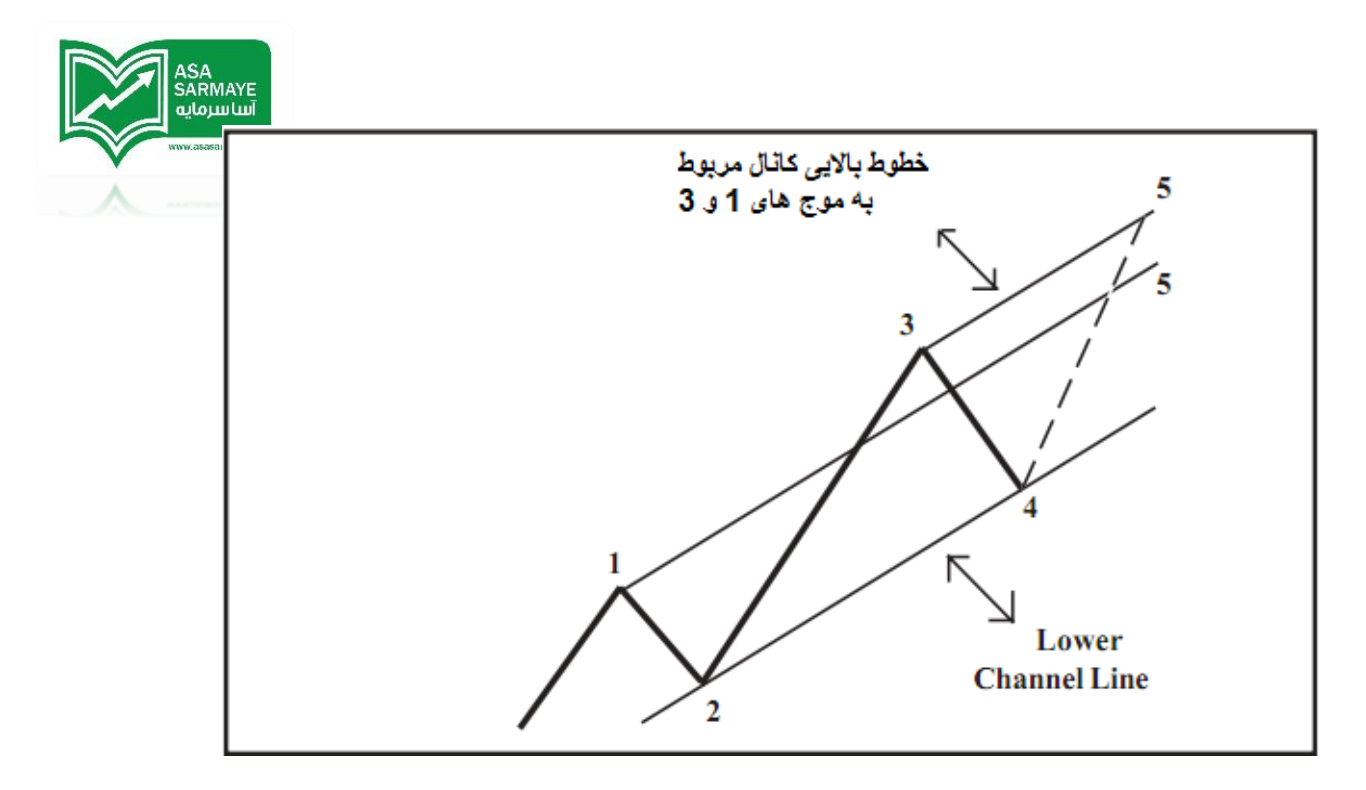

انتظار میرود که موم ۵ در یکی از فطوط بالایی کانال پایان یابد.معمولا اگر موم ۳ یک موم نرمال {معمولی} باشد،موم ۵ تمایل دارد که در فط کانال کشیده شده بر روی سقف موم ۳ پایان یابد.در شرایطی که موم سه اندازه بزرگی داشت {بیشتر از ۱٫۰۷} و از انواع مومهایی بود که به شکل مهار نشدنی رشد کرده باشد،موم ۵ تمایل دارد که درفط کانال کشیده روی سقف موم ۱ پایان گیرد.

تملیل آماری نسبتهای موج ۲

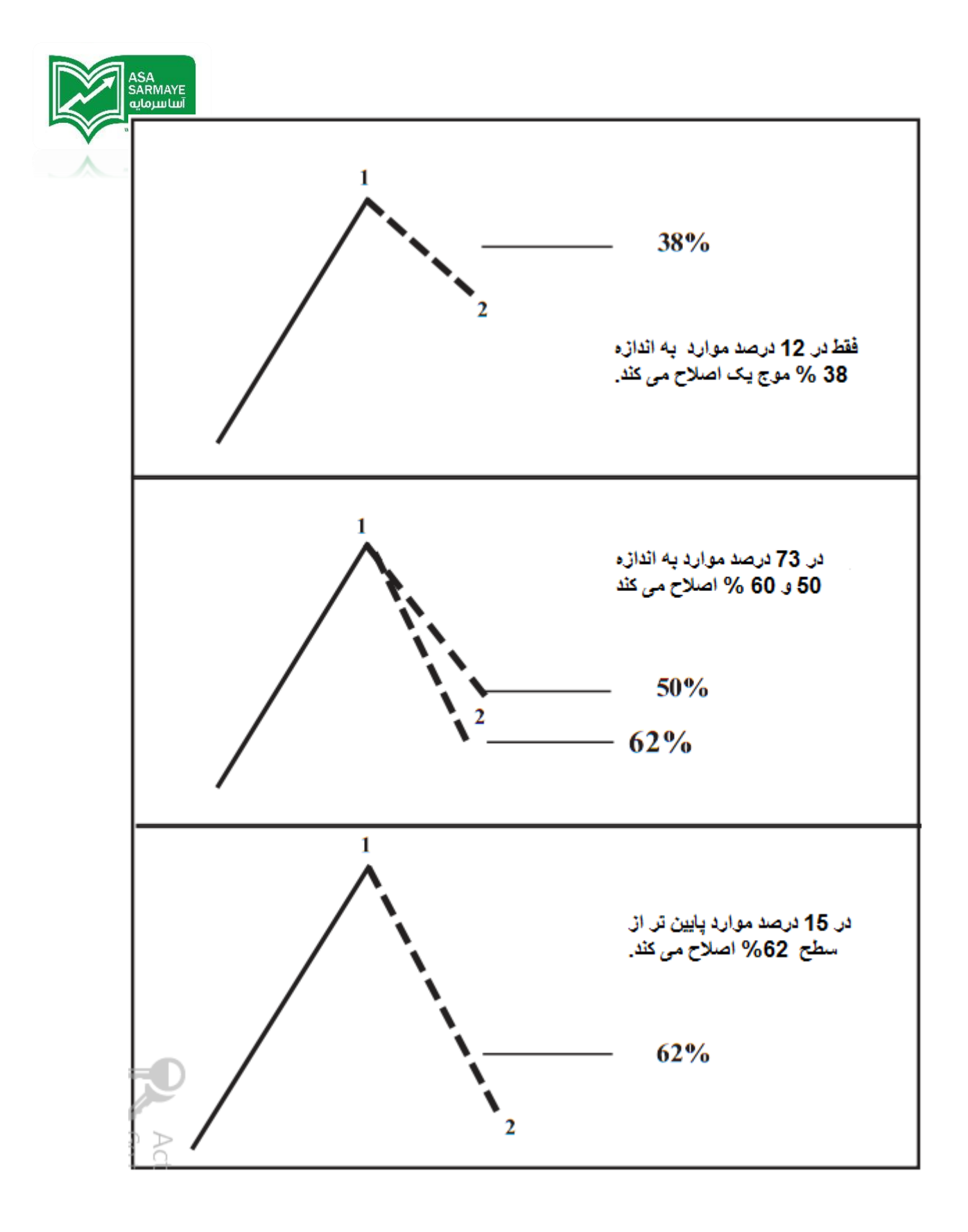

نسبت موچ ۲

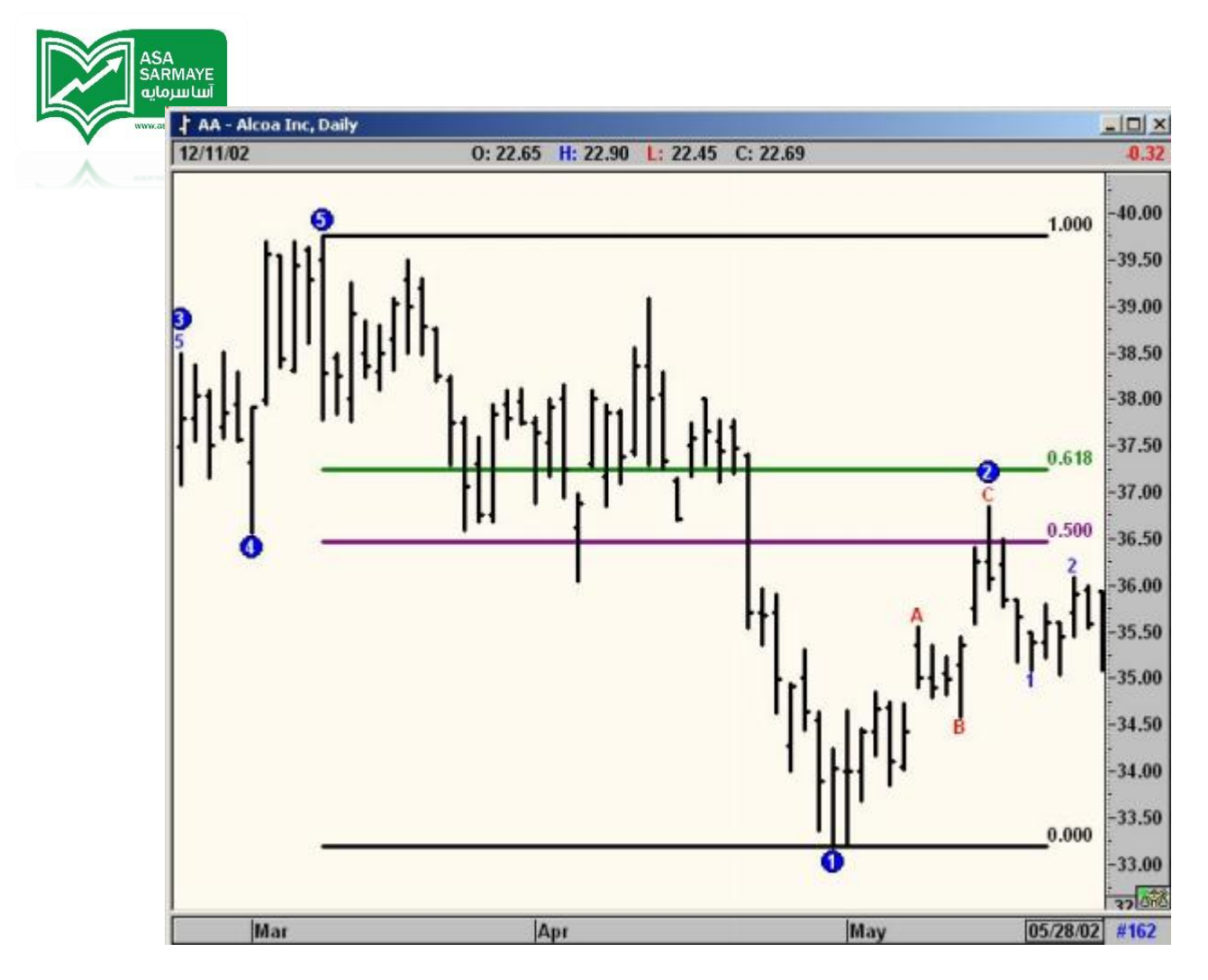

شکل ۱–۱۰:نمودار روزانه شرکت Alcoa

در نمودار بالا موم ۴ تا مد فاصل بین نسبتهای ۵۰٪ و ۴۷٪ موم ۱ اصلاع داشته است.

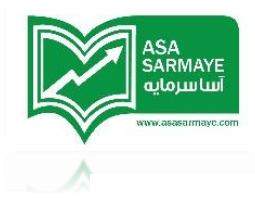

تمليل آماري نسبتهاي موج ۳

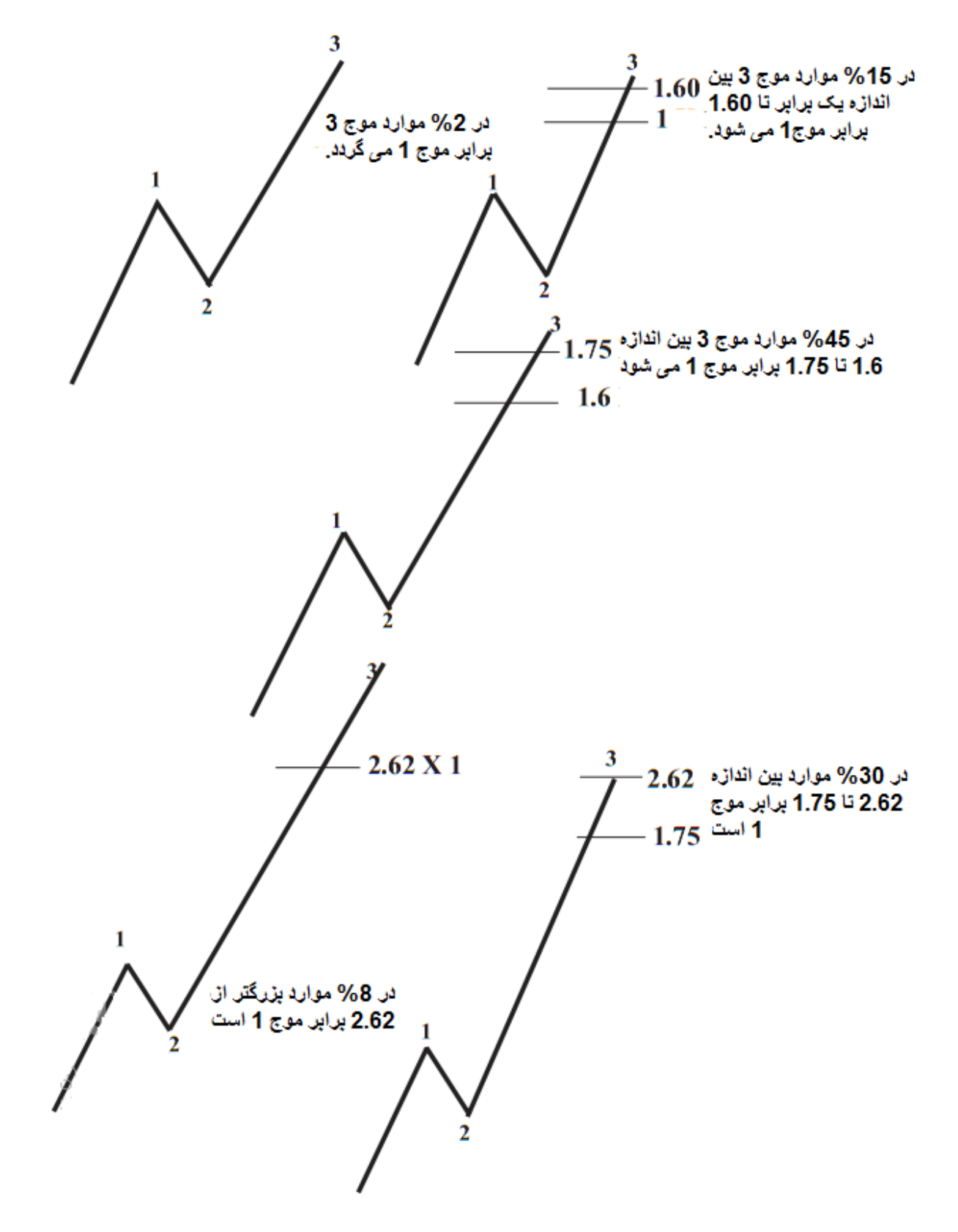

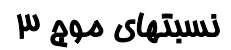

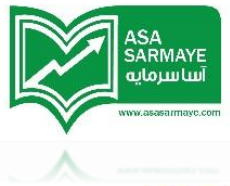

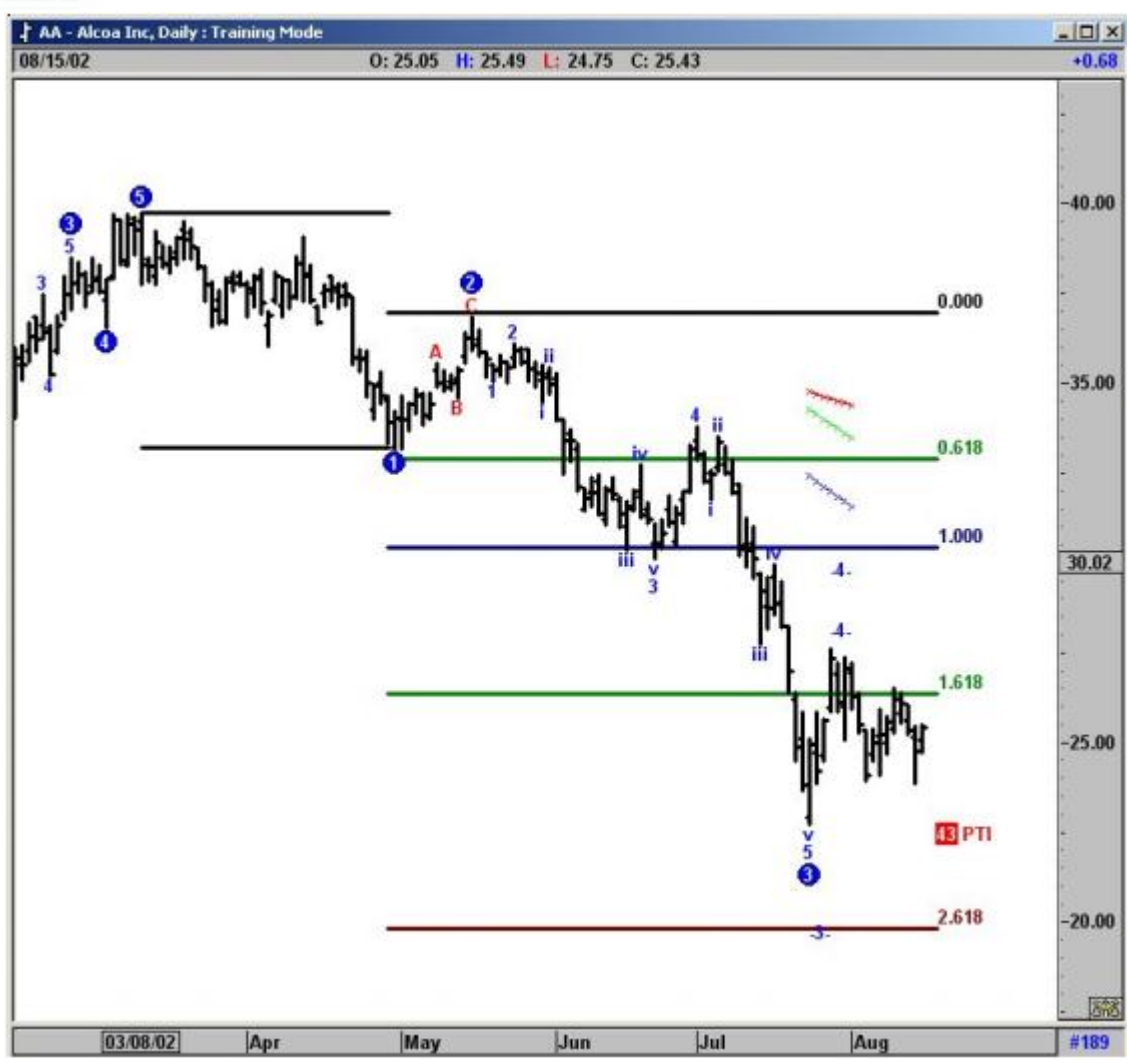

شکل ۲-۱۰:نمودار روزانه شرکت Alcoa

در نمودار بالا موج ۳ بین نسبتهای ۱٬۶۱۸ و ۲٬۶۱۸ موع ۱ نزولی شده است.

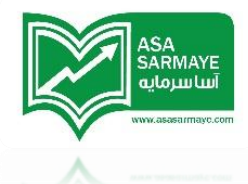

تملیل آماری نسبتهای موج ۴

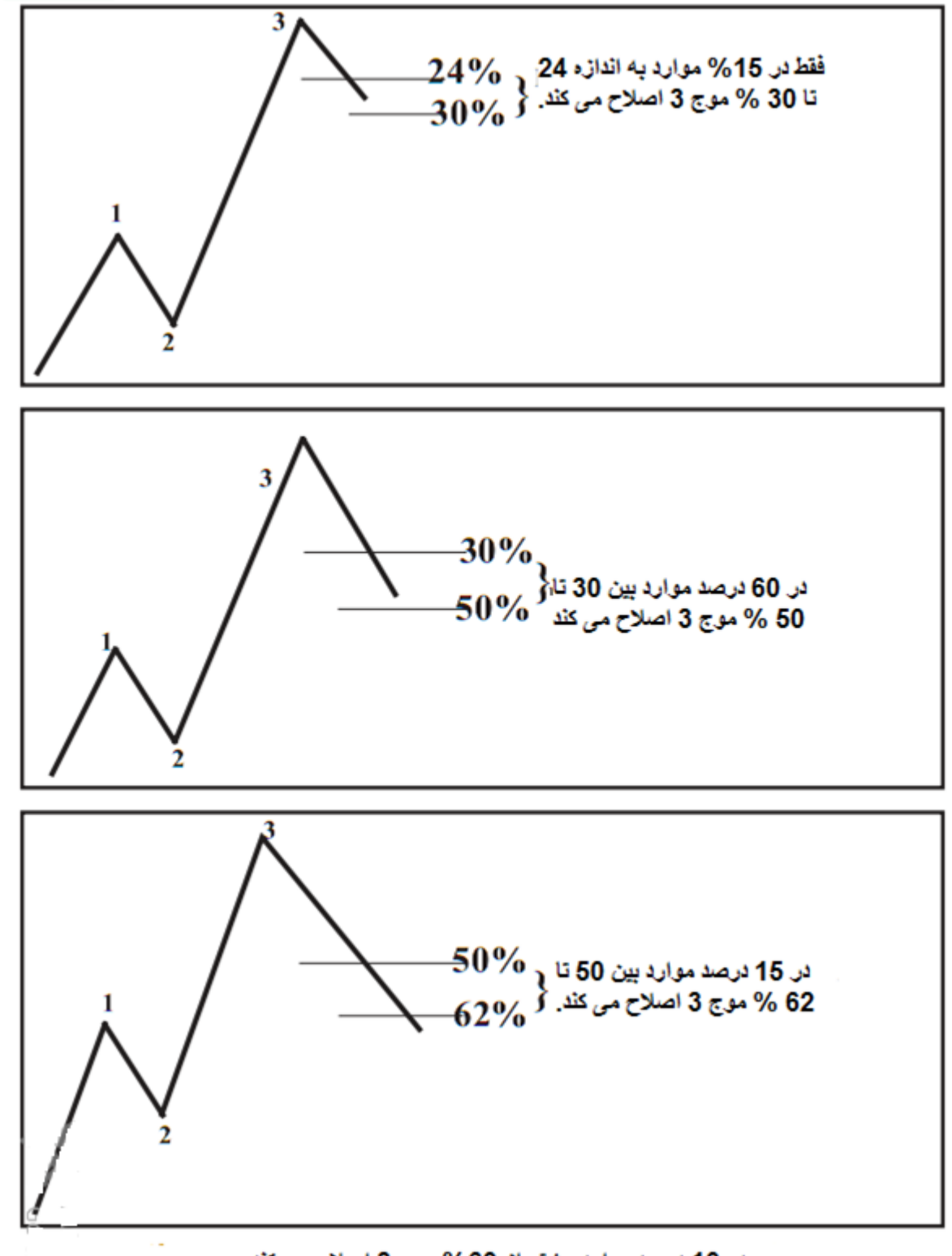

در 10 درصد موارد بیشتر از 60% موج 3 اصلاح می کند.

نسبتهای موج ۴

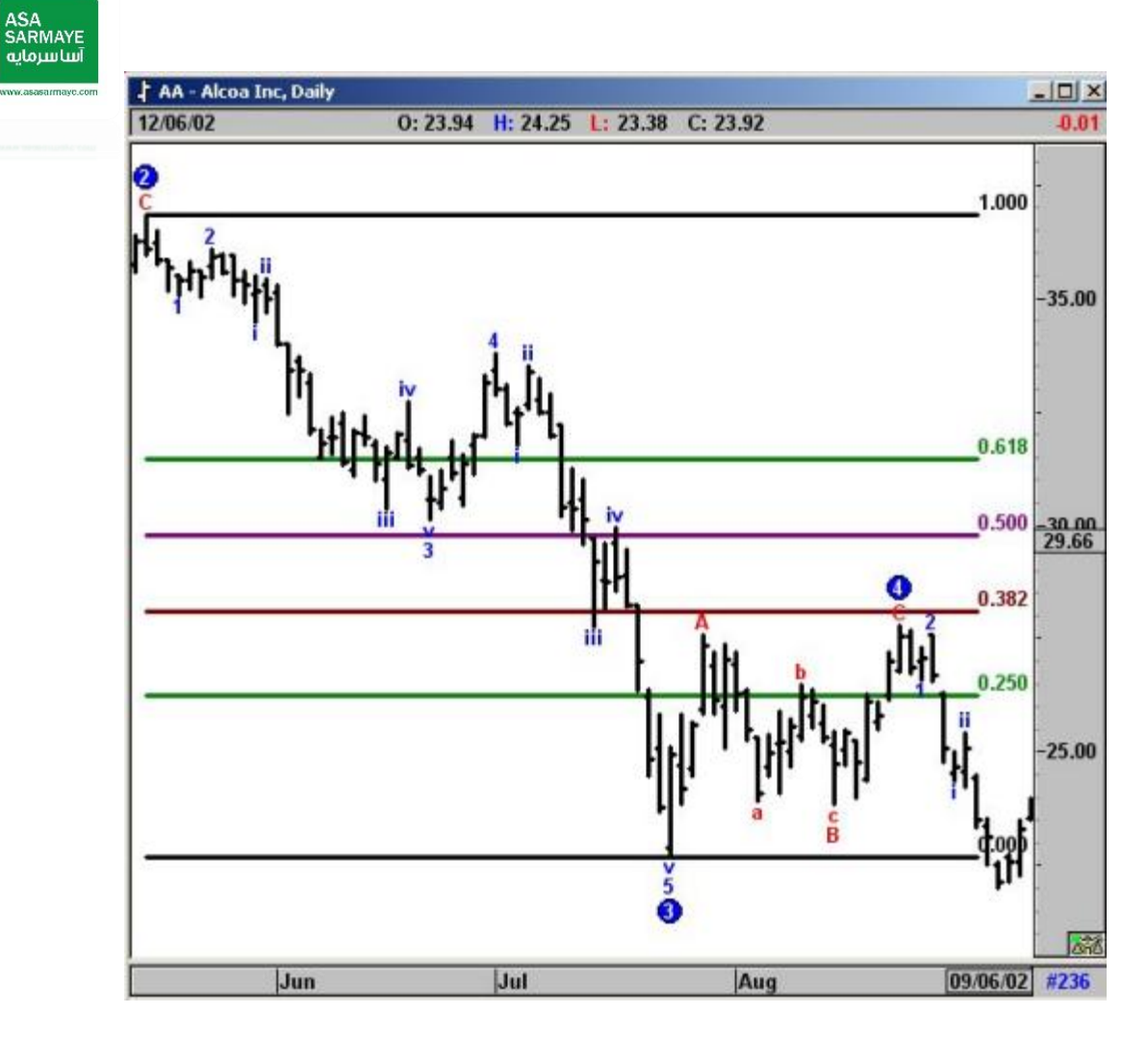

شکل ۳–۱۰:نمودار روزانه شرکت Alcoa

در نمودار بالا موم ۲ بین ۲۴ ٪ تا ۸۸٪ موم ۳ اصلاع کرده است.

نسبتهای اليوت / فيبوناچی

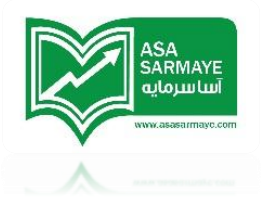

## موچ ۵

در صورتی که موم ۳ کمتر از ۱٫۶۴ برابر موم ۱ باشد،موم ۵ به انداره یکی از مقادیر زیر فواهد شد.

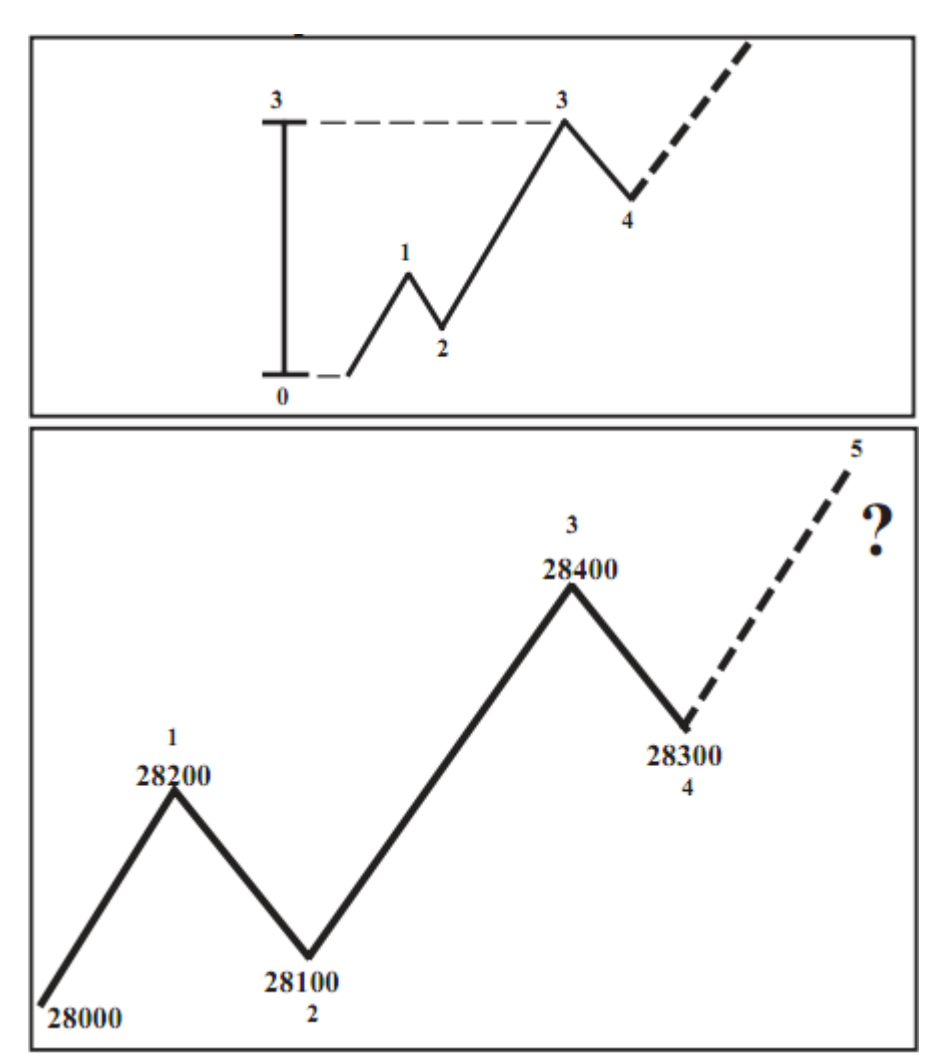

موم ۵ برابر ۷۰٫۰ ،یک یا ۱٫۷۷ برابر موم ۳ می شود.
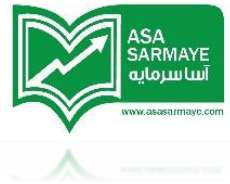

نسبتهای الیوت/فیبوناچی موچ ۵

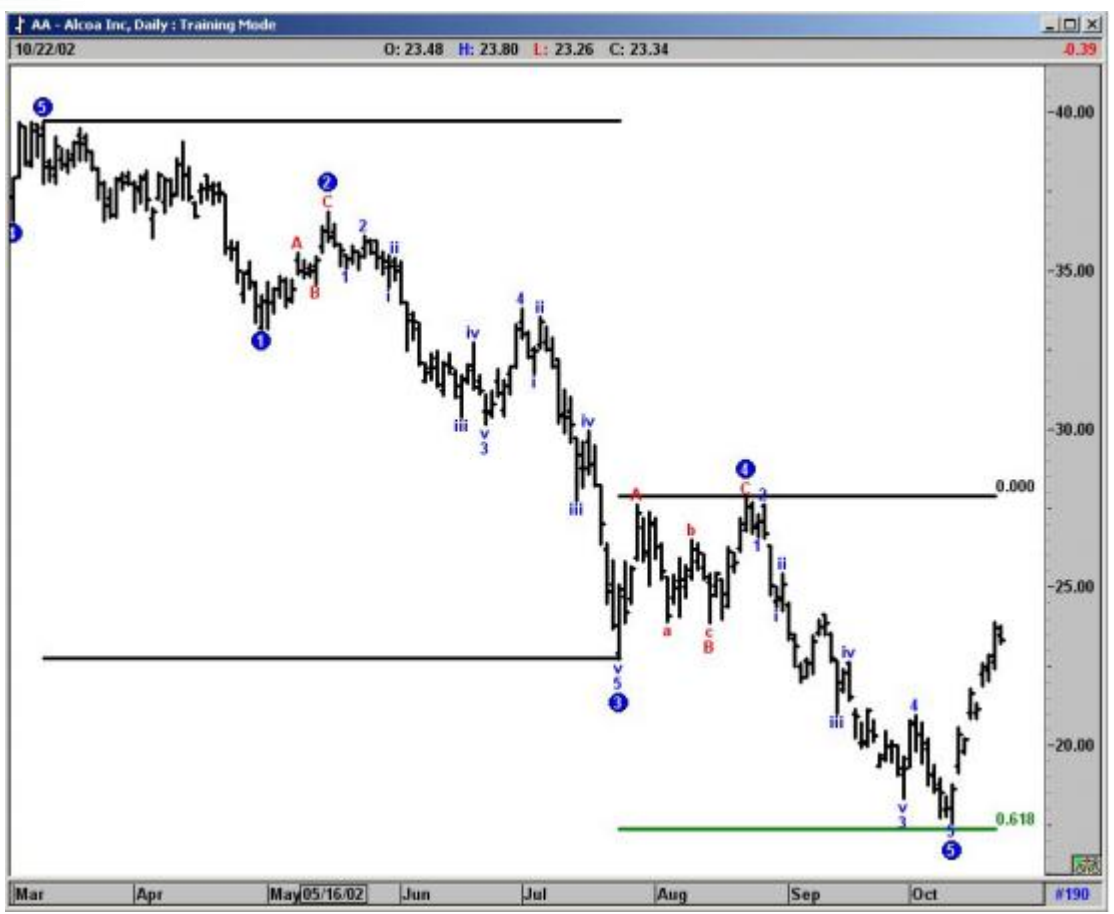

شکل ۲-۱۰:نمودار روزانه شرکتAlcoa

متی هنگامی که موج ۳ به اندازه زیادی رشد میکند تمقیقات ما نشان می دهد که بیشتر مواقع موج ۵ در نسبتهای مماسبه شده بین صفر تا سه که در آن صفر ممل شروع موج ۱ است {و سه سقف موج ۳ می باشد} پایان می یابد.و بعد از آن پنج موجی جدیدی شروع می شود.اندازه فاصله نقاط صفر تا سه {موج ۵} در پایان موج ۴ شروع به مرکت می کند.

موج ۵ معمولا در ۲۷٪ یا به مقدار مساوی با اندازه نقاط صفر تا سه در پایان موج ۴ ظاهر می شود.

فصل هفتم

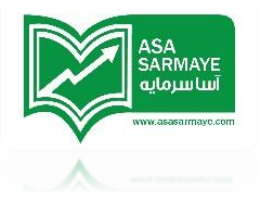

#### معاملات نوع یک و نوع دو

بنیان نرم فزار eSignal بر اساس تمرکز بر معاملات نوع یک و دو میباشد. معامله نوع یک، سیستم معامله دنباله کننده روند است.این معامله بر مبنای ورود به بازار در پایان موج ۴ و کسب سود در پایان موج ۵ میباشد.

در معامله نوع دو ورود به بازار در پایان مومِ ۵ میباشد و مد سود مقدماتی به اندازه مومِ ۴ قبلی تعیین میگردد.در صفمات بعدی قوانین معامله در معاملههای نوع یک و دو توضیع داده شده و برای هر معامله مثالهایی آورده شده است.

در معامله نوع یک سعی در ورود به بازار در پایان موم ۴ می باشد. مدای از مهت توالی پنج موم مومود، ورود به بازار هم در موقعیتهای فروش و هم در موقعیتهای فرید میسر می باشد. معامله نوع یک بعنوان معامله **دنبال کننده روند** یا معامله **تعقیب کننده** شنافته میشود.

معامله نوع دو یک معامله **معکوس** یا **مفالف روند** میباشد.این معامله بر فلاف جهت موجود بازار است. ورود به معامله نوع دو در پایان موج ۵ صورت میگیرد. بعد از پایان موج ۵ تصور ما تغییر در روند بازار و پس از آن رسیدن بازار به هدف قیمتی می باشد.

#### قوانین معاملہ نوع یک

معامله نوع یک برای ورود در پایان مومِ ۲ اصلامی مورد استفاده قرار میگیرد.معامله نوع یک ، یک معامله دنبال کننده یا تعقیب کننده روند است.

۱-منتظر بمانید تا اسیلاتور الیوت به سمت صفر برگردد. ۲-مطمئن شوید عدد PTI بالای ۳۵ باشد. ۳-مطمئن شوید که کانالهای زمانی موج ۴ حفظ شده باشند. ۴-وقتی بازار کانالهای رگرسیون روند یا میانگین متحرک DMA را شکست برای خرید در یک موج ۵ صعودی اقدام کنید.

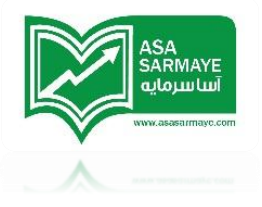

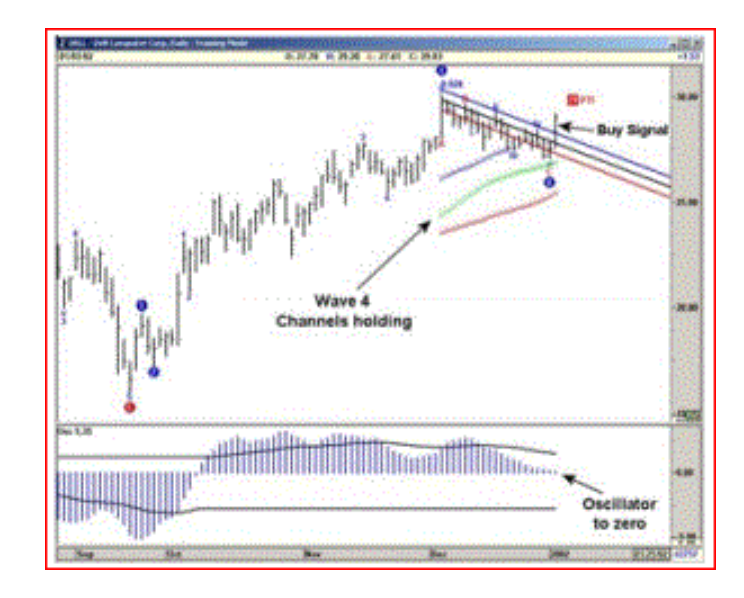

شکل۱–۱۱:معامله نوع یک

## قوانین معامله نوع دو

معامله نوع دو برای ورود در جهت غلاف روند در انتهای موج ۵ صعودی یا نزولی مورد استفاده قرار میگیرد.معامله نوع دو یک معامله معکوس یا مفالف روند است.

۱-وقتی موج ۵ قله های جدیدی درست کرد، مطمئن شوید که اسیلاتور الیوت بین سقف های موج ۳ و موج ۵ واگرایی نشان دهد.

۲–وقتی پنج موج کامل شدند،بازار تغییر روند فواهد داد.منتظر بمانید تا قیمت،کانال رگرسیون روند را قطع کند.

۳–وقتی قیمت کانال رگرسیون روند را قطع کرد وارد بازار شوید.

مد سود اولیه ر به اندازه موچ ۲ قبلی است.

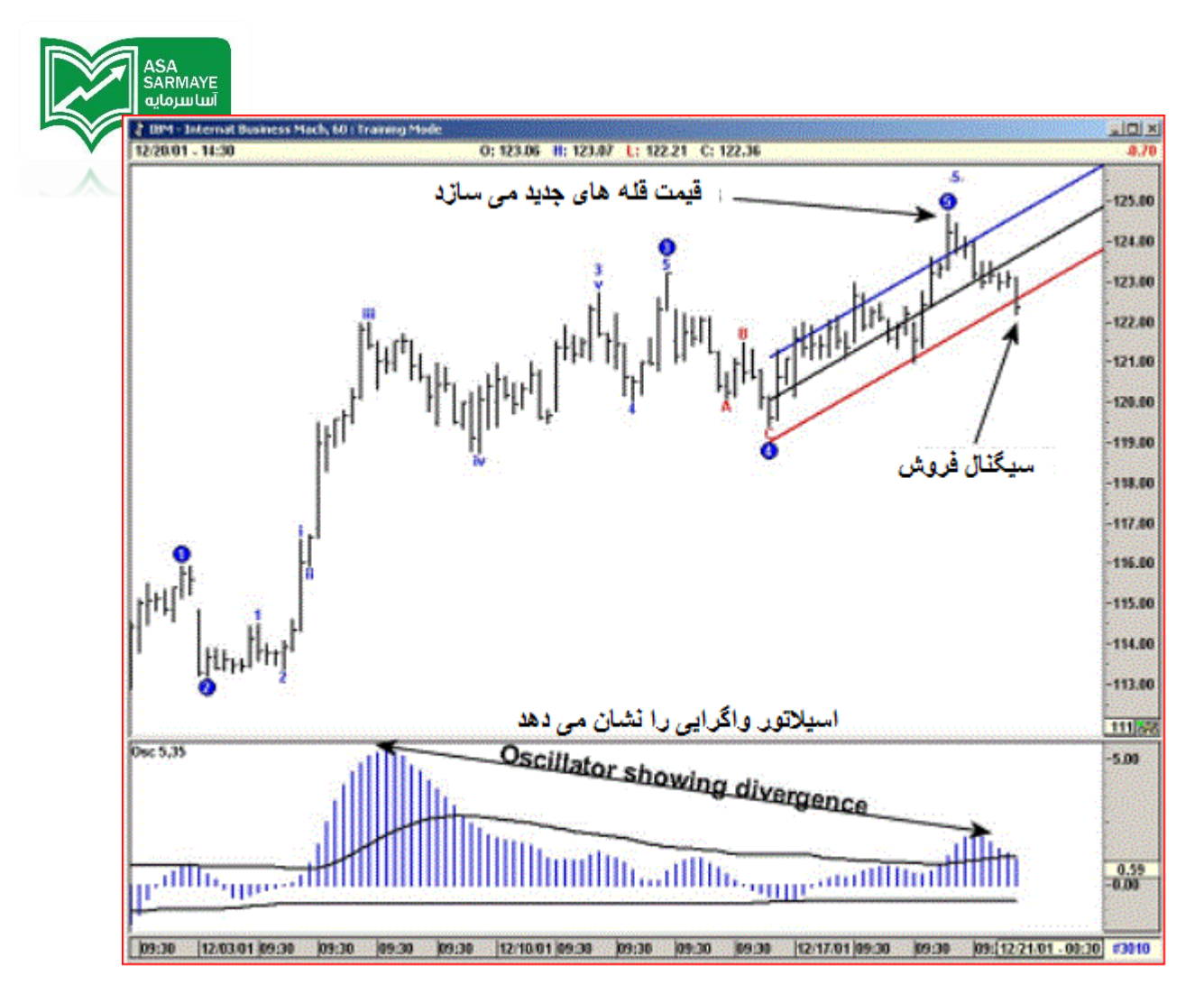

شکل ۲–۱۱ :معامله نوع دو

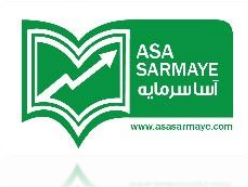

فرید در معامله نوع یک –روزانه

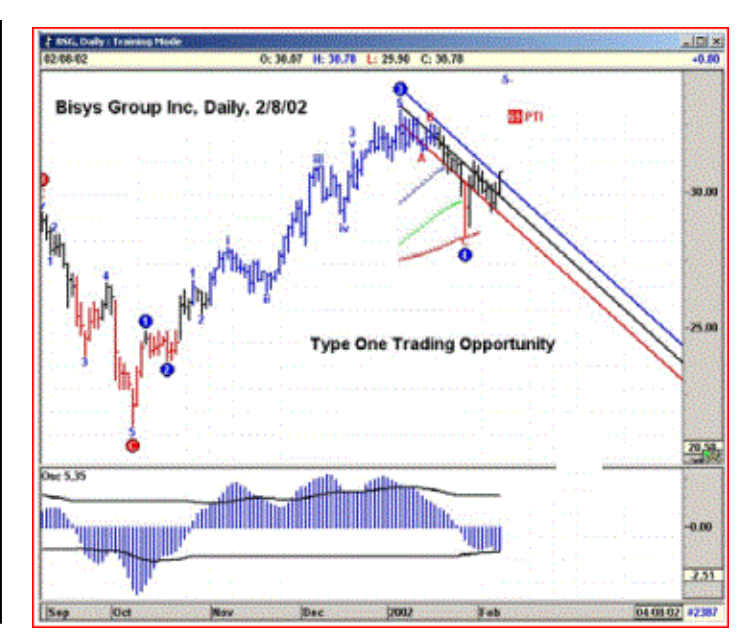

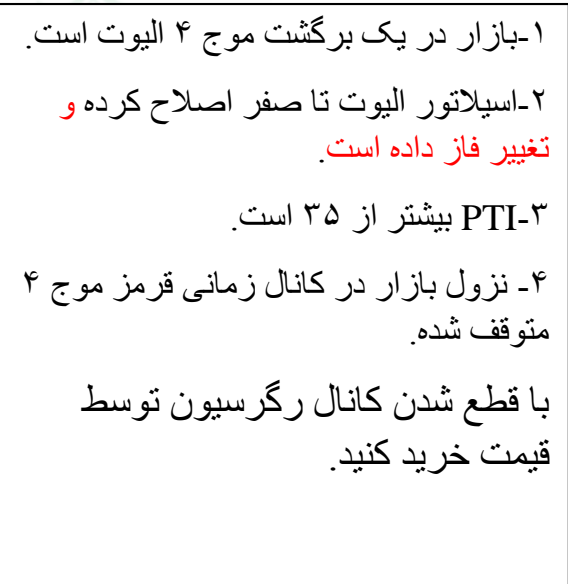

شکل ۱۱-۳: نمودار روزانه شرکت Bisys Group Inc., شکل ۱۱

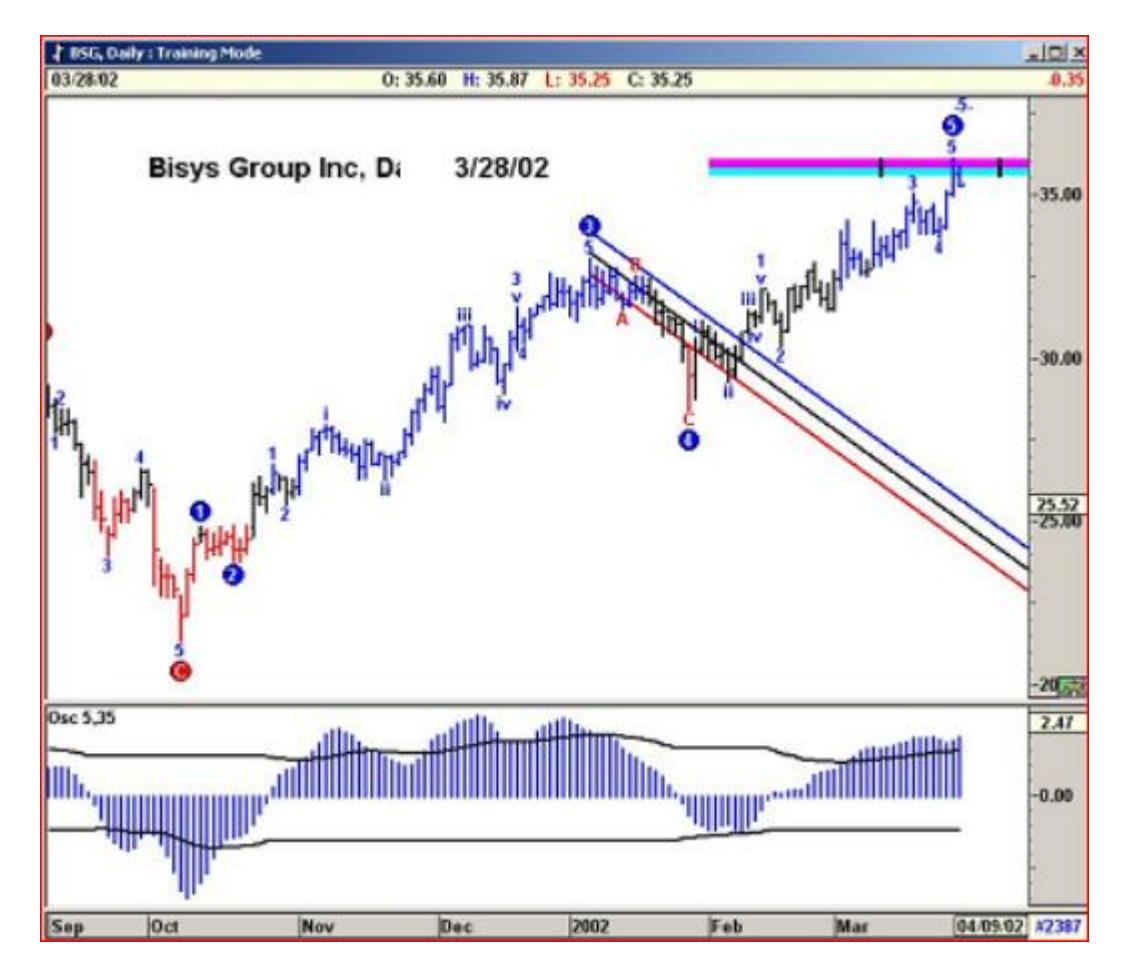

شکل ۲-۱۱ :نمودار روزانه شرکت Bisys Group Inc.

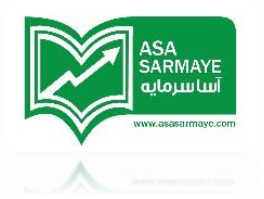

# همراه شدن با موع ۳ در یک معامله نوع یک

یکی از بیشترین سوالات پرسیده شده در مورد معاملات الیوت این است که "چطور میتوانی در یک موج ۳ وارد شوم؟ آیا اینکه همه پول در موج ۳ قرار دارد درست است؟" در مالی که این مطلب میتواند صمیح باشد باید گفت که پیش بینی امواج ۳ بسیار سفت میباشد باید توجه داشت که در این مورد اندیکاتورهای آماری مانند آنچه در موج های ۴ و ۵ موجود است وجود ندارد.به هرمال ما شاهد مواردی بوده ایم که معامله های نوع یک تبدیل به موج ۳ شده اند.نمونه زیر یکی از آنها است.

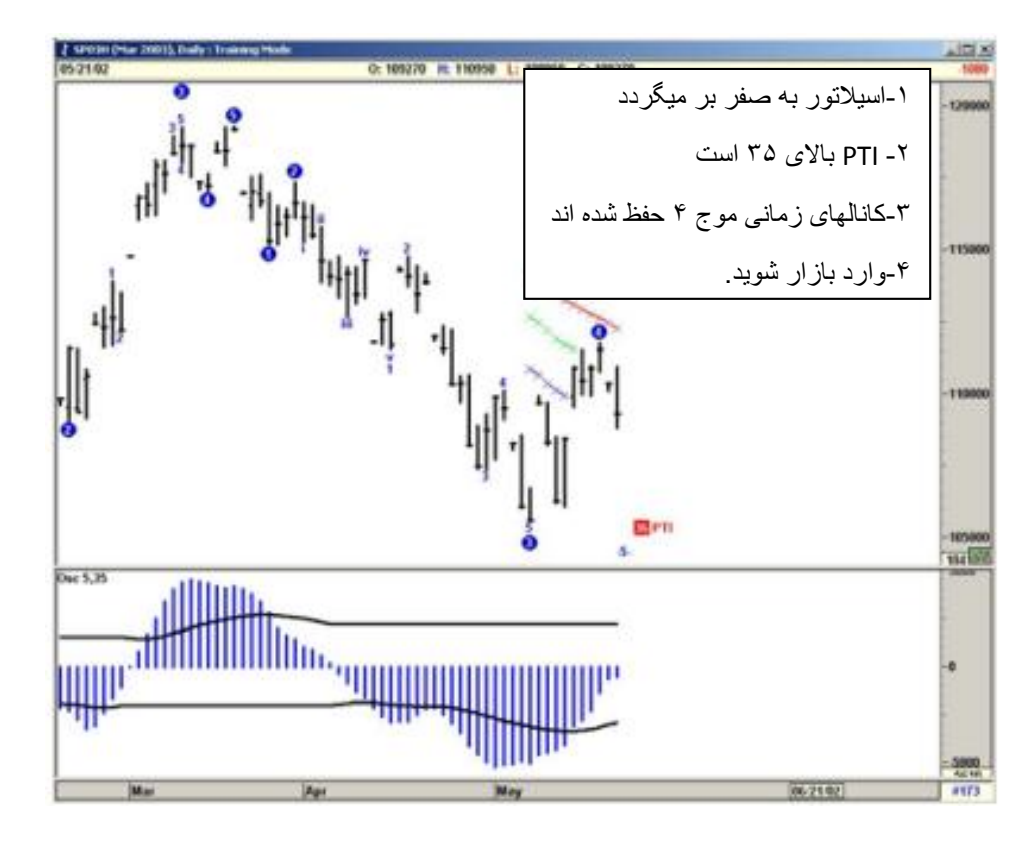

شکل ۲۰–۱۱:مارس ۲۰۰۳ شرکت S&P روزانه

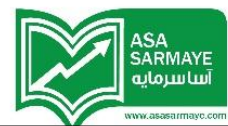

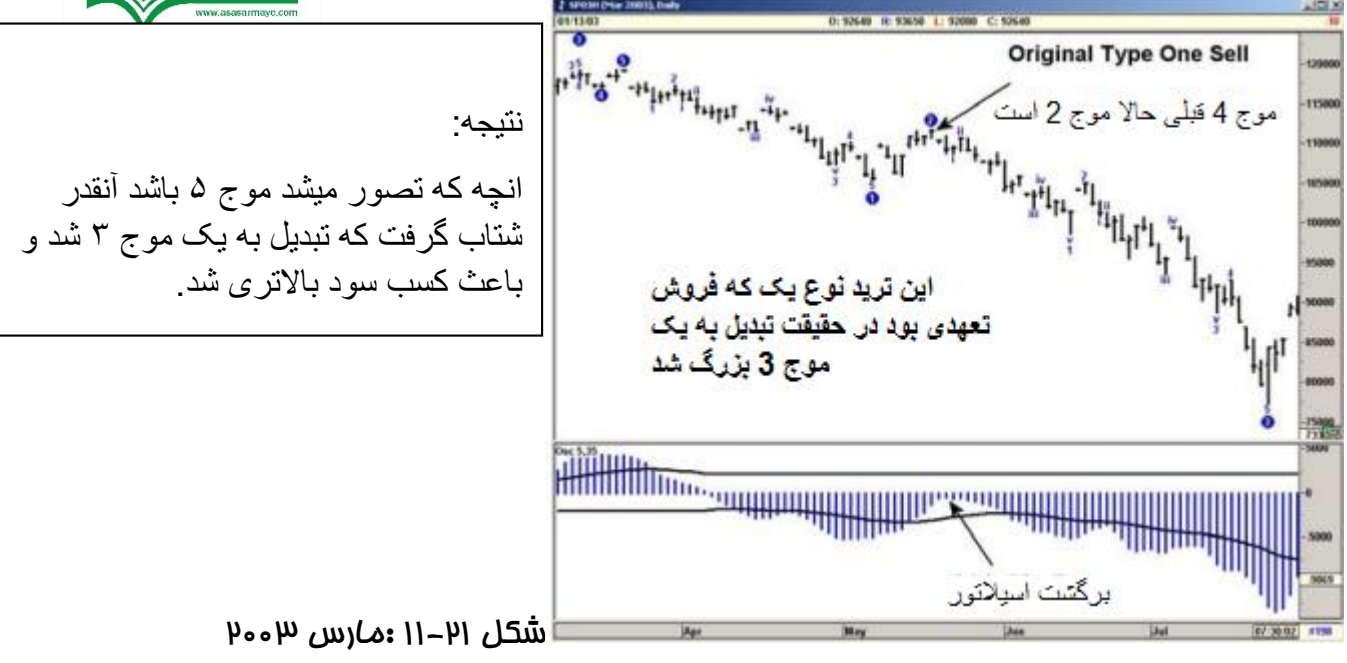

#### S&Pروزانه

پیش بینی الگوی سقف دوقلو یا موج ۵ ناقص

فرید در معامله نوع یک – موج ۲ بی ماصل

نکته کلیدی در این بمث این است که شافص کسب سود (PTI) به مقدار زیر ۳۵ کاهش یافته است.از لماظ آماری این نشانه ای از امتمال وجود موج ۵ معیوب و ناقص یا در بهترین شرایط تشکیل یک الگوی دو قلو سقف میباشد.در مثال زیر،نمودار شرکت DELL آماده برای فرید نوع یک است.اسیلاتور به سمت صفر در مال برگشت است و کانالهای زمانی موج ۴ مفظ شده اند.

ولی ارزش PTI معادل ۱۱ است و نشان میدهد شانس تشکیل قله های جدید در موم ۵ بسیار کم است.علاوه بر اینکه با نگاه به گذشته شاهد موم ۲ بسیار ساده ای هستیم که نشان دهنده امتمال زیاد موم ۴ برای طولانی و پیمِیده شدن (تشکیل الگوی اصلامی مرکب) است.

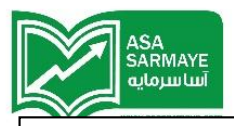

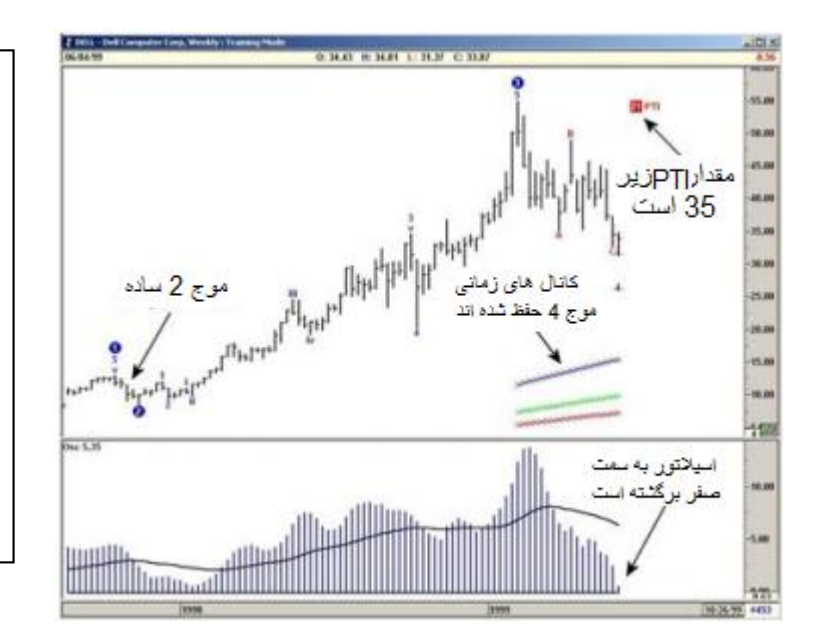

نمودار بالاخره قله های جدید درست کرد اما فرایند طولانی و زمان بر، باعث افزایش کارمزدهای معاملاتی و کاهش سرمایه در اثر معاملات هیجانی میگردد.

نتىچە:

اگر موقعیت خرید در چنین وضعی گرفته شود حد ضرر بسیار سخت گیرانه ای باید اتخاذ شود.

شکل ۲۹–۱۱:فرید نوع یک و شکست در موج ۵

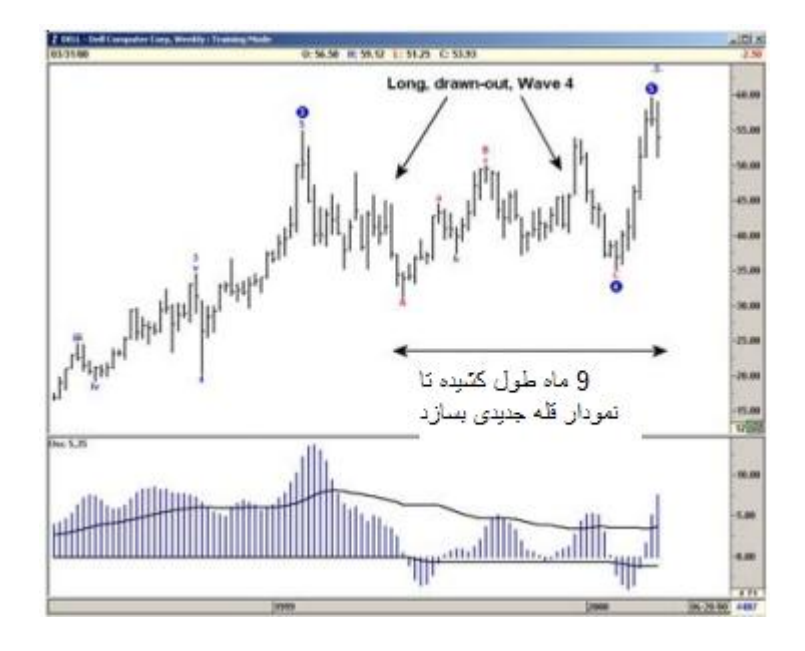

شکل ۲۳–۱۱:فرید نوع یک و شکست در موج ۵

## فرید در معامله نوع یک –شکست در موج ۵

شافص PTI باز هم زیر ۲۵ است. در این نمودار موم ۵ هرگز تمقق پیدا نکرد.میزان شناسایی سود توسط معامله گران (فروش) زیاد است و نمودار نمی تواند قله های جدیدی ایجاد کند و در نهایت فروشهای زیاد باعث ایجاد یک روند جدید در جهت معکوس شده است.

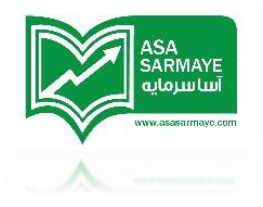

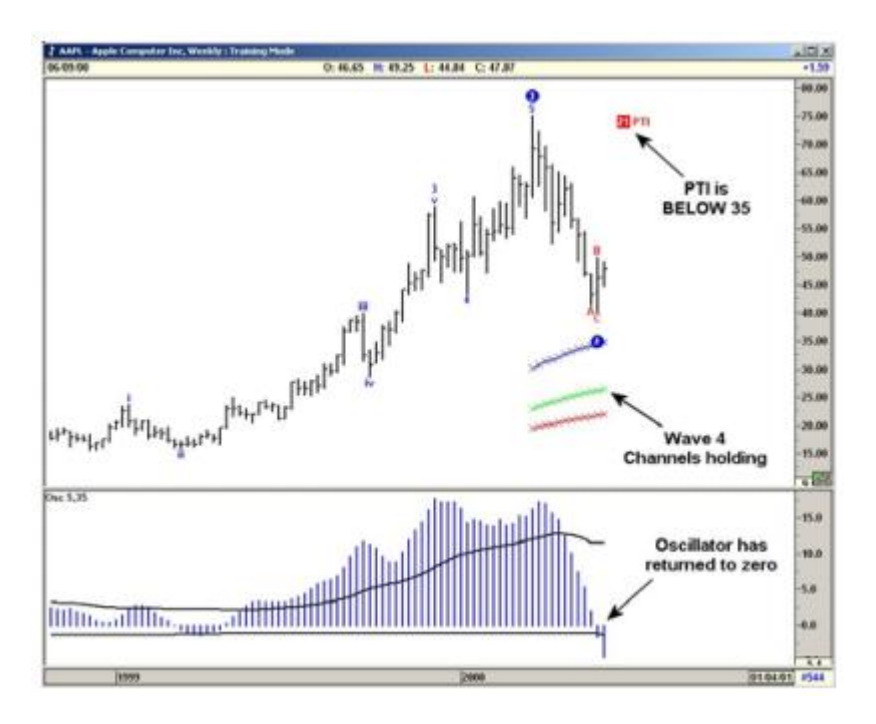

شکل ۱۱–۲۴:فرید در معامله نوع یک،موم ۵ شکست فورده

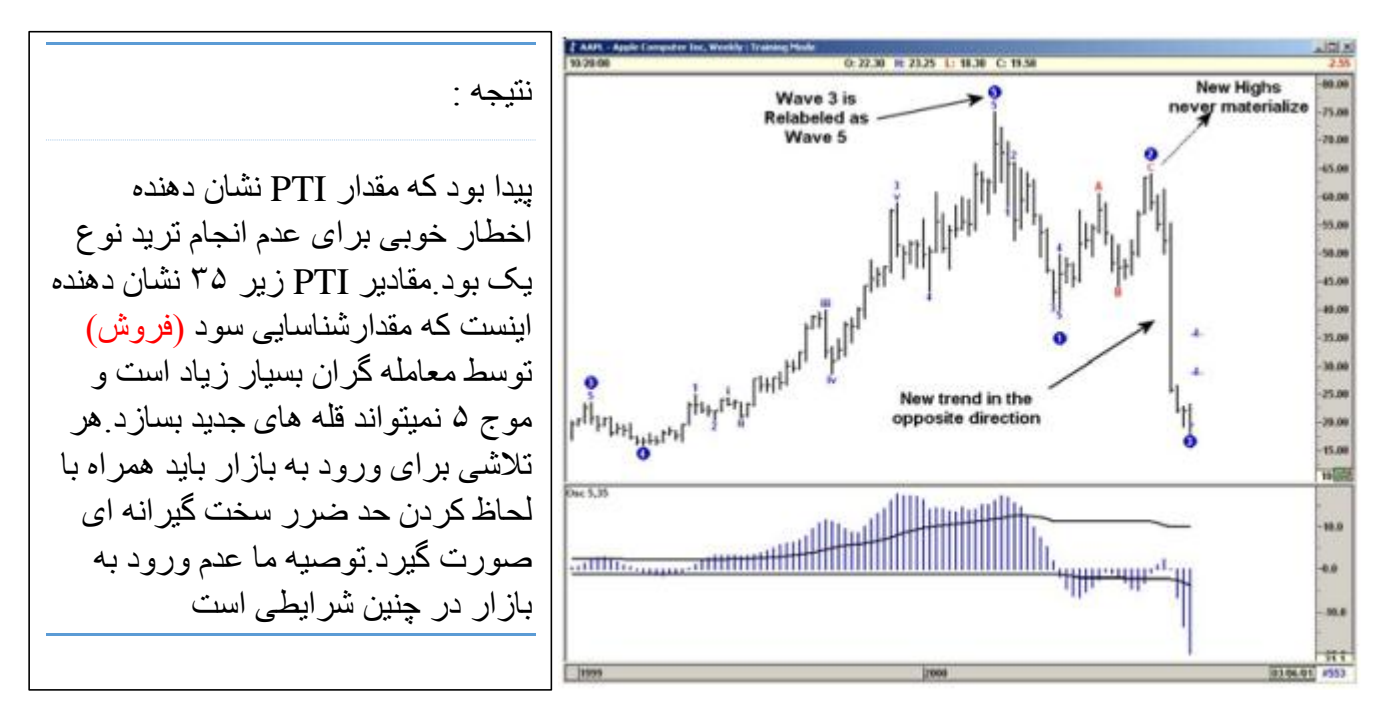

شکل ۲۵–۱۱:معامله نوع یک،موج ۵ شکست خورده

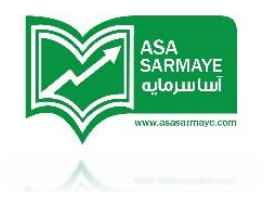

#### فصل هشتم

## شمارش امواج اليوت

## شمارش امواج اليوت منطقه اي (لوكلايز شده)

این گزینه به شما این امازه را می دهد که نرم افزار را طوری تنظیم کنید تا یک شمارش امواج الیوتی از هر نقطه ای در نمودار را انمام دهد. در بعضی موارد قطعی، بازار تمایل دارد که دره ای بسازد و بعد با شتاب زیادی از آنما مرکت صعودی کند. ولی از انما که نرم افزار از تمام داده های نمودار برای شمارش امواج استفاده میکند،ممکن است قبل از آنکه منطق نرم افزار رفتار مومود بازار را مشفص کند وقفه ای در مین پردازش دادها در مایی از نمودار صورت بگیرد.

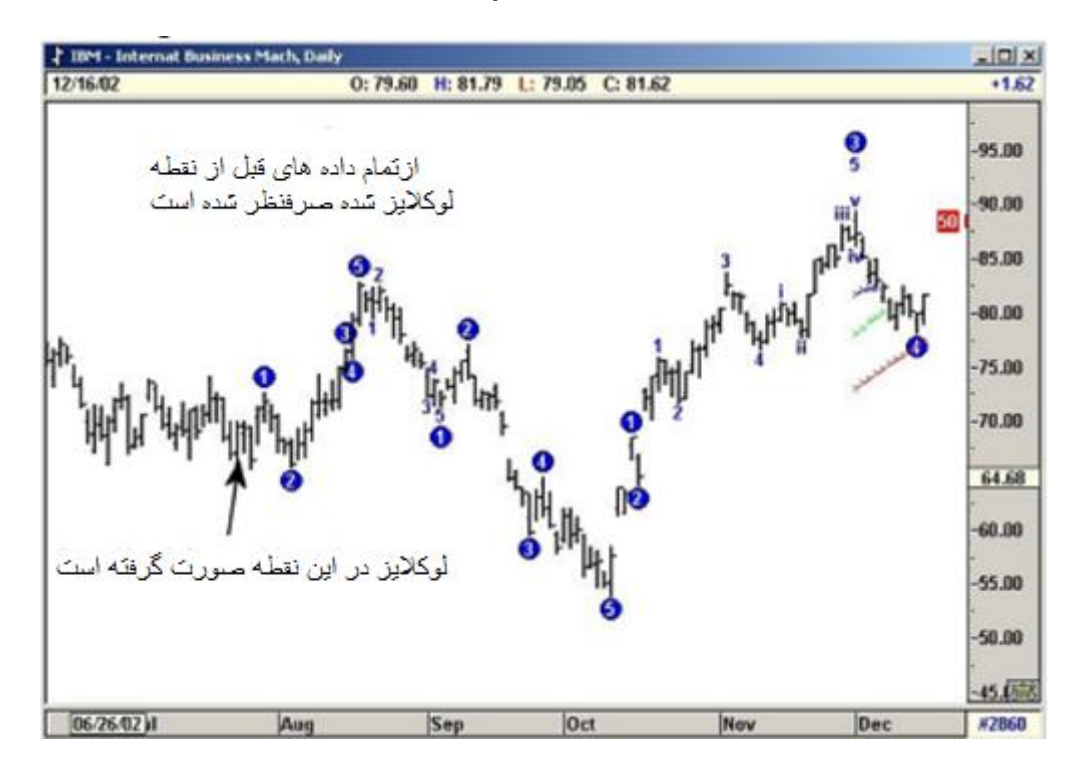

شکل ۱–۱۷: شمارش امواع بصورت منطقه ای

با منطقه ای کردن شمارش امواج نرم افزار می تواند از تمام داده های قبلی گذشته صرفنظر کرده و فقط داده های نقطه پیوت اصلی موجود (که از آنجا لوکلایز صورت گرفته) که توسط کاربر مشفص شده را برای شمارش امواج الیوت در نظر بگیرد.

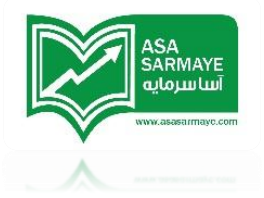

# شمارش اَلترناتيو (مايحَزين)

شمارشگر مایگزین امواج الیوت به کاربران امازه می دهد تا نرم افزار را طوری تنظیم کنند که شمارش های متفاوتی را با توجه به شرایط بازار انجام دهد. سه نوع شمارش مایگزین متفاوت در نرم افزار لماظ شده است که در ادامه با مزئیات مربوطه توضیح داده فواهند شد.

هدف اصلی در استفاده از شمارش امواج مایگزین، فراهم کردن دیدگاه دومی در وضعیت های سرنوشت ساز تصمیم گیری کاربران می باشد.

## شمارشکر مایکزین ۳: طولانی مدت

هنگامی که موم شماری اصلی (پیش فرض) یک توالی پنم مومی را در نمودار بر شناسایی کرد، شروع به مستمو در نمودار برای پیدا کردن مرکت بزرگ (رالی موم سه) در مهت مفالف (مهت مفالف توالی پنم مومی پایان یافته) می کند که مداقل هدف قیمتی آن،موم ۴ آفری می باشد. متی اگر بازار نتواند برای رسیدن به هدف قیمتی گفته شده مرکت بزرگ (رالی) داشته باشد، باز هم موم شماری پیش فرض گفته شده به دنبال الگو پنم مومی مدید بوده تا اینکه در نهایت قله موم ۵ اصلی بازار نمایان می شود.شکل ۲–۱۲ نمودار روزانه با موم شماری (پیش فرض) شرکت Quicksilver است.

از قله موم ۵ نرم افزار به مستمو برای پیدا کردن روند نزولی در مهت مفالف با هدف قیمتی ۲۱ دلار (موم ۴ آفر) ادامه می دهد. اگر نمودار با قدرت زیاد (منبش زیاد) به طرف هدف قیمتی نزولی شود، نرم افزار موم ۳ نزولی را در نمودار تشفیص می دهد.

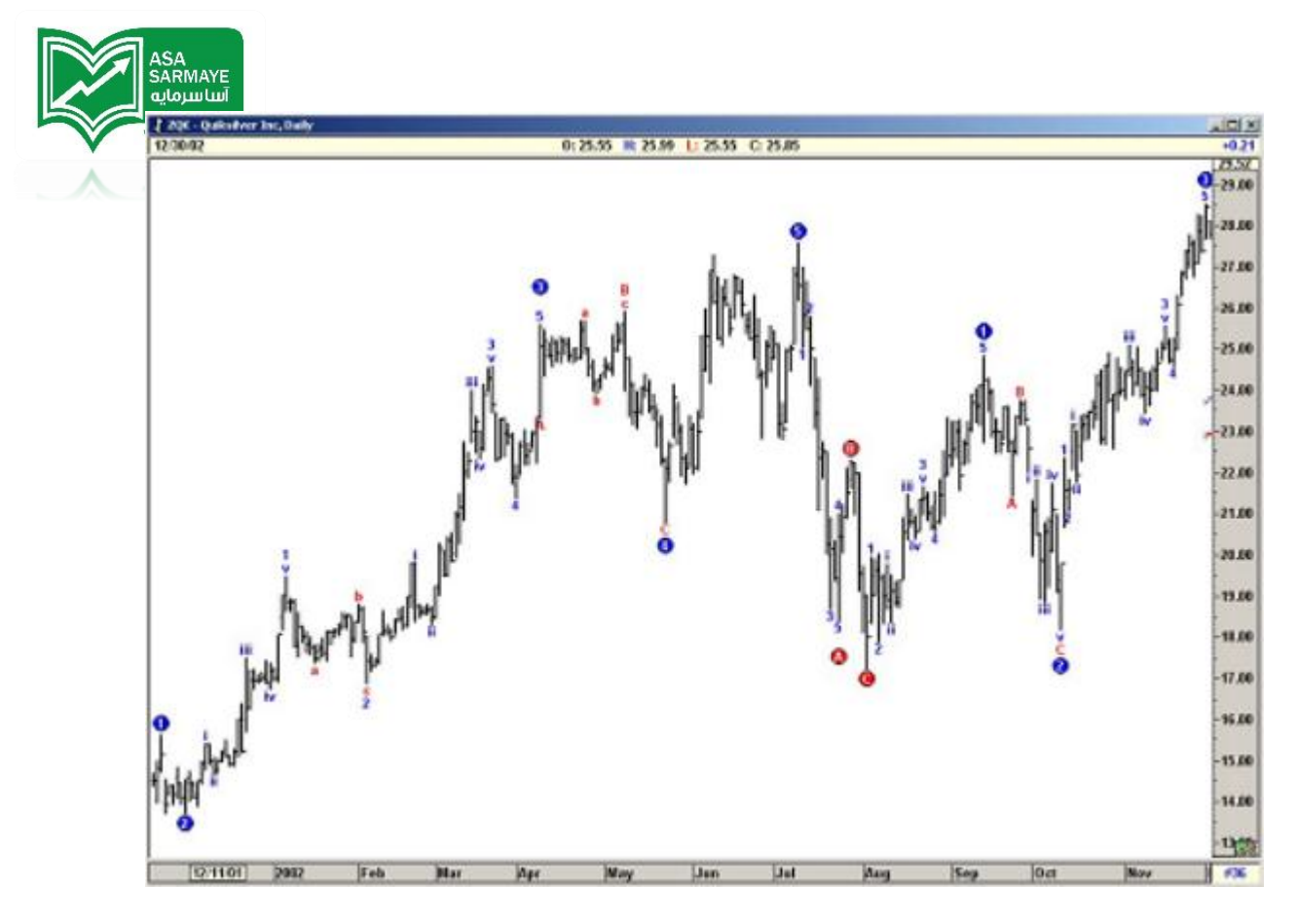

شکل ۲–۱۲: موج شماری پیش فرض

تنها زمانی نرم افزار از این روال شمارشی استفاده نمی کند که قیمت واقعا یک قله جدید بسازد. در اینصورت قله جدید باعث شکل گیری موج ۵ جدیدی می شود.

شمارنده مایگزین ۳ ، باعث انمام شمارش بلند مدت می شود که در شکل ۳–۱۷ در صفمه بعد نشان داده شده است. این شکل نشان می دهد که بازار در مال سافتن دره ی قیمتی مدیدی است که توسط موج شماری بلند مدت ALT3 پیش بینی شده است.

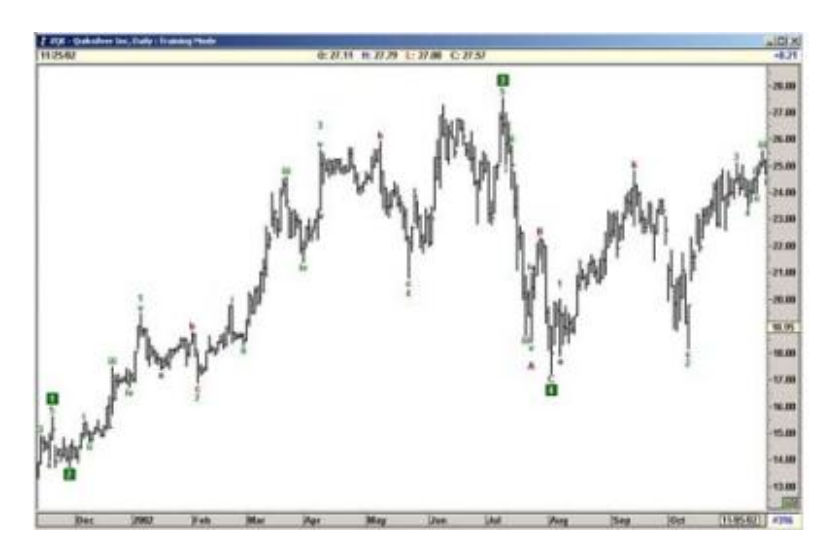

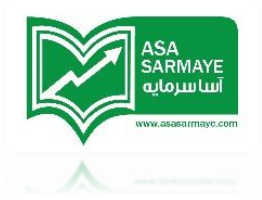

شکل ۳–۱۱۰:شم)رشگر امواج بلندمدت ۳

در قسمت زیر توصیه های ما هنگاه استفاده از شمارشگر بلند مدت ALT3 آمده است:

۱)اگر نمودار بعد از پایان توالی پنج موجی (قله یا دره) نتوانست یک موج ۳ در جهت مخالف بسازد، پیشنهاد ما این است که موج شماری امواج (بلند مدت) ALT 3 را ببینید.

۹)اگردر یک بازار پرشتاب ، شرایط ALT3 ایماد شد آنگاه نرم افزار شمارش موم را با شمارشگر مایگزین ۳ انمام می دهد که نمای بلند مدتی از نمودار به نمایش می گذارد، درابن هنگام اگر شرایط مورد تائید قرار نگرفت، باید بسیار ممتاط بوده و انتظار تشکیل دره مدید دیگری را داشته باشید.

٣)موارد زیادی هست که پارامترهای تشکیل شمارش موج (بلند مدت) ALT3 مهیا نمی شود و شمارش ALT3 شبیه شمارش امواج پیش فرض می کردد.

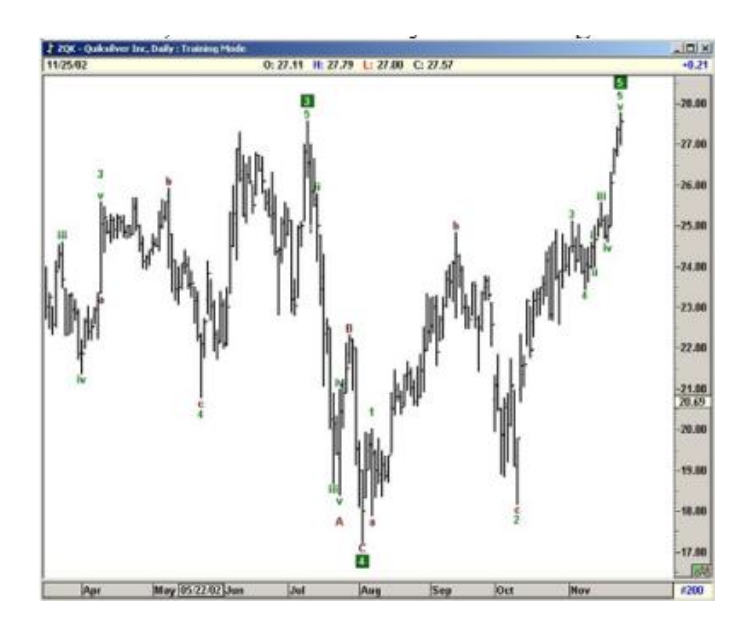

در این سناریو کاربر باید شمارش پیش فرض را مد نظر خود قرار بدهد.

شکل ۲–۱۷:شمارش موم بلند مدت ALT۳

#### شمارنده مایگزین ۲: کوتاه مدت

این شمارنده دید کوتاه مدتی را در موج شماری پیش فرض اصلی عرضه می کند.برای مثال وقتی که شمارش موج پیش فرض یک مرکت صعودی موج ۳ را نشان می دهد، ALT2 (کوتاه مدت)

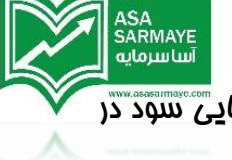

یک شمارش پنج موجی را درون این موج ۳ انجام می دهد.این کار به منظور شناسایی سود در پایان یک موج ۳ بزرگ بکار می رود.

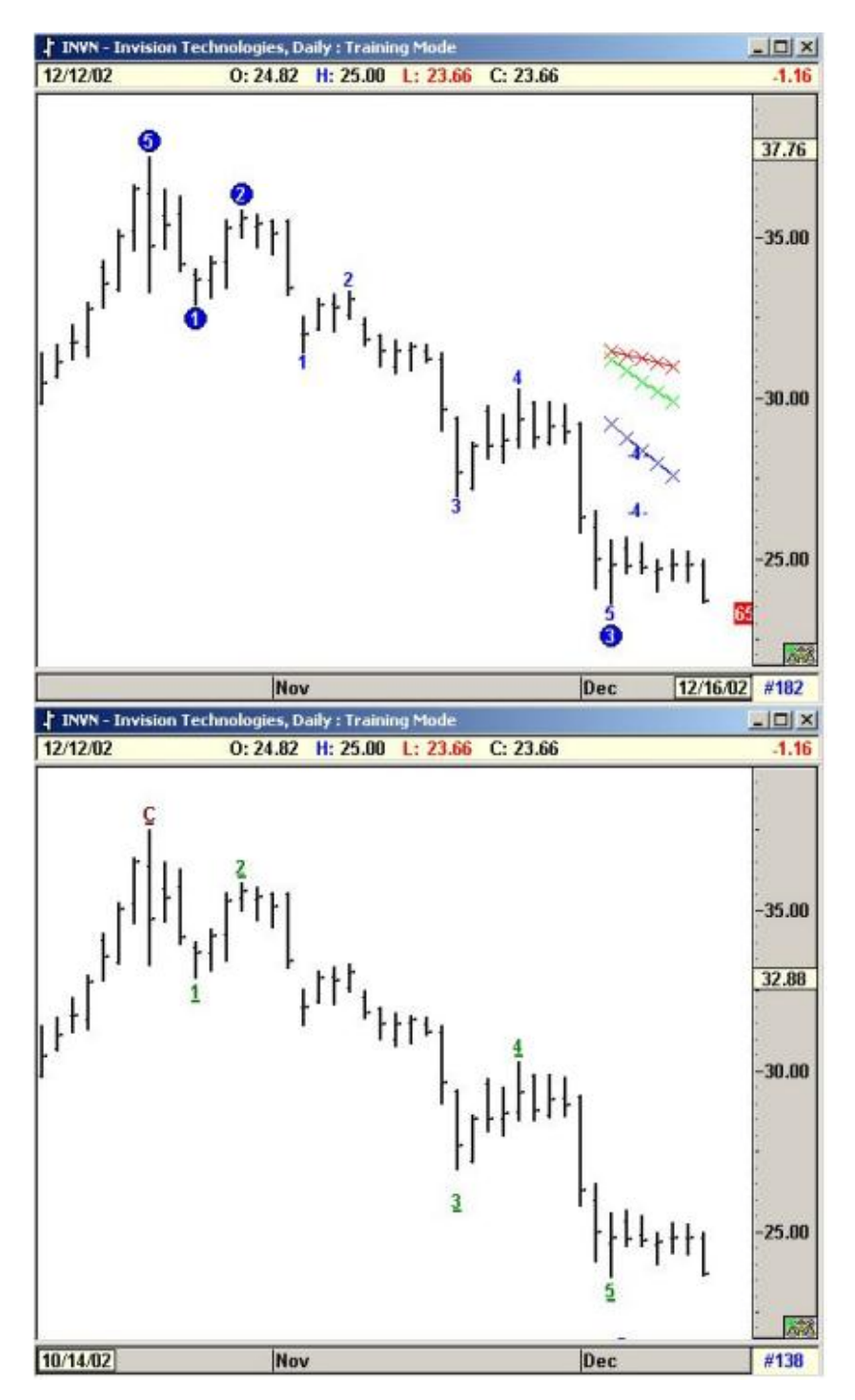

شکل ۵-۱۲**:** ALT2-(کوتاه مدت)

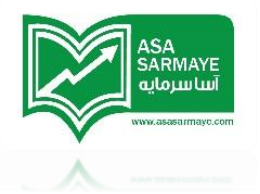

#### شمارنده ۱: پرشتاب

شمارنده پیش فرض امواج الیوت در مین موج شماری، درموج ۲ باقی می ماند تا موج ۲ موج ۱ را به اندازه ۱۷٪ در بورس کالا هم پوشانی کند .(این مقدار مماز هم پوشانی برای بازار سهام و شافص ها صفر درصد است). بسیاری اوقات متی وقتی شافص مد سود PTI به مقدار فیلی کمی نزول می کند و اصلاع اسیلاتور بیش از ۲۰۰ در مهت مفالف سقف اسیلاتور در موج ۳ می شود نرم افزار با تافیر شمارش امواج را اصلاع می کند.

موج شمار ۱ (پرشتاب) برای پایان این شمارش طولانی شده موج ۲ و شروع شمارش موج ۳ در جهت مفالف استفاده می شود.شمارش ALT1 (پرشتاب) برای مالتهای زیر توصیه می شود:

- ۱) هر مرکت بزرگی که توسط موم شماری پیش فرض به عنوان موم ۴ شماره گذاری شده ولی به این شمارش به دلیل اینکه موم ۴ کانال های زمانی فود را شکسته و اسیلاتور الیوت در جهت مفالف سقف اسیلاتور موم ۳ از مقدار ۴۰٪ بیشتر اصلاع کرده باشد، تردید کنیم.
  - ۷) در ۲۵٪ موارد، این مالتها با عدد PTI زیر ۳۵ همراه است.

تمت چنین شرایطی توصیه ما استفاده از موج شمار ALT1(پرشتاب)، برای نمایش شمارش امواج مایگزین به عنوان دیدگاه دوم در رابطه با نمودار می باشد.

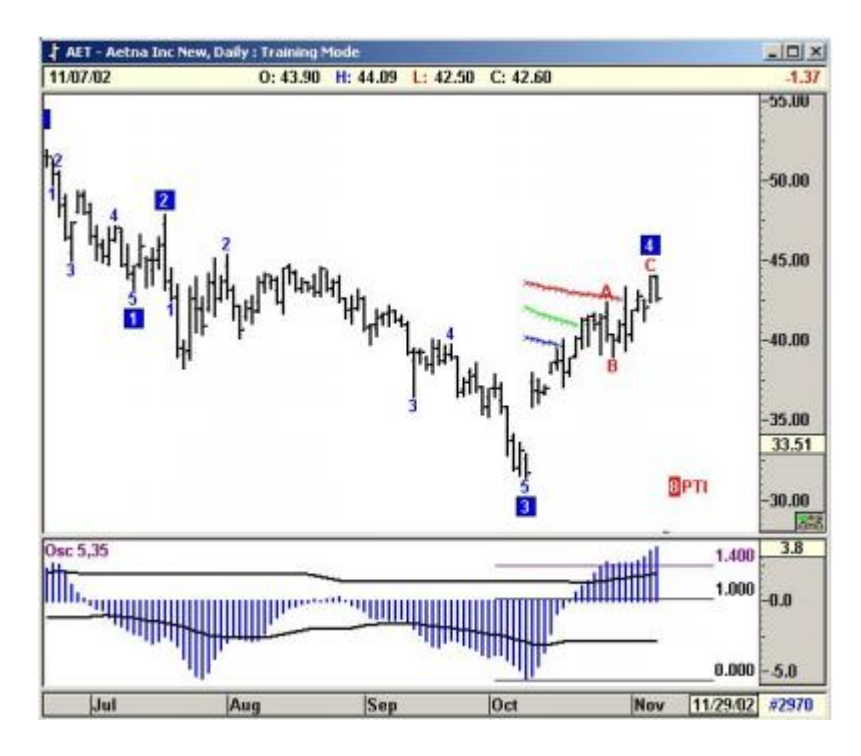

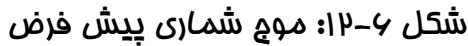

شکل ۸–۱۷ نمودار شرکت Aetna را که توسط ALT1 موج شماری شده است را نشان می دهد. در اینجا نرم افزار روند نزولی را به عنوان الگوی ABC شماره گذاری کرده است. منطق نرم افزار ایده پنج موجی نزولی را کنار گذاشته و در عوض بر روی فاز صعودی جدید تمرکز می کند. لطفا توجه داشته باشید که موج شماری ALT1 باید فقط در شرایطی که اسیلاتور الیوت بیشتر از ۱۰۹٪ در جهت مفالف سقف اسیلاتور موج ۳ اصلاح کرده باشد استفاده می شود.در این مثال سقف اسیلاتور نسبت به موج ۳ بیش از ۱۰۹٪ اصلاح کرده است.

سطم ٣٠٪ که اسیلاتور از آن گذشته توسط ابزار فیبونامِی Retracement (فیبونامِی اصلامی) در بفش ابزار ترسیمی (Drawing Tools) قابل ترسیم است.

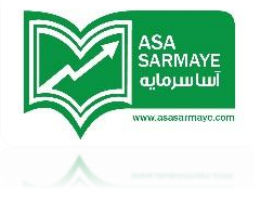

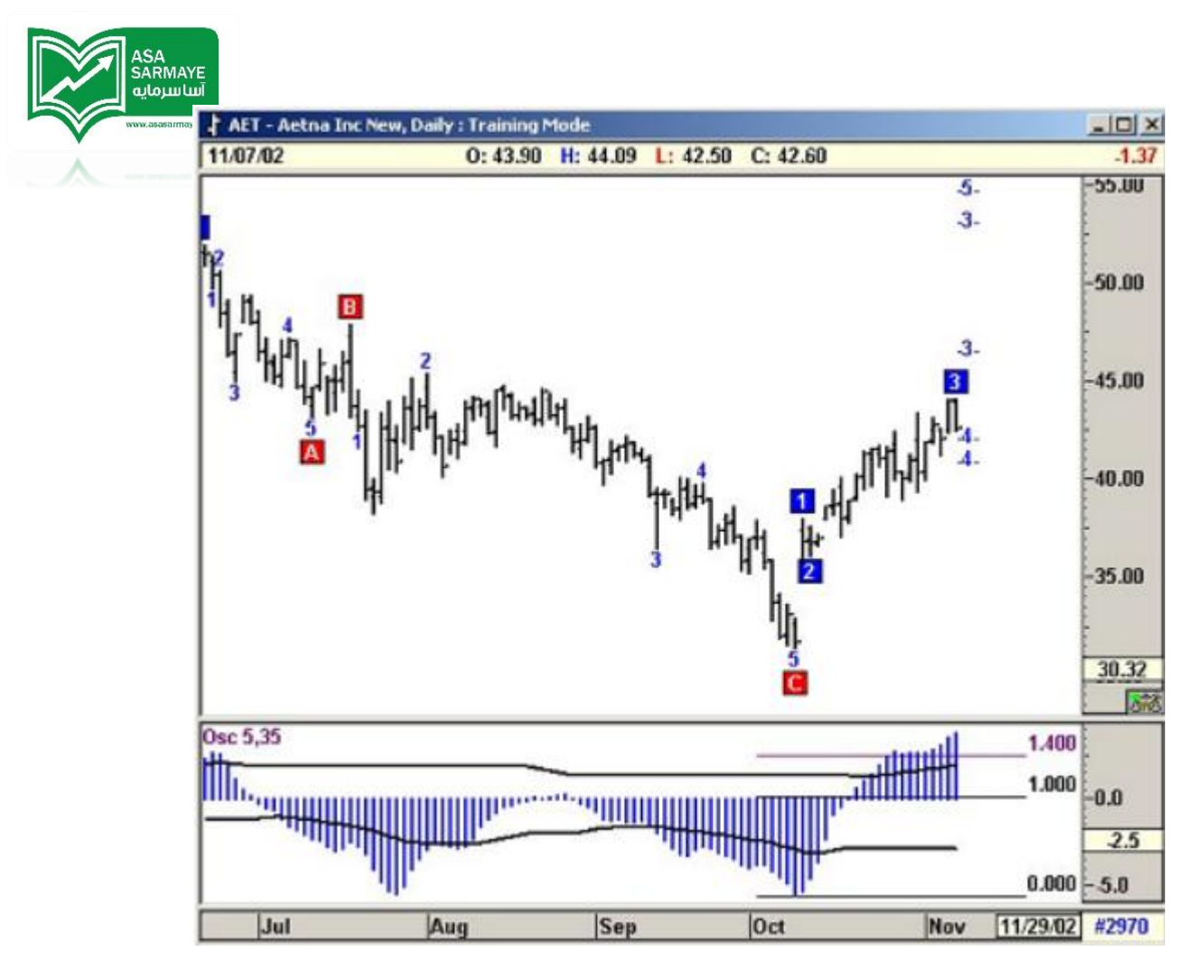

شکل ۷–۱۴: موج شماری ALT1

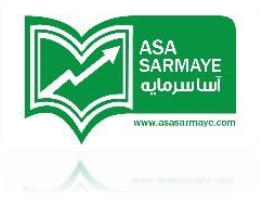

#### فصل نهم

## تکنیکهای گن

بنا بر دلایلی به نظر می رسد هر <u>چیزی</u> که به آقای گن ارتباط داشته باشد اسرارآمیز باشد. فیلی از نویسندگان نیز این سنت را ادامه داده و نشریات فود را به شکلی که برای فهم سفت هستند منتشر می کنند. برای فهم و درک کامل این روش، معامله گر باید فود را از این سیستم اسرارآمیز رها کرده و بر کار فود ( که همان تجزیه و تملیل نمودار است) متمرکز شود. تمام سعی ما این است که مطالب تا مد توان به شیوه ساده ارائه شود.

آقای W.D.Gann (گن) از مجموعه ای از روشها استفاده میکرد. دلیلی که باعث شده بود آقای گن در پیش بینی های فود دقیق باشد این نبود که از یک روش فاص استفاده می کرد بلکه بفاطر این بود که از ابزار درست، در زمانِ درست استفاده می کرد. در مورد یکی از این روشها باید گفت ایشان یک ریاضی دان ماهر بودند که دارای ذهن مماسباتی قوی بود. برای مثال او می توانست بدون اینکه از اندیکاتوری استفاد کند بگوید که چه موقع بازار دچار هیمان فرید شده است. اندیکاتور استوکاستیک یک فرمول ریاضی شنافته شده ای است که مالتهای هیمان فروش و هیمان فرید را نشان می دهد. شاید آقای گن می توانست مانند این اندیکاتور مماسبات مربوطه را با نگاه کردن به نمودار قیمت انمام دهد.

رویکرد این نرم افزار اینست که فقط بر روی روشهای کاربردی ساده گن متمرکز باشد، آنها را توسعه دهد، برداشت هایی جهت بهینه کردن آنها اضافه کند و در نهایت آنها را برای پردازش شدن در کامپیوتر ساده تر کند. از آنجایی که پردازش های کامپیوتری سافتارمند و واضع هستند کاربر این مزیت را دارد که بتواند آنها را بصورت دستی تنظیم کند و استفاده کند.

## زاویه ها کن و غطوط روند

همه ما با غط روند اَ شنا هستیه.شاید یکی از ایرادات غط روند اینست که برای ترسیم عداقل به دو نقطه در نمودار قیمت نیاز دارد.رویکرد غطی/زاویه ای گن فقط به یک نقطه پیوت (نقطه

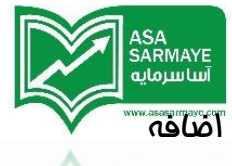

برگشت اصلی) نیاز دارد و غطوط مفتلفی می توان به تناسب این نقطه انتفاب شده اضافه

کرد.مفهوم کلی زاویه های گن در این فصل توضیع داده فواهند شد.

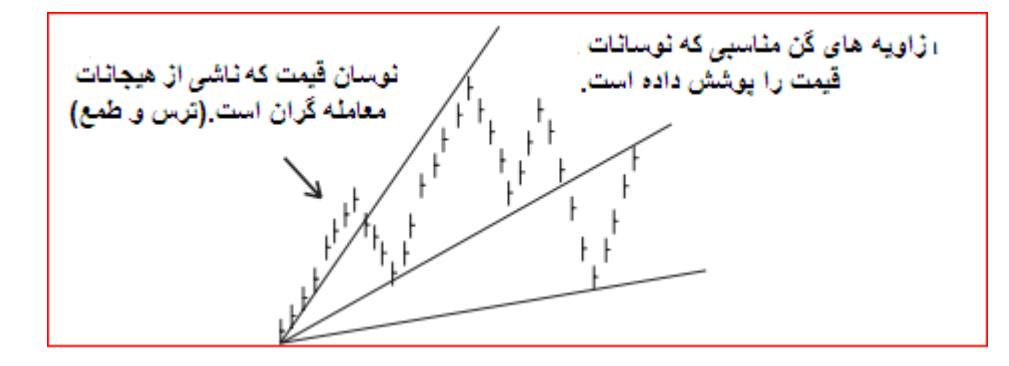

شکل ۱–۱۳:زاویه های گن

وقتی که قیمت در مرکت صعودی فود یک دره می سازد، آهنگ تغییرات صعود و نزول بازار توسط ترکیبی از امساسات ترس و طمع تعداد زیادی از معامله گران در آن بازار کنترل می گردد. ترس و طمع باعث ایماد نوسان در بازار می شوند. این رفتار انسانی از مالتی به مالت افراطی دیگری در چرفه هایی با زاویه های متفاوتی تغییر مالت می دهد.این چرفه های متفاوت را می توان توسط پارامترهای زاویه ای دقیقی که ریشه در پیوت های قیمت دارند مشفص کرد.

این کار توسط پیدا کردن دسته مفصوصی از زاویه هایی صورت می گیرد که می توانند چرفه های مفتلفی را از امساسات ترس و طمع معامله گران که با بازار در هم پیمیده شده اند انمام گیرد.

این زاویه های مفصوص به سادگی پیدا نشده اند.مطالعه روی این زاویه ها سالها از عمر آقای گن را گرفت.با کمک کامپیوترها و برداشت های صمیم، ما قادر هستیم تا زاویه ها را برای اکثر معاملات در ایالات متمده و دیگر بازارهای مهانی مماسبه کنیم. زاویه های این نرم افزار بر اساس داده های پنج تا ده سال گذشته است. زاویه اصلی هر بازار ثابت بوده و در طول زمان تغییر نمی کند. ممکن است مساسیت و مابمایی کمی بروز کند ولی زاویه اصلی بدون تغییر باقی می ماند.

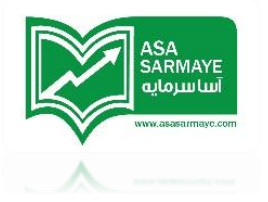

مثال واقعى

رویکرد این نرم افزار بر استفاده از زاویه های ثابت در هر بازار برای مشفص کردن نوسانات قیمت بازار که در اثر ترس و طمع معامله گران بوجود می آید است. زاویه های گن با تغییر در مقیاس نمودار قیمیتی نمایش داده شده تغییر نمی کند. این مطلب در عکسهای ۲–۱۳ و ۳– ۱۳ نمایش داده شده است.

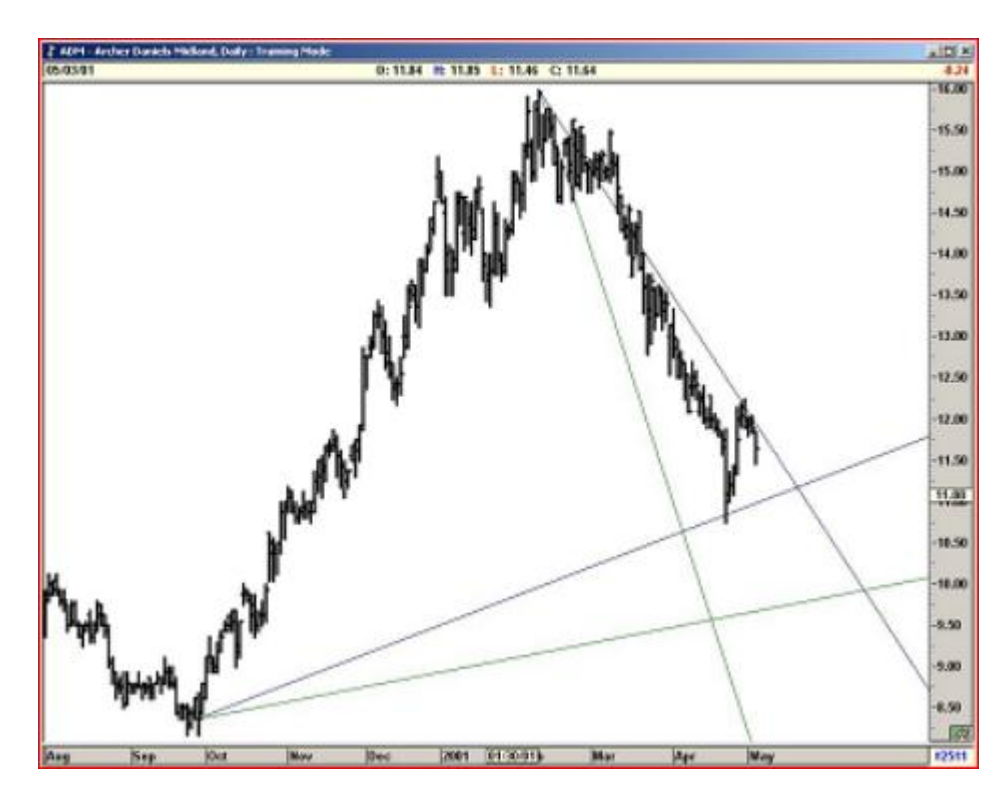

شکل ۲–۱۳: نسبت زاویہ گن اولیہ

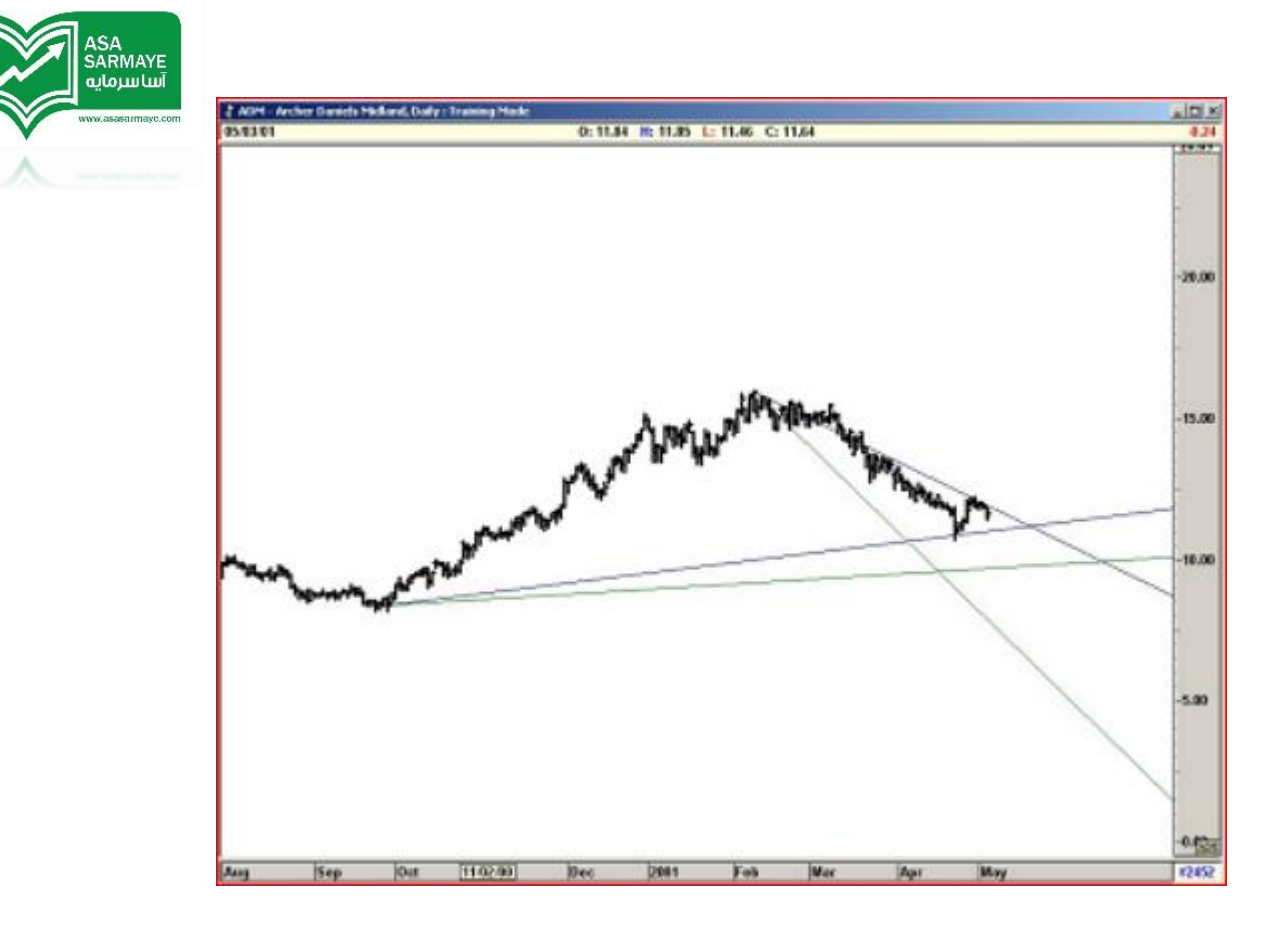

شکل ۳–۱۳۰تغییر مقیاس نمایشی نمودار باعث تغییر زاویه گن اولیه نمی شود.

#### چرخه ترس و طمع

پیش بینی دقیق رفتار ناشی از ترس و طمع معامله گران واقعا مشکل است.ولی ما توانسته ایم بر این مشکل را به شکل فراگیری مل کنیم.

وقتی که بازار یک دره مهم می سازد که در اثر نوسانات زیاد قیمتی بوجود آمده است منطقی هست بپذیریم که رفتار عموم معامله گران نشان دهنده هیجانات آنها که به شکل افراطی است می باشد. در مالتی دیگر، در یک سقف مهم طمع معامله گران در ممدوده مداکثر بوده و مرکت نزولی بعد از آن بفاطر ترس بعضی از معامله گران فواهد بود. پس از مشفص کردن این موضوع می توانیم یک قدم جلوتر رفته و جمع بندی پیش رو را داشته باشیم: وقتی که سقف مهمی در بازار پدید می آید،هیجان غالب معامله گران (در اینجا طمع) در مال هماهنگ کردن فود با شرایط آن لمظه بازار می باشد. از این رو زاویه های گن در چنین سقف مهمی به شکل ابتدایی در اثر تغییر فاز چرفه هیجانی معامله گران،بوجود می آیند.زاویه های گن که در سقف

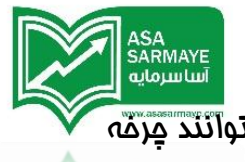

های مهم ایماد شوند بهتر از زاویه هایی که در مفره های مهم ایماد می شوند می توانند چرفه امساسات بزرگتری را تشفیص دهند.

به بیان ساده:زاویه های گن که از یک نوسان قیمتی مهم ایماد شوند به نسبت زاویه های گن که در یک نوسان قیمتی جزئی ایماد شوند برای مشفص کردن نوسانات آتی قیمت بسیار مفیدتر فواهند بود.

این نرم افزار تومه و اهمیت بسیار بالایی برای زاویه های گن اصلی (که در نقاط پیوت مهم شکل میگیرند) قائل است.

#### مشفص کردن نوسانات قیمت

این بفش ما را بسوی مسئله نموه تشفیص نوسانات قیمت می کشاند. فیلی ساده است که به نمودار نگاه کرده و بگوییم که مثلا " اینما یک دره قیمتی شکل گرفته است"؛ مشکل ما این است که مِگونه نرم افزار را متومه این مسائل کنیم.

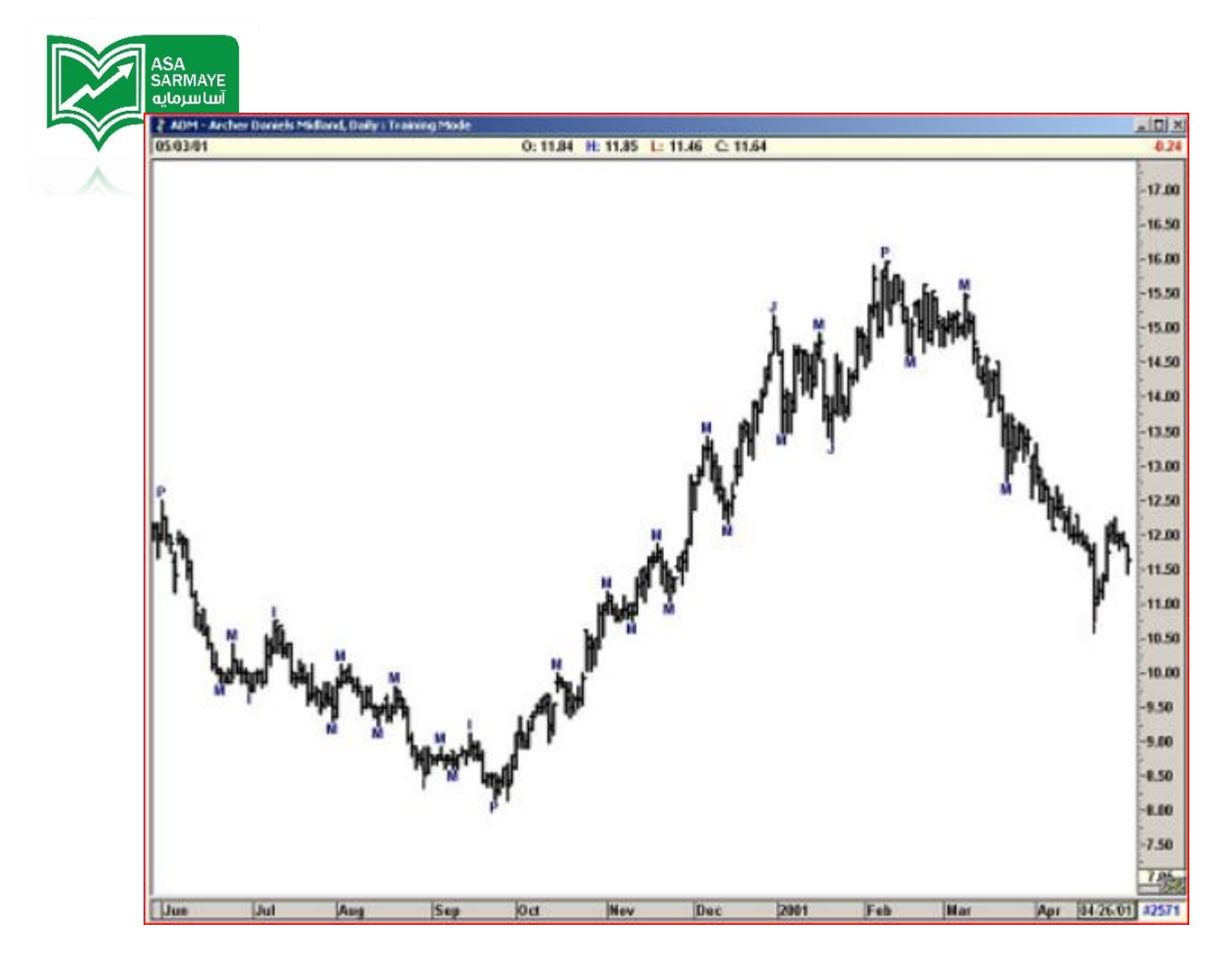

شکل ۴–۱۳: نقاط پیوت اصلی (نقاط برگشت قیمتی اصلی)

با مماسبه مقدار درصد نوسان قیمتی از یک قله تا دره،این نرم افزار نقاط پیوت زیر را در نمودار مشفص می کند:

- (اصلى) Primary = P
  - (بزرگ) major = J
- (متوسط) Intermediate = I
- Minor = M (جزئی کوچِک)

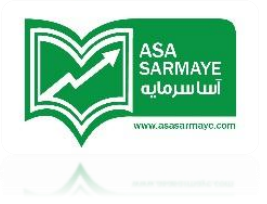

زاویه های گن که از قله/ دره های Primary(اصلی) شکل بگیرند اولویت بالاتری جهت مشفص کردن چرفه امساسات معامله گران در آینده دارند.در مرامل بعد به ترتیب زاویه های گن که از قله/ دره های Major (بزرگ) و Intermediate( متوسط) و Minor (کوچک) بدست می آیند قرار دارند.

بطور کلی تماه زاویه های گن می توانند نامیه های مقاومتی و ممایتی برای نوسانات قیمتی باشند.ولی زاویه های با اهمیت بالا مانند زاویه های پیوت های اصلی و بزرگ، مقاومت ها و ممایتهای قوی تر و ادامه دارتری (بهتری) دارند.

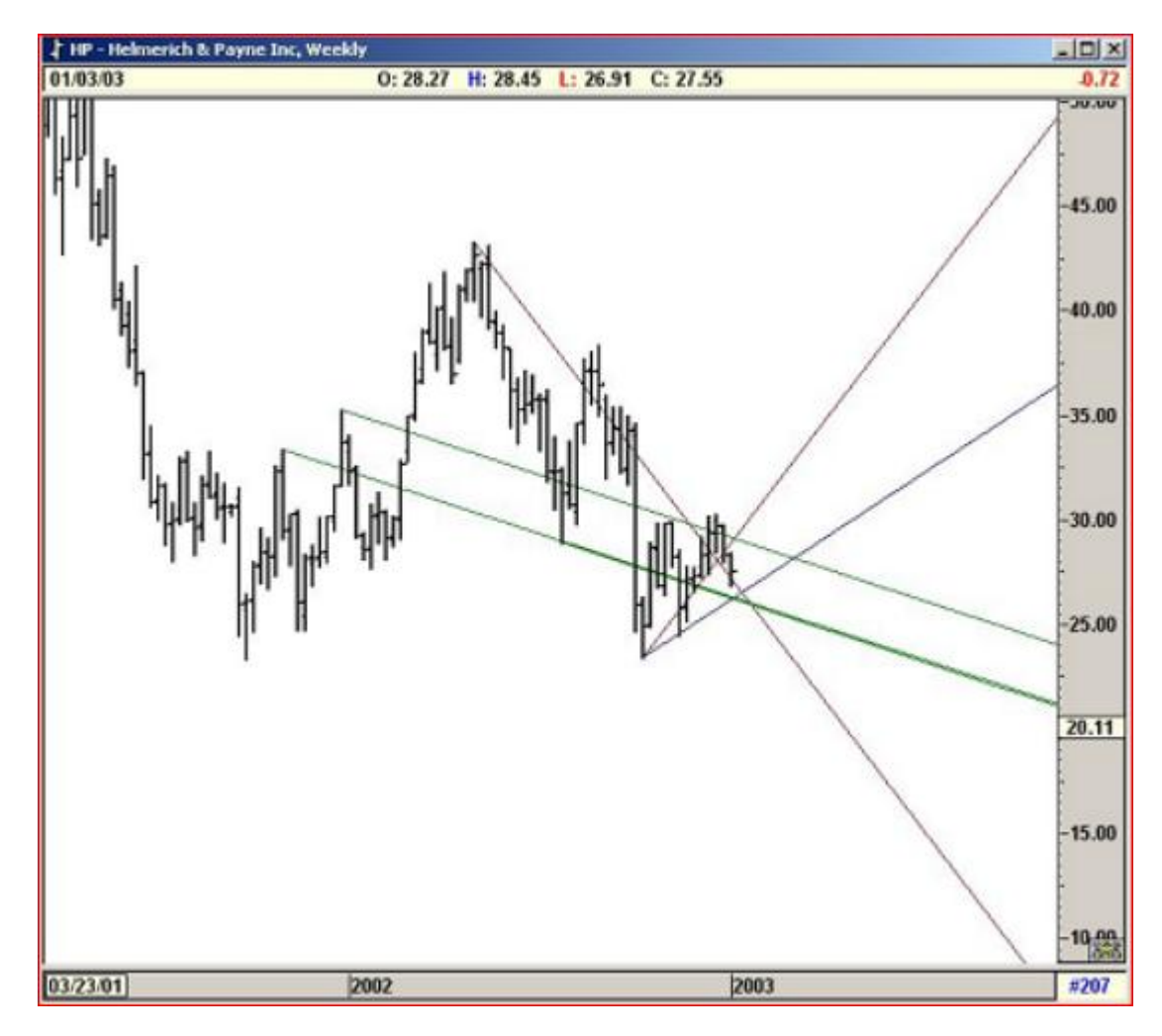

شکل ۵\_۱۳:زاویه های گن

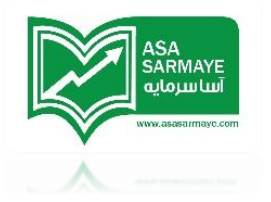

استفاده از زاویه های گن همراه با امواج الیوت

## برای موج های ۳ و ۵

هنگامی که بازار در یک الگوی اصلی پنج موجی صعودی قرار دارد زاویه های گن را از آفرین قله پیوت پوینت اصلی (Primary) رسم کنید این زاویه ها باید مقاومت هایی را بر سر راه قله سقف موج ۳ و ۵ نشان دهد.

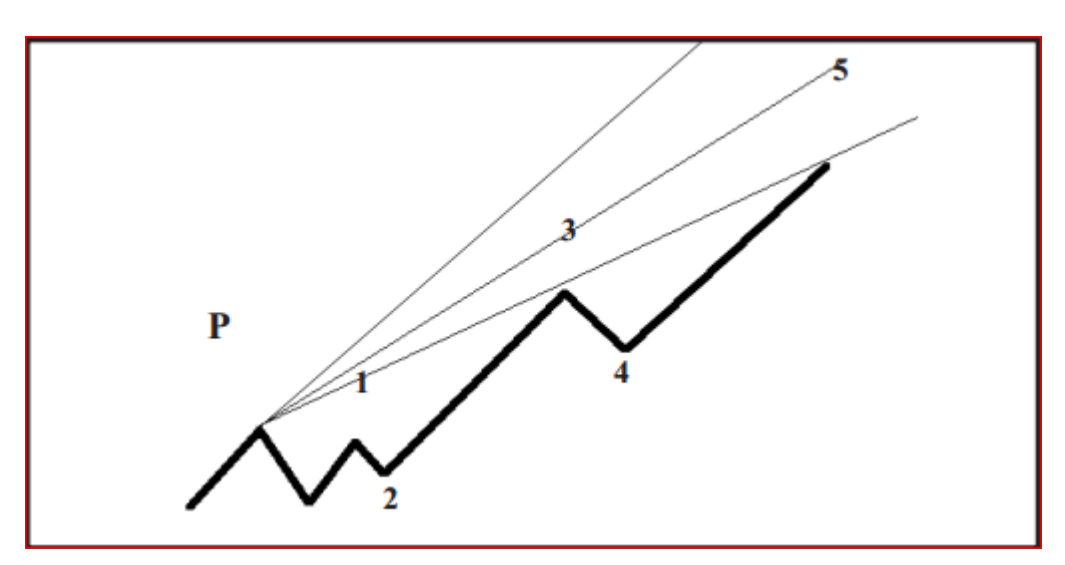

شکل ۷–۱۳۰قله ی پیوت پوینت و موج های ۳ و ۵

هنگامی که بازار در یک الگوی اصلی نزولی قرار دارد دارد زاویه های گن را از آغرین دره پیوت اصلی (Primary) رسم کنید این زاویه ها باید سطم ممایت موج ۳ و ۵ را نشان دهد.

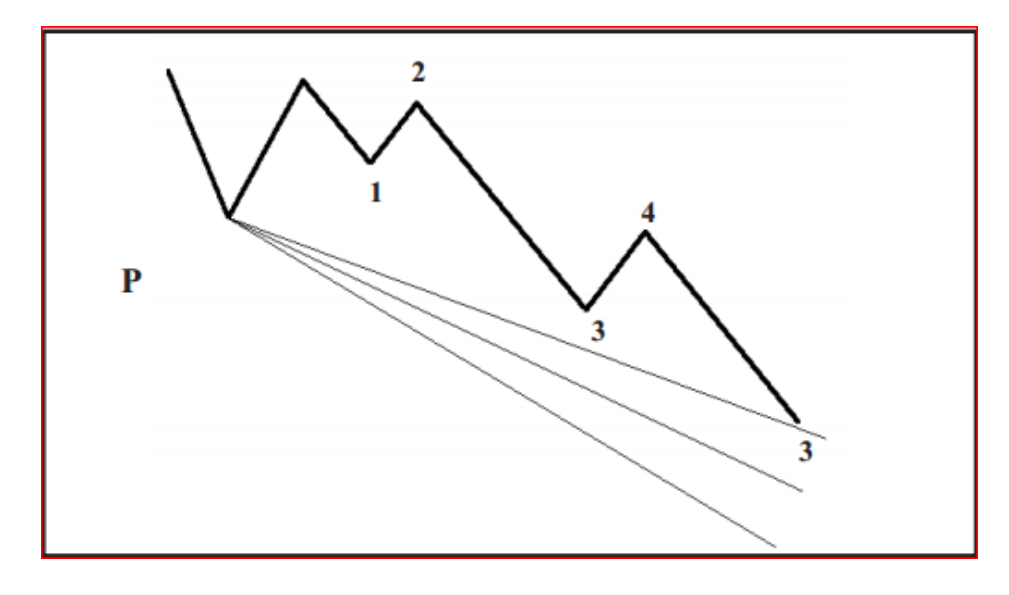

شکل ۷–۱۳؛ کف پیوت پوینت و موج های ۳ و ۵

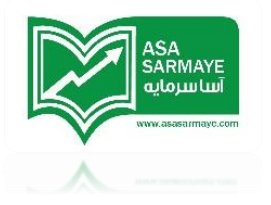

استفاده از زاویه های گن همراه با امواع الیوت

## برای موج های ۴

هنگامی که بازار در یک الگوی اصلی پنج موجی صعودی قرار دارد زاویه های گن را از آفرین دره ی پیوت رسم کنید.این زاویه ها باید ممایت دره ممایتی موج ۴ را نشان دهد.

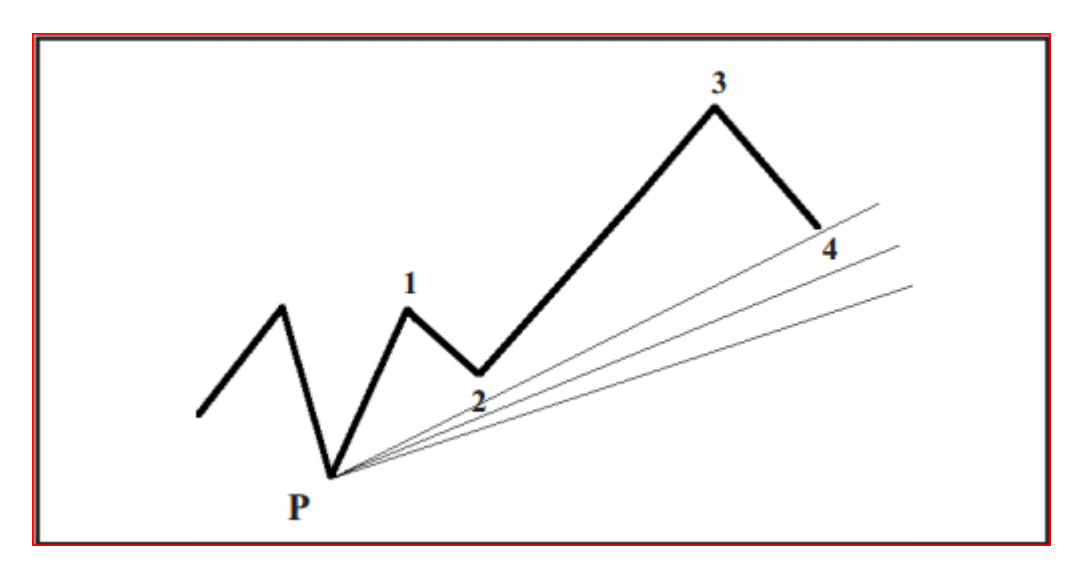

شکل ۸\_۱۳۰ دره ی پیوت پوینت و موج ۴

هنگامی که بازار در یک الگوی اصلی نزولی قرار دارد دارد زاویه های گن را از آفرین قله ی پیوت رسه کنید زاویه ها باید مقاومت قله موم ۲ را نشان دهند.

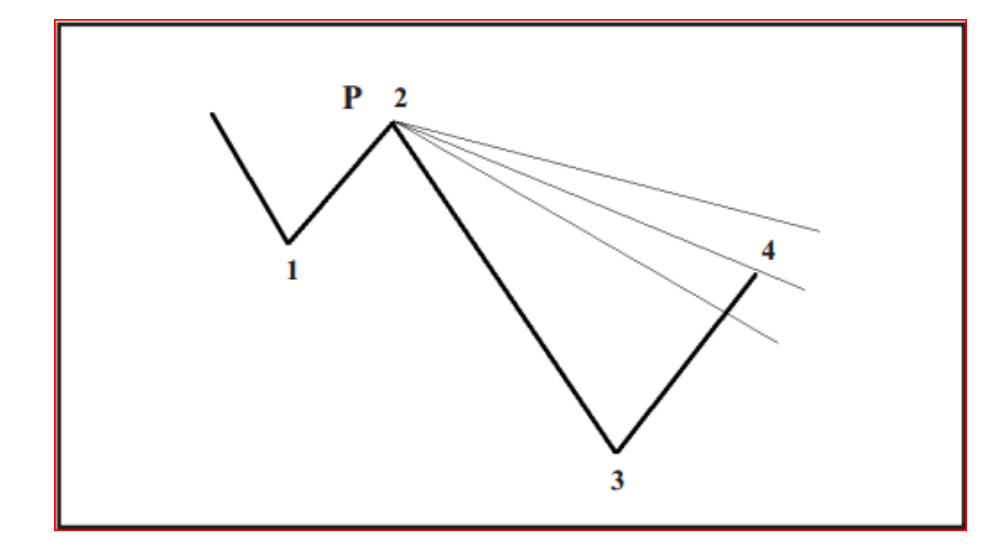

شکل ۲–۱۳: قله ی پیوت پوینت و موج ۲

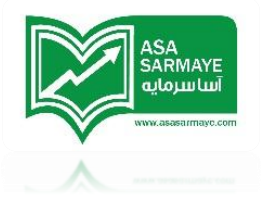

### تنظیمات زاویہ های کَن

در ورژن های قبلی این نرم افزار،ما تنظیم پیش ساغته ای را برای تعداد گزینش شده ای سهام از بورس کالاهای ایالات متمده تهیه کرده بودیم. این کار باعث ایماد دو مشکل مهم شده بود:

- این مقیاس پیش سافته را نمی شد برای تغییرات روز به روز بازار تغییر داد.
  - ۹) مقیاس زاویه های گن فقط برای بعضی بازارها موجود بود.

در مال ماظر ما رویکرد قابل تنظیمی را ارائه کرده ایم،که با کاربر امازه میدهد تا بهینه ترین زاویه را برای هر بازار مالی، اعم از بازار سهام،بازار spread ،بازار foreign issue و بازار ross rate و ... پیدا کرده و استفاده کند.

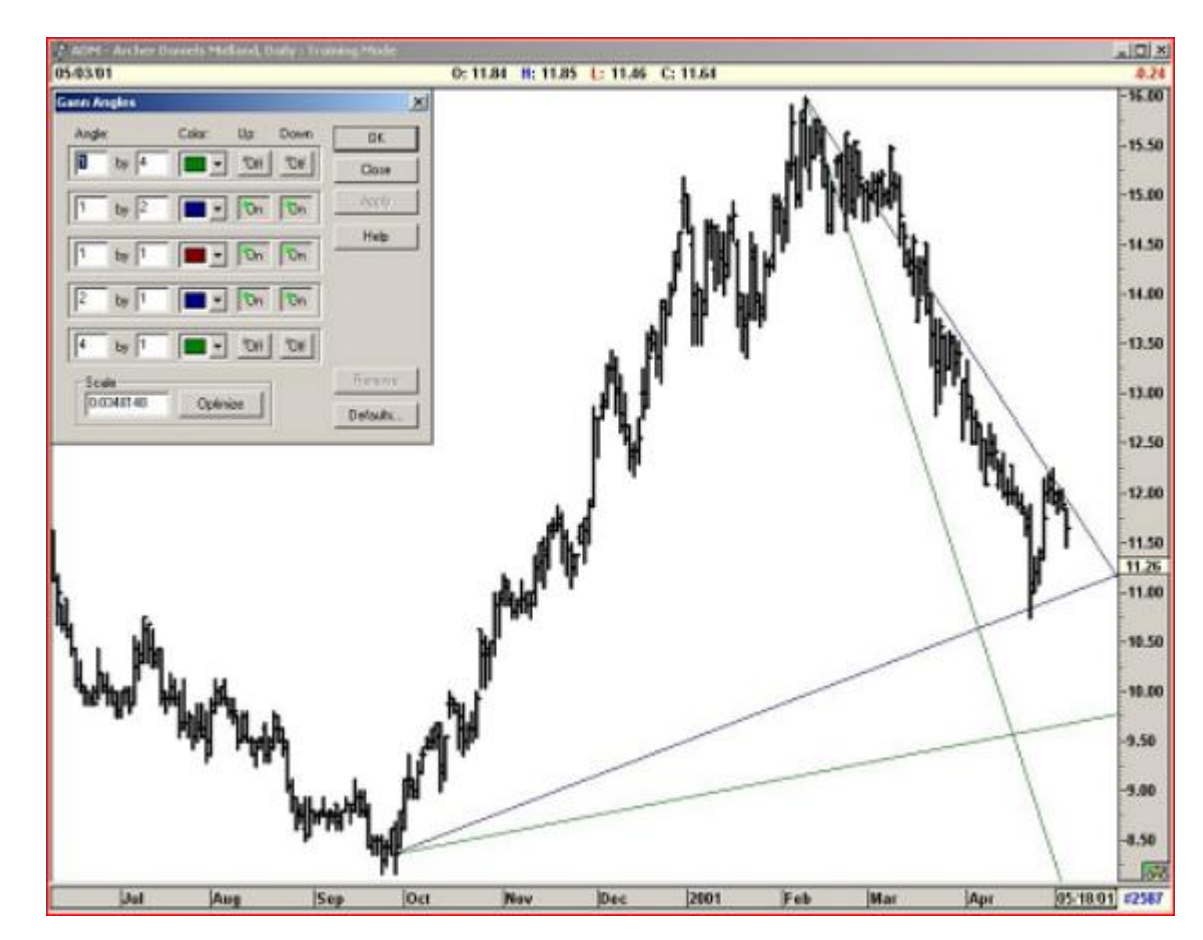

مقیاس تنظیم شده در شکل ۱۰–۱۳ نمایش داده شده است.

شکل ۱۰–۱۳: پس از اعمال زاویه ها در نمودار جهت بدست آوردن زاویه های صمیم برای هر بازاری روی دکمه تنظیم (Optimize button ) کلیک کنید.

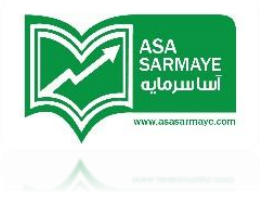

#### فصل دهم

## تمل<u>د</u>ل مدول کن

نسبت Rise/Run

یکی از دلایل شکست تملیل ها ، کمبود مطالعات کافی در مورد بُعد زمان نمودار است. ما تلاش کرده ایم این نیاز را با ارائه بعضی مطالعات مانند ابزار Time Clusters و عدم وجود سافتار ساده پاسغ دهیم. کلمه Gann ، فیلی از معامله گران را بفاطر پیچیدگی و عدم وجود سافتار ساده جهت استفاده از آن هراسان می کند. ما درباره این موضوع تمقیقات مفصل کاملی انمام داده ایم و راه های روشنی برای استفاده از جدول گن ارائه کرده ایم. این نرم افزار به کاربر این امازه را میدهد که جدول های گن مفتلفی را با تنظیمات مفتلف ترسیم کند. بنابراین آن دسته از کاربرانی که از روشهای سنتی گن استفاده می کنند می توانند از این روش برای اکثر بازارها استفاده کنند. اما ما از نتایج بدست آمده از تمقیقات استفاده کرده و جدول گن از پیش تنظیم شده را اضافه کردیم که نیاز به تنظیمات پیچیده ندارد.

یکی از مهمترین موضوعاتی که ما در تمقیقتمان به آن رسیدیم این بود که نسبت Rise/Run باید یک یا مضربی از یک مانند ۱۰ یا ۲۰ و غیره باشد. جدول های گن در قله ها یا دره های پیوت بزرگ (Major) رسم می شوند. مجموع فاصله قیمتی از پیوت Rise نام داشته و تعداد کندل ها از پیوت مذکور Run نام دارد. در جدول گن پایین از ۲۵۰۰ کندل (Run) و ۲۵۰۰ وامد قیمت (Rise) استفاده شده است. بنابراین نسبت Rise/Run برابر یک است.

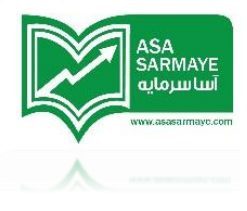

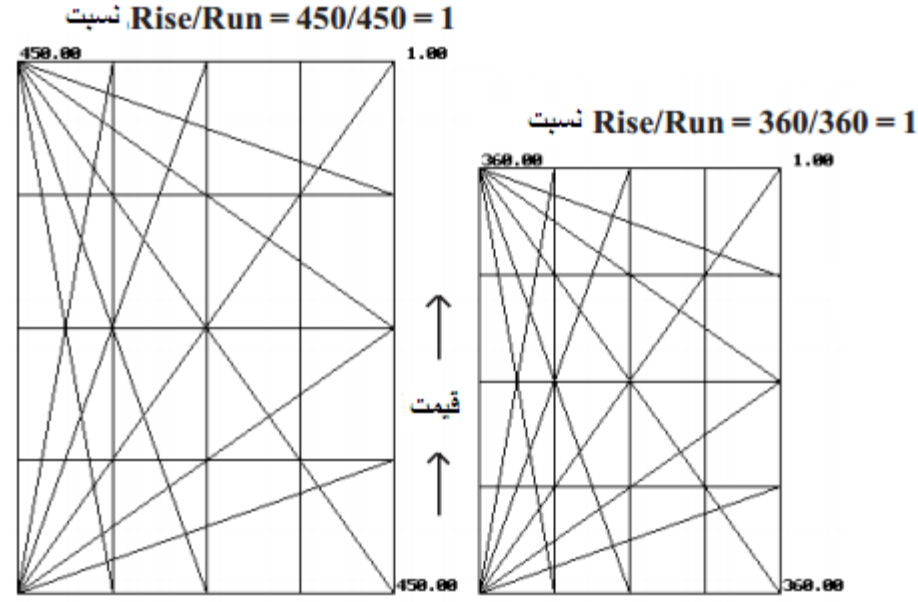

شکل ۱-۱۴:جدول های کَن (Run تعداد کندل ها است)

نسبت های ارجع (به ترتیب اهمیت) عبارتند از :

۱، ۲، ۵، ۵، ۱۰، ۳۰ و ۲/۵ به عنوان آفرین عدد بعد از همه اعداد گفته شده.

تمقیقات ما در همه بازارها و همه بازه های زمانی نشان داد که اگر از نسبتهای (به ترتیب اهمیت) ۱-۲-۵-۱۰-۲۰-۹۰ و ۲٫۵ ، استفاده کرده و مدول های گن را از قله/دره های پیوت ماژور رسم کنید،زاویه های رسم شده سطوع ممایتی-مقاومتی بازار در آینده را نشان فواهند داد.علاوه بر این نسبت گفته شده این روش به یک عامل زمانی ثابت ۲۵ –۰۹–۱۸۰–۰۶۰ دوره ای و یا نظیر آنها نیاز دارد.

شکل(a –e) بعضی از نسبتهای دیگر را نشان می دهد. اگر مدول گن به شکل درستی رسم شود می تواند یک نقشه راه غوبی برای بازار باشد.ترکیب ثابت زمانی و نسبتهای از پیش تنظیم شده باعث ظهور نتایج بسیار غوبی می شود.

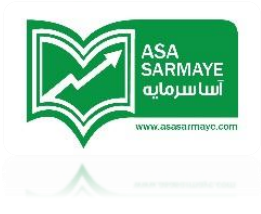

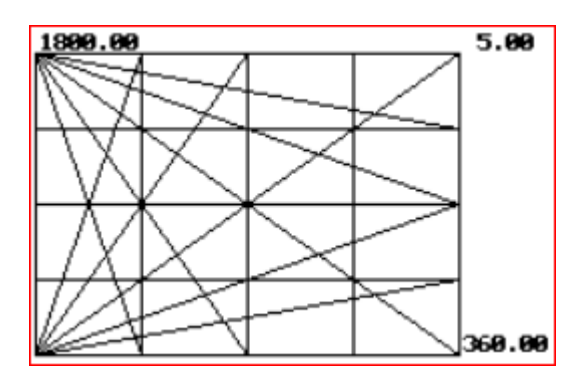

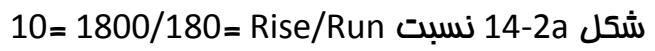

5 = 900/180=

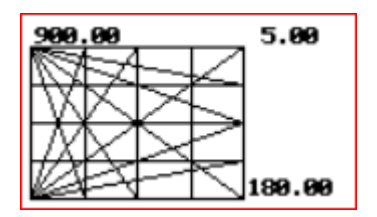

شکل Rise/Run نسبت

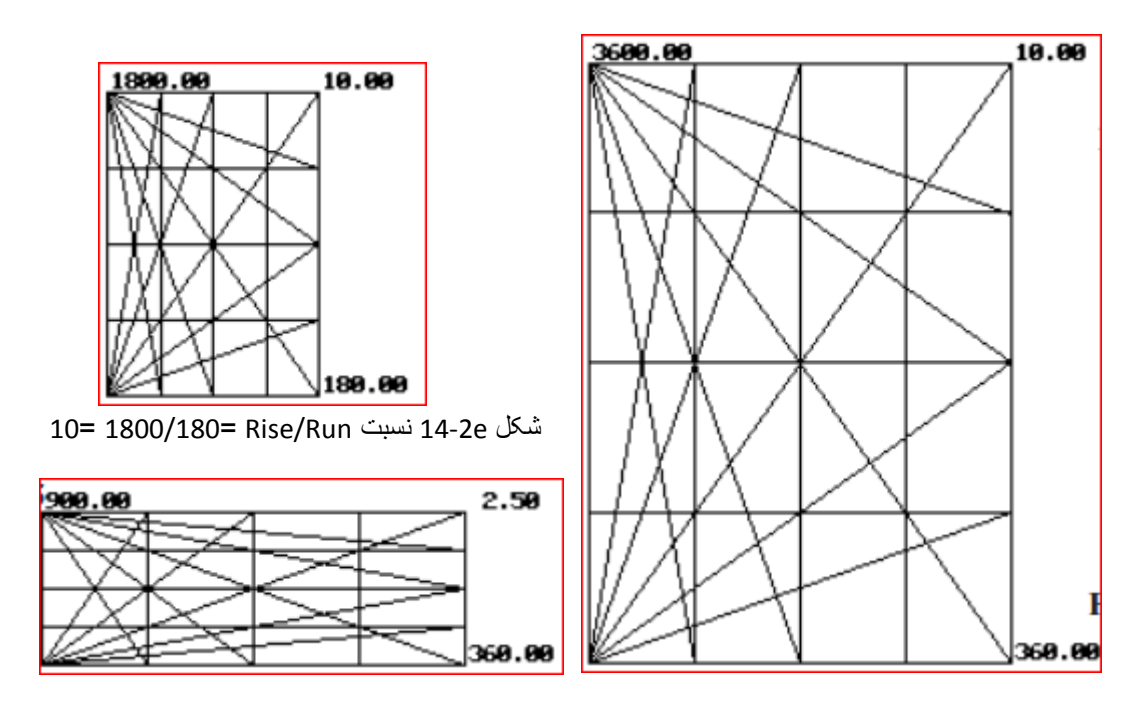

شکل Rise/Run نسبت 14-2d نسبت 10= 3600/360= Rise/Run = 2.5 = 900/360

در تصاویر بالا از زمان پیش فرض (کندل ها) ۹۰–۱۸۰–۵۷۵–۰۵۰۹ و نظیر آن به همراه قیمتهای از پیش تنظیم شده برای بدست آوردن نسبت مدول ۱–۲–۵–۰۱–۰۰–۰۰ و ۲٫۵ استفاده شده است.در مثالهای بعدی از مدول های گن مفتلفی در طول بازار استفاده شده است.

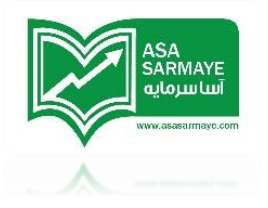

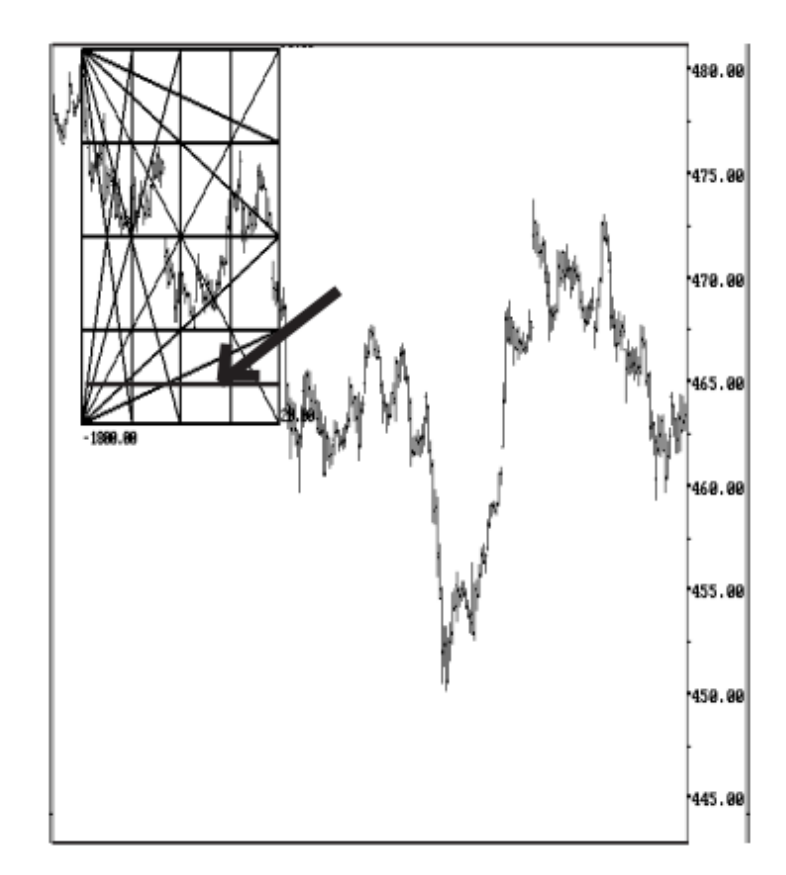

مثالها را با جدولی با نسبت 1800/90 که بر ابر ۲۰ است شروع میکنیم.

این جدول گن بر ای قیمت یک ناحیه حمایتی که با فلش نشان داده شده است ایجاد کر ده است.

شکل 14-3a : جدول گن

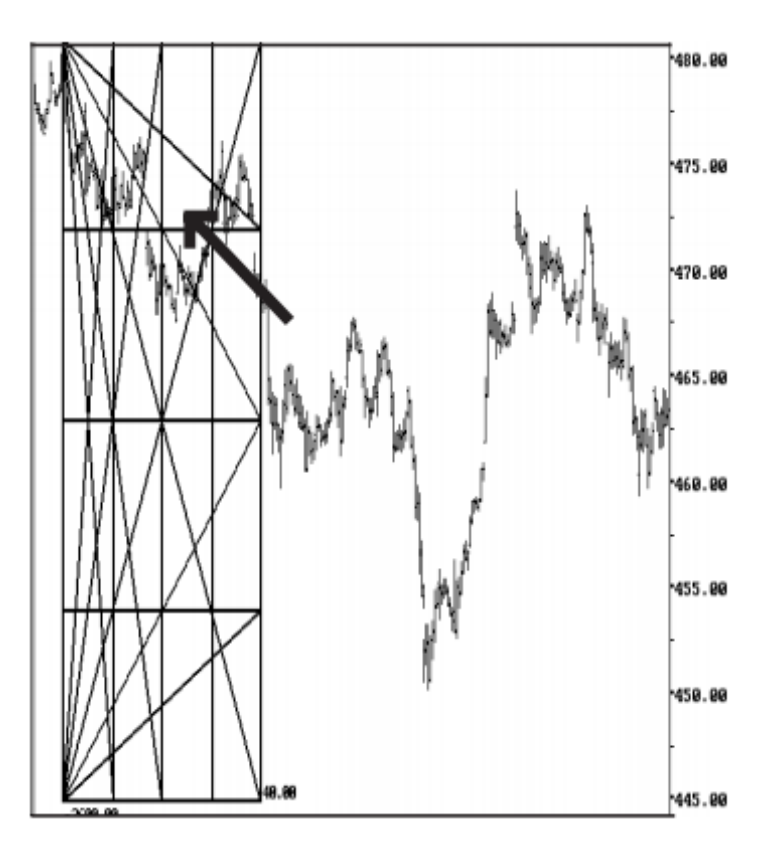

در این مثال جدولی با نسبت 3600/90 که بر ابر 40 است آورده شده است.

این جدول گن جدید برای قیمت یک ناحیه حمایتی ولی با زاویه متفاوتی که با فلش نشان داده شده است ایجاد کرده است.

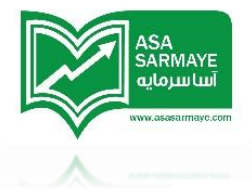

شکل 14-3b**:** جدول گن جدید

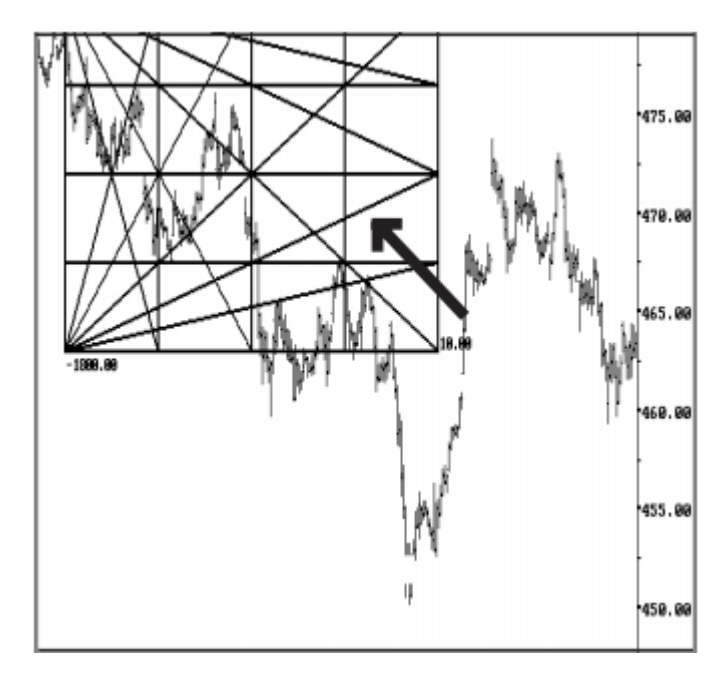

جدولی دیگر با نسبت 1800/180 که بر ابر 10 است.

در این مثال نیز قیمت دار ای یک ناحیه حمایتی در زاویه ای دیگر است توجه کنید ناحیه مقاومتی جدید توسط فلش در نمودار مشخص شده است.

شکل 3c-14؛جدول گن

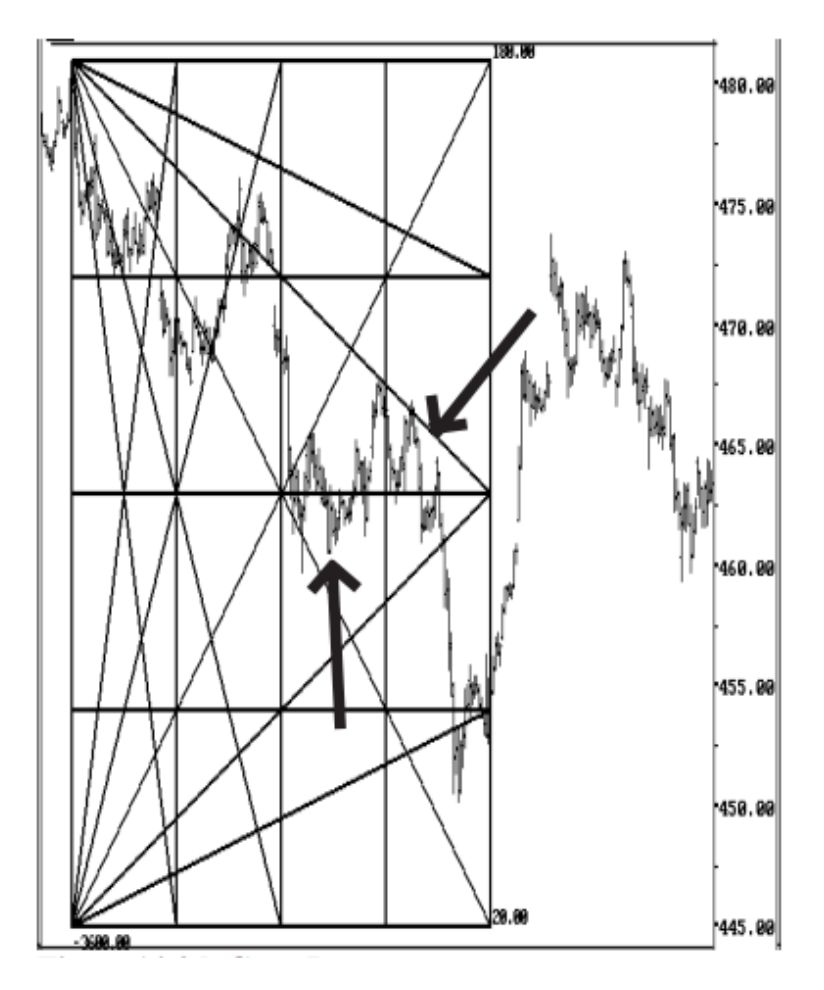

جدولی دیگر با نسبت 3600/180 که برابر 20 است

شکل 3d-3t: جدول گن

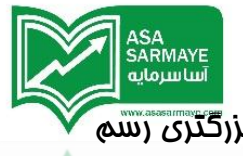

هنگامی که ممدوده قیمت افزایش پیدا می کند،کاربر به سادگی می تواند مدول بزرگتری رسم کند که توسط نسبتهای از پیش تنظیم شده تایید می شود.مماسبات ریاضی در مال انمام نرم افزار به صورت فودکار زاویه های مومود را طوری تنظیم می کند که همان سطوع ممایتی– مقاومتی تعیین شده قبلی باقی بمانند. (مِون قیمت های قبلی که تغییر نکرده اند و فقط قیمتهای بیشتری در زمان بیشتری مورد مماسبه قرار گرفته است).

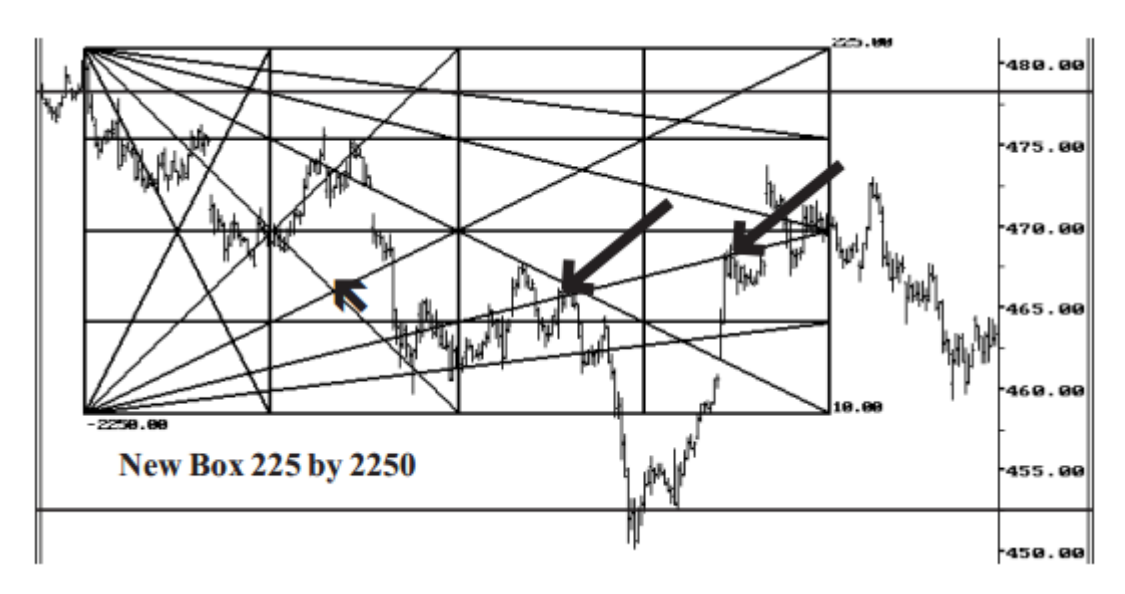

شکل 3e-14؛ مدول گن با نسبتهای ۲۷۵۰ و ۲۷۵ که برابر ۱۰ است.

فلش ها نشان دهنده سطوع برگشت قیمت مشابه در زاویه های متفاوت که از جدول هایی با نسبتهای متفاوت ماصل شده اند است.

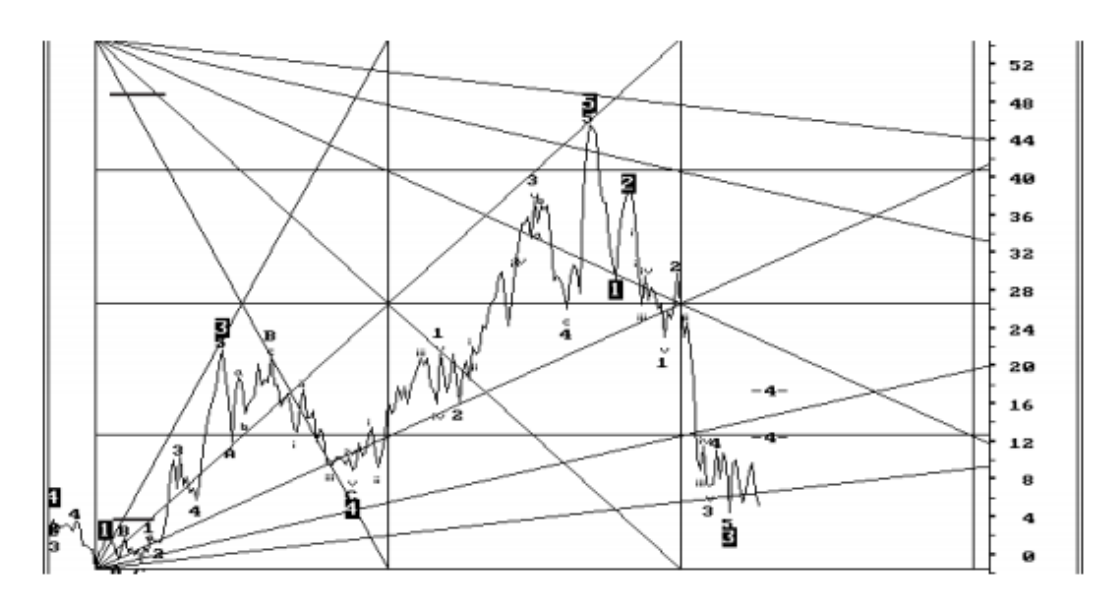

شکل 4-14:نمودار Wheat Spread غرید مارس ۱۹۹۵ و فروش جولای ۱۹۹۵

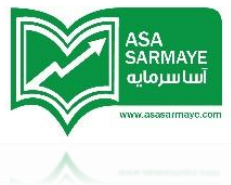

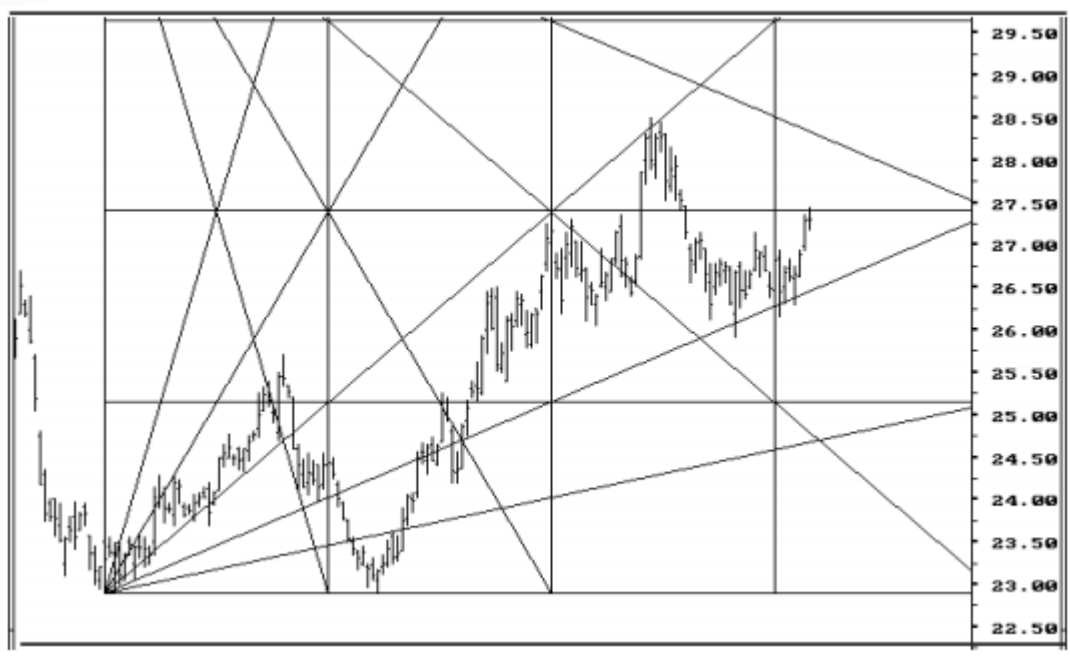

شکل ۵-۱۴:نمودار Bean oil مارس ۱۹۹۵

در شکل زیر فلش ها نشان دهنده ممل های مشفص شده ی بازگشت قیمت یکسان هستند که

در زاویه مفتلف از جدول هایی با نسبت های مفتلف ایجاد شده اند.

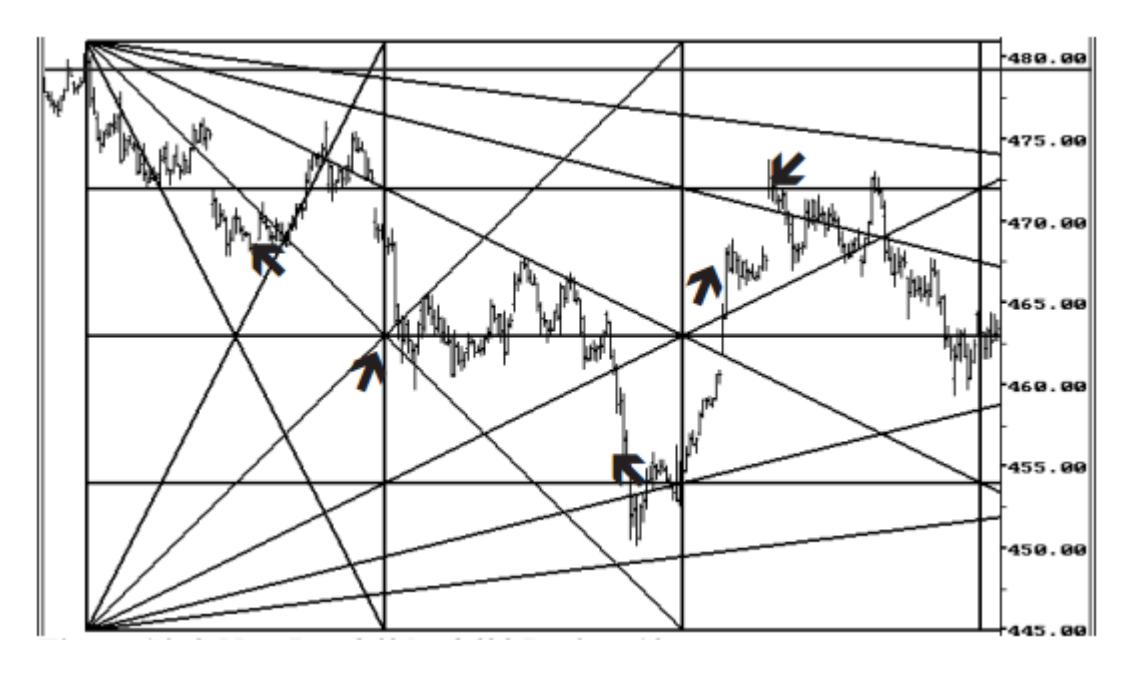

شکل ۴-۱۴:جدول جدید با نسبت ۳۶۰۰ و ۳۵۰ که برابر ۱۰ است.

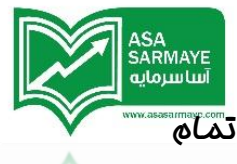

جدول های گن که با این نسبتهای توضیع داده شده رسم شوند، قابلیت استفاده در تمام بازارهای متداول ودر تایم فریم های هفتگی،روزانه و ۶۰ دقیقه ای را دارند.همچنین مدول های گن را می توان بفوبی با تملیل امواج الیوت بکار برد.

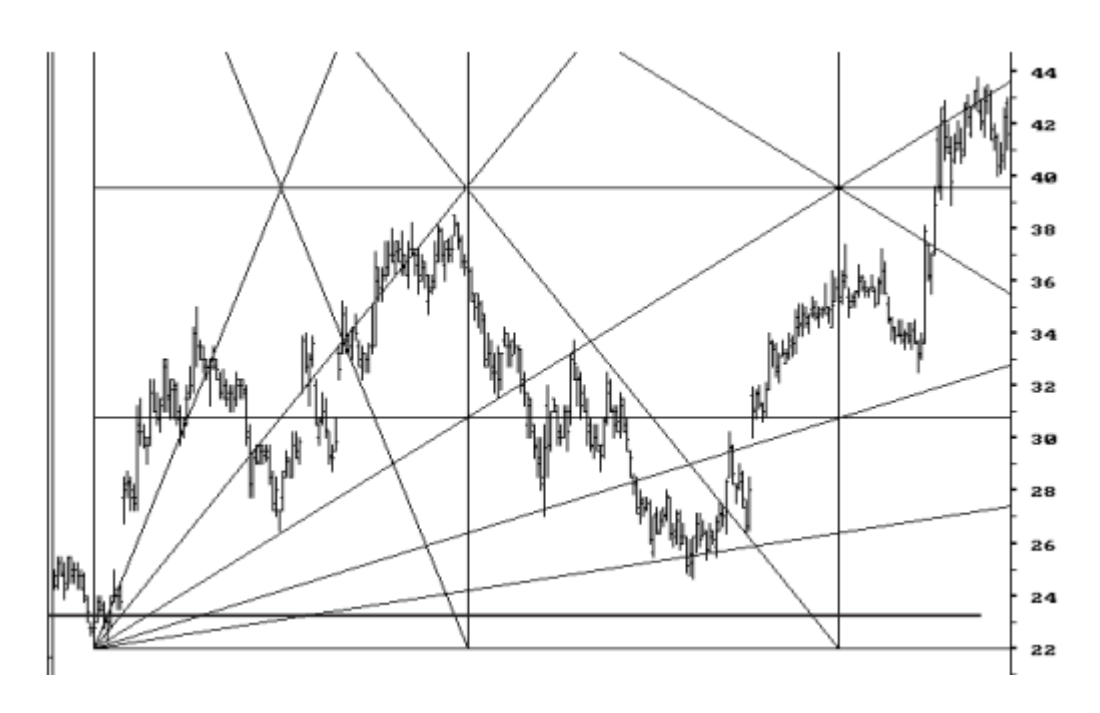

شکل ۷–۱۴:نمودار شرکت Apple Copmputer

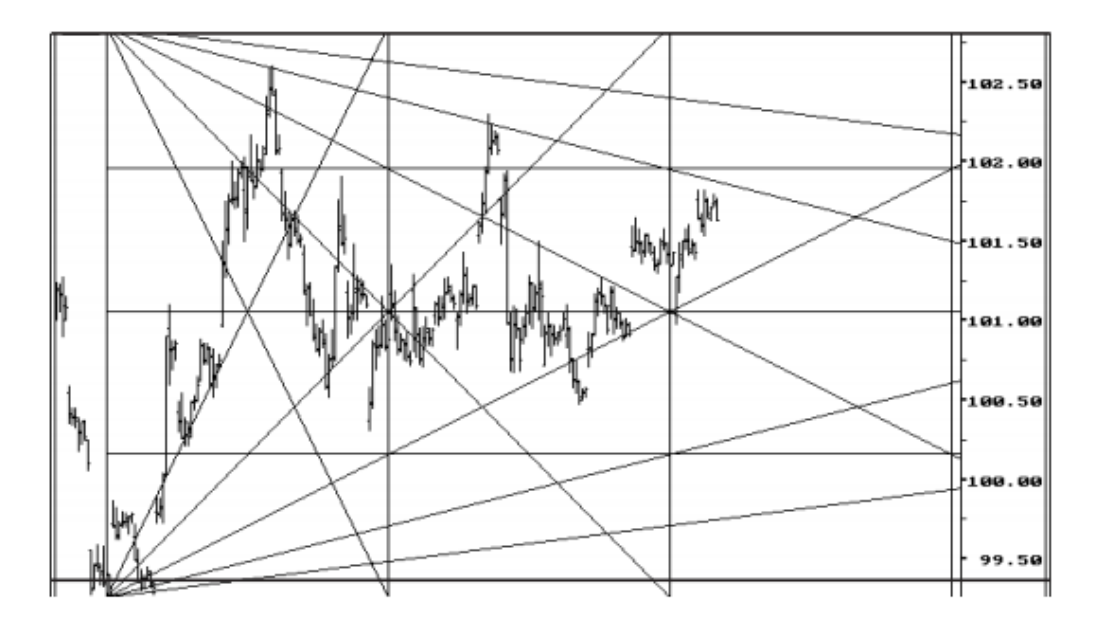

شکل ۸–۱۴:نمودار ۶۰ دقیقه ای Yen.مارس سال ۱۹۹۵

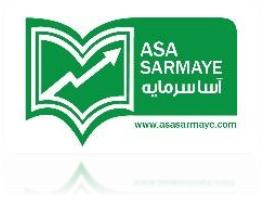

# استفاده از جدول کن از پیش تنظیم شده همراه با امواج الیوت

از مدول های گن از پیش تنظیم شده می توان همراه با تملیل اموام الیوت استفاده کرد.در اینما از توضیع اضافه در رابطه با نموه ترکیب این دو صرفنظر می شود.در قسمت زیر دو نمودار که در آنها از ترکیب مدول های گن و تملیل اموام الیوت استفاده شده آورده شده اند.

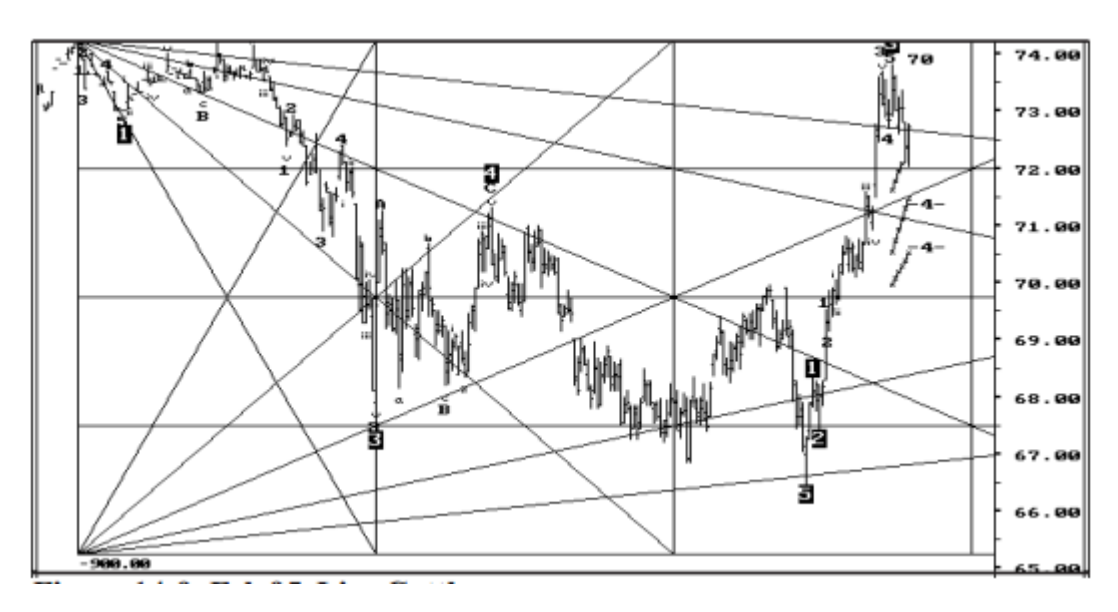

شکل ۹–۱۶:نمودار Live Cattle فوریه سال ۱۹۹۵

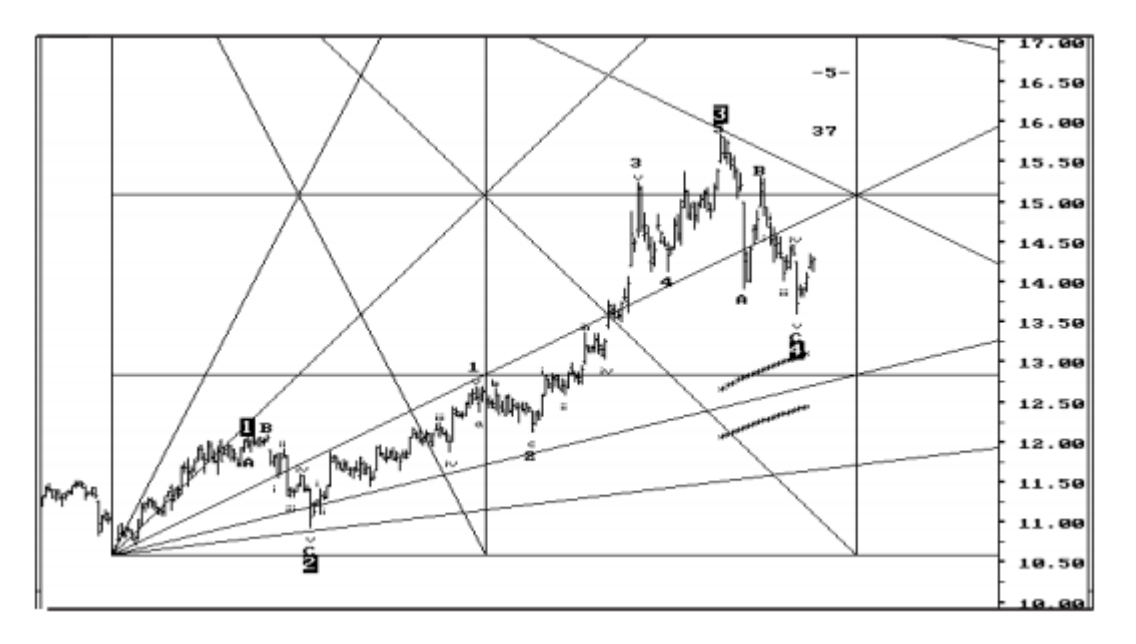

شکل ۱۰–۱۴:نمودار شکر مارس یال ۱۹۹۵
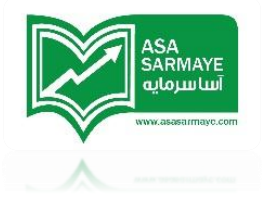

فصل يازدهم

# کانال های روند رگرسیون

انمراف معيار استاندارد

مطالعه پیشِ رو، بررسی بسیار ساده اما مفیدی است. ایده اصلی این است که یک کانال با فطوط بالایی و پاینی را با توجه به انمراف معیار استاندارد قیمت رسم کنیم. این کانال شبیه باندهای بولینگر است که باند های آن با استفاده از انمراف معیار استاندارد میانگین متمرک ماصل می شوند.ولی بمای استفاده از میانگین متمرک ما بسادگی از فط رگرسیون فطی یک نوسان قیمتی که در هر مای نمودار توسط کاربر مشفص شود استفاده می کنیم.

شکل 13-1a دو نوسان قیمتی را که از دره تا قله شکل گرفته را نشان می دهد.فطی که در وسط کانال هست فط رگرسیون فطی استاندارد است که از نقطه میانی نوسان قیمت رسم شده است.

شکل 15-1b کانال با باندهای بالایی و پایینی را که با انمراف معیار استاندارد ۲ نسبت به فط رگرسیون و نقطه میانی نوسان قیمت رسم شده است را نشان میدهد.

منوی Regression Channel به کاربر این اجازه را میدهد تا فط روند یا فط رگرسیون را با توجه به نقطه میانی یا قله یا دره و غیره رسم کند.همچنین این منو امکان تغییر مقدار انمراف معیار استاندارد برای باندهای بالایی و پایینی کانال را فراهم میکند.

علاوه بر آن مقدارPearson's R نیز وجود دارد که نشان می دهد رگرسیون فطی تا چه میزان با داده های موجود هماهنگ و مناسب است.

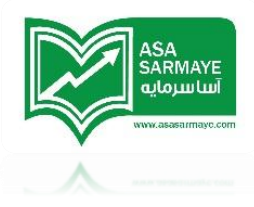

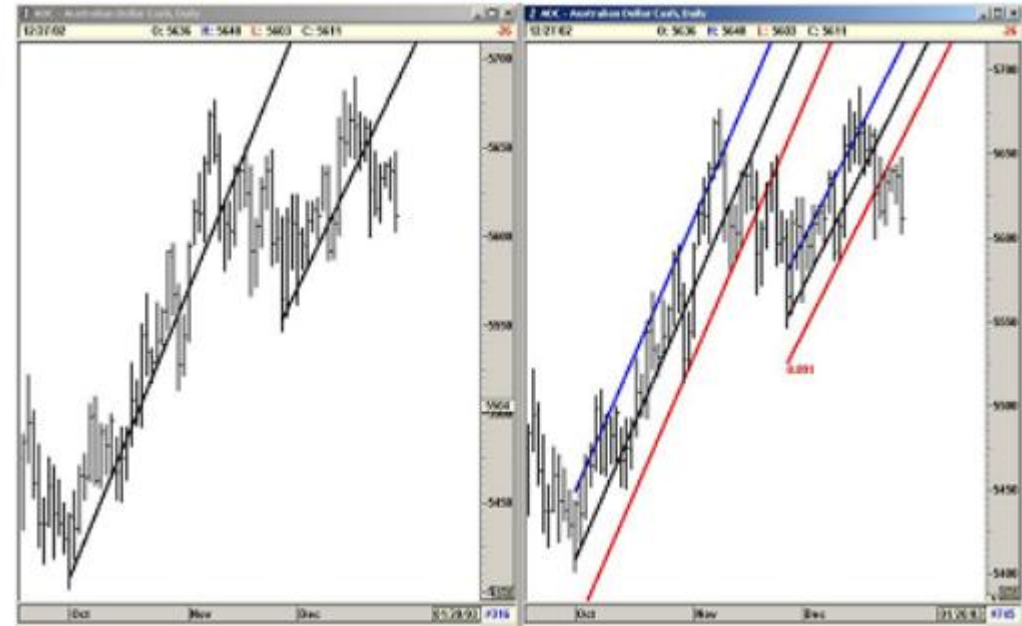

شکل های 13-1a و 15-1b **:کانال روند رگرسیون** 

## استفاده از کانال روند رگرسیون

وقتی که بازار در روند های مفتلفی در جریان باشد یا فقط با گرایش در یک جهت در مال معامله شدن باشد، کانال روند رگرسیون می تواند برای مشفص کردن مد و مدود بالا و پایین بازار به کار رود.هر قدر که جنبش بازار در یک جهت باقی بماند، بازار گرایش دارد که در ممدوده دافل کانال باقی بماند.همین که گرایش (جهت مرکت) بازار تغیر کند؛ قیمت، کانال را شکسته و می توان گفت سیگنال پایان موج صادر می شود.

وظایف اولیه کانال های روند رگرسیون عبارتند از :

- مفاظت از سود بدست آمده در موج ۳
- ۷) ورود به بازار در انتها موج ۲ برای کسب سود در موج ۵
- ٣) مفاظت از سود بدست آمده در موج ۵ و ورود به معامله در جهت مفالف درپایان موج ۵

(در بازار دو طرفه که بتوان موقعیت تعهدی فروش باز کرد)

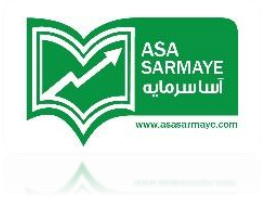

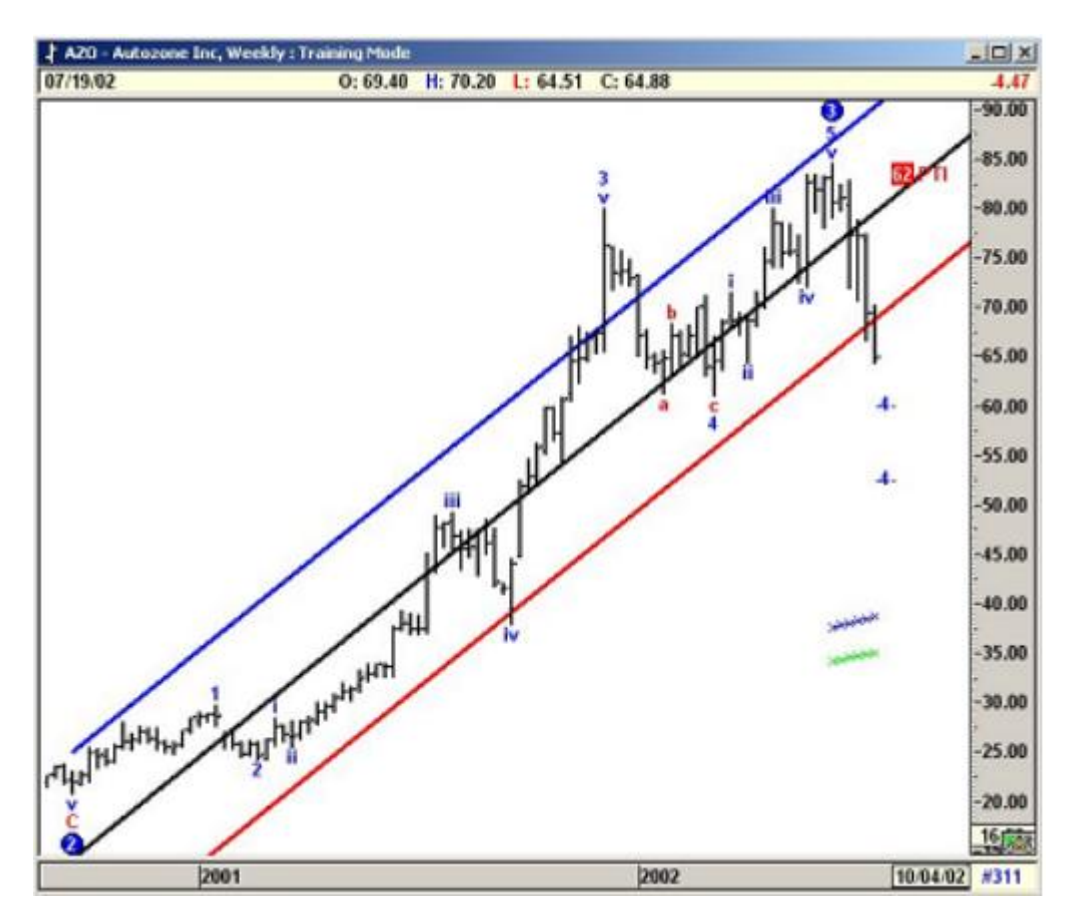

## شناسایی سود در پایان موج <sup>س</sup>

شکل 15-2a استفاده از کانال روند رگرسیون

فريد در پايان موچ ۴

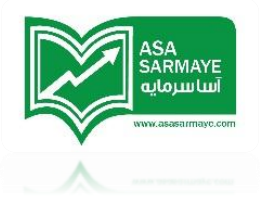

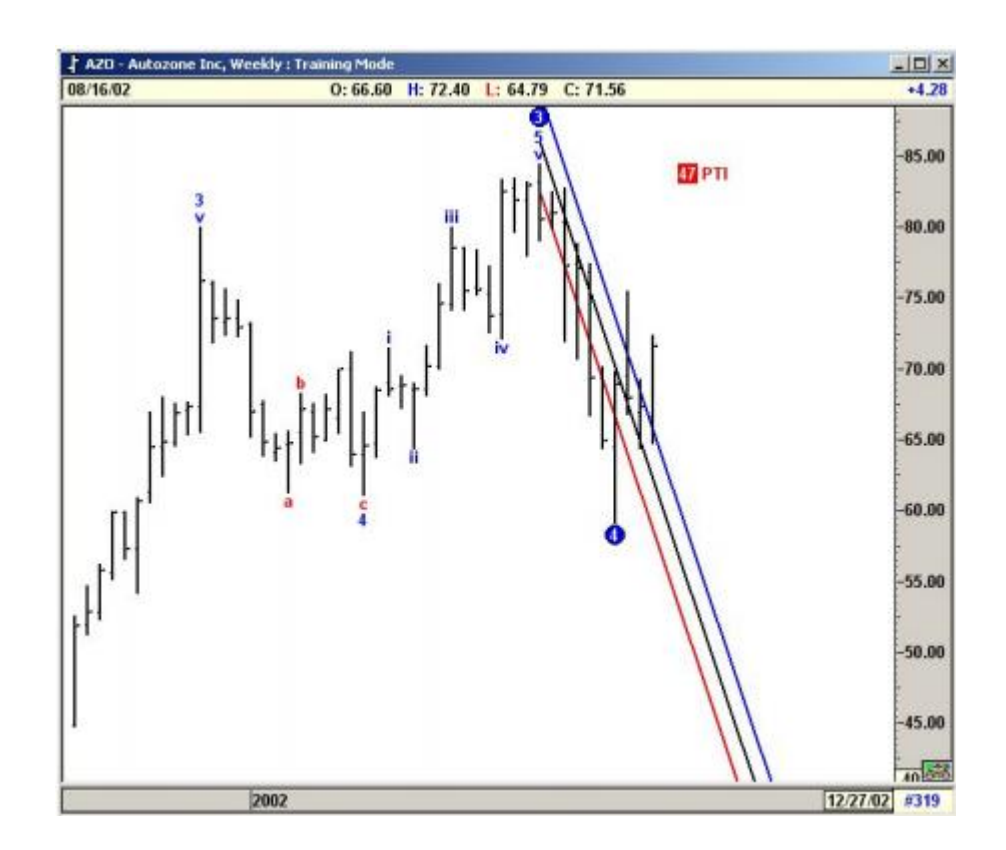

شکل 15-2b**؛ استفاده از کانال روند رگرسیون** 

موقعیت تعهدی فروش در پایان موج ۵

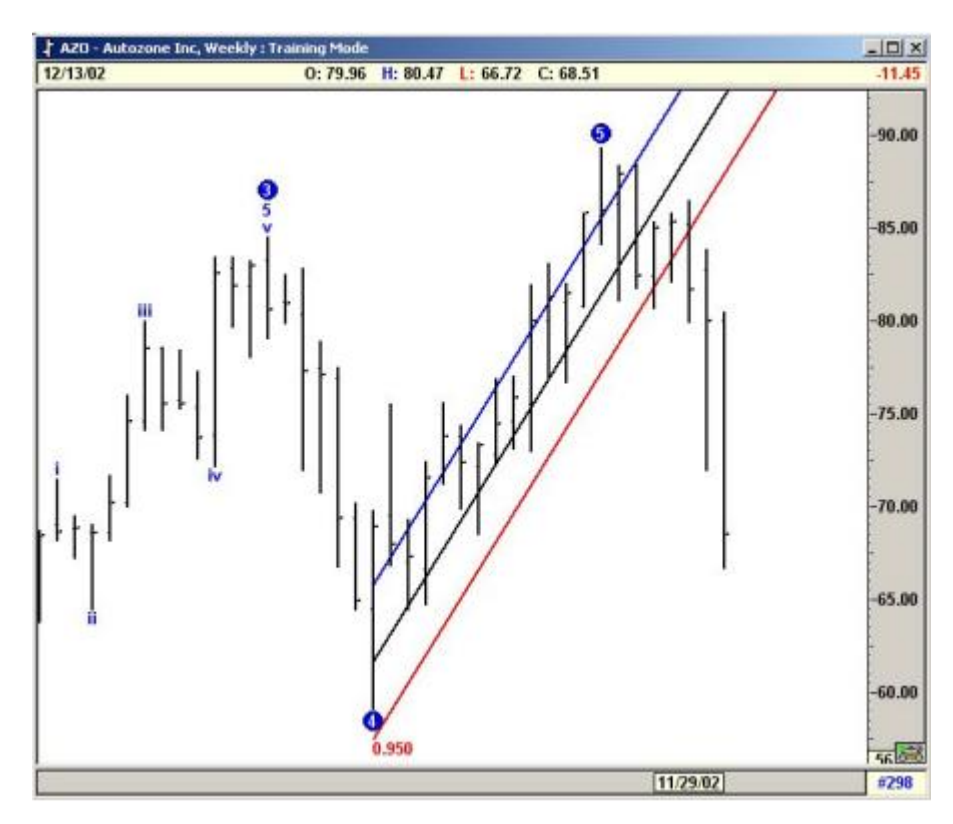

شکل 15-2c: استفاده از کانال روند رگرسیون

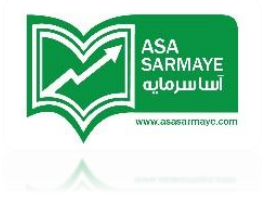

فصل دوازدهم

## فيبونايى

## نسبت های فیبوناچی گسترشی

در فصل ۱۰ توضیماتی در مورد استفاده از فیبونا<u>می</u> گسترشی برای پیش بینی رفتار قیمت در نمودار داده شد. این مفهوم می تواند برای استفاده در **زمان** نیز بکار رود تا بتوان زمانی در آینده که جهت قیمت د<u>م</u>ار تغییر می شود را پیش بینی کرد.

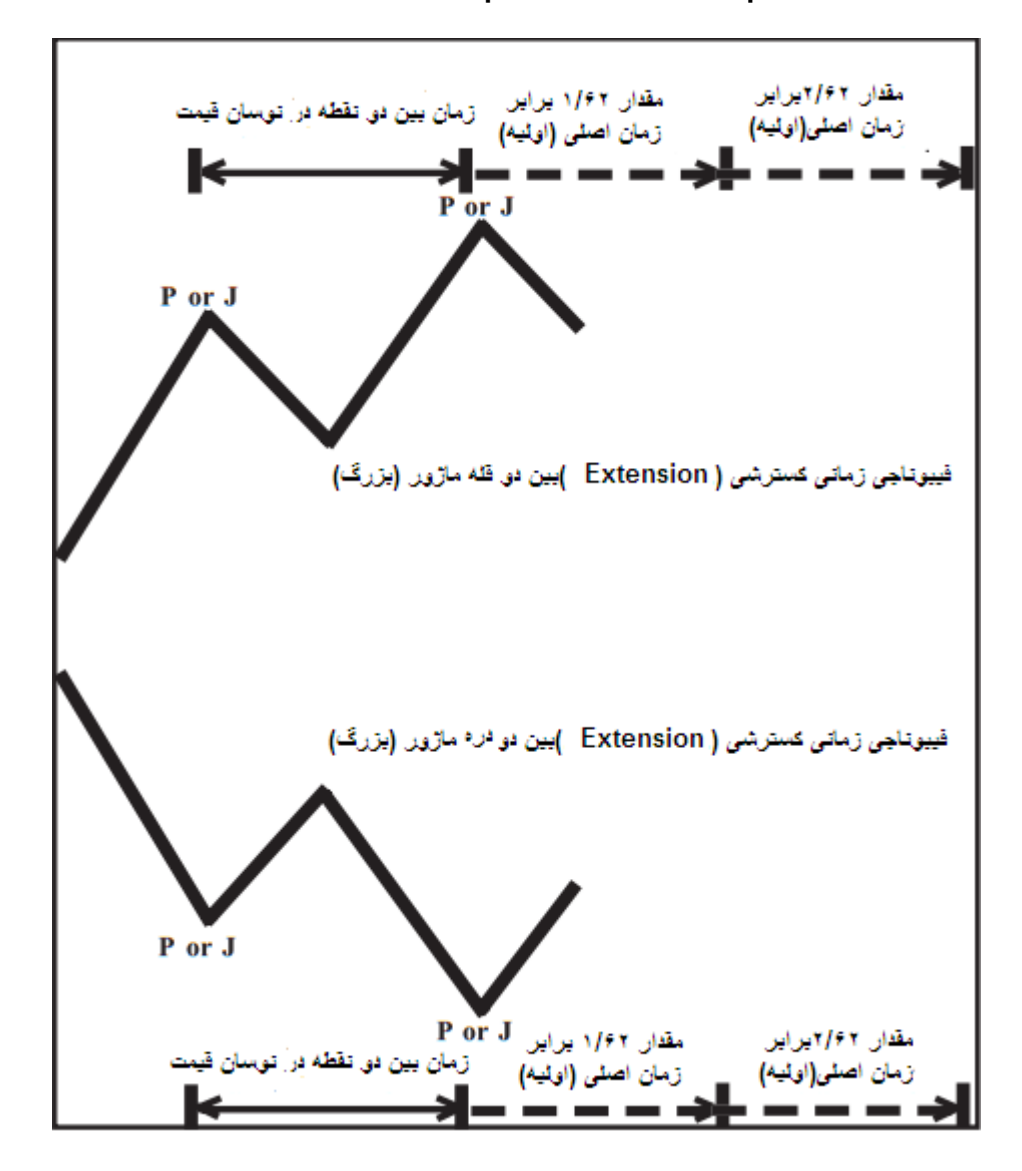

شکل۱–۱۷:فیبوناچی گسترشی

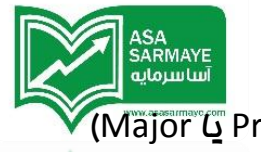

هدف اصلی ، پیدا کردن زمان بین دو پیوت (نقطه برگشت) اصلی یا یزرگ (Primary یا Major یا Major) است. کاربر فود می تواند این پیوت ها را مشفص کند یا اینکه نرم افزار فود از طریق منوی pivot اقدام به مشفص کردن آنها می کند.

درزمان اولیه ای که نسبت به آینده نمودار بسط پیدا می کند از نسبتهای مفتلف فیبوناچی استفاده می شود.ما در اینجا نسبتهای فیبوناچی های 1.62 و 2.62 را پیشنهاد کرده ایـه.ولی کاربر می تواند هر نسبت دیـگری را استفاده کند.چنانچه تمایل ندارید از نسبتهای گفته شده استفاده کنید میتوانید مقادیر مورد نظر فود را از قبیل 3.79 یا 2.94 یا هر مقدار دیـگری به دلفواه وارد کنید.

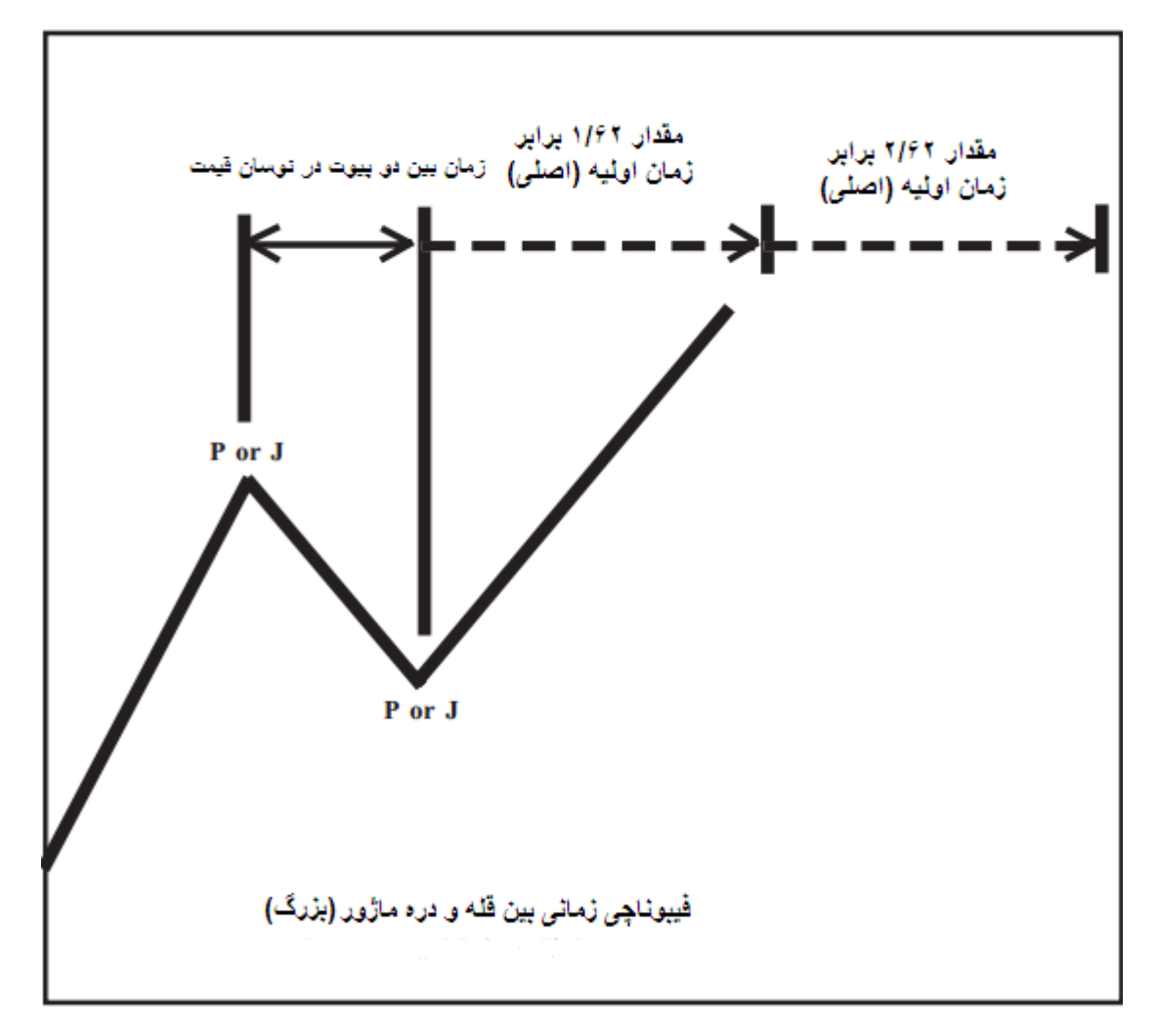

تئوری استفاده از فیبوناچی زمان پیدا کردن زمان تغییر امتمالی روند در آینده است .

شکل ۲–۱۷: فیبوناچی زمانی

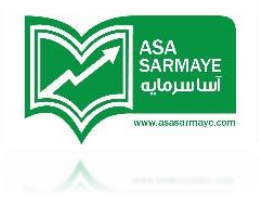

# موشہ {کلاستر} فيبوناچى زمانى

در صورتی که فاصله (تعداد کندل ها) بین دو پیوت را اندازه گیری کنیم و از نسبتهای گسترشی این زمان بدست آمده را در زمان آینده اعمال کنیم {زمان اندازه گیری شده را گسترش دهیم} متوجه فواهیم شد که بسیاری از پیوت هایی که در آینده ظهور می کنند (با تغییر روند ماصل می شوند) در دوره های زمانی گسترش یافته ای که اعمال کرده ایم قرار دارند.

## سوال:

از چِه نسبتهایی باید استفاده کرد؟ آیا باید از همه پیوت ها استفاده کرد یا فقط از انواع اصلی و بزرگ ( Primary و Major ) می توان استفاده کرد؟باید از نوسان قله به قله استفاده کرد یا نوسان دره به دره؟

### جو*ا*ب:

بسیاری از معامله گران از این روش {فیبوناچی}استفاده می کنند.ولی هر کدام از نسبتها و پیوت ها و نواسان های مفتلفی استفاده می کنند.شما می توانید در ابتدا از هر ترکیبی استفاده کنید و بعد این ترکیب را در طول زمان دقیق تر کنید.بر اساس تمقیقات ما هیچ ترکیب فاصی که در هر زمان به بهترین شکل مناسب باشد یافت نگردید.

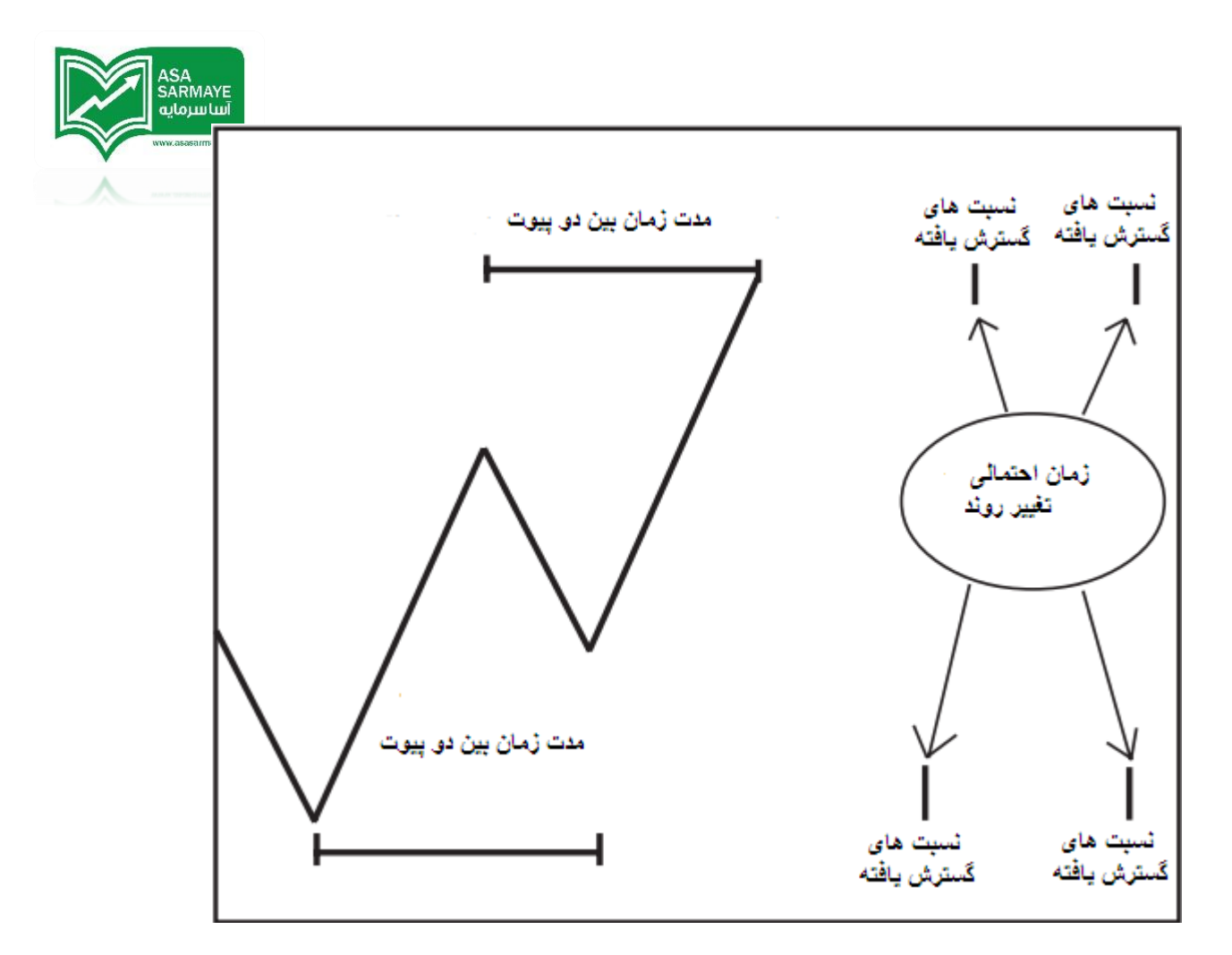

شکل ۳–۱۷:فوشه های {کلاسترهای} فیبوناچی زمانی

### سوال:

مِحُونه باید از این روش استفاده کرد؟

## جواب**:**

از تمام ترکیبات استفاده کرده و دنبال گروهی از فوشه ها {کلاسترها} بگردید.بیاید بپذیریم که تعداد زیادی از معامله گران از این روش با نسبتها و پیوت های مفتلفی استفاده می کنند.بدون تومه به هر ترکیبی که هر کدام استفاده می کنند، مجموعه فیبوناچی های زمانی که همه آنها اعمال می کنند در ممل های فاصی در نمودار تراکم پیدا می کند که بسیاری آز معامله گران با تومه به فیبوناچی هایی که اعمال کرده اند در این ممل ها انتظار تغییر در روند را دارند.

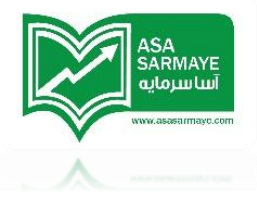

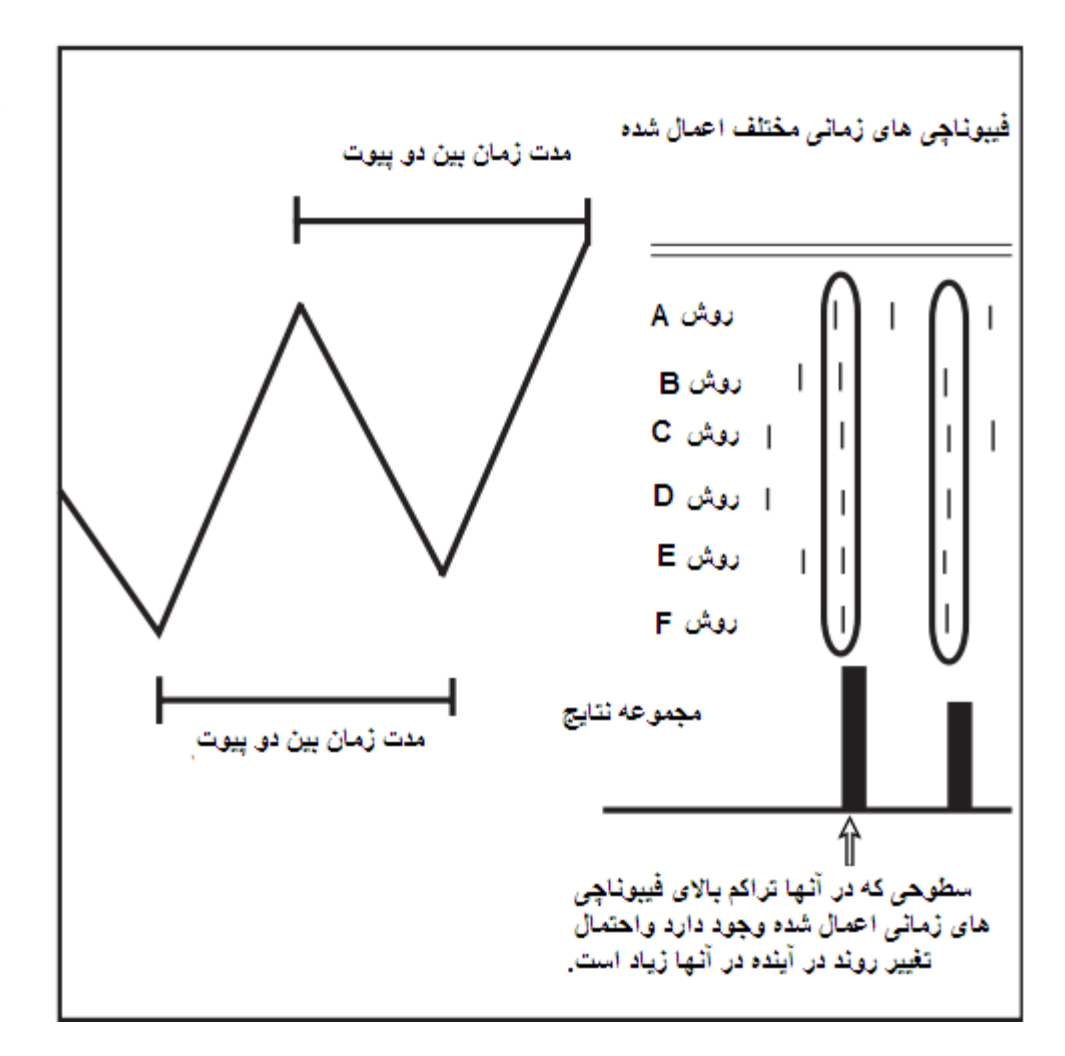

شکل ۴–۱۷: فوشه های {کلاستر های } فیبوناچی زمانی

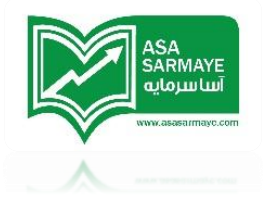

# موشه های {کلاسترهای} فیبوناچی زمانی

## مثال

شکل ۵–۱۷ نمودار روزانه S&P Cash را نشان می دهد.خوشه های {کلاسترهای } زمانی با تنظیمات زیر بدست آمده اند:

- ۱) تمام پیوت ها اصلی {Primary} یا بزرگ {Major} هستند
- ۲) از نسبت های 1.62 و 2.62 با وزن ۱۰۰ درصد {یوشش ۱۰۰ درصد} استفاده شده است.
  - ۳) از نوسانات قله به قله و مفره به مفره استفاده شده است.
    - ۲) مداقل ۱۰ کندل بین پیوت ها قرار دارد.
    - ۵) مداکثر ۱۰۰ کندل بین پیوت ها قرار دارد.

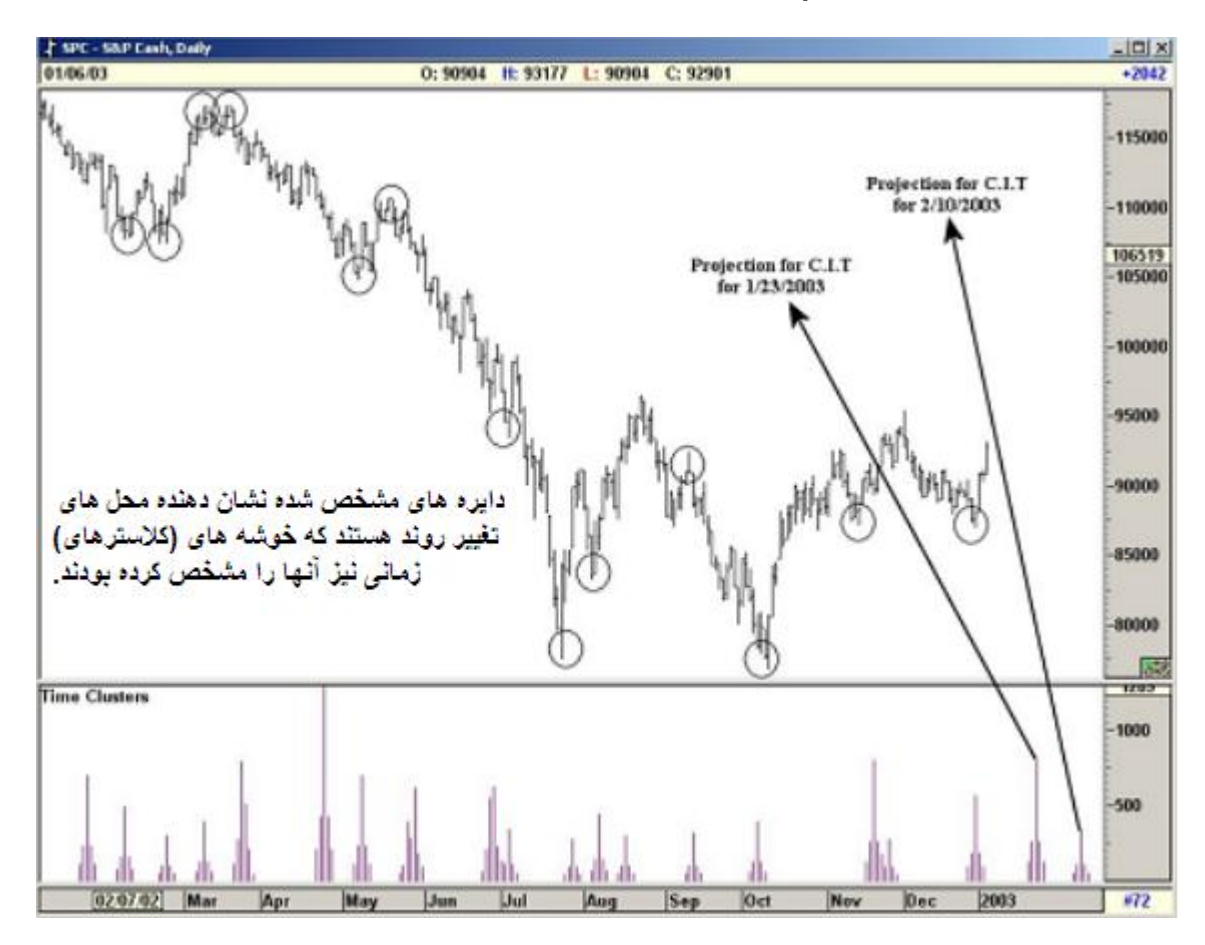

شکل ۵–۱۷:نمودار شرکت S&P Cash

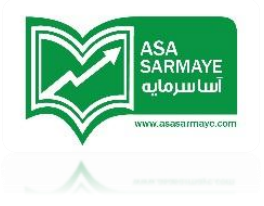

# موشه هاى {كلاسترهاى} قيمت فيبونامي اكستنشن {كسترشى}

سطوع فيبونامِي اكستنشن {كسترشى} و ريتريسمنت تقريبا توسط تمام معامله گران استفاده مى شود.و مطمئنا آنها از روشهاى منمصر به فرد غود يا از نسبتهاى فيبونامِي غاص غود بهره مى برند.

بدون در نظر گرفتن روشهای متعددی که استفاده می شوند،مجموع فیبوناچی هایی که معامله گران استفاده می کنند باعث بوجود آمدن سطوع قیمتی می شود که اکثر معامله گران در آنجا سطوع ممایت و مقاومت فیبوناچی مشابهی را بدست می آورند.این نرم افزار چنین سطوع متراکمی را بصورت فوشه ای به نمایش می گذارد.

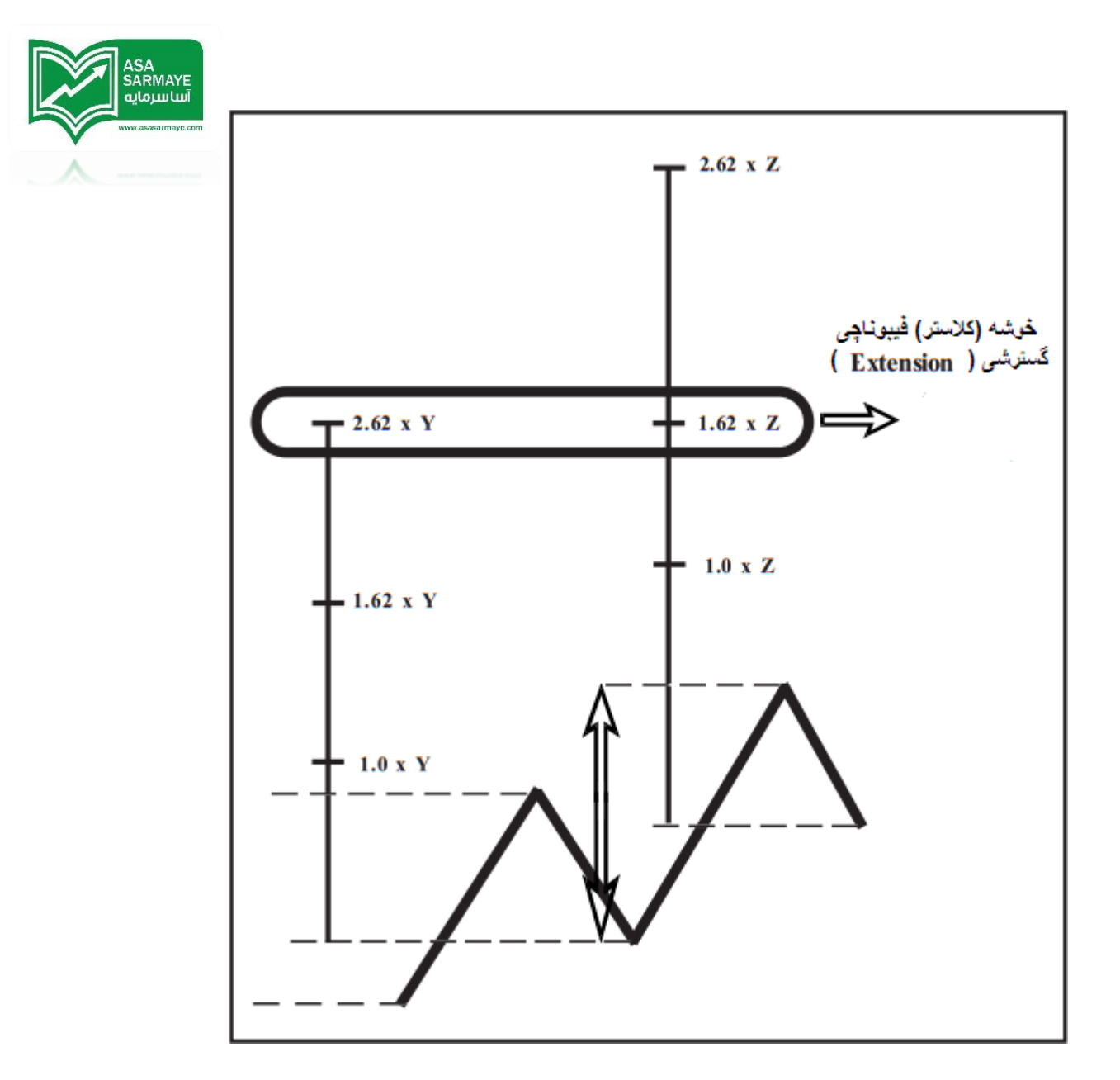

شکل ۶–۱۷: فوشه های {کلاستر های) فیبوناچی قیمت

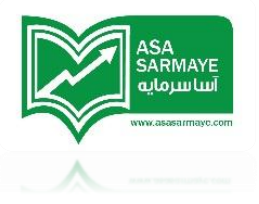

شکل ۷–۱۷ نمودار روزانه شرکت AOL است.فیبونامِی اکستنشن {گسترشی} قیمتی با پارامترهای زیر بدست آمده است:

- ۱) تمام پیوت ها اصلی {Primary} یا بزرگ {Major} هستند.
- ۹) از نسبتهای 1.62 و 2.62 و 4.25 با وزن ۱۰۰ درصد {پوشش ۱۰۰ درصد} استفاده شده است.

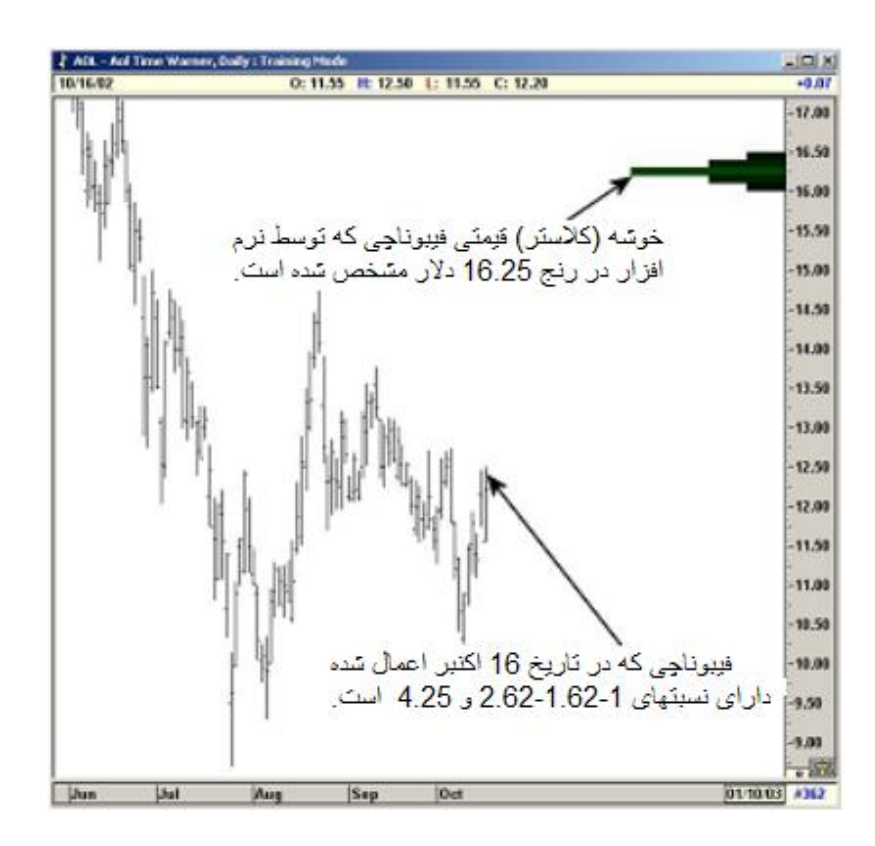

شکل ۷–۱۷: نمودار روزانه شرکت AOL

همانطور که در شکل بالا مشاهده می شود فوشه {کلاستر} قیمتی روی سطع ۱۴٫۴۵ دلار توسط نره افزار مماسبه و نشان داده شده است.و همانطور که در عکس زیر مشفص است قیمت واقعی تا ۱۷ دلار رشد کرد.

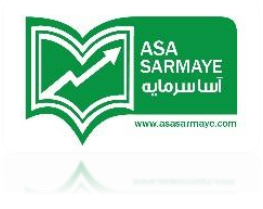

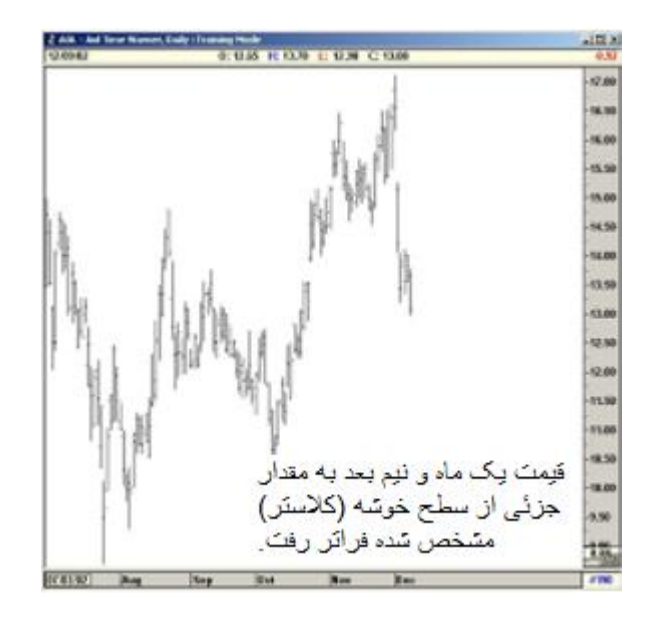

شکل ۸–۱۷: نمودار روزانه شرکت AOL

# فوشه های {کلاسترهای} قیمت فیبونامِی ریترسمنت{اصلامی}

معامله گران در سراسر جهان همانگونه که از فیبونامِی اکستنشن {گسترشی} استفاده می کنند از فیبونامِی ریتریسمنت نیز برای مشفص کردن سطوع مقومت و ممایت استفاده می کنند.معامله گران مفتلف از سطوع فیبونامِی ریتریسمنت و سطوع نوسانهای مفتلفی استفاده می کنند.

بدون در نظر گرفتن روشهای متعددی که استفاده می شوند،مجموع فیبوناچی هایی که معامله گران استفاده می کنند باعث بوجود آمدن سطوع قیمتی می شود که اکثر معامله گران در آنجا سطوع ممایت و مقاومت فیبوناچی مشابهی را بدست می آورند.این نرم افزار چنین سطوع متراکمی را بصورت فوشه ای به نمایش می گذارد.

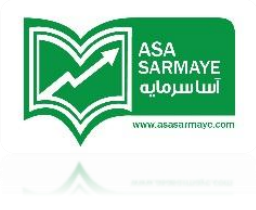

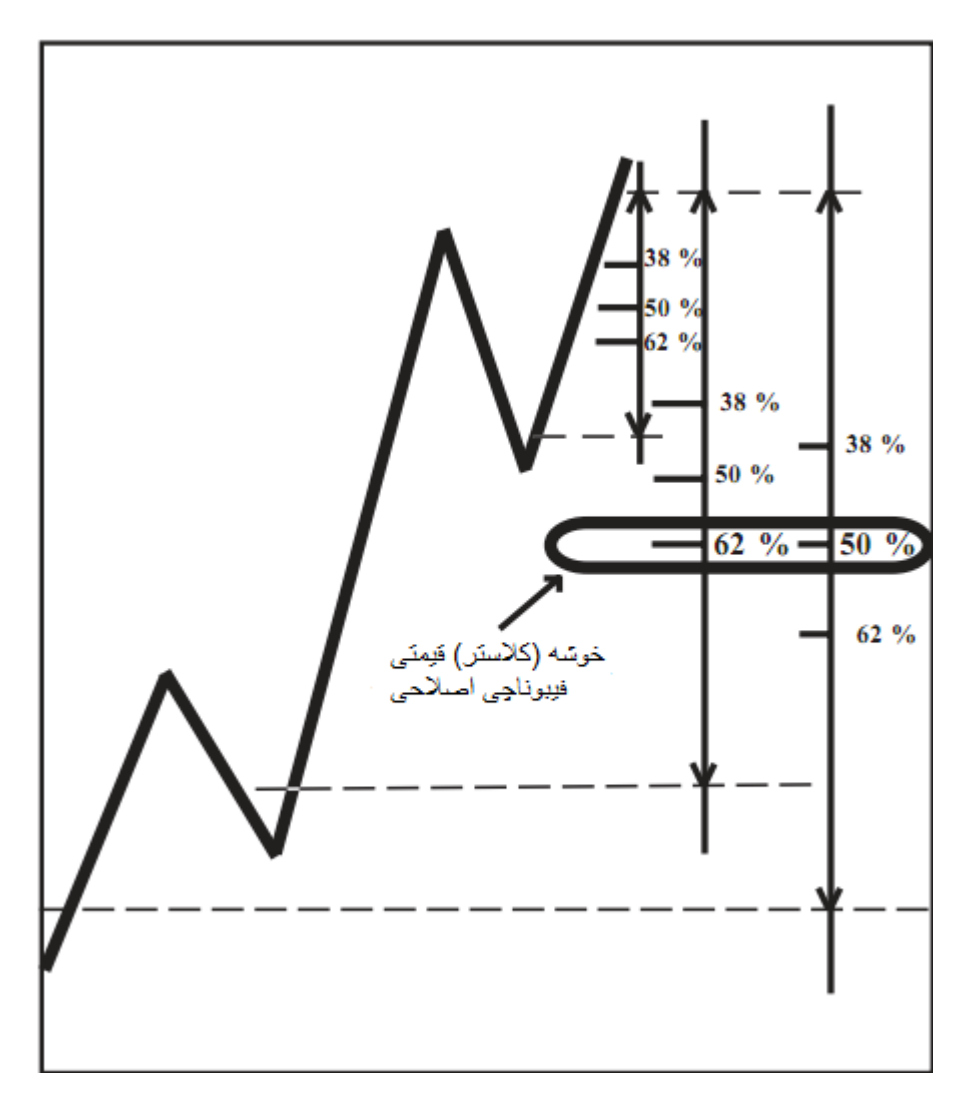

شکل ۹–۱۷:فوشه های {کلاسترهای} فیبوناچی اصلامی

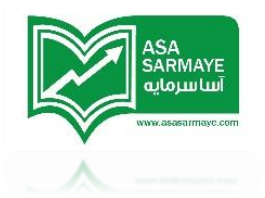

# مَوشه های {کلاسترهای} قیمت فیبونامِی ریترسمنت{اصلامی}

شکل ۱۰–۱۷ نمودار روزانه Crude Oil در ژانویه سال ۲۰۰۳ را نشان می دهد.این فیبوناچی اصلامی با پارامترهای زیر اعمال شده:

- ۱) تمام پیوت ها اصلی {Primary} یا بزرگ {Major} هستند.
- ۹) در این فیبوناچی قیمتی اصلامی از نسبتهای ۸۳٪-۵۰٪-۹۰٪ و ۲۵٪ با وزن ۱۰۰ درصد
  (پوشش ۱۰۰ درصد} استفاده شده است که در یک روند نزولی است.

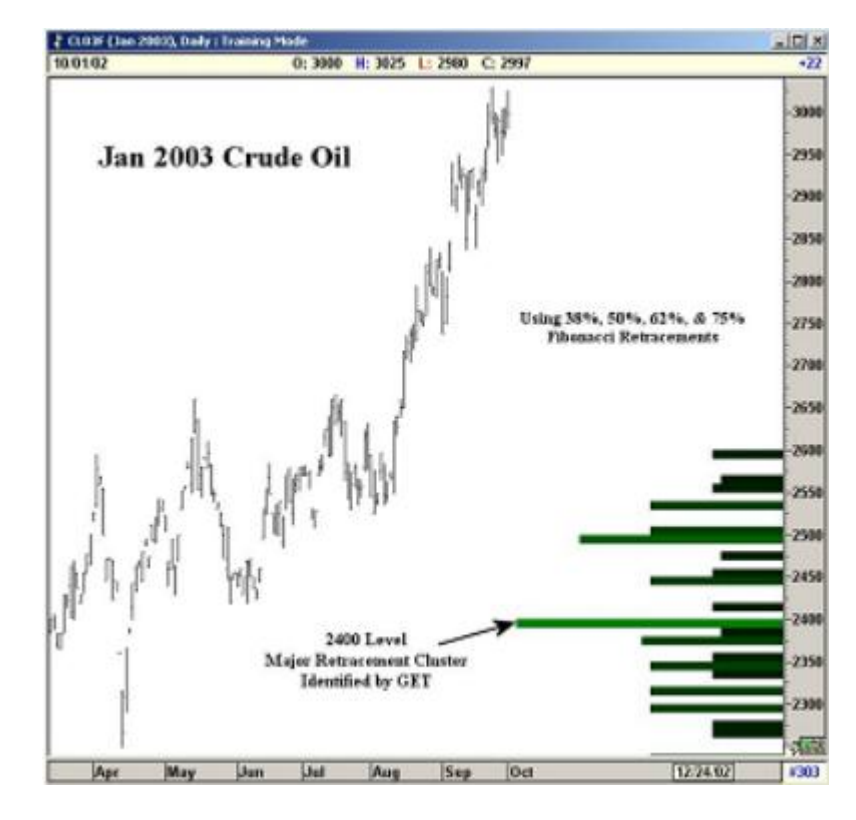

شکل ۱۰–۱۷: نمودار روزانه Crude Oil در ژانویه سال ۲۰۰۳

همانطور که در شکل بالا پیداست فوشه اصلی {کلاستر} در سطم ۱۴۰۰ در اوایل اکتبر توسط نرم افزار اعمال شده و مشفص شده است.و همانطور که در عکس زیر پیداست قیمت تا مد ۱۴۰۰ در نوامبر اصلام کرده است.

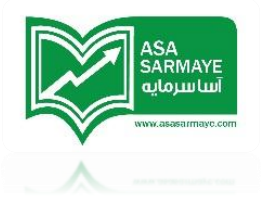

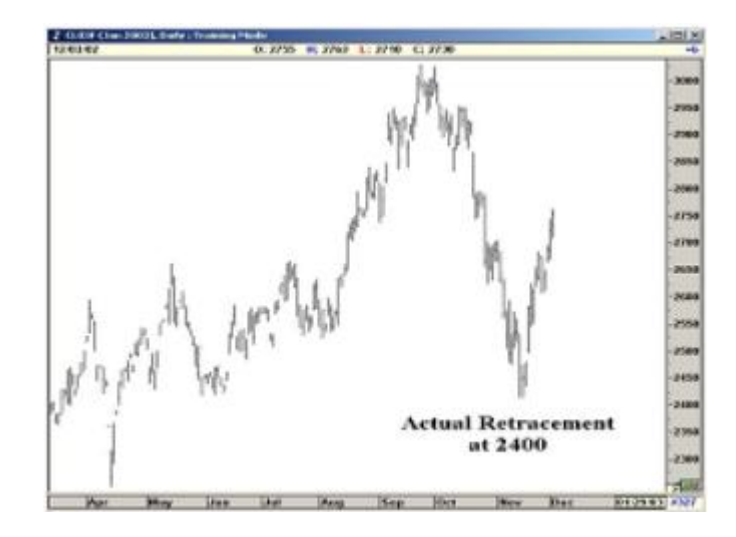

شکل ۱۱–۱۷: نمودار روزانه Crude Oil در ژانویه سال ۲۰۰۹

# فيبونامي اصلامي ،فيبونامي كسترشي و بسط امواج اليوت

سه نوع متفاوت از فوشه های قیمتی {کلاستر های قیمتی} قابل مماسبه شدن هستند که بشکل تصویری در شکل زیر نمایش داده شده اند:

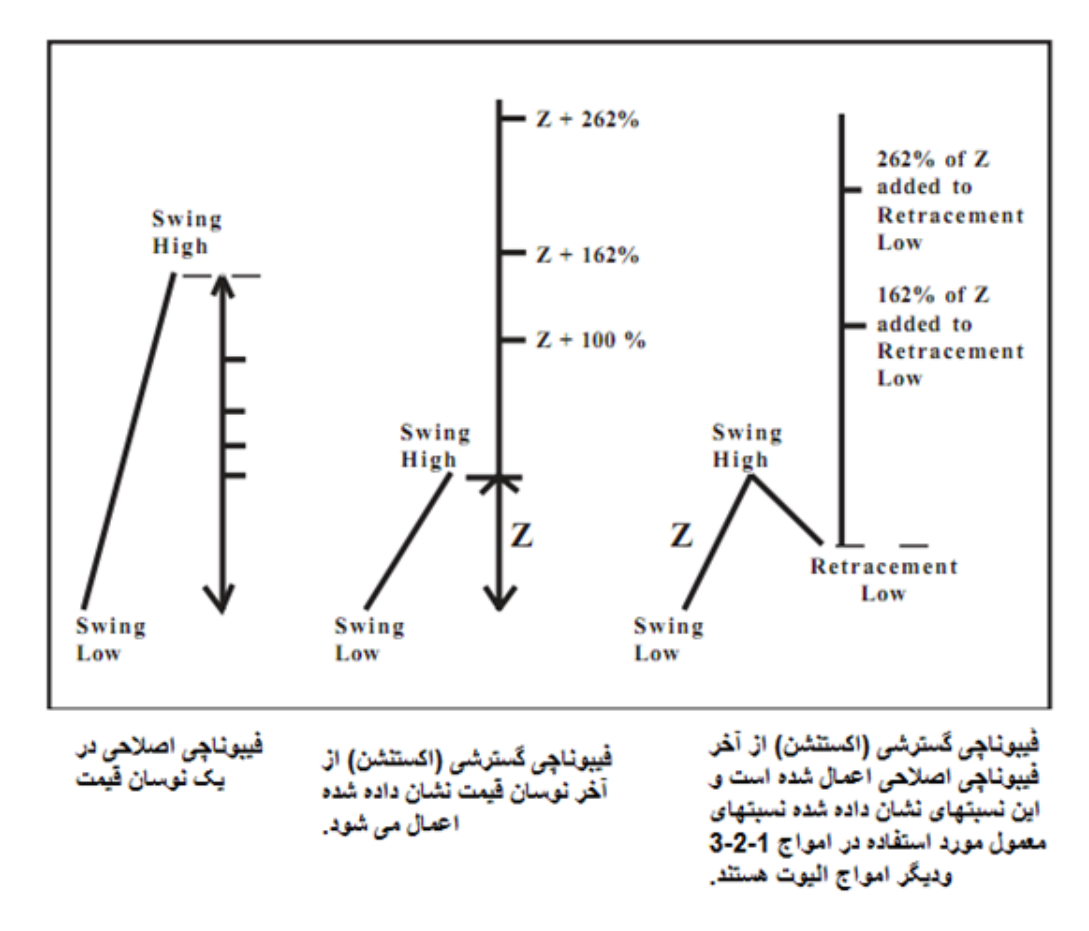

شکل ۱۲–۱۷؛ انواع فوشه های {کلاسترهای} قیمتی

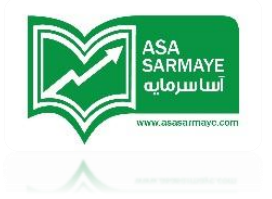

### فصل سيزدهم

## فطوط م<u>د</u>انی اندروز

دکتر آلن اندروز روشی بنام فطوط میانی را توسعه داد.روش او به تنهایی بعنوان یک روش کامل معامله از سوی فیلی از معامله گران مورد استفاده قرار میگیرد.در صفمات بعدی ما طرز استفاده از فطوط میانی را در رابطه با تملیل امواع الیوت مورد بمث قرار میدهیم.

برای کشیدن یک غط میانی شما به سه نقطه نیاز دارید.به ممض اینکه این سه نقاط در بازار مشفص شدند شما آماده استفاده از فطوط میانی هستید.اولین نقطه پایه {بیس} ناه دارد.

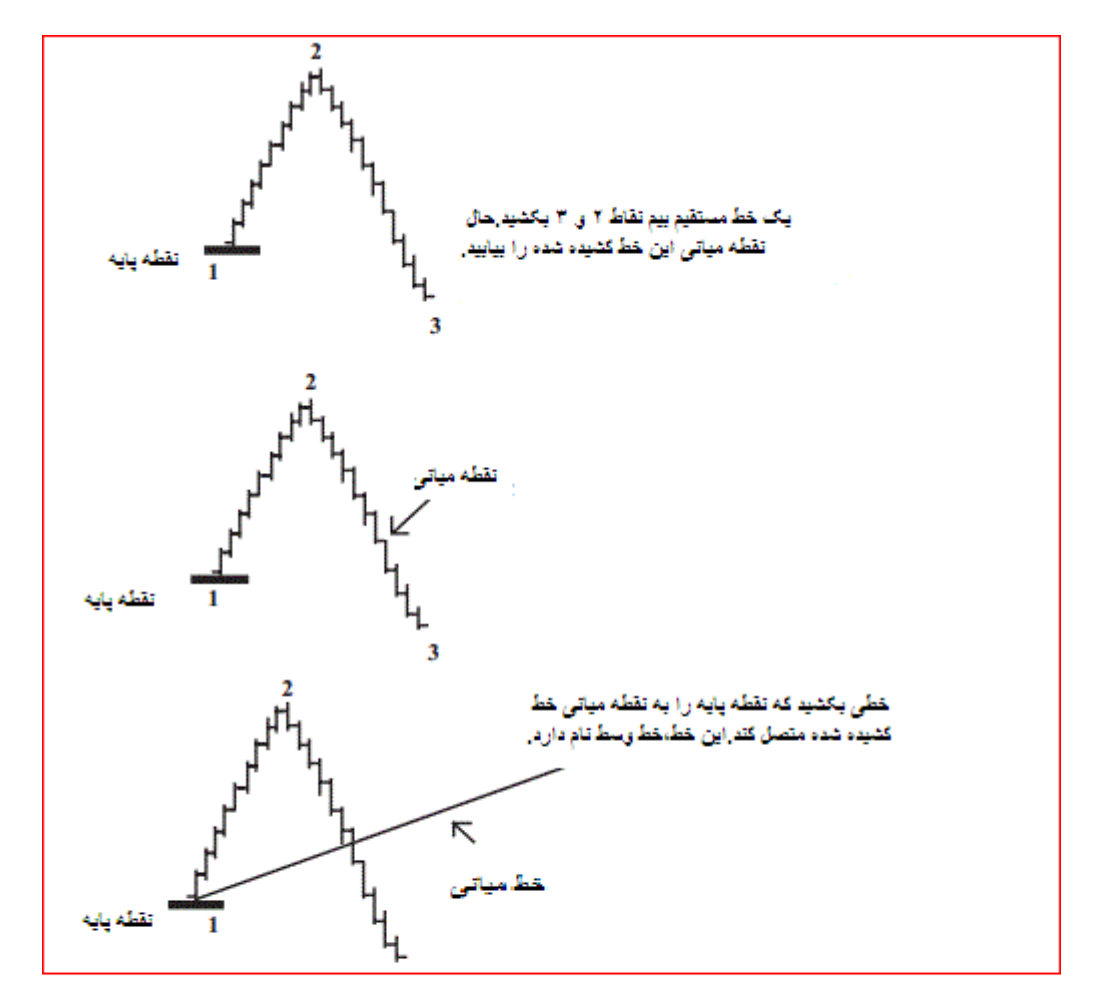

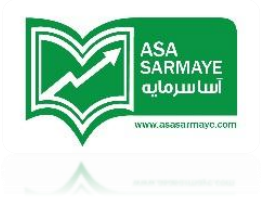

مال فطوطی موازی با فط میانی در نقاط دو و سه رسم کنید.این فطوط،فطوط موازی بالایی و یایینی نام دارند.

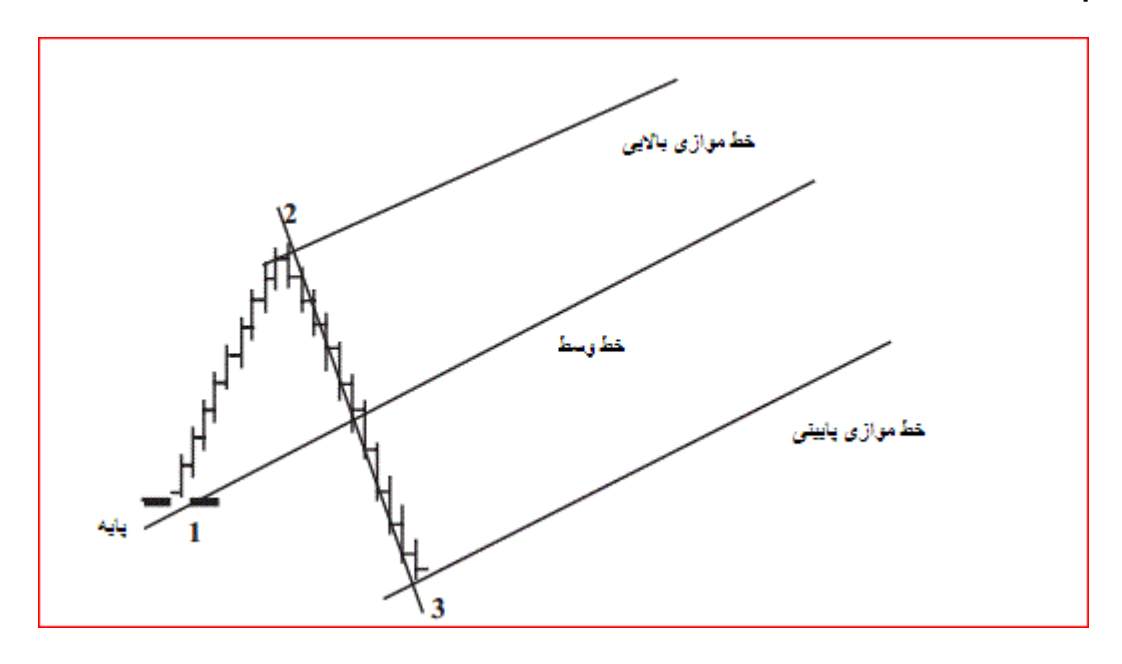

فط میانی {وسط} نزولی دقیقا مفالف فط میانی صعودی است.دوباره سه نقطه را می یابیه.اولین نقطه ،نقطه پایه است.نقطه وسط فط کشیده شده بین نقاط دو وسه رابیابید.مالنقطه پایه را به نقطه میانی وصل کنید .این فط بدست آمده فط وسط نام دارد.مال فطوط موازی با فط وسط را در نقاط دو و سه رسم کنید و باز هم این فطوط بنام های فطوط موازی بالایی و پایینی نام گذاری میشوند.

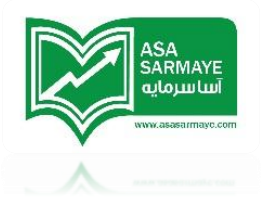

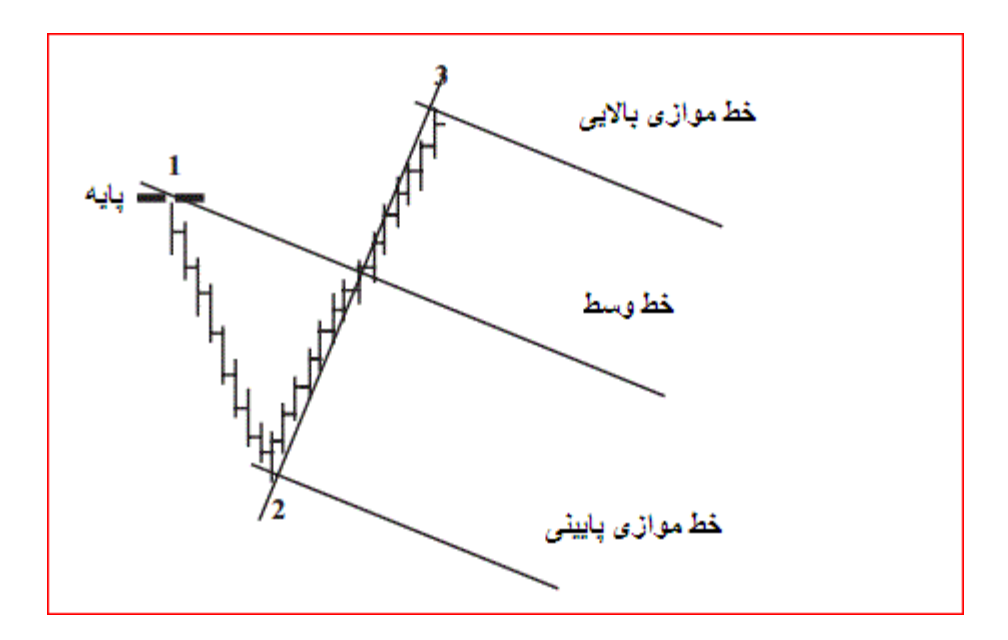

طبق قوانین آقای اندروز قیمتها یکی از دو کار زیر را هنگاه نزدیک شدن به غط وسط انجام غواهند داد:

۱-قیمت در غط وسط برگشت پیدا میکند

۲-یا اینکه قیمتها در مالی که در میان فط وسط و قسمت فوقانی فط موازی بالایی هستند مورد معامله قرار میگیرند و سپس بر میگردند.{قیمت از فط میانی گذشته و پس از برفورد به فط موازی بالایی برمیگردد}.

چند مثال از هر دو مالت گفته شده آمده است:

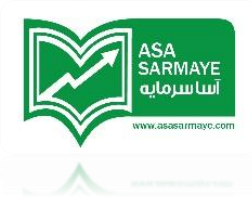

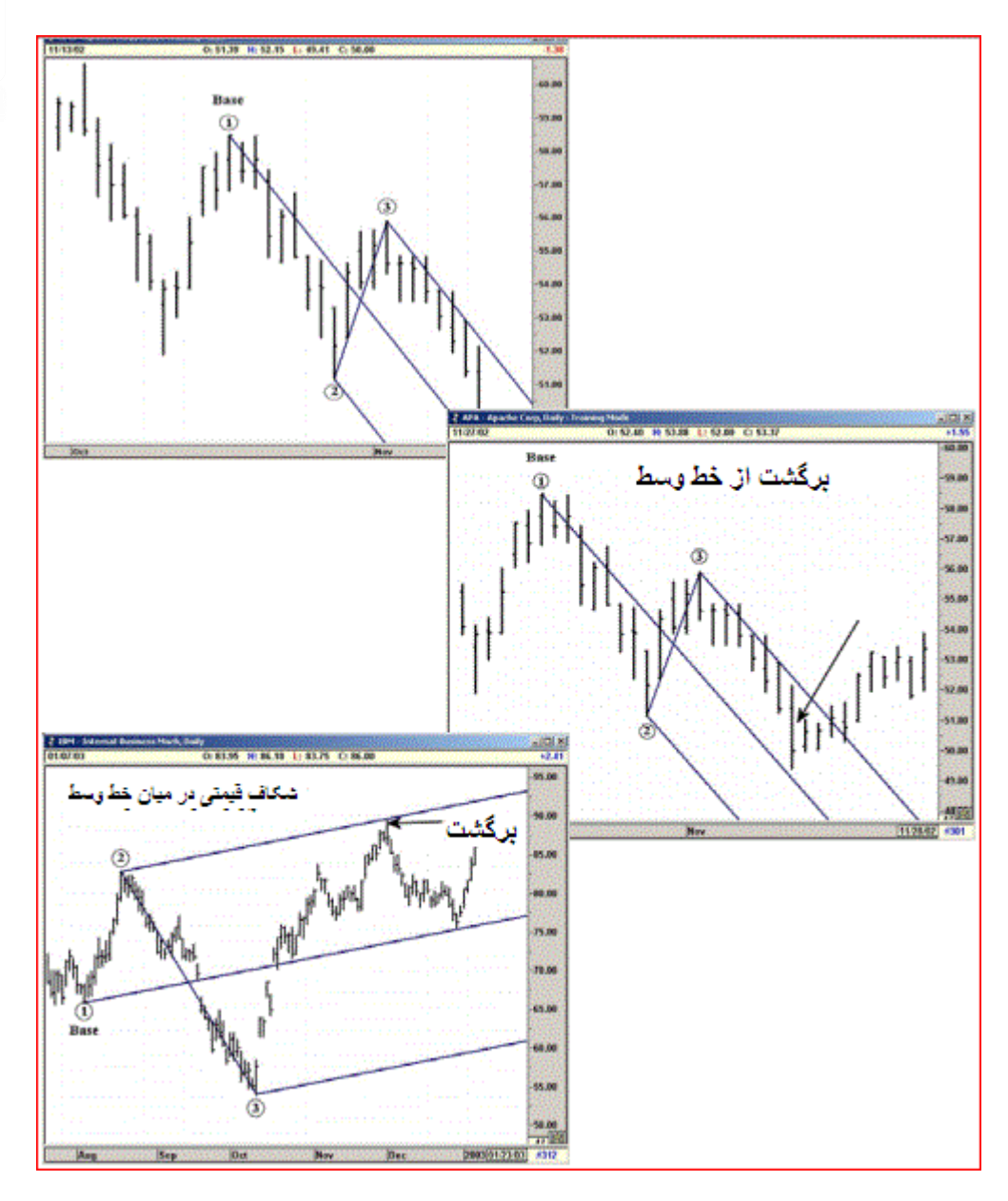

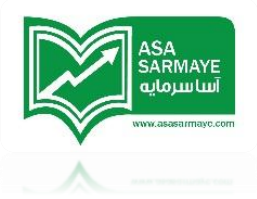

### فطوط موازی گسترده شده

در بعضی موارد،فطوط موازی استاندارد باید گسترده شوند.زیرا نیاز شدیدی امساس میشود که با بازاری که سریعا تغییر {مرکت} میکند سازگار و هماهنگ بود.

دوباره فط وسط استاندارد کشیده میشود و کانالهای موازی بالایی و پایینی کشیده میشوند.مال شما میتوانید فطوط موازی نرمال را بصورت گسترده شده بکشید.فاصله بین فط وسط و فط موازی بالایی را پیدا کنید سپس به اندازه فاصله مذکور فط موازی مدیدی بالای فط موازی بالایی رسم کنید.

فرایند مشابهی برای رسم فط موازی پاییم مورد استفاده قرار میگیرد.اگر شما قصد استفاده از ابزار چِنگال را از مِعبه ابزار گلوبال {مامع} دارید،میتوان به سادگی با تنظیم نسبت در بالای عدد ۱۰۰ این کار را انمام داد.این کار باعث میگردد که فاصله بین فطوط موازی بالایی و پایینی (که دارای نسبت ۱۰۰ درصد است) بصورت اتوماتیک مماسبه شده و فطوط موازی گسترده شده بالا و پایین هر دو فط مذکور کشیده شود.

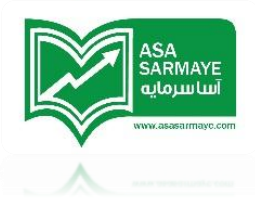

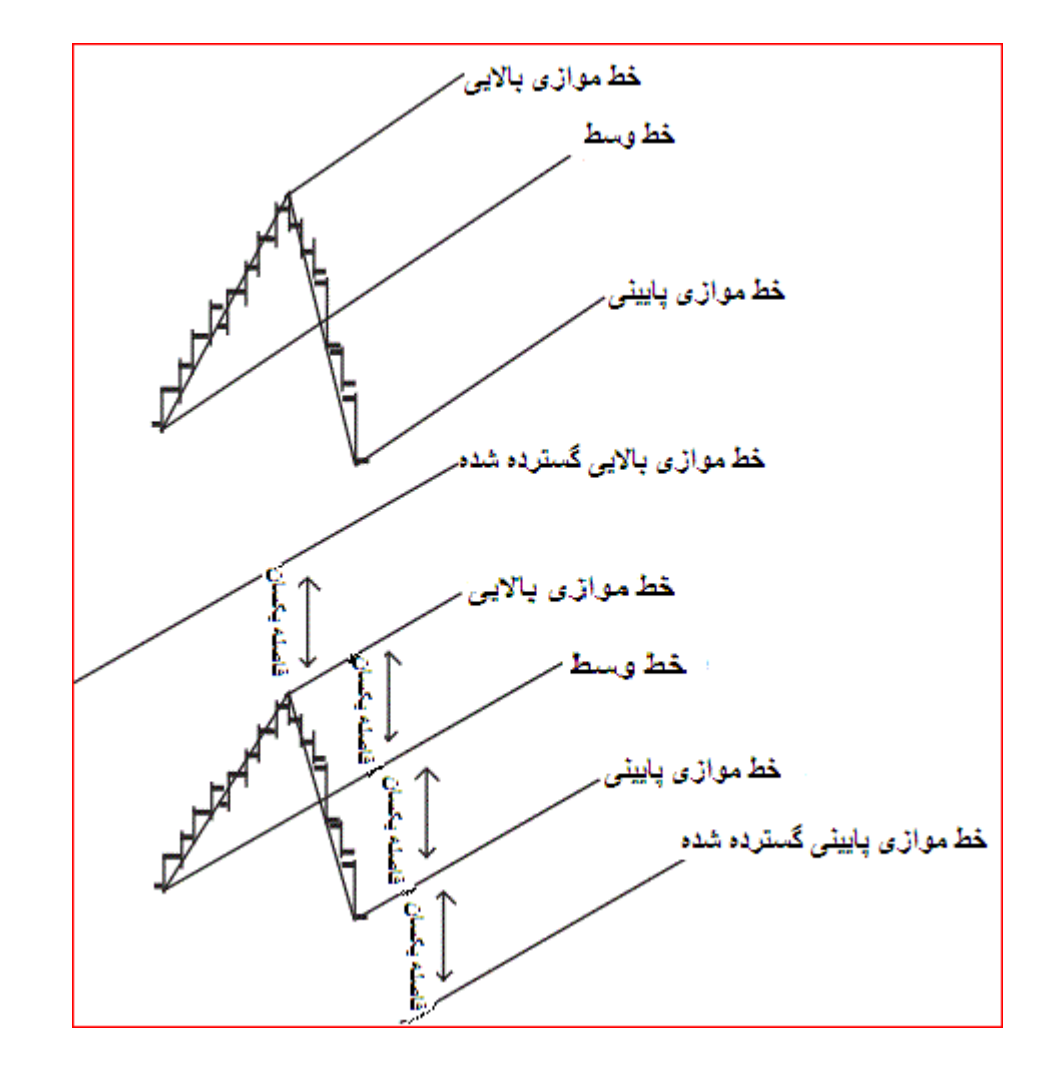

بعضی مواقع ممکن است نیاز باشد که فطوط موازی گسترده شده دیگری برای در بر گرفتن قله اصلی موج ۳ کشیده شود.این مورد در مواقعی که بازار در روند پر قدرت موج سه فود شکاف قیمیتی ایماد میکند اتفاق می افتد.

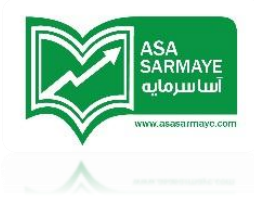

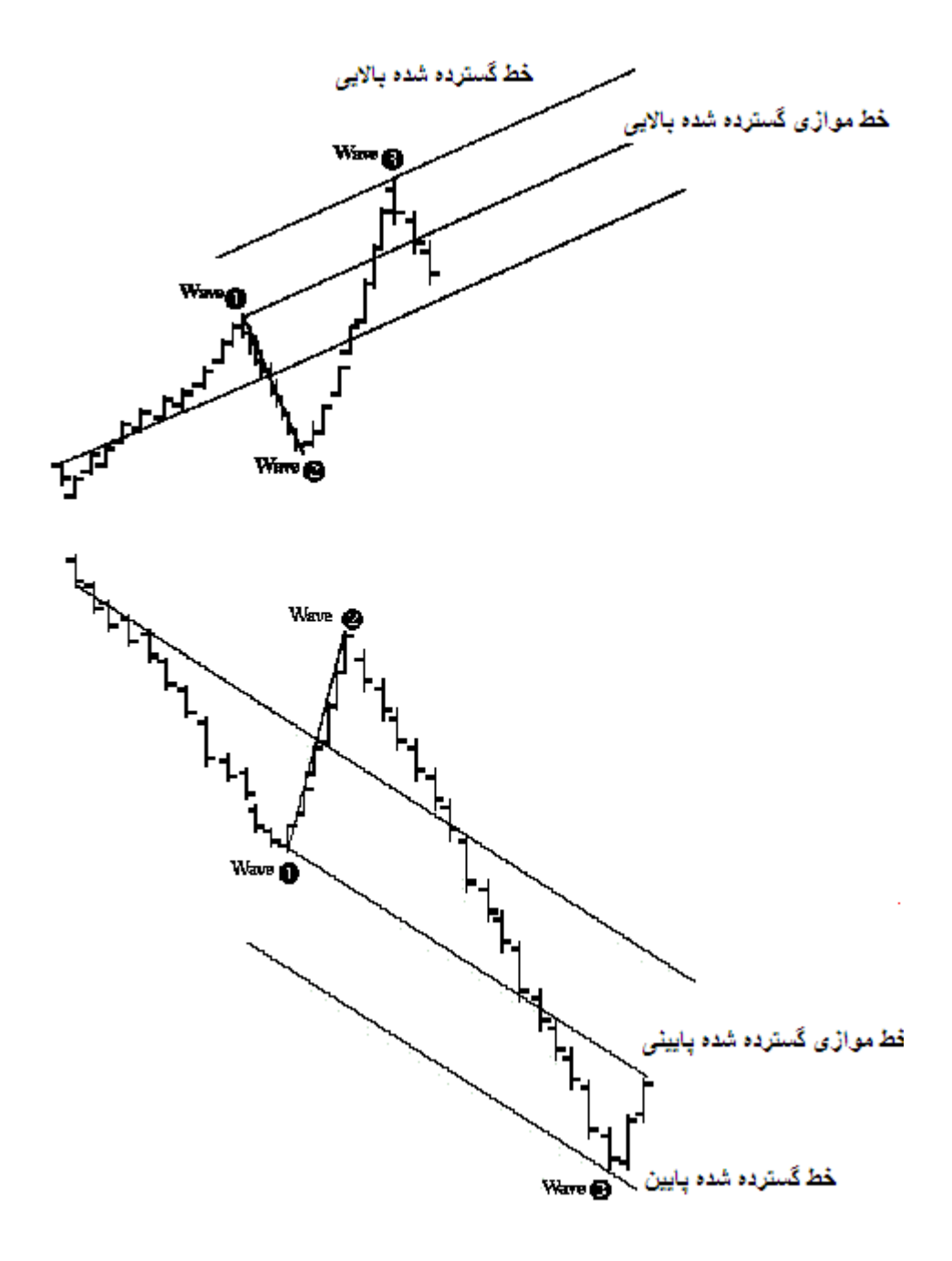

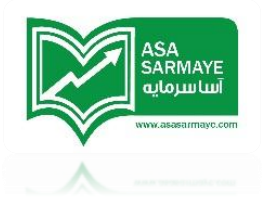

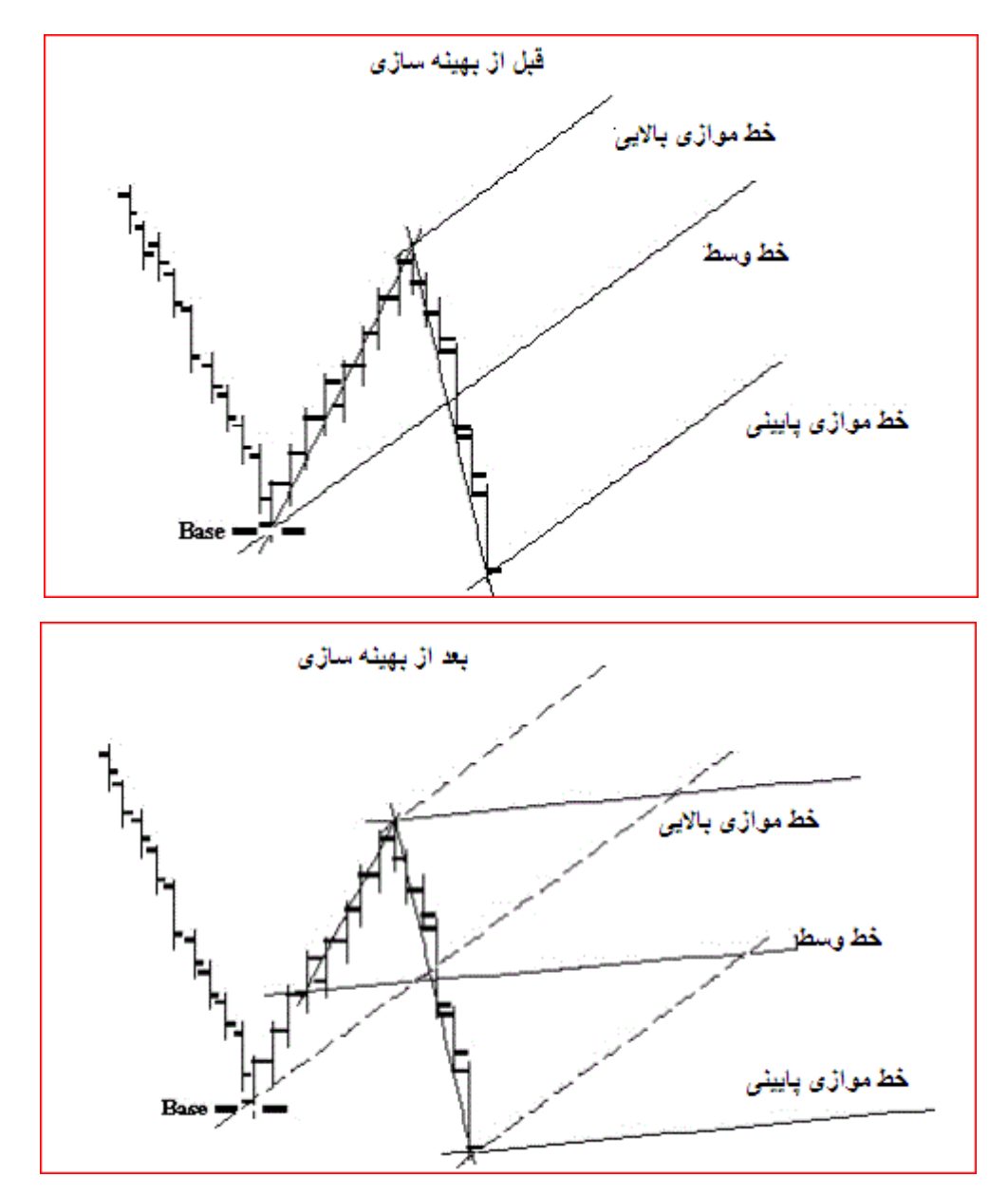

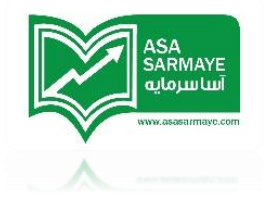

ترکیب فطوط میانی با موج ۳

هنگامی که فطوط میانی روی موجهای ۱ و موجهای ۲ رسم میشوند،میتوانید از روش فط میانی برای پیش بینی بالاترین قله موج ۳ استفاده کنید.

موج ۳ معمولا یا روی غط میانی یا روی غطوط موازی تماہ میشود.

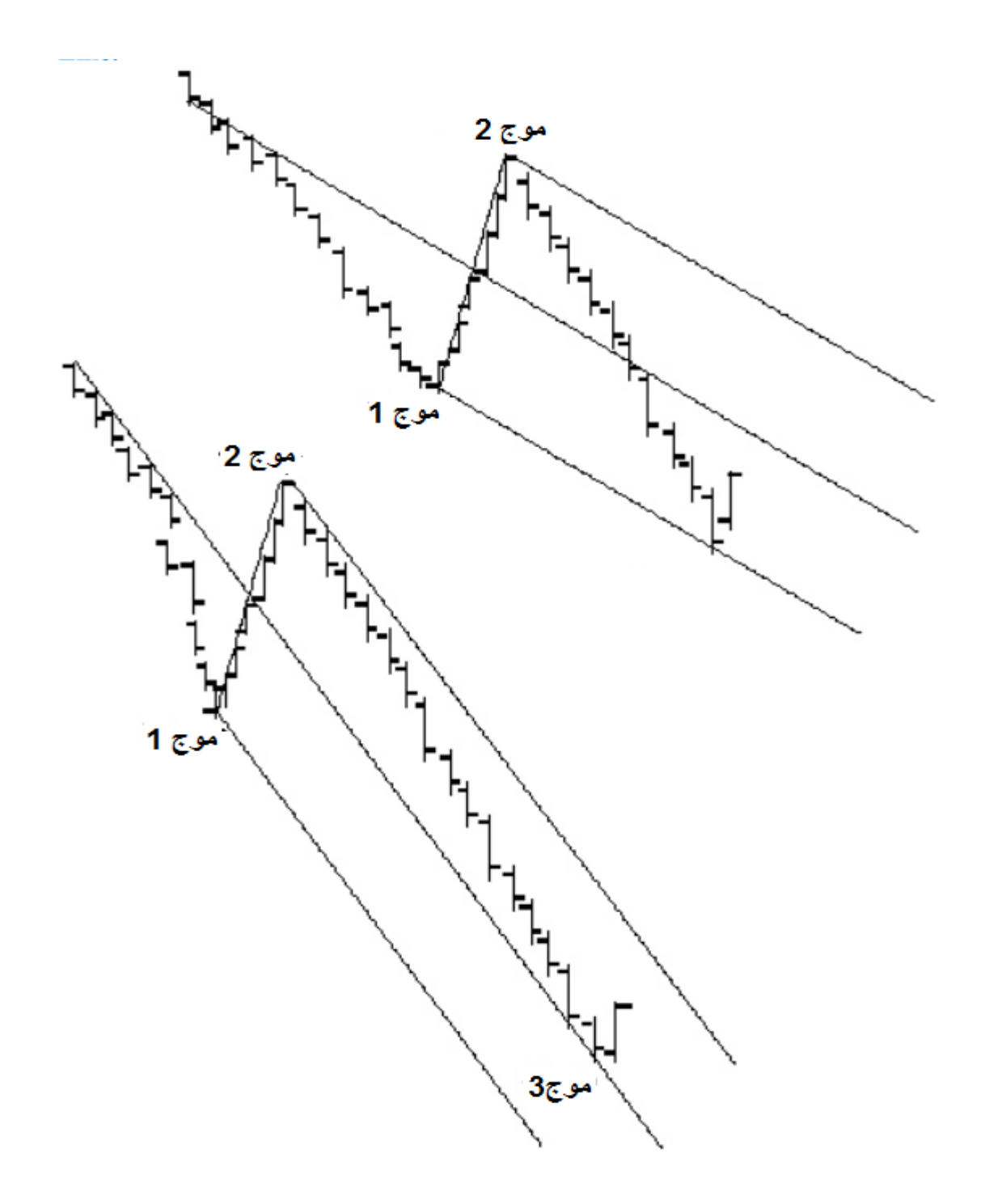

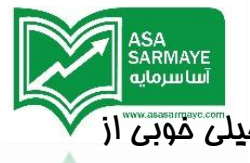

موج ۳ تمایل دارد که با موج ۱ دارای نسبت فیبوناچی باشد و میتوانیم به شکل فیلی موبی از فیبوناچی ها در موج سه استفاده کنیم.

با روش فط میانی میتوان سقف {بالاترین قله} مومِ ۳ را پیدا کرد.با ترکیب دو روش {نسبت های فیبوناچی و فطوط میانی} امکان پیش بینی طول دوره زمانی تکمیل مومِ ۳ بدست می آید.

هنگامی که موم های یک و دو تثبیت میشوند،یک فط میانی از نقطه پایه ی موم یک به سمت نقطه وسط موم دو بکشید.فطوط موازی بالایی و پایینی را همانطور که قبلا گفته شد را رسم کنید،مال فیبونامی پرومکشن را به نمودار اضافه کنید.فطوط فیبونامی پرومکشن از فطوط میانی عبورمیکنند،هر کدام از این تقاطع ها دوره زمانی پتانسیل دار {امتمالی} برای تشکیل قله اصلی موم ۳ است.

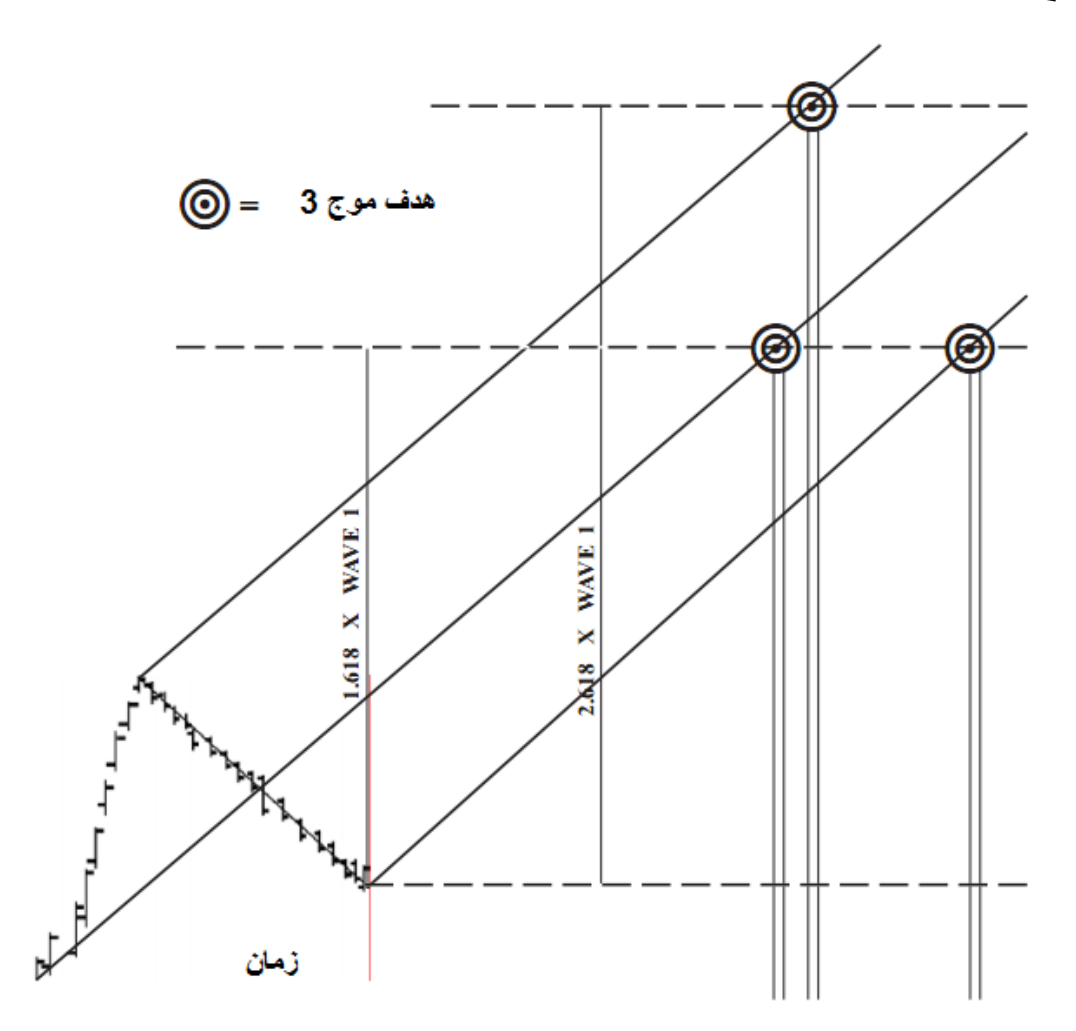

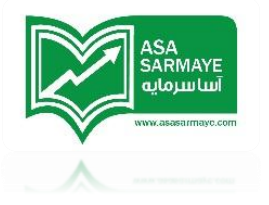

### فصل چهاردهم

### روند ياب غبرہ (Expert Trend locator)

### دلیل نیاز به XTL

این نرم افزار یک ابزار عالی برای استفاده در شمارش امواج الیوت دارد.در صورت ترکیب این روش با ابزارهایی مانند شافص مد سود (PTI)،کانالهای زمانی موج ۲۰کانال های روند و مانند اینها یک استراتژی معاملاتی بسیار موثر مکانیکی {منعطف} را برای استفاده کاربر بوجود می آورد.این استراتژی مکانیکی {منعطف} بر روی دو مورد تمرکز دارد:

- انجام ترید نوع یک در پایان موج ۴ و شروع موج ۵
  - انجام ترید نوع دو در پایان موج ۵

با وجودی که این روش موثر و مفید است ولی هنوز عدم ورود موفقیت آمیز و پربازده در بعضی موج هاس سه بزرگی که در بازار بوجود می آمدند ممسوس بود زیرا تا اینجا نموه کار با این شکل بود که در یک ترید نوع دو در پایان موج ۵ برای وارد معامله می شدیم و منتظر بوجود آمدن موج ۳ می شدیم.بنا بر درغواست تعداد زیادی از کاربران این نرم افزار،روشی که برای تشفیص مرامل اولیه یک موج سه بکار می رود معرفی می گردد.

پس از تمقیقات گسترده ما شافص روند جوزف ( Joseph Trend Index) را در سال ۱۹۹۵ ابداع کردیم.شافص اTL به منظور تایید شروع موم ۳ طرامی شده است.برای این منظور این شافص یک منمنی نمایی در نوسانات اصلی موم سه رسم می کند.ولی در بعضی موارد تایدیه موم ۳ به مقدار فیلی کمی برای کسانی که قصد دارند سود کاملی با ورود در اول موم ۳ به دست آورند با تافیر صورت می گیرد مفصوصا در مواردی که ورود زودهنگامی مورد نظر باشد.

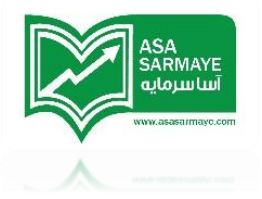

تئوری که در پشت XTL وجود دارد

اگر با دقت به هر نموداری نگاه کنید،دوره های زمانی را پیدا می کنید که بازار تغیر مهت داده ودر یک مسیر مشفصی مرکت نمی کند و دارای نوساناتی است که بشکل تصادفی شکل می گیرند.فیلی از این نوسانات نویزهستند.وقتی که بازار در شرایط فنثی {بدون مهت صعودی یا نزولی} قرار میگیرد،ابزار XTL این نویز را با سیاه کردن کندل ها نشان می دهد.در شرایطی که ابزار XTL شرایط روند صعودی را تشفیص دهد رنگ کندلها را آبی میکند.و در صورت ومود روند نزولی رنگ کندلها قرمز فواهد شد.

هدف تشفیص این مسئله است که چه موقع بازار در مالت تصادفی {فنثی} است و چه موقع دارای روند اصلی است.دو مزیت استفاده از این روش:

- ۱) روند اصلی در همان ابتدا مشفص شود و معامله گر می تواند به موقع وارد معامله شود.
  - ۲) سیگنالهای اشتباه به مداقل می رسد. {فیلی کم می شود}.

ما یک مدل آماری را ارائه کرده ایم که در داده های وارد شده نقاط تصادفی را جستجو میکند.این مدل تا اندازه ای شبیه متد RTR (Runs for Randomness) که در کتابهای تفصصی آماری توضیع داده شده می باشد.مدل آماری این نرم افزار مقدار بین صفر و یک هر داده فعالی را مماسبه می کند.(صفر به معنای کاملا تصادفی و یک بمعنای کاملا غیر تصادفی است).علاوه بر این،در این نرم افزار روشی برای اندازه گیری سطع آستانه وجود دارد.اگر جستجو داده ها جهت تست وجود نقاط تصادفی از سطع آستانه بگذرد،نرم افزار نتیجه گیری می کند که امتمالا بازار در مالت غیر تصادفی قرار گرفته و در ابتدای یک روند اصلی و مشفص می باشد.

هنگامی که داده های غیر تصادفی صعودی شدند یا روند صعودی شکل گرفت،رنگ کندل ها آبی می گردد. هنگامی که داده های غیر تصادفی نزولی شدند یا روند نزولی شکل گرفت،رنگ کندل ها قرمز می گردد.اگر روند نه صعودی و نه نزولی بود رنگ کندل ها سیاه می شود.

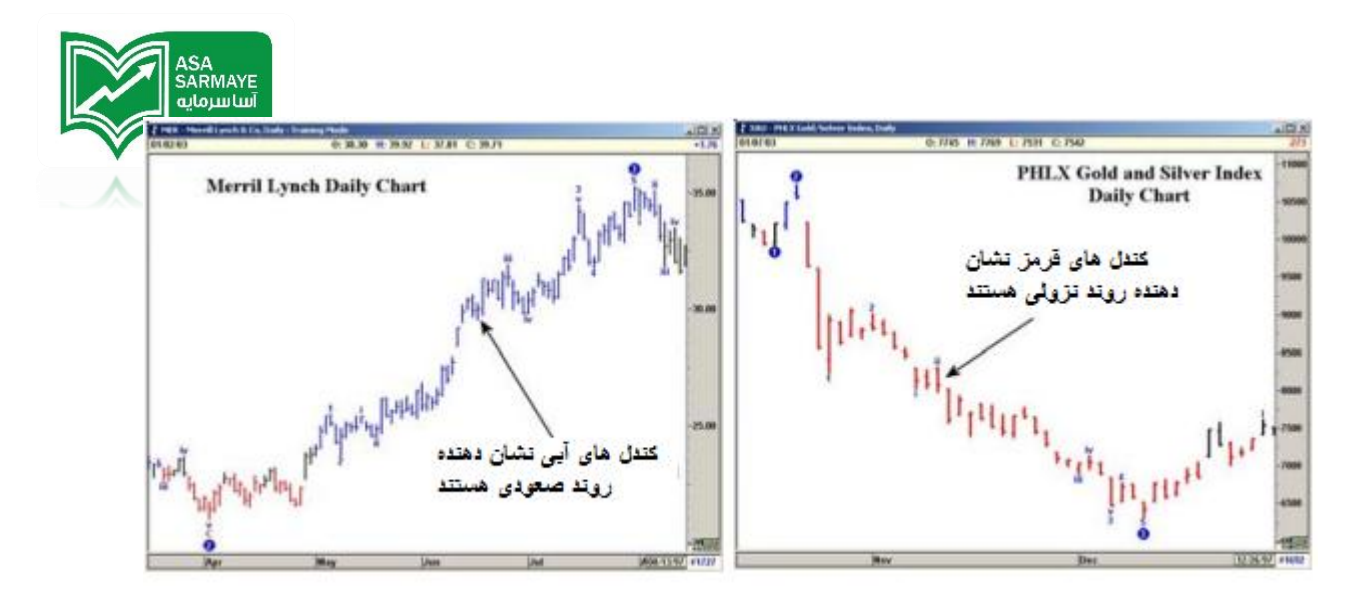

شکل ۲–۲۰۰ نمودار روزانه PHLX

شکل ۱–۲۰۰ نمودار روزانه Merril Lynch

### امتمالات

هر تمقیقی در صورتی ارزشمند است که بتوان آن را در بازارهای دیگر هم استفاده کرد.مدل آماری که در ابزار XTL به کار رفته از این ضابطه پیروی می کند و در تمام بازارها( سهام و آتی) و در تمام تایم فرم ها بدون نیاز به هیچ تنظیمی می توان از آن استفاده کرد.

## سازگاری با تملیل امواج الیوت

تقریبا تمام نوسانات مومِ ۳ که دارای جنبش قوی و پرجهشی هستند به عنوان روند اصلی طبقه بندی می شود.در اغلب موارد،XTL می تواند روند اصلی را در همان ابتدای شکل گیری مومِ ۳ تشفیص دهد.از آنمایی که ابزار XTL یک ابزار آماری است و از منطق الیوت استفاده نمی کند،یک تایدیه مستقلی بوده و ابزاری برای ورود زودهنگام به معامله در مومِ ۳ است.

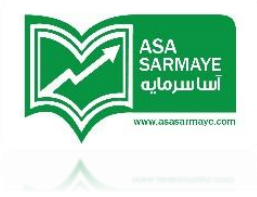

## روش پشنهادی جهت استفاده از XTL

شاید تنها روش باارزش استفاده از ابزار XTL شناسایی مرامل ابتدایی تشکیل موج سه نزولی یا صعودی باشد.تملیل امواج الیوت هشدار تغییرات امتمالی در روند را به کاربر می دهد و ابزار XTL دو قابلیت فیلی فوب پیش بینی و تاید روند را به ارمغان می آورد {موج شماری الیوت را تایید میکند}.

در صفمات بعدی،در مورد استفاده از ابزار XTL و بعضی قوانین معاملاتی توضیماتی داده شده است.پیشنهاد ما این است که از مالت آموزشی نرم افزار (Training Mode) و (فقط در یک برنامه پایان روزی) و بررسی ایده های پیشنهادی ما در بازارهای مفتلف است.و پس از آن برنامه فود را براساس روش معاملاتی فود درست کنید.

### تنظیمات ابزار XTL

فقط یک تنظیم (ورودی) وجود دارد که توسط کاربر جهت مماسبات این ابزار مورد نیاز است.این ورودی تعداد کندل های داده هایی است که جهت بررسی نقاط تصادفی را مشفص می کند.تنظیم اولیه تعداد ۲۵ کندل است و ما شدیدا همین مقدار راتوصیه می کنیم.استفاده از این مقدار تنظیمی تعداد سیگنالهای شکست اشتباه را کاهش می دهد.ولی استفاده از عدد ۴۱ باعث می شود که XTL روند اصلی را فیلی زودتر تشفیص دهد.

بنابراین در مالی که دوره ۵۵ کندل سیگنالهای غطای کمتری دارد در دوره ۲۱ کندل این ابزار می تواند روند اصلی را یک یا دو کندل زودتر مشفص کند.

هر کدام از تنظیمات گفته شده(۲۱ یا ۱۳۴) به دلفواه شما می تواند تغییر کند.برای تصمیم گیری بهتر از مد آموزش (Training Mode) برای بررسی گذشته نمودار و پیدا کردن مقدار تنظیمی که با روش معاملاتی شما هماهنگی دارد استفاده کنید.

### نموه استفاده از XTL

از انمایی که ابزار XTL برای شناسایی روندهای اصلی بکار می رود،میتوان از آن در مااتهای مفتلفی مهت بهبود معامله گری فود استفاده کنید.پس از بررسی هایی که انماه داده ایم به

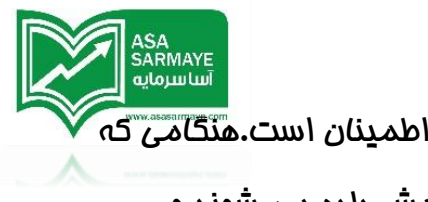

این نتیجه رسیدیم که متدی که در ادامه توضیع داده می شود قابل اطمینان است.ه<sup>تگام</sup>ی که در بازار هیچ روند اصلی و مهمی وجود نداردکندل ها به رنگ سیاه نمایش داده می شوند و هنگامی که روندی در بازار پدید امد رنگ کندلها به رنگ آبی (در روند صعودی ) و قرمز (در روند نزولی) تغییر پیدا می کند.اولین کندلی که تغییر رنگ پیدا می کند به نام اولین کندل شکست معروف است.

به اندازه نصف این کندل شکست به آخر آن اضافه کنید تا سطم سیگنال غرید درست شود.

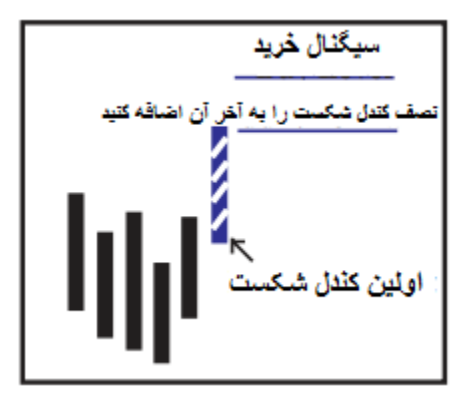

شکل 3a-20-3a کندل شکست

- وقتی که بازار سطع سیگنال فرید نشان داده شده را شکست اقدام به فرید کنید و مواردی که در ادامه گفته می شوند باید رعایت شوند:
- ۱) ابزار XTL یک کندل را در رنگ روند مفالف تشفیص و نمایش نمی دهد.در شکل 3e-20 سیگنال فرید توسط یک شکست صعودی که در شکل نشان داده شده صادر شده است.بنابراین نباید سطع سیگنال فرید نشان داده شده توسط کندل قرمز شکسته شود.البته کندل های سیاه از این قاعده مستثنی هستند و باعث تغییر استراتژی نمی شود.
  - ۲) نقطه توقف در نمودار پدیدار نشود. {شرایط فروع از معامله صادر نشود}

پیشنهاد ما اضافه کردن مقدار نصف طول کندل شکست به فود کندل شکست است.می توانید با استفاده از مد آموزشی (Training Mode) این پیشنهاد را بررسی کرده و مقدار دلفواه و مناسب طول کندل را که میفواهید اضافه کنید برای فود بدست آورید. شما متی می توانید

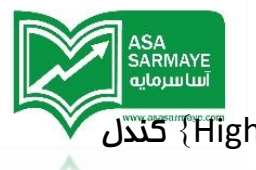

برای موج هایی که شروع پرقدرتی دارند سطم سیگنال فرید را روی مداکثر مقدار {High} کندل شکست بگذارید.

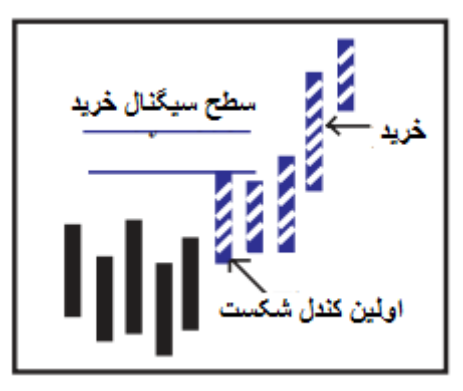

شکل 20-3b **:** کندل شکست

در مثال بعد ما مقدار نصف کندل شکست را برای ورود انتخاب کرده ایم.

دراین نمودار روزانه شرکت Ball Corp در تاریخ ۸۸ ژانویه سال ۲۰۰۹ ابزار XTL تغییر امتمالی را در بازار شناسایی کرده است.کندل آفر به رنگ آبی نشان داده شده است که نشان از یک روند صعودی دارد.این کندل،اولین کندل شکست است.مالا به اندازه نصف این کندل را به بالای این کندل اضافه میکنیم تا سطع سیگنال فرید بدست آید.

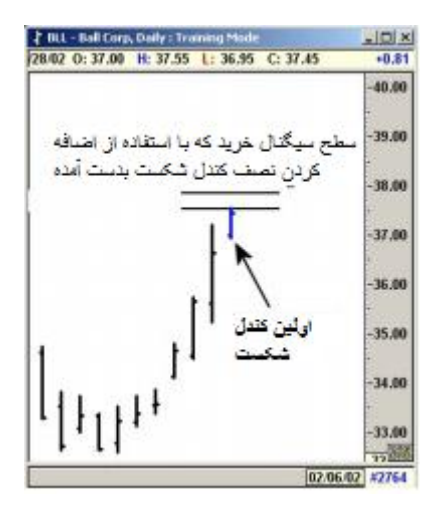

شکل ۴–۲۰۰:نمودار روزانه شرکت Ball Corp

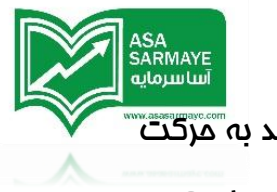

در موالی کندل شکست،مرکت بازار متوقف نشده و بازار در بالای فط سیگنال فرید به مرکت ادامه می دهد.در این بازار موقعیت فرید باز کنید.تعدادی روش ورود به بازار وجود دارد که مهمترین آنها ورود دقیقا در سطح فرید داده شده است.

تومِه:پِس از سطع فرید ممکن است کندلهای سیاه (فنثی) نمایان شوند.این کندلها باعث شکست و تغییر در استراتژی نمی شوند.

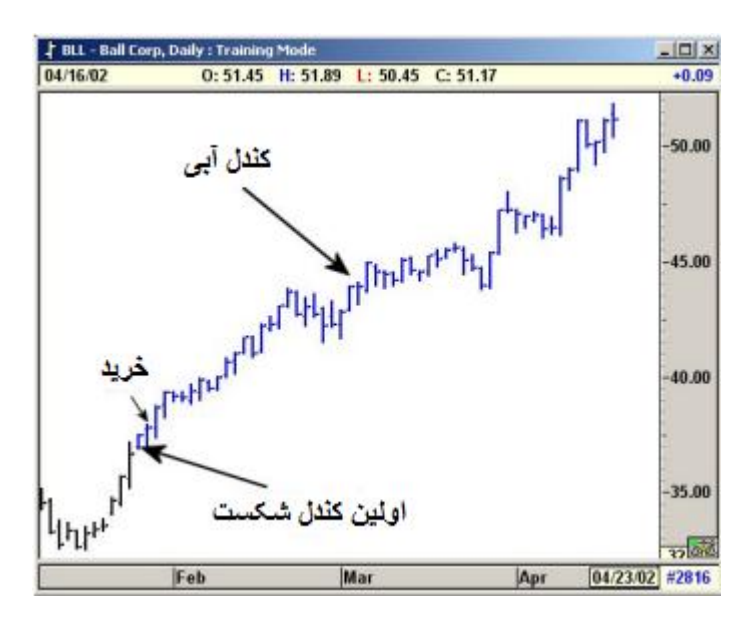

شکل ۵–۲۰۰ نمودار روزانه شرکت Ball Corp

#### کسب سود

نموه کسب سود معامله گران با هم متفاوت است.ولی پیشنهاد می کنیم در صورتی که سود های کمی از معاملات می برید متما از کانال ترند رگرسیون این نرم افزار استفاده کنید.می توانید هم از مالت فودکار و هم ازمالت دستی این ابزار استفاده کنید.این ابزار اماطه داشتن بر بازار در مال معامله {کسب سود از بازار در مال معامله} بسیار سودمند است.

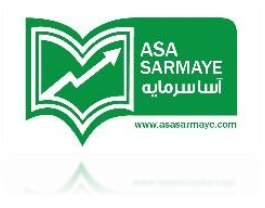

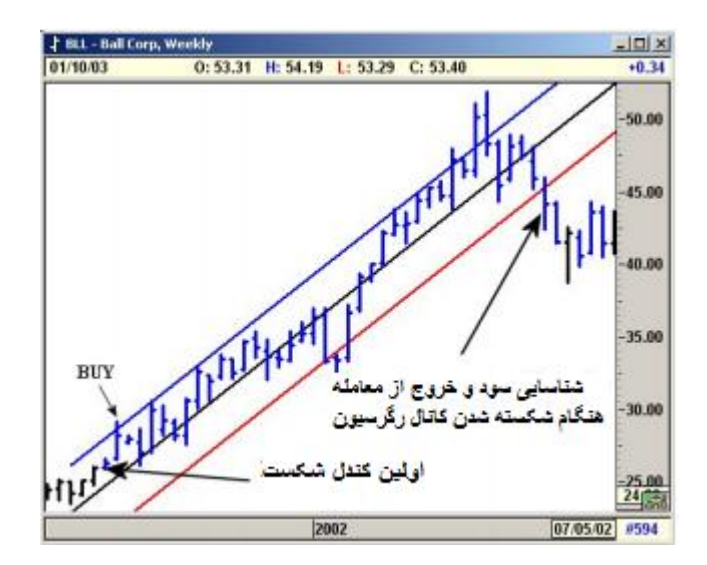

شکل ۷-۲۰۰۰:نمودار روزانه شرکت Ball corp

یکی از مهمترین نقاط قوت ابزار کتنال ترند رگرسیون توانایی اماطه کردن بازار در مال معامله است.زیرا وقتی که بازار کانال رگرسیون رابشکند معمولا هشداری برای پایان روند است.براساس این اصل پیشنهاد ما شناسایی سود و غروع از معامله در صورت شکسته شدن این کانال است.

همچنین ابزار XTL برای مشفص کردن روند نزولی اصلی و مهم استفاده می شود.

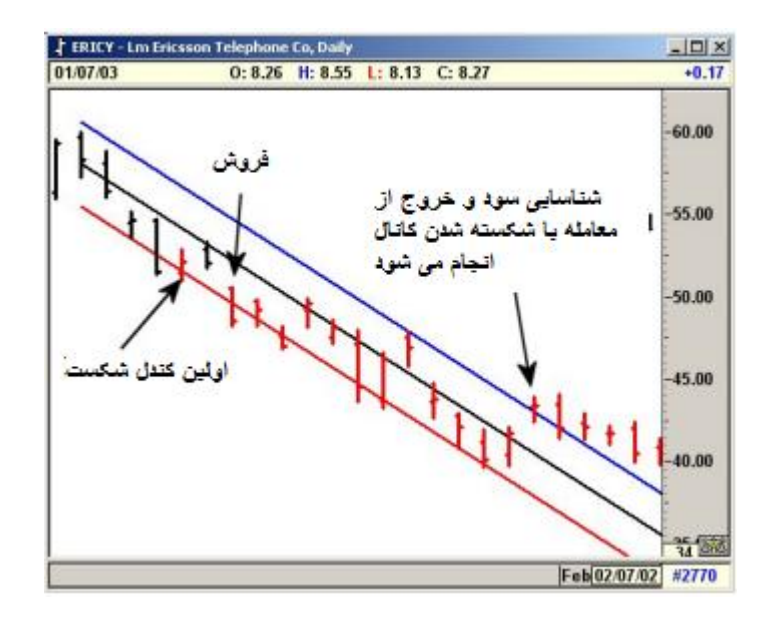

شکل ۷–۲۰۰۰:نمودار روزانه Ericsson Telephone

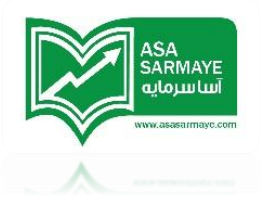

## پیوستگی {در} معاملہ

هنگامی که از کانال روند رگرسیون برای مفاظت از سود بدست آمده استفاده می کنید،ممکن است در زمانهایی سیگنال فروم دریافت کرده و از بازار فارم شوید ولی بازار به مرکت در همان مهت قبلی ادامه دهد.شکست کانال رگرسیون معمولا نشانگر اتمام روند مومود **یا مداقل** بومود آمدن تغییر موقتی در مهت آن است.

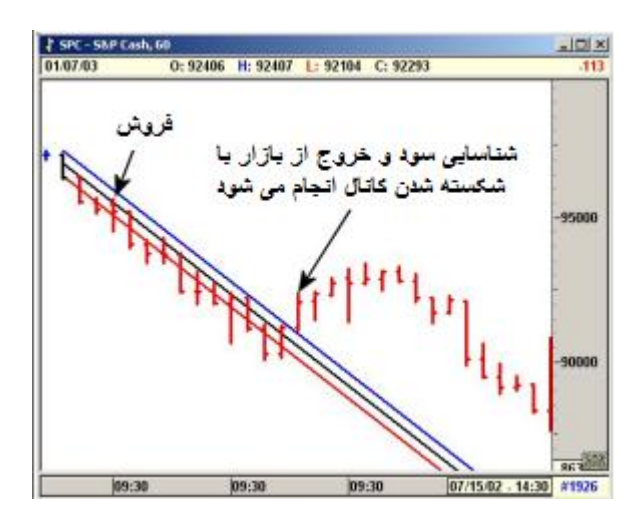

شکل ۸–۲۰۰ نمودار ۲۰ دقیقه ای شرکت S&P Cash

پیش بینی اینکه شکست کانال نشانه اتمام روند موجود بوده یا ففقط تغییر موقتی در آن است کار بسیار سفتی است.برای همین پیشنهاد ما شناسایی سود و فروع از معامله است و اگر بازار به روند قبلی بازگشت می توانید دوباره ورود کنید.

اگر پس از مدتی روند اصلی بازار که توسط نرم افزار نمایش داده می شود تغییر نکند می توان دوباره پس از اینکه کانال مدید شکسته شد و روند اصلی دوباره برگشت اقدام به ورود ممدد کنید.در چنین شرایطی نباید کندلهای نزولی (قرمز) به کندل های صعودی تبدیل شوند {تمام کندلها از یک رنگ باشند}.البته کندل های سیاه مشکلی برای این استراتژی و مطلب گفته شده ایماد نمی کنند.کانال روند مدید از آفرین پیوت {تعین شده} رسم می شوند.
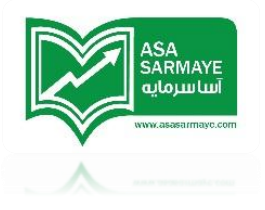

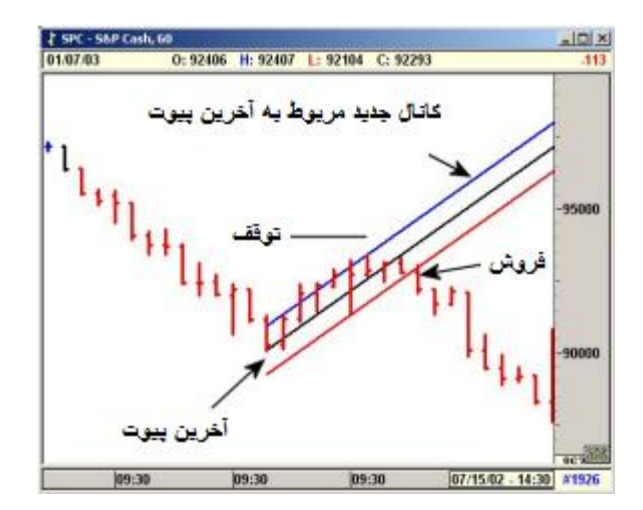

شکل ۹–۲۰۰:نمودار ۲۰ دقیقه ای شرکت S&P Cash

# راهنماهایی در مورد پیوستگی {در} معامله

روند غالب و اصلی که توسط نرم افزار نمایش داده می شود نباید تغییر کند.برای مثال در یک بازاری که دارای روند نزولی است رنگ کندل ها باید قرمز یا سیاه (منثی)باشد و نباید به رنک آبی (صعودی) بشود،در غیر این صورت نشان از امتمال تغییر روند (صعودی شدن آن) می باشد.هنگام صعودی شدن بازار تغییر رنگ گفته شده ایماد می شود.

هنگامی که یک پیوت پایدار می شود مانند شکل ۸–۲۰ و ۹–۲۰ کانال ترند را از این پیوت رسم کنید.می توانید از قابلیت های کانالهای فودکار این نرم فزار استفاده کنید.(لطفا توجه داشته باشید که باید کانالهای فودکار با پیوت های اصلی (Primary) و بزرگ (Major) که توسط کاربر انتفاب می شود رسم شوند.می توانید با تغییر این تنظیم بهترین مالت را برای بهترین نتیجه بدست آورید).

هنگامی که بازار کانال جدید را در جهت روند اصلی بشکند می توانید ورود جدیدی به معامله صورت دهید که دارای نقطه توقفی در بالا /پایین پیوت قبلی است.شکل ۱۰–۲۰ را ببینید.

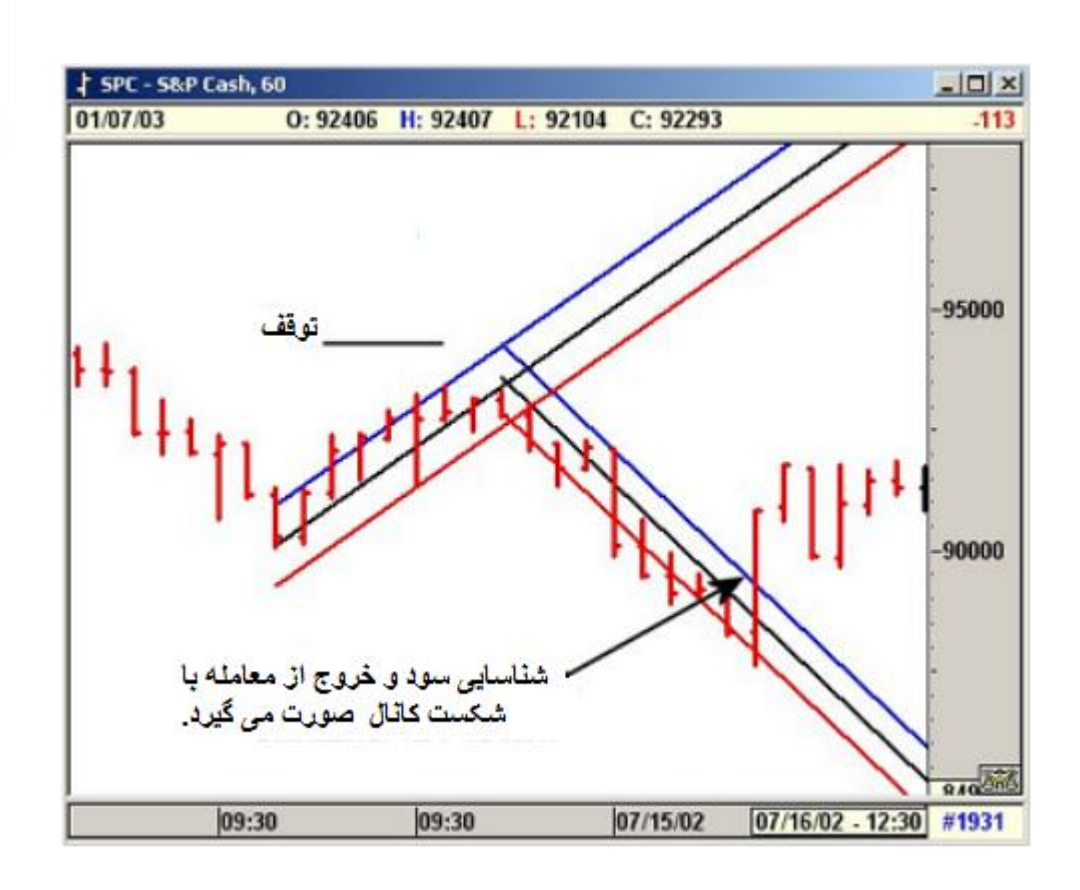

شکل ۱۰–۲۰: نمودار ۶۰ دقیقه ای شرکت S&P Cash

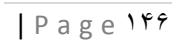

ASA SARMAYE آساسرمایه

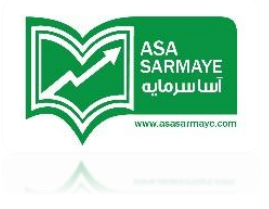

فصل پانزدهم

برگشت یا عبور

### مطالعات MOB

ابزار Make or Break یا همان MOB و دیگر ابزارهای مدید که قبلا معرفی شدند اگر درست استفاده شوند بسیار سودمند هستند.در این بفش فنی تمام تلاش بکار بسته شده است تا آنها را توضیع دهیم.پیشنهاد میکنیم با دیدن سایت <u>www.esignalcentral.com</u> اطلاعات بیشتری در مورد ابزارهای این نرم افزار از ممله MOB کسب کنید.در ضمن سمینارهایی مضوری را تدارک دیده ایم که در آنها استراتژی ها معاملاتی و ابزار های این نرم افزار آموزش داده می شوند. ابزار MOB از منبش،شتاب و دیگر مدل های نسبیتی نمودار قیمت برای مشفص کردن یک ممدوده قیمتی مشفصی در آن {نمودار قیمت} استفاده می کند.نمودار هفتگی MBI در شکل ۱–۱۲ رسم شده است.موم های مفتلف مقدار منبش های مفتلفی را مانند منبش های ۱–۲–۳ ایماد کرده اند.

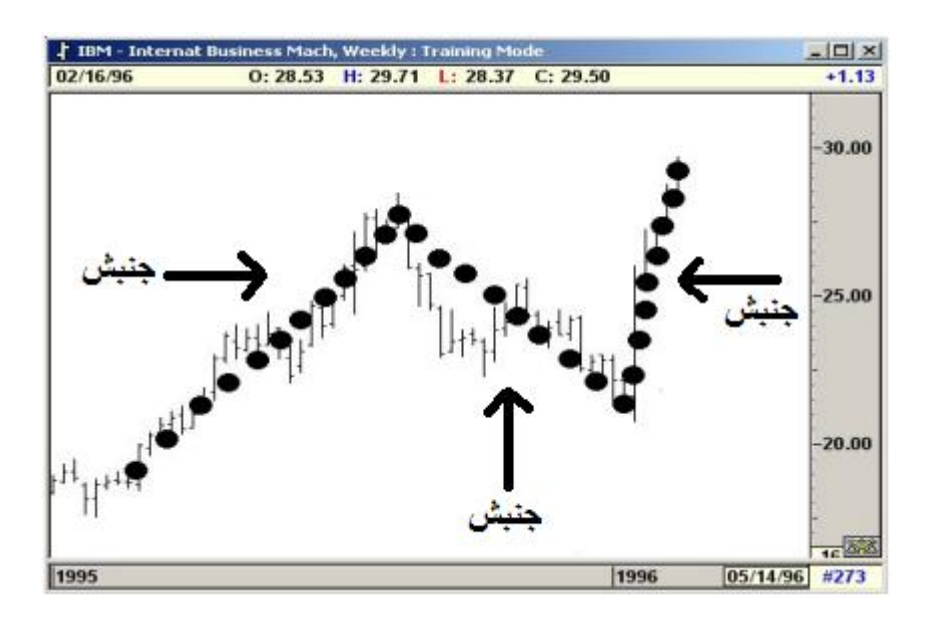

شکل ۱–۲۱: نمودار هفتگی IBM

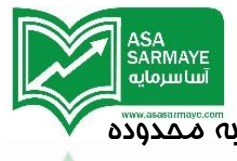

این نره افزار با استفاده از مقدار نسبت جنبش های مفتلف قیمت اقداه به مماسبه ممدوده قیمتی مشفصی می کند.

- این ممدوده مشفص شده باید یک منطقه مقاومتی مهمی برای مرکت قیمت باشد.
  - قیمت باید تا ممدوده مشفص شده بدون مقاومت فاصی مرکت کند.
  - در ۷۰ درصد مواقع قیمت پس از برغورد با سطم MOB برگشت می کند.
- در مواقع کمی قیمت از ممدوده MOB گذشته و با منبش {شتاب} زیادی به مرکت فود ادامه می دهد.انتفاب نام این ابزار (Move Or Break)، {عبور یا برگشت} از همین واقعیت صورت گرفته است.زیرا قیمت یا با رسیدن به MOB برگشت می کند یا آن را با منبش زیاد می شکند {و از آن عبور می کند}.

این ممدوده مشفص شده بر اساس جنبش موم موجود {آخرین موم} قیمت و دو موم قبلی آن سافته می شود.

# در کمای نمودار باید MOB را مماسبه و اعمال کرد

ساده ترین راه انجام اصولی مماسبات MOB این است که آن را از آفرین پیوت اصلی یا بزرگ ( Primary یا Major) ترسیم کنیم.در شکل ۲–۱۶ ابزار MOB از پیوت بزرگ {ماژور} (Major) رسم شده است.جهت نمایش و مماسبه پیوت ما توسط نرم افزار باید از منوی Pivot استفاده کرد.

MOB ها را می توان با استفاده از سطوع مفتلفی ایماد کرد.برای مثال،وقتی که یک موم پنم کامل می شود می توان ابزار MOB را از پیوت موم سه قبلی ترسیم کرد.بطور کلی وقتی که یک پیوت اصلی یا بزرگ {ماژور} داریم می توان ابزار MOB را از آنما اعمال کرد.متی در بعضی مواقع می توان از پیوت های کومِکتر مانند پیوت های میانی (Intermediate) و پیوتهای کومِک (Minor) برای اعمال MOB در نموداراستفاده کرد.

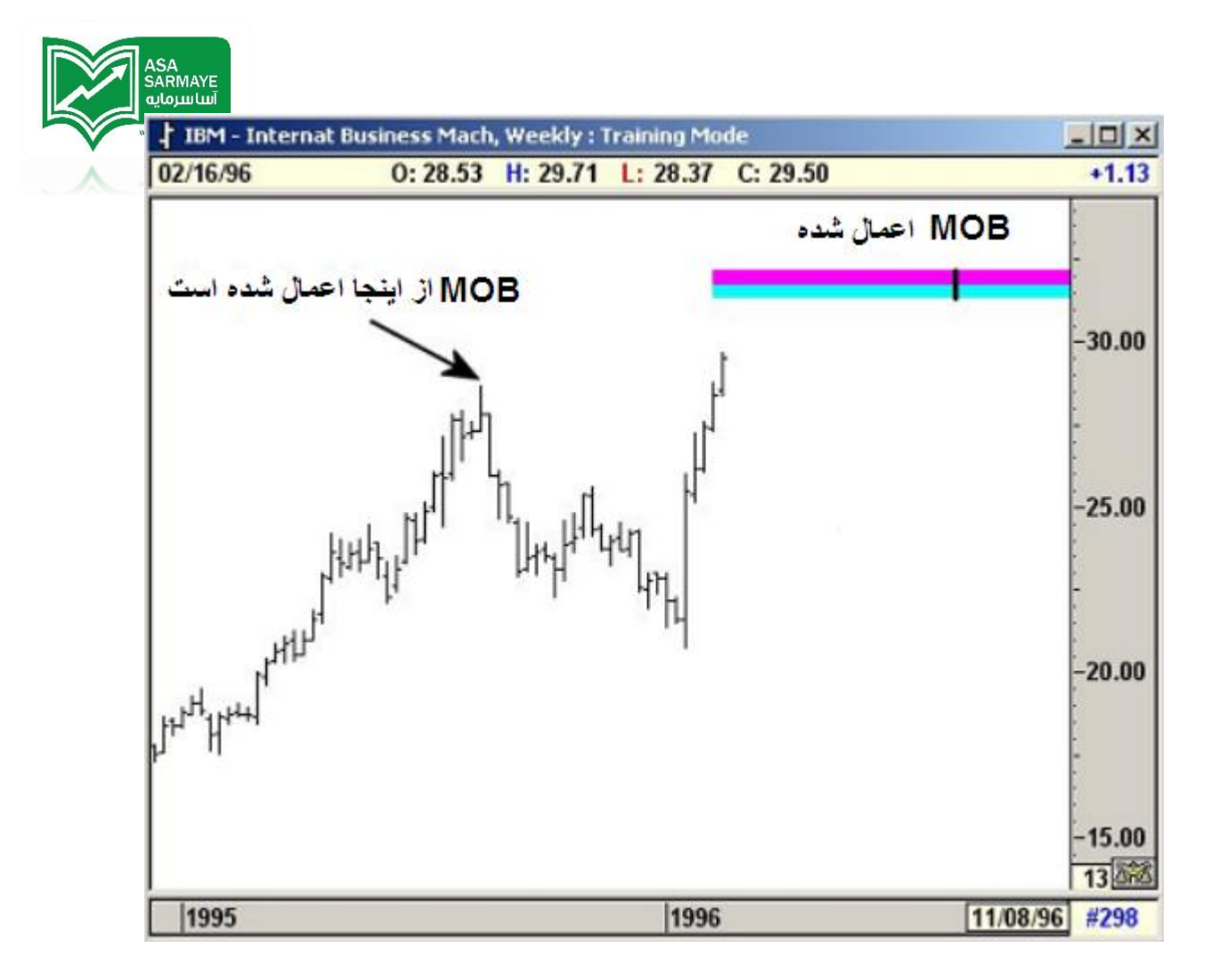

شکل ۲–۲۱: اعمال MOB در نمودار

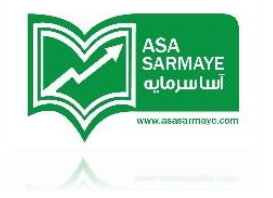

مثالهایی در مورد MOB

همراه با امواج اليوت

ابزار MOB از آفرین پیوت دره اعمال شده است.با استفاده از نسبتهای منبش های {منبش موع های } مفتلف نرم افزار ممدوده قیمتی مشفصی را مماسبه می کند.این ممدوده مماسبه شده و نمایش داده شده باید ممایت قوی برای روند نزولی مومود باشد.

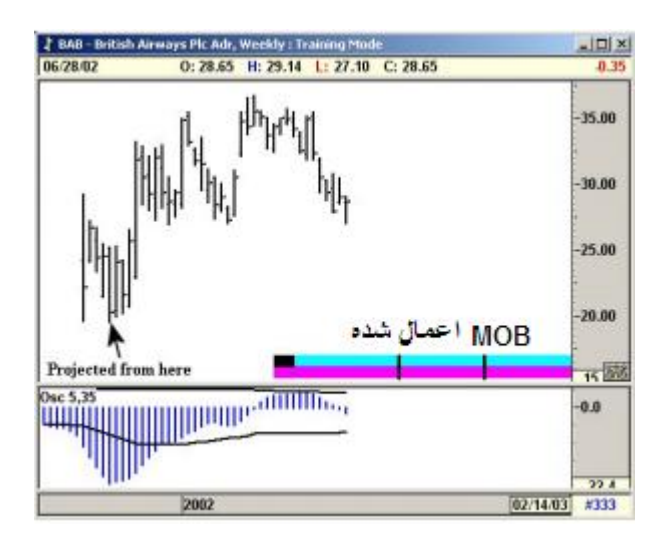

شکل ۳–۱۹: در این مورد ممدوده MOB در مرامل فیلی زودتری قبل از قیمت دره جدیدی بسازد شکل گرفته است.

ممدوده MOB اعمال شده به نمودار معمولا پیوت پایان موم پنم در توالی پنم مومی الیوت را نشان می دهد.در این مورد دره آفری دره {کف} موم سه است.ابزار MOB از همین پیوت دره اعمال شده و ممدوده ممایتی (ممدوده مشفص شده MOB) را برای موم پنم پایانی بومود آورده است.

توجه داشته باشید که این نامیه مشفص شده چقدر زود تشفیص داده شده است.

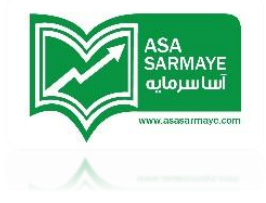

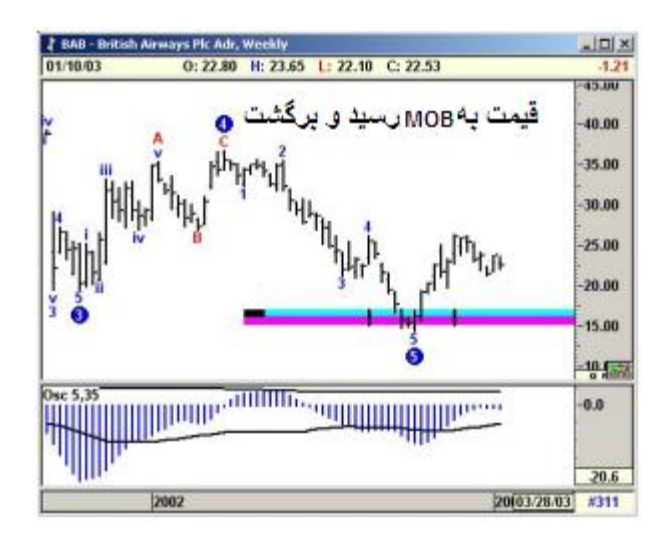

شکل ۴–۱۹:در این مورد قیمت پس از رسیدن به MOB به شکل پرقدرتی برگشت

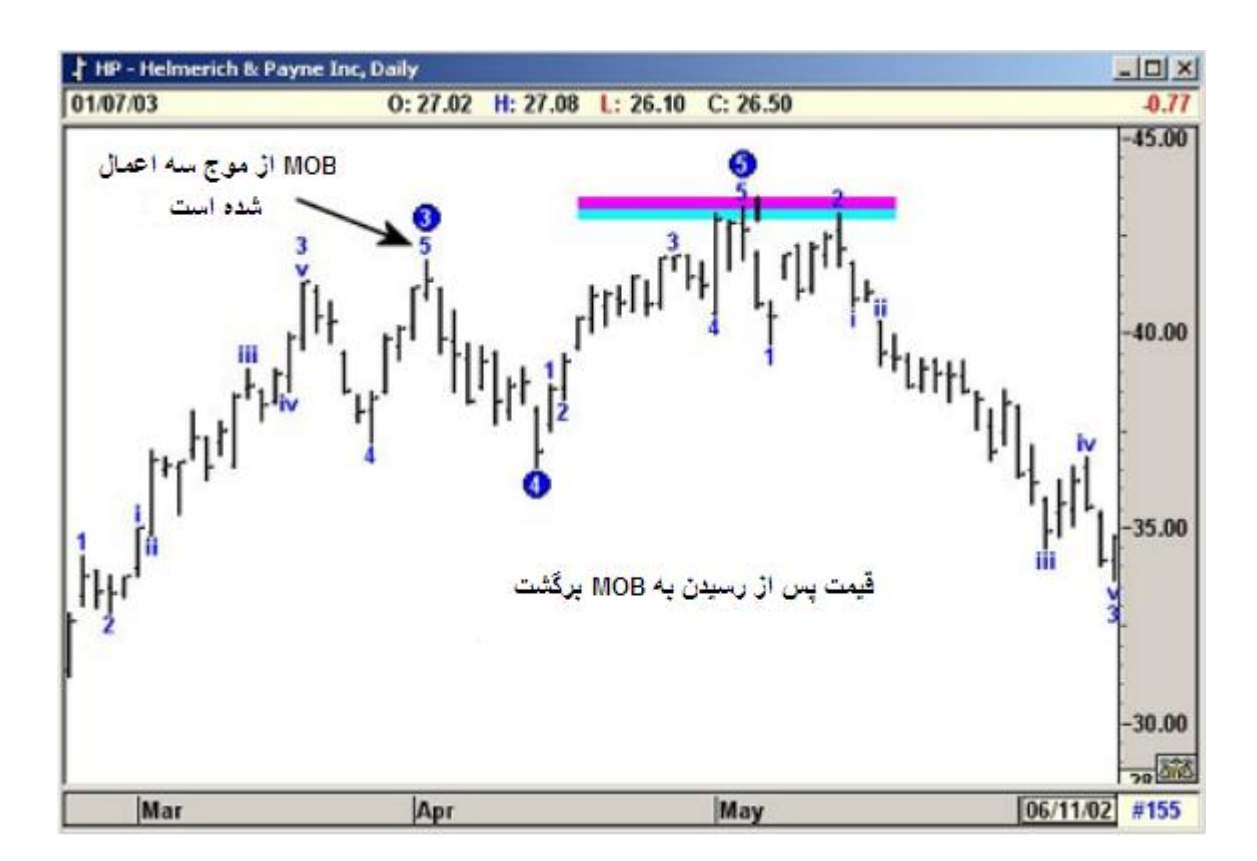

شکل ۵–۴۱:نمودار روزانه شرکت H&P

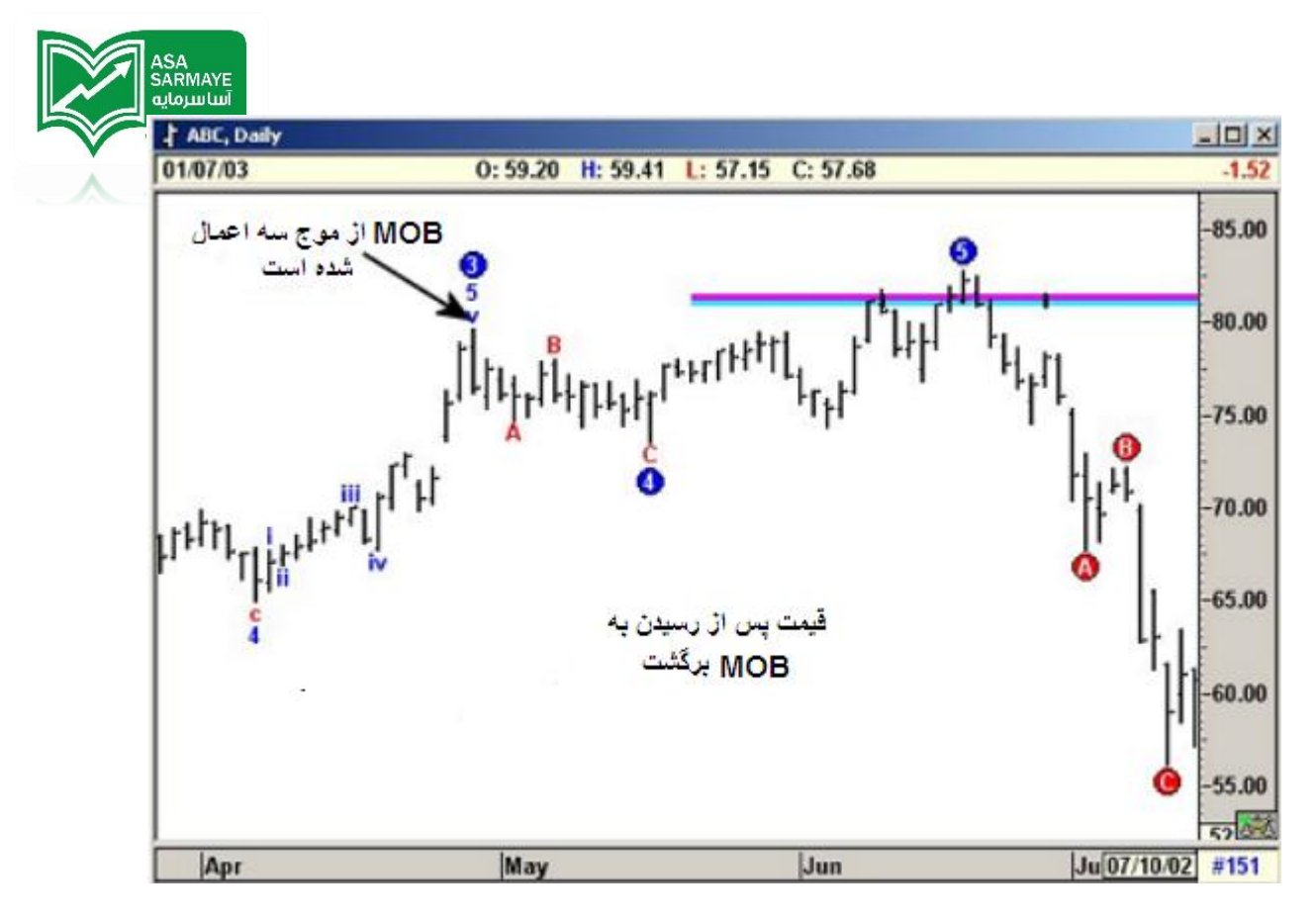

شکل ۴–۴۱:نمودار روزانه شرکت ABC

مطالعه MOB در هنگاه عبور قیمت از آن

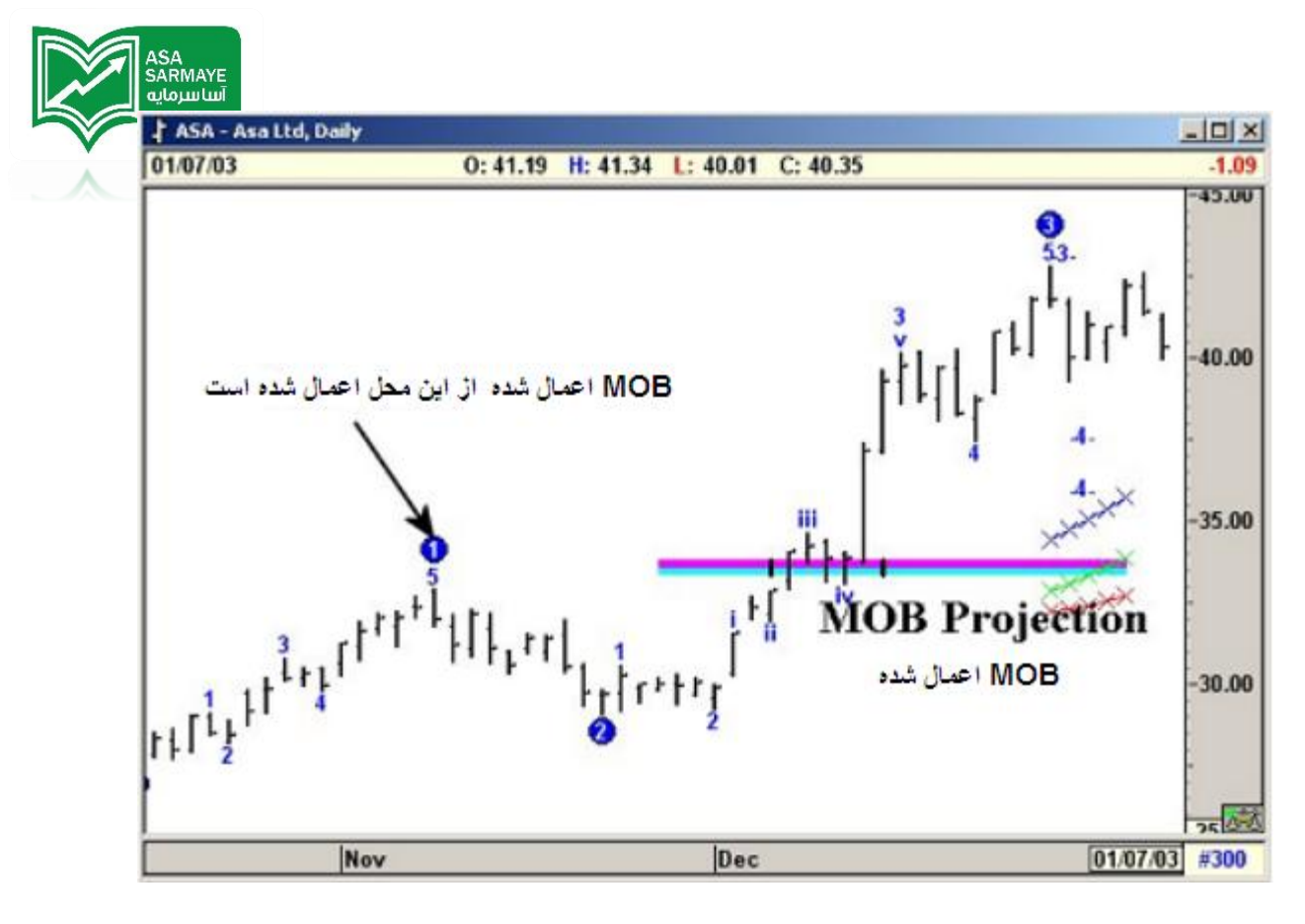

شکل ۷–۴۱:نمودار روزانه ASA

در شکل ۷–۲۱ MOB نشان داده شده از آفرین پیوت قله اعمال شده است.در این مورد آفرین پیوت قله مربوط به موج یک است.وقتی که قیمت به MOB می رسد برای مدتی نوسان کرده و دوباره به با جنبش بالایی به سمت بالا از MOB عبور می کند.

باز هم یادآور می شویم که علت نامگذاری این ابزار بفاطر عبور یا برگشت قیمت از آن است.قیمت با برفورد با سطع MOB یا از آنما بر میگردد و تغییر روند می دهد یا آن را می شکند و با جنبش {شتاب} بالایی به مرکت ادامه می دهد.

در بیشتر موارد هنگامی که قیمت به سطع MOB وارد میشود ابزارهایی مانند اسیلاتور الیوت می توانند برای تشفیص اینکه قیمت می تواند آن سطع MOB را بشکند یا نه کمک کنند.وقتی که در موج سه هستیم،نامیه قیمیتی MOB بسادگی نامیه ای است که قیمت با قدرت بالا آن را فواهد شکست.می توان از ابزار XTL نیز برای بررسی و تشفیص چنین موقعیت هایی استفاده کرد.

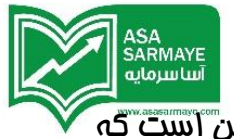

اگر در مواقعی مربع سیاه رنگی در گوشه سمت چپ MOB پدیدار شد به معنای این آست که داده های کافی برای اطمینان صد درصدی به این MOB رسم شده وجود ندارد.پس MOB را پاک کرده و از کندلهای دیگری که در ادامه می آیند برای ترسیم و اعمال MOB استفاده کنید تا مربع سیاه رنگ غذف شود.

# تایم مارک های {نشانه زمانی های} جدیدی به MOB اضافه شده است

ما این افزونه {تایم مارک} جدید ابزار MOB را در سمینار شهر Cleveland در ۱۰ نوامبر سال ۱۹۹۷ معرفی کردیم.در گذشته ابزار MOB سطومی را که در آنها تمایل به برگشت داشت را نشان می داد.ولی این ابزار هیچگونه مس و پیش بینی از اینکه در چه زمانی ممکن است قیمت به ممدوده MOB برسد نداشت.با توجه به تمقیقات گسترده ما روشی را برای پیش بینی زمان برغورد قیمت به MOB را ارائه کرده ایم که در شکل ۸–۲۱ نشان داده شده است و مربوط به نمودار روزانه شرکت Woolworth می باشد.

دراین شکل ابزار MOB از آفرین پیوت اصلی (Primary) اعمال شده است.همانگونه که می بینید،قیمت پس از برفورد با سطع MOB سریعا برگشت.اگر با دقت بیشتری به شکل نگاه کنید سطع MOB شامل دو تایم مارکی {**نشانه زمانی های**} که به شکل عمودی رسم شده اند نیز هست.این دو فط عمودی کوچک دوره زمانی که نرم افزار مماسبه کرده مایی هست که قیمت شدیدا تمایل دارد {مایی است که یه امتمال بالا} در آنما به MOB برسد.

در شکل ۸–۲۱، قیمت به تایم مارک روزانه شماره یک در سطع MOB می رسد و با سرعت از آن MOB بر می گردد.

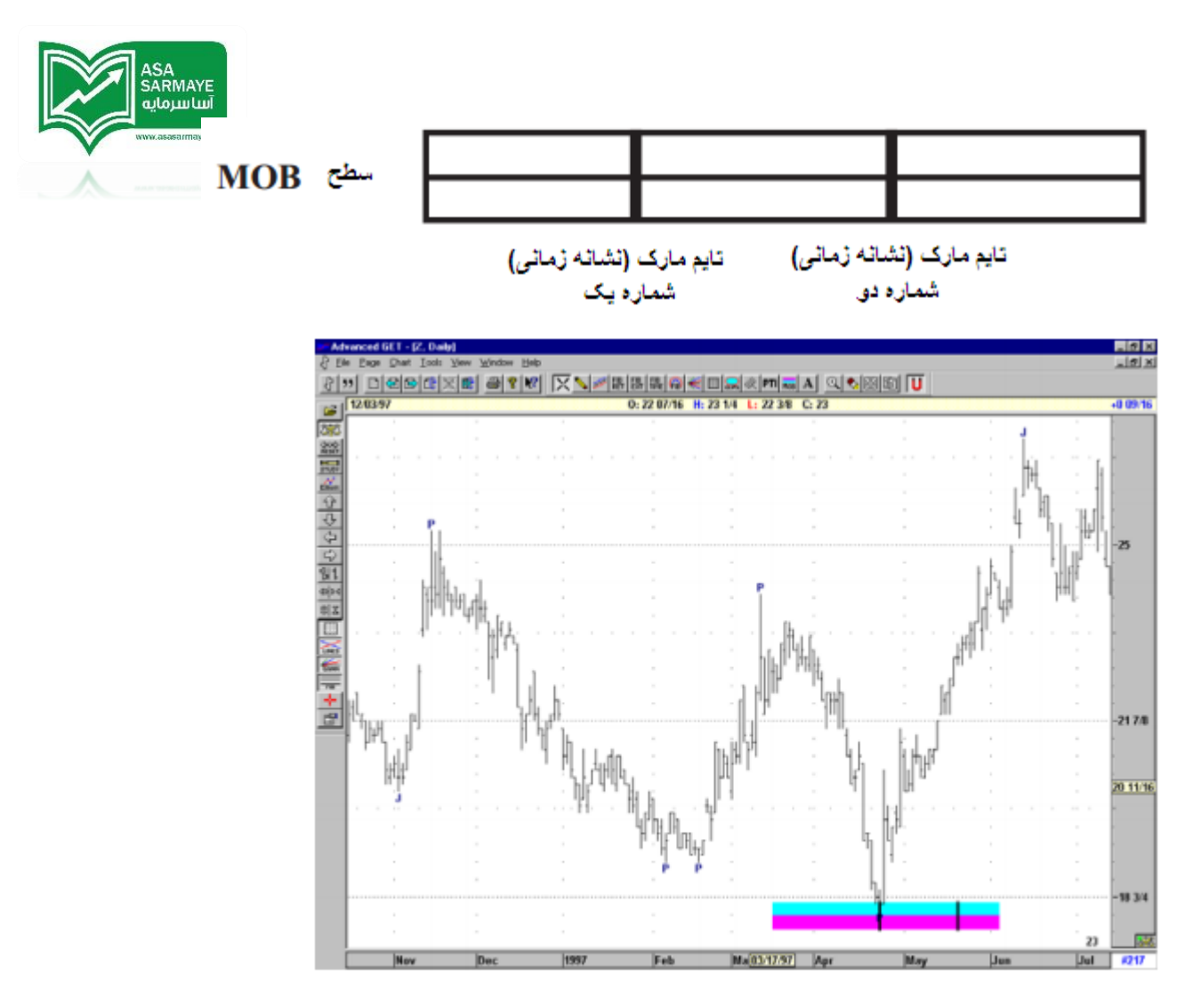

شکل ۸–۲۱:نمودار روزانه شرکت Woolworth – Z.قیمت در نزدیکی تایم مارک شماره یک به سطع MOB رسید (گروه A).

#### تایم مارک ها

این نرم افزار دو تایم مارک را مماسبه می کند.قیمت تمایل زیادی دارد تا در این دو تایم مارک که معرف دو کندل روزانه (در یک نمودار۵ دقیقه ای و مانند آنها ) است به سطع MOB برسد.یس از بررسی هایی به نتایم زیر می رسیم:

قیمت در دو گروه بندی به سطوع MOB می رسد.

گروه A تمایل دارد تا نزدیک تایم مارک شماره یک به سطع MOB برغورد کند.در این گروه قیمت تمایل دارد که به سطع MOB غورده و در نزدیکی های تایم مارک شماره یک برگشت

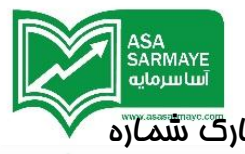

کند.مثال قبلی که در صفمه قبل نشان داده شد نشان می داد که قیمت در تایم مارگ شماره

یک به ممدوده MOB رسید.

گروه B تمایل دارد که در فضای بین تایم مارک شماره یک و تایم مارک شماره دو و در نزدیکی تایم مارک دوم به MOB برسد.

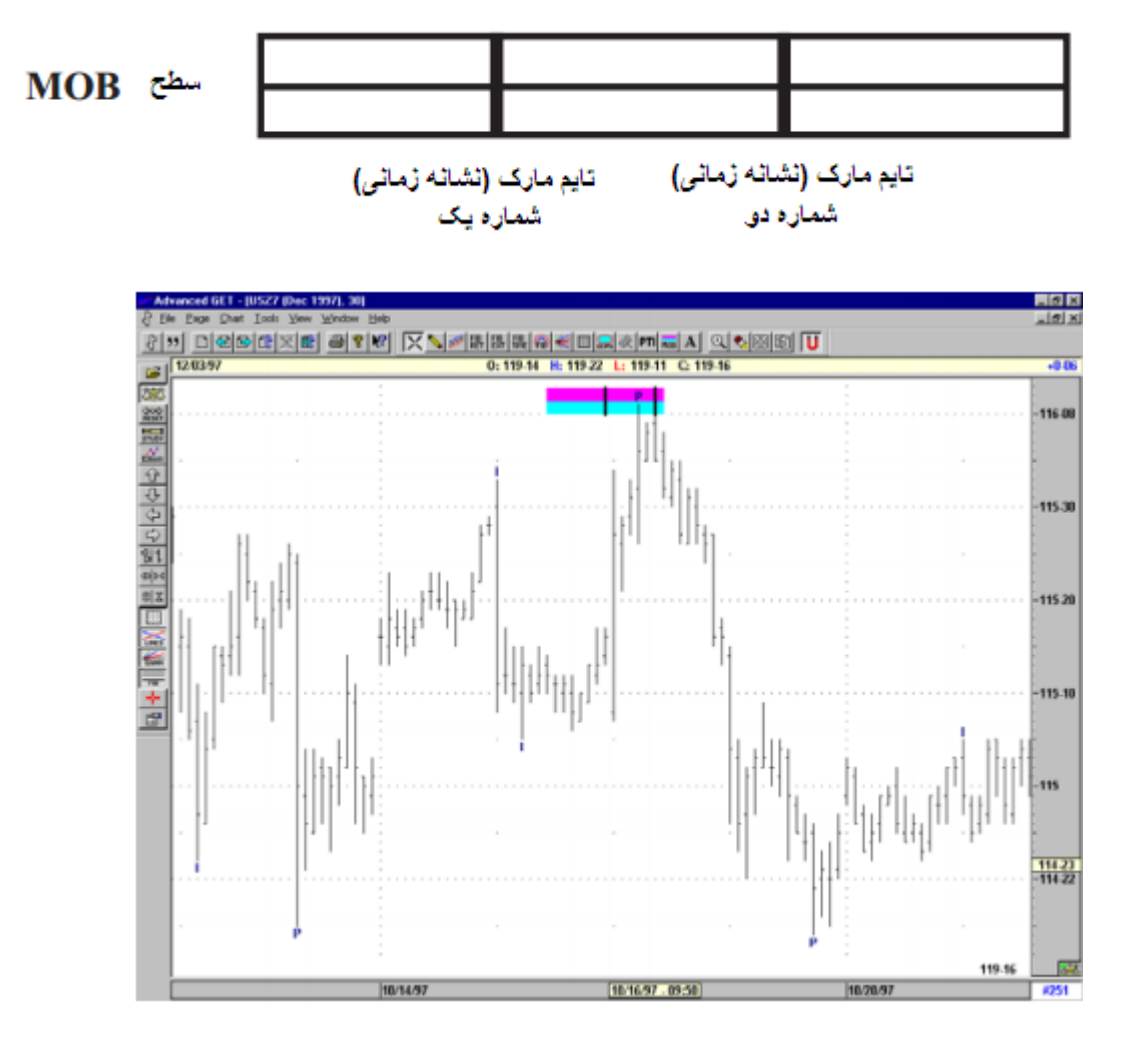

شکل ۹–۲۱:نمودار ۳۰ دقیقه ای US Bonde دسامبر ۱۹۹۷.قیمت در نزدیکی های تایم مارک دوم به MOB می رسد(گروه B).

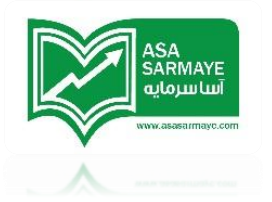

توزیع {فراوانی} گروه ها

نسبت توزیع دو گروه تقریبا ۲۵ به ۲۵ است.تقریبا در ۲۵ درصد موارد قیمتها درنزدیکی تایم مارک اول به ممدوده MOB می رسند (گروه A).وتقریبا در ۲۵ موارد قیمتها بین دو تایم مارک اول و دوم به ممدوده MOB می رسند.

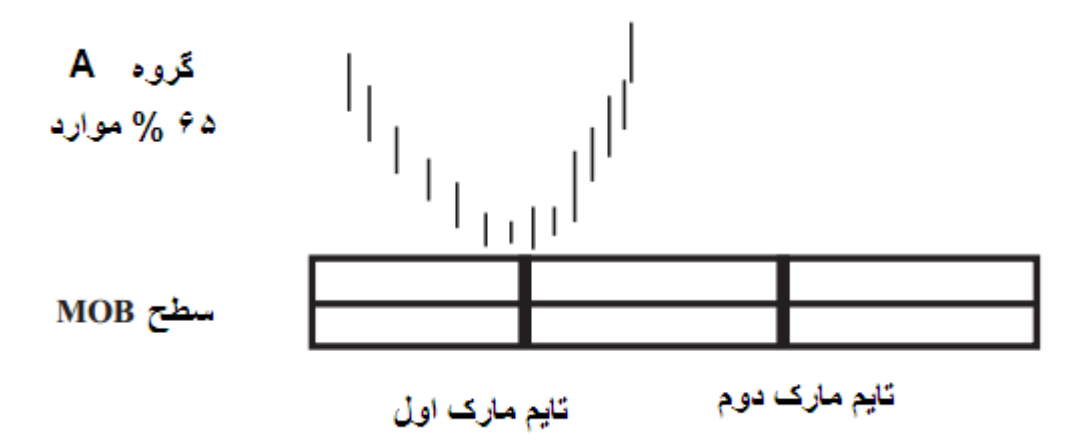

# ملاحظات:

در گروه A قیمت یا روی تایم مارک اول یا در نزدیکی آن به MOB می رسد.(تقریبا دربالای تایم مارک اول).

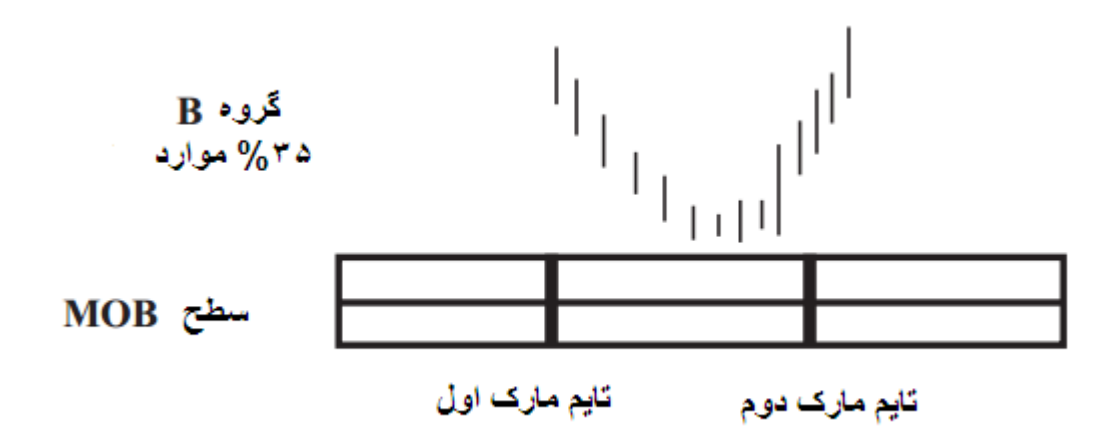

# ملاحظات:

درگروه B قیمت بین تایم مارک اول و دوم در مالی که به سمت تایم مارک دوم گرایش دارد به MOB می رسد.

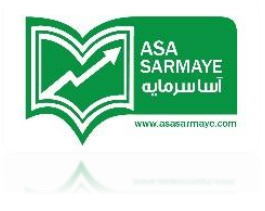

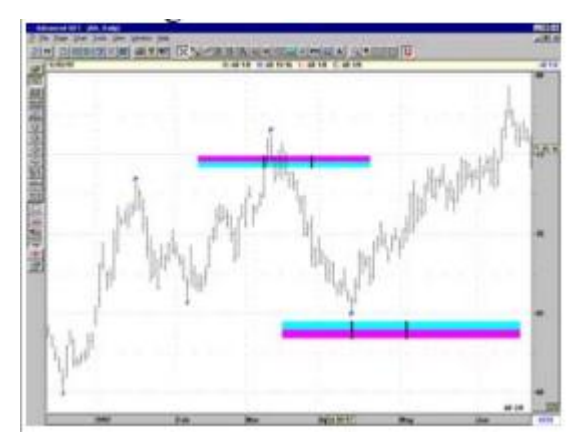

شکل ۱۰-۲۱:نمودار روزانه 🗚

ابزار MOB یک ابزار بی نقص و معجزه گری برای شناسایی روز یا زمان دقیقی که قیمت در آن برگشت می کند نیست.در عوض این ابزار چارجوبی زمانی را ارائه میکند که در آن می توان انتظار برگشت قیمت را داشت.اگر قیمت به ممدوده MOB را در تایم مارک اول نرسد بسادگی باید گفت که قیمت از گروه A نیست.در این هنگام باید به دنبال رفتار قیمیتی نوع گروه B در نمودار بگردیم.

در شکل ۱۱–۲۱:ممدوده MOB به همراه اموام الیوت نشان داده شده است.وقتی که پنم موم کامل شدند،قیمت تغییر جهت می دهد.سطوم MOB به تشفیص اینکه در چه جایی این تغییر قیمت می تواند رغ دهد کمک می کنند.

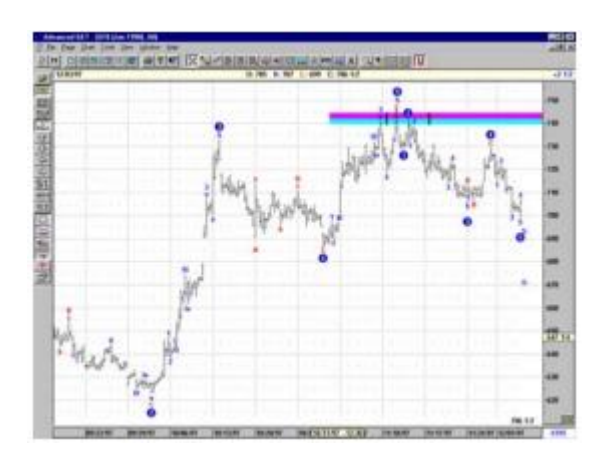

شکل ۱۱–۱۱؛نمودار ۲۰ دقیقه ای شرکت Soybeans

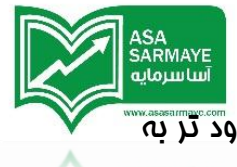

در این مثال رفتار قیمت در گروه B طبقه بندی می شود.متی با وجود اینکه قیمت زود تر به ممدوده MOB نفوذ کرده، مرکت صعودی که به نام موج ۴ (که آغرین قله قبل از برگشت قیمت بود) نام گذاری شده است دقیقا در فضای وسط بین تایم مارکهای شماره یک و شماره دو قرار گرفته است.

#### مماسبه مجدد تایم مارک ها

وقتی که ابزار MOB رسم می شود نرم افزار تایم مارکهای شماره یک و دو را مماسبه می کند.پس از گذشت مدت زمانی اگر قیمت نتوانست به پیوت قله (مایی که MOB از آنما رسم شده بود) برسد نرم افزار تایم مارکهای موجود را حذف کرده و اقدام به مماسبه تایم مارک های مدید می کند.

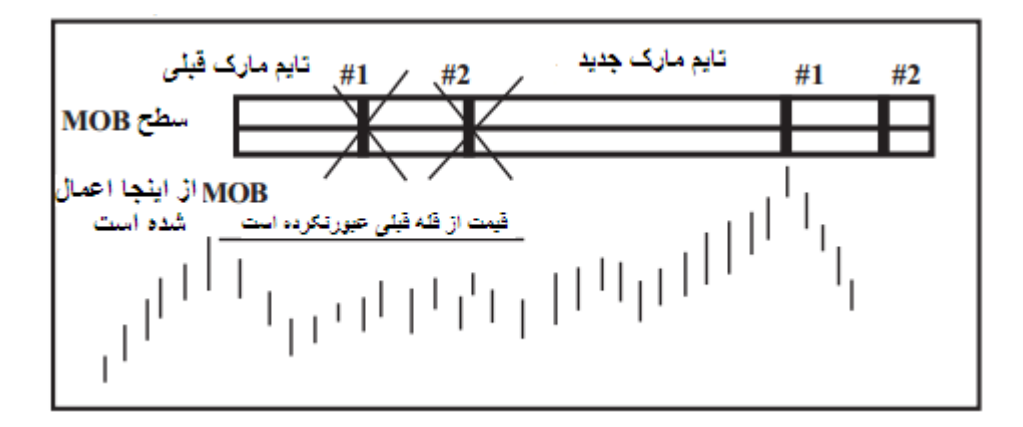

هنگامی که قیمت از قله {قبلی} عبور می کند {بیشتر می شود} .تایم مارک های مِدید مماسبه نمی شوند.

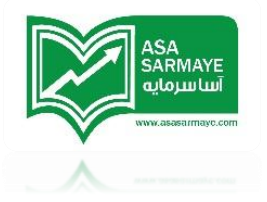

#### فصل شانزدهم

#### برگشت جهت

#### منبش و نوسانات قیمت

با توجه به تمقیقات و مطالعاتی که انجام شده با استفاده از جنبش و نوسانات قیمت در این نرم افزار می توان سطومی که در آن بازار مستعد برگشت قیمتی است را شناسایی کرد.در واقع شناسایی مقدماتی و اولیه روی برگشت جهت {سمت و سوی} بازار استوار است برای همین عنوان برگشت جهت انتفاب شده است.

ممکن است در بازار تغییرات کوچِک در جهت {سمت و سوی} بازار رغ دهد ولی بازار همچِنان در روند اصلی به مرکت فود ادامه دهد.بنابراین هنگامی که یک برگشت جهت مشاهده شد،نیاز هست تا تغییرات بیشتری در قیمت {در جهت بوجود آمده} ببینیم تا سیگنال تغییر روند تایید شود.بمث مطرع شده موضوع ما در صفمات بعدی فواهد بود.هنگامی که تغییری در جهت {سمت و سوی} بازار دیده شد،نرم افزار یک مثلثی در نمودار رسم می کند.اگر این مثلث در بالای نمودار باشد به معنای تغییر جهت بازار به سمت صعود و اگر این مثلث در پایین نمودار

در نمودار پایین مثلثهای نشان داده شده جهت های تغییر یافته ای هستند که توسط نرم افزار مشفص شده اند.فلش های نشان داده به شکل دستی کشیده شدند تا بیننده بتواند رامت تر متوجه شود که در کدام کندل تغییر جهت بازار رغ داده است.

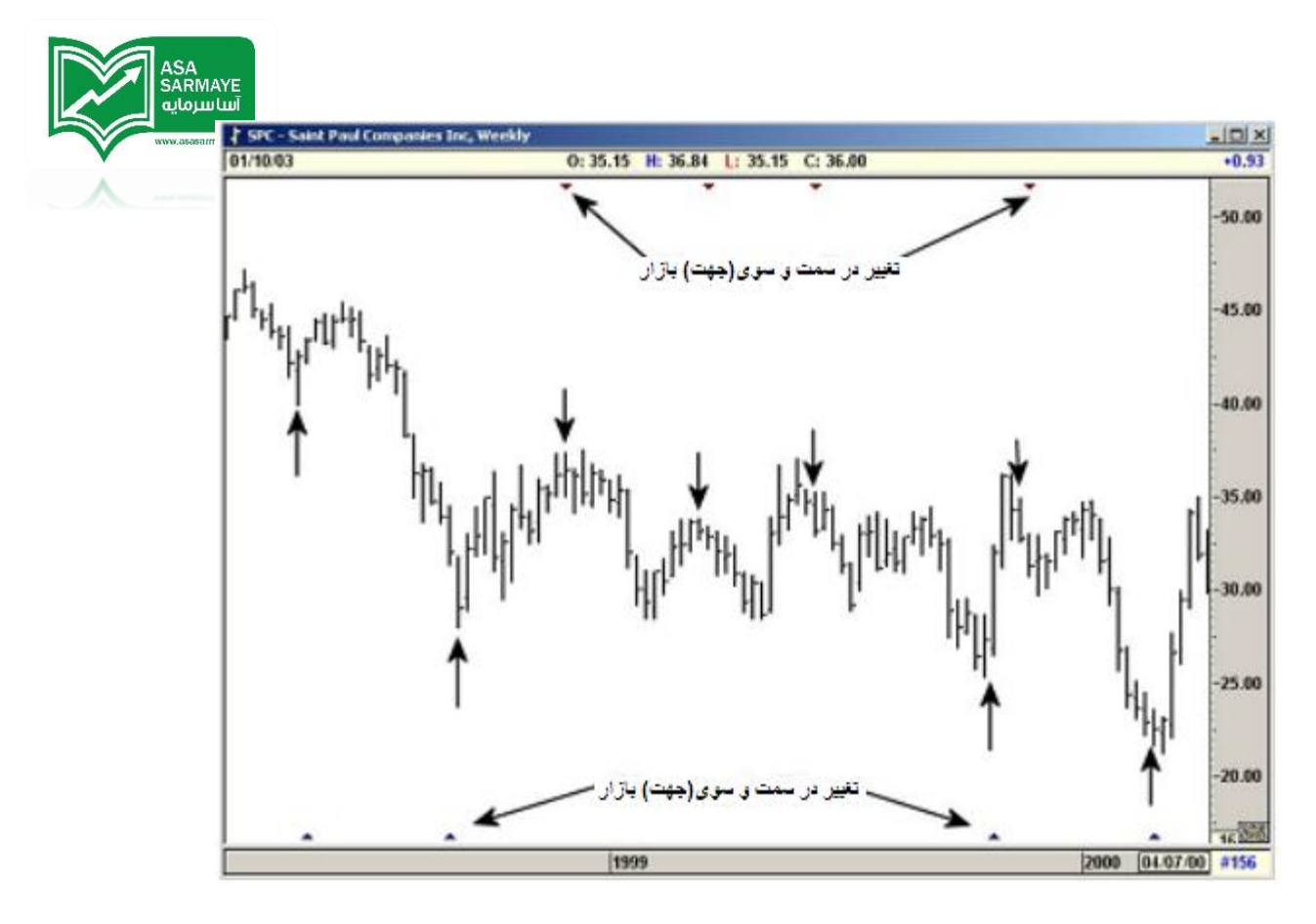

شکل 22-1a:نمودا روزانه St . Paul Companies

هنگامی که تغییری در جهت نمودار مشاهده شد،به شما پیشنهاد می کنیم که از ابزار کانالهای روند که از آفرین پیوت رسم شده باشد استفاده کنید.صبر کنیدتا قیمت کانال روند را بشکند در اینصورت این تاییدی فواهد بود بر اینکه روند موجود در مال تغییر است.

همانگونه که قبلا هم گفته شد،تغییر در جهت بازار هیچ ضمانتی برای تغییر در روند ایجاد نمی کند.برای همین است به شما پیشنهاد کردیم برای تایید تغییر روند بازار از ابزار کانالهای روند استفاده کنید.

#### سیکنالهای اشتباه

هنگامی که تغییری در جهت بازار ایجاد شود ،نره فزار به یک یا دو کندل برای تایید سگنال تغییر جهت بازار نیاز دارد.اگر سیگنال تایید دیده نشود نره افزار این سیگال را اشتباه در نظر می گیرد و فطی زیر/یالای مثلث می کشد.

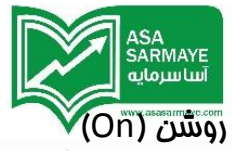

برای مِلوگیری از نمایش سیگنالهای اشتباه در منوی Bias Reversal گزینه Filter را روشن (On) کنید.اگر سیگنال فطایی هنگام استفاده از ابزار Bias Reversal دیدید،پیشنهاد میکنیم آن را درنظر نگرفته و منتظر سیگنال بعدی شوید.

ابزار Bias Reversal دارای دو مد Normal و Tight است.مد Tight فیلتری است که در آن نرم افزار فقط سیگنالهای قوی در تغییر جهت بازار را نشان می دهد {و بدین شکل سیگنالهای اشتباه کمتر می گردند}.

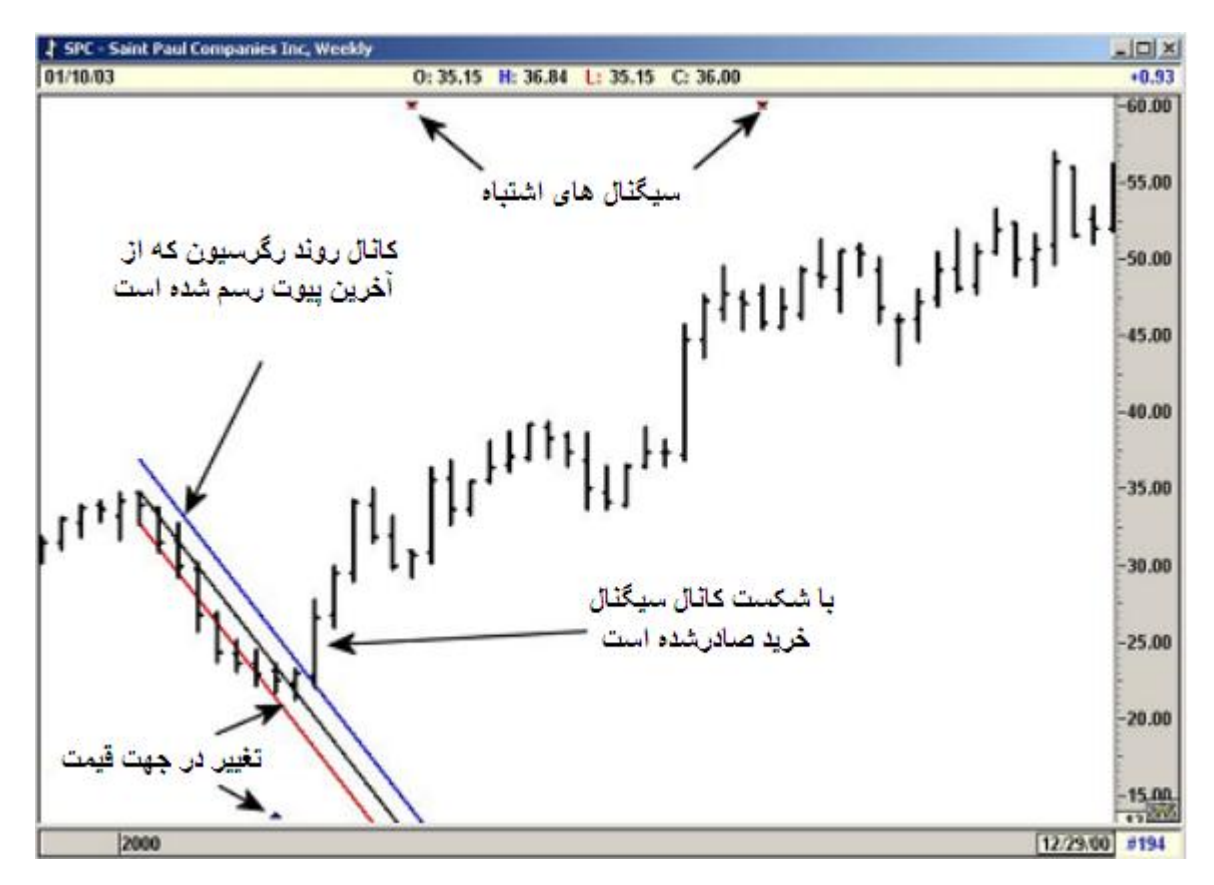

شكل 1b:22-1b شكل 1b:تمودار هفتكى